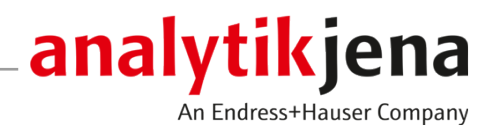

# Bedienungsanleitung

ASpect CS Software für HR-CS AAS

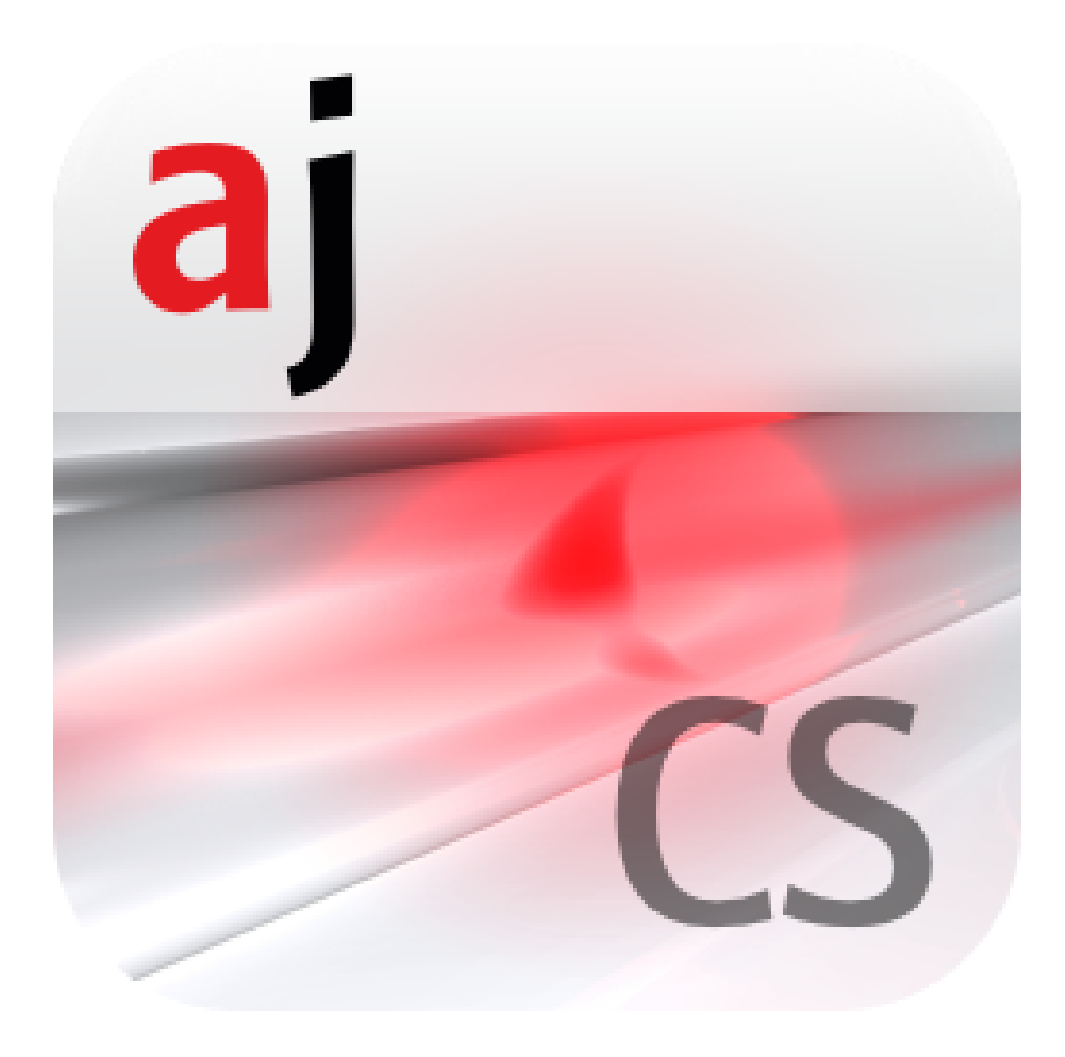

#### Hersteller

Analytik Jena GmbH+Co. KG Konrad-Zuse-Straße 1 07745 Jena / Deutschland Telefon: +49 3641 77 70 Fax: +49 3641 77 9279 E-Mail: info@analytik-jena.com

## Technischer Service

Analytik Jena GmbH+Co. KG Konrad-Zuse-Straße 1 07745 Jena / Deutschland Telefon: +49 3641 77 7407 Fax: +49 3641 77 9279 E-Mail: service@analytik-jena.com

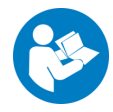

Für einen ordnungsgemäßen und sicheren Gebrauch diesen Anleitungen folgen. Für späteres Nachschlagen aufbewahren.

| Allgemeine Informationen | http://www.analytik-jena.com                |
|--------------------------|---------------------------------------------|
| Dokumentationsnummer     | 160:003.23                                  |
| Ausgabe                  | D (05/2023)                                 |
| Technische Dokumentation | Analytik Jena GmbH+Co. KG                   |
|                          | © Copyright 2023, Analytik Jena GmbH+Co. KG |

# Inhaltsverzeichnis

| 1 | Softwar                                                                                           | e ASpect CS                                                                                                    | . 7                                                                                  |
|---|---------------------------------------------------------------------------------------------------|----------------------------------------------------------------------------------------------------|--------------------------------------------------------------------------------------|
|   | 1.1<br>1.1.1<br>1.1.2<br>1.1.3<br>1.1.4                                                           | ASpect CS starten<br>Fenster Quickstart<br>Mit Worksheet starten<br>Ohne Worksheet starten<br>Anwendung in zweiter Instanz öffnen                                       | . 7<br>. 7<br>. 9<br>. 10<br>. 11                                                    |
|   | 1.2                                                                                               | ASpect CS beenden und Analysengerät ausschalten                                                                                                    | . 11                                                                                 |
|   | 1.3<br>1.3.1<br>1.3.2<br>1.3.3<br>1.3.4                                                           | Allgemeine Bedienhinweise<br>Die Arbeitsoberfläche<br>Hilfe verwenden<br>Übersicht über Menüleiste, Werkzeugleiste und Symbolleiste<br>Häufig verwendete Bedienelemente | . 12<br>. 12<br>. 13<br>. 13<br>. 15                                                 |
| 2 | Worksh                                                                                            | eets verwalten                                                                                                    | . 18                                                                                 |
|   | 2.1                                                                                               | Worksheet neu erstellen                                                                                                    | . 19                                                                                 |
|   | 2.2                                                                                               | Worksheet editieren                                                                                                    | . 21                                                                                 |
|   | 2.3                                                                                               | Worksheet löschen                                                                                                    | . 21                                                                                 |
|   | 2.4                                                                                               | Worksheet laden                                                                                                    | . 21                                                                                 |
| 3 | Method                                                                                            | en                                                                                                    | . 22                                                                                 |
| - | 3.1<br>3.1.1<br>3.1.2<br>3.1.3<br>3.2                                                             | Methoden erstellen, speichern und laden<br>Neue Methode erstellen<br>Methode speichern<br>Methode laden<br>Methodenparameter spezifizieren                              | . 22<br>. 22<br>. 23<br>. 24<br>. 25                                                 |
|   | 3.2.1<br>3.2.2<br>3.2.3<br>3.2.4<br>3.2.5<br>3.2.6<br>3.2.7<br>3.2.8<br>3.2.9<br>3.2.10<br>3.2.11 | <ul> <li>Fenster Methode / Linien - Analysenlinien spezifizieren</li></ul>                                                                                              | . 25<br>. 29<br>. 31<br>. 38<br>. 41<br>. 49<br>. 51<br>. 57<br>. 59<br>. 63<br>. 64 |
| 4 | Sequen                                                                                            | zen                                                                                                    | . 66                                                                                 |
|   | 4.1<br>4.1.1<br>4.1.2<br>4.1.3                                                                    | Sequenzen erstellen, speichern und laden<br>Neue Sequenz erstellen<br>Sequenz speichern<br>Sequenz laden                                                                | . 66<br>. 66<br>. 66<br>. 67                                                         |
|   | 4.2                                                                                               | Fenster Sequenz                                                                                                    | . 68                                                                                 |
|   | 4.3                                                                                               | Messungen und Aktionen in einer Sequenz spezifizieren                                                                                                    | . 69                                                                                 |
| 5 | Probeni                                                                                           | nformationsdaten (Proben-ID)                                                                                                    | . 73                                                                                 |
|   | 5.1                                                                                               | Probeninformationsdaten erstellen, speichern und öffnen                                                                                                    | . 73                                                                                 |
|   | 5.2                                                                                               | Fenster Proben-ID                                                                                                    | . 74                                                                                 |

|   | 5.3            | Probeninformationen und QC-Proben spezifizieren                                      |     |
|---|----------------|--------------------------------------------------------------------------------------|-----|
| 6 | Analyse        | en durchführen und Ergebnisse berechnen                                              |     |
|   | 6.1            | Übersicht der Menübefehle und Schaltflächen zum Starten der Analysen im Hauptfenster | 77  |
|   | 6.2            | Messroutine starten                                                                  | 77  |
|   | 6.3            | Messroutine unterbrechen, fortsetzen oder stoppen                                    | 80  |
|   | 6.4            | Aktionen der Sequenz wiederholen                                                     | 80  |
|   | 6.5            | Analysenergebnisse neuberechnen                                                      | 81  |
|   | 6.6            | Messungen parallel zur laufenden Analyse auswerten                                   |     |
|   | 6.7            | Anzeige der Ergebnisse und des Analysenfortschritts                                  |     |
|   | 6.7.1          | Karte Sequenz/Ergebnisse                                                             |     |
|   | 6.7.2<br>6.7.3 | Karte Ergebnisse                                                                     |     |
|   | 6.7.4          | Karte Übersicht                                                                      |     |
|   | 6.7.5          | Karte Feststoff                                                                      | 88  |
|   | 6.8            | Ergebnisdateien öffnen oder aus der Anzeige löschen                                  | 88  |
|   | 6.9            | Probendetails und Spektren                                                           | 89  |
|   | 6.9.1          | Probeneinzelwerte anzeigen                                                           |     |
|   | 0.9.Z          | Spektren anzeigen und auswerten                                                      |     |
|   | 6.10<br>6.10.1 | Feststoffanalytik mit Graphitolentechnik                                             |     |
|   | 6.10.2         | Feststoffproben messen                                                               |     |
|   | 6.10.3         | Daten bereits vorbereiteter Proben speichern                                         |     |
|   | 6.10.4         | Proben einer Feststoffanalyse nachmessen                                             | 105 |
| _ | 0.11           | System spulen                                                                        | 106 |
| 7 | Kalibra        | tion                                                                                 |     |
|   | /.1            | Kalibrierkurve anzeigen                                                              | 108 |
|   | 7.2            | Kalibrierergebnisse anzeigen                                                         | 109 |
|   | 7.3            | Kalibrierkurve modifizieren                                                          |     |
|   | /.4            | Kalibrierstandards durch Nachmessen ersetzen                                         | 110 |
| 8 | Qualitä        | tskontrolle                                                                          | 112 |
|   | 8.1            | QC-Karten anzeigen                                                                   | 112 |
|   | 8.2            | Parameter der QC-Karten                                                              | 113 |
|   | 8.3            | Einträge und Grenzen der QC-Karten                                                   | 113 |
| 9 | Gerät u        | nd Zubehör steuern und kontrollieren                                                 | 115 |
|   | 9.1            | Spektrometer                                                                         | 115 |
|   | 9.1.1          | Gerätefunktionstest am contrAA                                                       |     |
|   | 9.1.2<br>9.1.3 | Kontinuierliche Messung                                                              |     |
|   | 9.2            | Flamme                                                                               | 119 |
|   | 9.2.1          | Kontrolle der Flammenfunktionen                                                      |     |
|   | 9.2.2          | Flamme optimieren                                                                    |     |
|   | 9.3<br>9.3 1   | Ofenprogramm anzeigen                                                                |     |
|   | 9.3.2          | Matrixmodifikatoren, Anreicherung und Vorbehandlung anzeigen                         |     |
|   | 9.3.3          | Ofenprogramm optimieren                                                              |     |
|   | 93/1           | Ofenprogramm grafisch anzeigen und Graphitrohr beschichten                           | 128 |

| 9.3.5          | Weitere Ofenfunktionen                                        | 129        |
|----------------|---------------------------------------------------------------|------------|
| 9.4            | Hydridsystem                                                  |            |
| 9.4.1          | Funktionen des Hydridsystems kontrollieren                    |            |
| 9.4.2          | Hydridsystem auf Fehler testen                                |            |
| 9.5            | Probengeberparameter                                          | 134        |
| 9.5.1          | Probengeber für Flammentechnik                                | 134        |
| 9.5.2          | Probengeber für Graphitofentechnik                            |            |
| 9.5.3          | Feststom-Probengeber                                          | 149        |
| 10 Datenn      | nanagement                                                    | 153        |
| 10.1           | Informationen zu Druckfunktionen                              |            |
| 10.1.1         | Ergebnisdaten drucken                                         | 153        |
| 10.1.2         | Weitere Analysenparameter und Einstellungen drucken           |            |
| 10.1.3         | Protokollvorlagen anpassen                                    |            |
| 10.2           | Verwaltung für alle Dateitypen                                |            |
| 10.2.1         | Methoden und Sequenzen verwalten                              | 15/        |
| 10.2.2         | Lipeo-/Wellenlängendateien exportieren                        | 159        |
| 10.2.4         | Korrekturmodelle verwalten                                    |            |
| 10.2.5         | Korrekturspektren löschen                                     |            |
| 10.2.6         | Protokollvorlagen importieren                                 |            |
| 10.2.7         | Worksheets verwalten                                          |            |
| 10.3           | Einheiten verwalten                                           |            |
| 10.4           | Datenbanken für Stocks und QC-Proben verwalten                |            |
| 10.5           | Vordefinierte Bemerkungen erstellen                           | 164        |
| 10.6           | Windows-Zwischenablage verwenden                              | 165        |
| 11 Option      | en - ASpect CS anpassen                                       |            |
| 11.1           | Ansichtsoptionen                                              |            |
| 11.2           | Speicherpfade                                                 |            |
| 11.3           | Optionen zum ASCII/CSV-Export                                 |            |
| 11.4           | Optionen zum fortlaufenden ASCII-Export                       |            |
| 11.5           | optionen zum Analysenablauf                                   |            |
| 11.6           | Optionen zur Optikspülung                                     |            |
| 11.7           | Optionen zur Kalibrierung und Blindwertkorrekturen            |            |
| 12 Ontion      | alos EDA 21 CEP Part 11 Konformitätsmodul                     | 17/        |
| 12 Option      |                                                               | 174        |
| 12.1<br>12.1 1 | Benutzerverwaltung                                            | 1/4<br>17/ |
| 12.1.1         | Benutzerverwaltung – Anzeigen und Finstellungen               |            |
| 12.1.3         | Allgemeine Einstellungen der Benutzerverwaltung konfigurieren |            |
| 12.1.4         | Neues Benutzerkonto anlegen                                   | 178        |
| 12.1.5         | Bestehendes Benutzerkonto ändern                              |            |
| 12.1.6         | Kennwort ändern                                               |            |
| 12.2           | Audittrail anzeigen, drucken und exportieren                  |            |
| 12.3           | Elektronische Signaturen                                      |            |
| 12.3.1         | Messergebnisse signieren                                      |            |
| 12.3.2         | Signatur anzeigen                                             |            |
| 12.4           | AJ File Protection                                            |            |

| 13.1 Übersicht über Markierungen in der Werteanzeige                             | 184 |
|----------------------------------------------------------------------------------|-----|
| 12.2 Deschreibung der verwandeten Algerithmen zur gegetrelen Untergrundkorrektur | 184 |
| 15.2 Beschreibung der verwendelen Algonlinnen zur spektralen Untergrundkorrektur | 184 |
| 13.2.1 Untergrundkorrektur "ohne Referenz"                                       | 185 |
| 13.2.2 Untergrundkorrektur "mit Referenz"                                        | 185 |
| 13.2.3 Untergrundkorrektur "IBC" und "IBC-m"                                     | 186 |
| 13.2.4 Spektrensubtraktion (Korrektur permanenter Strukturen)                    | 186 |
| 13.3 Speicherort ASpect CS Dateien                                               | 187 |

# 1 Software ASpect CS

ASpect CS ist die Steuer- und Auswertesoftware für Atomabsorptionsspektrometer der Analytik Jena. Die Software unterstützt die AAS-Geräte der contrAA-Serie.

Für die Messabläufe können die Methodenparameter entsprechend den Probenanforderungen optimiert werden. Die Ergebnisdaten können nachberechnet, in verschiedene Dateiformate exportiert und ausgedruckt werden.

Beschriebene Software-Version Das vorliegende Dokument orientiert sich an der Version ASpect CS 2.3.

Bestimmungsgemäße Verwendung ASpect CS dient ausschließlich der Ansteuerung der oben genannten Geräte und der Auswertung der mit diesen Geräten aufgenommenen Daten. Der Hersteller übernimmt keine Haftung für Probleme oder Schäden, die durch nichtbestimmungsgemäße Verwendung von ASpect CS verursacht werden. ASpect CS und das damit zu steuernde Gerät dürfen nur durch ausgebildetes und eingewiesenes Personal bedient werden. Der Anwender muss mit dem Inhalt dieser Bedienungsanleitung und der Geräte-Bedienungsanleitung vertraut sein.

# 1.1 ASpect CS starten

ASpect CS starten Sie zusammen mit dem AAS-Gerät. Bei dieser Prozedur wird das Gerät mit dem PC verbunden und in der Software initialisiert.

- AAS-Gerät und den Probengeber einschalten.
- Auf das ASpect CS-Icon auf dem Windows-Desktop klicken. ASpect CS wird gestartet.
- Wenn die optionale Benutzerverwaltung installiert ist, erfolgt eine Abfrage von Benutzernamen und Passwort. Erst bei erfolgreicher Eingabe wird das Programm ASpect CS freigegeben.

Nach dem Start der Software wird der Quickstart geöffnet. Sie haben hier die Möglichkeit, Worksheets mit voreingestellten Methoden und Sequenzen für einen schnellen Messstart zu wählen oder direkt auf die Oberfläche von ASpect CS zu wechseln.

# 1.1.1 Fenster Quickstart

Nach Start der Software und Anmeldung eines Anwenders (nur bei installierter Benutzerverwaltung) erscheint das Fenster **Quickstart**. Von hier aus können Sie ein Worksheet laden oder ohne weitere Voreinstellungen in das Hauptfenster der Software wechseln. Das Fenster **Quickstart** können Sie auch im Hauptfenster über den Menüpunkt **Datei** | **Quickstart** öffnen.

| 2UICKSTART 27.09.2021 9:09:03                                                                                   |                    |                  |                |                    |               |                                                      |
|----------------------------------------------------------------------------------------------------|--------------------|------------------|----------------|--------------------|---------------|------------------------------------------------------|
| Gerät contrAA 800D A                                                                                            |                    |                  | ect CS Version |                    |               | nalytik jena<br><sup>An Entress+Hauser Company</sup> |
| ANWENDER:<br>LABOR:                                                                                             |                    |                  |                | ]                  |               |                                                      |
| TECHNIK:                                                                                                    | Graphitrohr (Wand) |                  | ~              |                    |               |                                                      |
| Worksheet                                                                                                    |                    | Letzte Änderung  | Von            | Technik            | KONFIGURATION |                                                      |
| TestWorksheet EA                                                                                                |                    | 08.01.2021 8:41  | Analytik Jena  | Graphitrohr (Wand) | Probengeber:  | AS-GF                                                |
| TestWorksheet FL                                                                                                |                    | 26.08.2021 15:49 |                | Flamme             | Probenteller: | 108 Pos.                                             |
| Equator 7.4544                                                                                                  | romondot Vardofi   |                  |                |                    |               | _                                                    |
| Favoriten     Zuletzt verwendet     Vordefiniert     Alle     Alle     alle (2)       Simulation     Simulation |                    |                  |                |                    |               | m Check                                              |
| Lampenwechsel Quickstart überspringen Beenden OK                                                                |                    |                  |                |                    |               | ОК                                                   |

#### Einstellungen im Fenster Quickstart

Folgende Optionen und Schaltflächen stehen im Fenster **Quickstart** zur Verfügung.

| Option / Schaltflä-<br>che | Beschreibung                                                                                                    |
|----------------------------|----------------------------------------------------------------------------------------------------|
| Anwender                   | Bei Verwendung der optional installierbaren Benutzerverwaltung wird<br>der angemeldete Anwender angezeigt. Wenn die Rechteverwaltung<br>nicht verwendet wird, kann hier manuell ein Anwendername einge-<br>tragen werden.                   |
| Labor                      | Es können bis zu 30 Zeichen eingegeben werden. Die zuletzt eingege-<br>bene Bezeichnung wird gespeichert und als Information in den Ergeb-<br>nisprotokollen ausgegeben.                                                                    |
| Technik                    | Je nach Konfiguration des AAS-Gerätes können unterschiedliche Ato-<br>misierungstechniken ausgewählt werden.                                                                                                    |
|                            | <b>Graphitrohr (Wand)</b><br>Elektrothermische Atomisierung (EA) im Standardgraphitrohr<br>Die Probe liegt in flüssiger Form vor. Die Atomisierung der Probe er-<br>folgt an der Wand des Graphitrohrs.                                     |
|                            | <b>Graphitrohr (Plattform )</b><br>Elektrothermische Atomisierung (EA) in einem Graphitrohr mit Platt-<br>form<br>Die Probe liegt in flüssiger Form vor. Die Atomisierung der Probe er-<br>folgt auf der Plattform des Graphitrohrs.        |
|                            | <b>Flamme</b><br>Atomisierung in der Flamme mit Brenner-Zerstäuber-System                                                                                                    |
|                            | <b>Hydrid</b><br>Bestimmung von hydridbildenden Metallen und Quecksilber in einer<br>Quarzküvette ggf. in Kombination mit einer Anreicherung von Queck-<br>silber                                                                           |
|                            | <b>HydrEA</b><br>Bestimmung von hydridbildenden Metallen und Quecksilber mit An-<br>reicherung im beschichteten Graphitrohr                                                                                                    |
|                            | <b>Graphitrohr solid</b><br>Elektrothermische Atomisierung (EA) in einem Graphitrohr für Fest-<br>stoffe<br>Die Proben werden auf Probenplattformen mit einem Feststoffpro-<br>bengeber (SSA 600 oder SSA 6z) in das Graphitrohr überführt. |

| Option / Schaltflä-<br>che   | Beschreibung                                                                                                    |
|------------------------------|----------------------------------------------------------------------------------------------------|
| Simulation                   | Für Trainings- und Demonstrationszwecke ist es möglich, die Softwa-<br>re ohne ein angeschlossenes Analysengerät zu betreiben.<br>Bei Aktivierung werden alle Gerätefunktionen (einschließlich Mess-<br>werterfassung und Auswertung) im Simulationsmodus abgearbeitet. |
| System Check                 | Verbindung zwischen AAS-Gerät und PC (Software) herstellen<br>Bei Klick auf die Schaltfläche erfolgt eine Erkennung und Konfigurati-<br>on von Spektrometer und Zubehör in Abhängigkeit von der gewählten<br>Atomisierungtechnik.                                       |
| Lampenwechsel                | Software gestützter Tausch der Xenonlampe                                                                                                    |
|                              | Nach Klick auf die Schaltfläche startet eine Anleitung zum Lampen-<br>wechsel.                                                                                                    |
| Quickstart über-<br>springen | Ohne Auswahl eines Worksheets zum Hauptfenster wechseln                                                                                                    |
| Beenden                      | Fenster Quickstart schließen und die Software beenden                                                                                                    |
| ОК                           | Nach Auswahl eines Worksheets zum Hauptfenster wechseln und ei-<br>ne Messung starten                                                                                                    |

#### Worksheet-Tabelle

Die Worksheet-Tabelle zeigt die aktuell verfügbaren Worksheets an. Die 4 Tabs erleichtern Ihnen das Auffinden eines Worksheets:

| Tab               | Inhalt                                                                                                    |
|-------------------|----------------------------------------------------------------------------------------------------|
| Favoriten         | Worksheets mit der Markierung Favorit                                                                                                    |
| Zuletzt verwendet | Zuletzt verwendete Worksheets                                                                                                    |
| Vordefiniert      | Worksheets von Analytik Jena, die bei der Software-Installation mit installiert werden                                                                                                    |
| Alle              | Alle Worksheets                                                                                                    |
| Q                 | Mit dem Lupensymbol können Sie die Worksheets nach Elementen<br>filtern. Nach einem Klick auf das Symbol wird eine Elementliste ange-<br>zeigt, in der Sie ein Element wählen können. Die Auswahl können Sie<br>wiederholen, wenn sie nach weiteren Elementen suchen möchten.<br>Wenn Sie mehrere Elemente markiert haben, werden alle Worksheets<br>angezeigt, die mindestens eines der Elemente beinhalten (ODER-Lo-<br>gik). Dabei werden die sowohl Methoden durchsucht, die direkt mit<br>einem Worksheet verknüpft sind, als auch Methoden, die innerhalb<br>einer verknüpften Sequenz geladen werden. |

# 1.1.2 Mit Worksheet starten

Ein Worksheet ist eine Mappe, die eine Methode und eine Sequenz enthält. Optional können Worksheets auch Einstellungen zur Proben-ID und zum Speichern der Ergebnisdatei enthalten. Mit einem ausgewählten Worksheet können Sie sofort eine Messung starten. Existieren von der Methode und der Sequenz mehrere Versionen, werden stets die neuesten (aktuellen) Versionen zur Messung verwendet.

- Zubehör am Analysengerät installieren und danach das Zubehör und das Gerät einschalten.
- Die Software starten.
  - Das Fenster **Quickstart** erscheint.
- Die notwendigen Eingaben in den Feldern **Anwender** und **Labor** vornehmen.
- In der Liste **Technik** die Atomisierungstechnik auswählen.

• Auf **System Check** klicken.

Das Gerät und das Zubehör werden initialisiert und mit dem PC/der Software verbunden. Im Feld darüber wird die Gerätekonfiguration angezeigt. Es wird auch geprüft, ob das installierte Zubehör mit der gewählten Technik übereinstimmt.

- ▶ In der Worksheet-Tabelle das benötigte Worksheet markieren.
- Auf OK klicken.
  - ✓ Das Hauptfenster der Software erscheint. Die Methode und die Sequenz sind bereits geladen.

Je nach Worksheet-Konfiguration können Sie nun die mit dem Worksheet geladene Methode und Sequenz mit einer Proben-ID-Datei verknüpfen oder die Messung direkt starten.

### Sehen Sie dazu auch

Fenster Quickstart [> 7]

## 1.1.3 Ohne Worksheet starten

Ohne vorbereitetes Worksheet müssen Sie Methode, Sequenz und Proben-ID für die Messung laden oder neu konfigurieren.

- Zubehör am Analysengerät installieren und danach das Zubehör und das Gerät einschalten.
- Die Software starten.
   Das Fenster Quickstart erscheint.
- Die notwendigen Eingaben in den Feldern **Anwender** und **Labor** vornehmen.
- In der Liste **Technik** die Atomisierungstechnik auswählen.
- Auf System Check klicken. Das Gerät und das Zubehör werden initialisiert und mit dem PC/der Software verbunden. Im Feld darüber wird die Gerätekonfiguration angezeigt. Es wird auch geprüft, ob das installierte Zubehör mit der gewählten Technik übereinstimmt.
- Auf Quickstart überspringen klicken.
   Das Hauptfenster der Software erscheint.

Allgemeiner Ablauf einer Mess-<br/>routineSpezifizieren Sie für Ihre Analysenaufgabe eine Methode und eine Sequenz und starten<br/>Sie die Messroutine.

Für einen manuellen oder automatischen Messablauf sind folgende Schritte notwendig:

- Methodenparameter (Methodenentwicklung) spezifizieren.
- Sequenz erstellen. Die Sequenz enthält Proben und Aktionen in der abzuarbeitenden Reihenfolge. Einige probenbeschreibende Daten wie Probenbezeichnung und Position auf dem Probengeber können direkt eingegeben und mit der Sequenz gespeichert werden.
- Für die Routine-Analytik ist es vorteilhaft, eine Probenidentifikationsdatei (Proben-ID) zu erstellen. Diese enthält probenbeschreibende Daten wie Bezeichnung, Verdünnungsfaktor und Probengeber-Position. Die Daten werden benötigt, wenn eine Rückrechnung der Konzentration auf die Originalprobe erfolgen soll. Probenidentifikationsdateien sind Textdateien und können auch über externe Programme erstellt werden.
- Messung starten.

Während des Messablaufs werden Ergebnisse sofort in die Ergebnisdatenbank geschrieben. Auf diese zentrale Ergebnisdatei wird mit den Datenverwaltungsfunktionen (z. B. Export, Druck) zugegriffen.

Nach dem Starten der Messroutine werden die Ergebniswerte in die Ergebnisliste im Hauptfenster eingetragen. Für eine Detailanzeige (z. B. Einzelwerte, Spektren) kann die entsprechende Probenzeile ausgewählt werden. Die zuletzt gemessenen Ergebnisse werden stets an das Ende der Tabelle angefügt, ein Überschreiben ist nicht möglich.

Falls notwendig, kann eine weitere Datenauswertung durch Neuberechnen erfolgen. Messdaten können für den Protokolldruck aufbereitet oder exportiert werden.

## 1.1.4 Anwendung in zweiter Instanz öffnen

Bei bereits laufender Anwendung wird eine weitere Programminstanz der Anwendung im Offline-Modus geöffnet. In diesem Modus besteht keine Verbindung zum Gerät. Alle weiteren Funktionen wie das Erstellen von Methoden oder das Laden und Auswerten von Ergebnissen können jedoch parallel zum laufenden Messbetrieb in der ersten Programminstanz verwendet werden.

Starten Sie das Programm in der zweiten Instanz über den Menüpunkt **Datei | Offline-Programminstanz starten**.

#### Sehen Sie dazu auch

Messungen parallel zur laufenden Analyse auswerten [> 83]

# 1.2 ASpect CS beenden und Analysengerät ausschalten

Schalten Sie das Analysengerät immer softwaregestützt durch Beenden von ASpect CS ab.

- Menüpunkt Datei | Beenden wählen.
- Wenn zu diesem Zeitpunkt Methoden-, Sequenz- oder Probeninformationsdaten noch nicht gespeichert sind, erscheint ein Hinweis zum Speichern der Daten.
- In Abhängigkeit des installierten Zubehörs und der verwendeten Atomisierungstechnik erfolgen weitere Benachrichtigungen über softwaregestützte Handlungen:
  - Flamme: Brennende Flamme löschen
  - Hydridsystem: Hydridsystem spülen
  - Xenonlampe: Xenonlampe ausschalten
     Hinweis: Nach Abschalten der Lampe muss eine Wartezeit von 30 s bis zum Ausschalten des contrAA eingehalten werden. Das Verstreichen der Wartezeit wird auf dem Bildschirm grafisch angezeigt.
- Nur contrAA 800: Wenn die Optikspülung läuft, erfolgt eine Abfrage über das Abschalten der Spülung.
  - ✓ Nach Abarbeitung der Handlungen wird ASpect CS beendet und das Analysengerät wird ausgeschaltet.

# 1.3 Allgemeine Bedienhinweise

# 1.3.1 Die Arbeitsoberfläche

Nach dem Start der Software wird zunächst das Fenster **Quickstart** geöffnet. Von dort aus erreichen Sie die Arbeitsoberfläche.

| • 💌 🗙      | ▶ (   | C Meth:            | Unbenannt     | 亡 See        | u: Unbenannt |         | Proben: | Unbenannt | 다         | 6   | B 3      |  |
|------------|-------|--------------------|---------------|--------------|--------------|---------|---------|-----------|-----------|-----|----------|--|
| s          | equen | z /Ergebnisse Sequ | Jenz Ergebnis | se Übersicht |              |         |         |           |           |     |          |  |
| Æ          | Nr.   | Name               | Linie         | Konz.        | SD           | Einheit | Konz.   | Einheit   | SD (Ext.) | RSD | Ext.     |  |
| ektrometer | 1     | Softwaretest_FL-02 | 2             |              |              |         |         |           |           |     |          |  |
| 6          | 2     | Referenzwert       | Cd228         |              | 5            | )       |         | mg/L      |           |     | 0.00000  |  |
| 2          | 3     |                    | Zn213         |              |              |         |         | mg/L      |           |     | 0.00000  |  |
| amme       | 4     |                    | Cu324         |              |              |         |         | mg/L      |           |     | 0.00000  |  |
| 141        | 5     | KalNull1           | Cd228         |              |              |         | 0       | mg/L      | 0.00010   |     | -0.00087 |  |
| rit        | 6     |                    | Zn213         |              |              |         | 0       | mg/L      | 0.00189   |     | -0.01469 |  |
| ethode     | 7     |                    | Cu324         |              |              |         | 0       | mg/L      | 0.00025   |     | -0.00007 |  |
| -          | 8     | KalStd.1           | Cd228         |              |              |         | 0.2     | mg/L      | 0.00066   |     | 0.09090  |  |
| <u> </u>   | 9     |                    | Cu324         |              |              |         | 0.2     | mg/L      | 0.00084   |     | 0.05242  |  |
| engeber    | 10    | KalStd.2           | Cd228         |              |              |         | 0.5     | mg/L      | 0.00521   |     | 0.20264  |  |
| π          | 11    |                    | Zn213         |              |              |         | 0.5     | mg/L      | 0.00208   |     | 0.28970  |  |
|            | 12    |                    | Cu324         |              |              |         | 0.5     | mg/L      | 0.00043   |     | 0.13248  |  |
| ben-ID     | 13    | KalStd.3           | Cd228         |              |              |         | 1       | mg/L      | 0.00498   |     | 0.35996  |  |
| _          | 14    |                    | Zn213         |              |              |         | 1       | mg/L      | 0.00128   |     | 0.48486  |  |
| =          | 15    |                    | Cu324         |              |              |         | 1       | mg/L      | 0.00376   |     | 0.25308  |  |
| quenz      | 16    | KalStd.4           | Zn213         |              |              |         | 2       | mg/L      | 0.01472   |     | 0.76379  |  |
|            | 17    |                    | Cu324         |              |              |         | 2       | mg/L      | 0.00237   |     | 0.50300  |  |
| ž –        | 18    | Kalib. berechnen   | Zn213         |              |              |         |         |           |           |     |          |  |
| ibration   | 19    | Kalib. berechnen   | Cd228         |              |              |         |         |           |           |     |          |  |
|            | 20    | Kalib. berechnen   | Cu324         |              |              |         |         |           |           |     |          |  |
| 0-0        | 21    | KalNull1           | Cu324         |              |              |         | 0       | mg/L      | 0.00035   |     | 0.00048  |  |
| QC         | 22    | KalStd.1           | Cu324         |              |              |         | 0.2     | mg/L      | 0.00068   |     | 0.05403  |  |
|            | 23    | KalStd.2           | Cu324         |              |              |         | 0.5     | mg/L      | 0.00128   |     | 0.12995  |  |
| E I        | 24    | KalStd.3           | Cu324         |              |              |         | 1       | mg/L      | 0.00110   |     | 0.25838  |  |
| Daten      | 25    | KalStd.4           | Cu324         |              |              |         | 2       | mg/L      | 0.00307   |     | 0.48748  |  |
|            | 26    | Kalib. berechnen   | Zn213         |              |              |         |         | -         |           |     |          |  |
| <u>آم</u>  | 27    | Kalib. berechnen   | Cd228         |              |              |         |         |           |           |     |          |  |
| rksheet    | 28    | Kalib. berechnen   | Cu324         |              |              |         |         |           |           |     |          |  |
|            | 29    | Softwaretest_FL-02 | 2             |              |              |         |         |           |           |     |          |  |
|            | 30    | Referenzwert       | Cd228         |              |              |         |         | mg/L      |           |     | 0.00000  |  |
|            | 31    | Referenzwert       | Cd228         |              |              |         |         | mg/L      |           |     | 0.00000  |  |
|            | 32    |                    | Zn213         |              |              |         |         | mg/L      |           |     | 0.00000  |  |
| atorantrie | 33    |                    | Cu324         |              |              |         |         | mg/L      |           |     | 0.00000  |  |
| ialisieren | 34    | KalNull1           | Cd228         |              |              |         | 0       | mg/L      | 0.00042   |     | -0.00110 |  |
|            | 35    |                    | Zn213         |              |              |         | 0       | mg/L      | 0.00196   |     | -0.00354 |  |
|            | 36    |                    | Cu324         |              |              |         | 0       | mg/L      | 0.00021   |     | -0.00020 |  |
|            | 37    | KalStd.1           | Cd228         |              |              |         | 0.2     | mg/L      | 0.00030   |     | 0.09206  |  |
|            | 38    |                    | Cu324         |              |              |         | 22      | mg/l      | 0.00070   |     | 0.05304  |  |

| Hauptbestandteile der Arbeit- |  |
|-------------------------------|--|
| soberfläche                   |  |

| Nr. | Beschreibung                                                                                                    |
|-----|----------------------------------------------------------------------------------------------------|
| 1   | In der <b>Titelzeile</b> finden Sie Informationen zur Softwareversion, des angeschlossenen Gerätes, zur Technik und (falls geladen) des Worksheets.                                                                                                    |
| 2   | Über die Menüleiste erreichen Sie alle Programmfunktionen der Software.                                                                                                    |
| 3   | Die <b>Werkzeugleiste</b> enthält die Schaltflächen für den Start und das Pausieren von Messsequenzen, und zeigt die aktuell geladene Methode, Sequenz und Proben-ID-                                                                                                    |
|     | Datei an. Mit Klick auf die Schaltfläche 🋍 hinter den Feldern können Sie den Daten-                                                                                                    |
|     | satz laden. Außerdem finden Sie hier die Schaltfläche 固 zum Anlegen eines neuen<br>Worksheets.                                                                                                    |
| 4   | Über die Symbolleiste haben Sie Zugriff auf die wichtigsten Fenster (Funktionen) der<br>Software. Sobald eines der Fenster geöffnet ist, färbt sich das entsprechende Symbol<br>rot. Wenn mehrere Fenster geöffnet sind, holen Sie ein Fenster mit erneutem Klick<br>auf das Symbol in den Vordergrund. |
| 5   | Im Hauptfenster werden die Sequenz und die Messergebnisse auf verschiedenen<br>Karten angezeigt.                                                                                                    |
| 6   | Einige Hauptkarten besitzen weitere <b>Unterregister</b> , die im unteren Bereich des<br>Fensters angeordnet sind.                                                                                                    |
| 7   | In der <b>Statusleiste</b> am unteren Rand werden Informationen über das angeschlosse-<br>ne Gerät, den angemeldeten Nutzer und der Name der aktuell angezeigten Ergeb-<br>nisdatei ausgegeben.                                                                                                    |
|     |                                                                                                    |

# 1.3.2 Hilfe verwenden

Hilfe zur Bedienung des Programms erhalten Sie über den Menüpunkt ? | Hilfethemen. Während der Arbeit mit den Fenstern und Dialogen in ASpect CS können Sie die Funktionstaste **F1** drücken, um eine kontextsensitive Hilfe zu erhalten.

Das Programm blendet Kurzinformationen (Tooltipps) zu Schaltflächen ein, wenn Sie den Mauszeiger darüber bewegen.

# 1.3.3 Übersicht über Menüleiste, Werkzeugleiste und Symbolleiste

Funktionen in der Menüleiste

Am oberen Rand der Programmoberfläche befindet sich die Menüleiste, mit der alle Bedienvorgänge der Software ausgelöst werden können. Menüs und Schaltflächen, die für den aktuellen Inhalt der Arbeitsoberfläche nicht zugänglich sind, werden grau dargestellt. Einige Menüpunkte, wie z. B. die Druckfunktion, werden in Abhängigkeit von weiteren geöffneten Fenstern eingeblendet.

| Menüpunkt                | Beschreibung                                                                                                    |  |  |  |
|--------------------------|----------------------------------------------------------------------------------------------------|--|--|--|
| Datei                    | <ul> <li>Methoden, Sequenzen und Probeninformationsdaten neu erstellen, öffnen und speichern</li> <li>Ergebnisdaten öffnen</li> <li>Methoden und Sequenzen löschen</li> <li>Spektrendaten exportieren</li> <li>Aktives Fenster oder Protokoll drucken</li> <li>Protokollentwurfsmodus aufrufen</li> <li>Offline- bzw. Online-Programminstanz starten</li> <li>Quickstart öffnen</li> <li>Worksheets erstellen</li> <li>Anwendung beenden</li> <li>Zuletzt geöffnete Methoden und Sequenzen direkt aufrufen</li> </ul> |  |  |  |
| Bearbeiten               | <ul> <li>Inhalt von Text- und Eingabefeldern kopieren und einfügen</li> <li>Ausgewählte Zeilen der Ergebnisliste in die Zwischenablage kopieren</li> <li>Inhalt der Ergebnisliste löschen</li> </ul>                                                                                                    |  |  |  |
| Aktionen                 | <ul> <li>Ofen öffnen/schließen, ausheizen und formieren</li> <li>Flamme löschen</li> <li>Scraper auslösen</li> <li>System spülen (Hydridsystem, Probengeber oder Brennersystem)</li> <li>contrAA 800: Atomisisatorantrieb initialisieren</li> </ul>                                                                                                    |  |  |  |
| Ansicht                  | <ul> <li>Fenster, die Darstellungen und Informationen während des Ana-<br/>lysenablaufs enthalten, z. B. Signalverlauf, öffnen und schließen</li> <li>Skalierung der Signalachse der Darstellungen auswählen</li> <li>Probeneinzelwerte anzeigen</li> </ul>                                                                                                    |  |  |  |
| Methodenentwick-<br>lung | <ul> <li>Fenster, die während der Methodenentwicklung benötigt wer-<br/>den, öffnen</li> <li>Worksheets bearbeiten</li> <li>Kochbuch öffnen</li> </ul>                                                                                                    |  |  |  |
| Routine                  | <ul> <li>Messroutine starten, pausieren und abbrechen</li> <li>Einzelne Sequenzzeilen starten</li> <li>Ergebnisse neuberechnen</li> </ul>                                                                                                    |  |  |  |
| Extras                   | <ul> <li>Fenster Daten und Optionen öffnen</li> <li>Proben suchen</li> <li>Scientific Mode für die Methodenerarbeitung aktivieren</li> <li>Monitor-Modus aktivieren, um Diagnosedaten zu dokumentieren<br/>(nur für Diagnosemaßnahmen nach Aufforderung durch autori-<br/>siertes Servicepersonal notwendig)</li> </ul>                                                                                                    |  |  |  |

| Menüpunkt | Beschreibung                                                                                                    |  |  |  |
|-----------|----------------------------------------------------------------------------------------------------|--|--|--|
| System    | <ul> <li>Verfügbar, wenn das optionale Modul "21 CFR Part 11 Compliance<br/>ASpect CS" installiert ist</li> <li>Benutzerverwaltung konfigurieren</li> <li>Kennwort ändern</li> <li>Audit Trail ansehen</li> <li>Ergebnisse signieren</li> </ul> |  |  |  |
| ?         | <ul> <li>Hilfe und Versionsinformation anzeigen</li> </ul>                                                                                                    |  |  |  |

#### Werkzeugleiste

Die Schaltflächen in der Werkzeugleiste dienen hauptsächlich zum Starten/Unterbrechen und Fortsetzen der Messroutine. In den Feldern der Werkzeugleiste werden die aktuell geladenen Methoden, Sequenzen und Proben-IDs angezeigt.

| Tool | Beschreibung                                                                                                    |
|------|----------------------------------------------------------------------------------------------------|
|      | Sequenzmessung starten                                                                                                    |
|      | Markierte Zeilen in der Sequenz messen                                                                                                    |
| ×    | Laufende sofort Messroutine abbrechen                                                                                                    |
|      | Stopp der Messroutine nach Abarbeitung der laufenden Messung<br>Nötige Reinigungsschritte der Atomisierungseinheit werden noch ausgeführt. |
| C    | Ergebnisse neu berechnen                                                                                                    |
|      | Dateien öffnen                                                                                                    |
|      | Es können gespeicherte Methoden, Sequenzen oder Proben-ID in das Pro-<br>gramm geladen und für die aktuelle Analyse verwendet werden.      |
| •    | Kochbuch öffnen                                                                                                    |
|      | Neues Worksheet erstellen                                                                                                    |
| \$   | Nur in zweiter Programminstanz:<br>Ergebnisliste aktualisieren                                                                             |
|      |                                                                                                    |

#### Symbolleiste

Die Symbolleiste bietet schnellen Zugriff zu den wichtigsten Funktionen der Software. Ein Klick auf eine Schaltfläche öffnet das Fenster mit der entsprechenden Programmfunktion. Die Symbolleiste befindet sich nach der Installation am linken Bildschirmrand, sie kann jedoch beliebig mit gedrückter Maustaste verschoben werden.

| Schaltflä-<br>che | Beschreibung                       |
|-------------------|------------------------------------|
| ∕₹                | Spektrometerfunktionen überprüfen  |
| 5                 | Flammenfenster öffnen              |
| $\bigcirc$        | Ofenfenster öffnen                 |
| Hy                | Fenster <b>Hydridsystem</b> öffnen |
| łtł               | Methodenfenster öffnen             |
| E                 | Probengeber spezifizieren          |

| Schaltflä-<br>che                 | Beschreibung                                                                                                    |
|-----------------------------------|----------------------------------------------------------------------------------------------------|
| Ū                                 | Fenster mit Probeninformationsdaten öffnen                                                                                                    |
|                                   | Sequenzfenster öffnen                                                                                                    |
| <b>N</b>                          | Fenster mit Kalibrierung öffnen                                                                                                    |
| <del>00</del>                     | Fenster mit Daten der Qualitätskontrolle öffnen                                                                                                    |
| E                                 | Datenverwaltung öffnen                                                                                                    |
| G                                 | Worksheets verwalten, gespeicherte Worksheets öffnen                                                                                                    |
| Atomisa-                          | Nur contrAA 800                                                                                                    |
| torantrieb<br>initialisie-<br>ren | Das Gerät überwacht die richtige Positionierung des Atomisators automatisch.<br>Zusätzlich können Sie mit Klick auf diese Schaltfläche den Atomisator erneut in<br>die Ausgangslage bewegen, zum Beispiel nach einem mechanischen Stoß ge-<br>gen den Brennerkopf. |

## 1.3.4 Häufig verwendete Bedienelemente

Verschiedene Schaltflächen, Maus- und Tastaturfunktionen werden innerhalb der Software mit gleicher bzw. sehr ähnlicher Bedeutung verwendet. Diese Bedienelemente werden hier allgemein beschrieben, soweit erforderlich, finden Sie spezifische Informationen bei der Beschreibung der jeweiligen Fenster.

#### Allgemeine Schaltflächen

Die Bedeutung von Symbolschaltflächen wird durch Tooltips angezeigt, wenn sich der Mauszeiger über dem entsprechenden Symbol befindet.

| Schaltfläche | Beschreibung                                                                                                    |
|--------------|----------------------------------------------------------------------------------------------------|
| ОК           | Fenster schließen und Einstellungen übernehmen                                                                              |
| Abbrechen    | Fenster schließen, Änderungen verwerfen                                                                                     |
| Übernehmen   | Einstellungen übernehmen, ohne das Fenster zu schließen                                                                     |
| Schließen    | Fenster schließen, Einstellungen können nicht dauerhaft gespeichert<br>werden                                               |
| Öffnen       | Ein Auswahlfenster öffnen, um eine Datei oder einen Datensatz zu la-<br>den                                                 |
| Speichern    | Ein Auswahlfenster öffnen, um eine Datei oder einen Datensatz zu speichern                                                  |
| •••          | Ein Auswahldialogfenster, z. B. Pfadauswahldialog, öffnen                                                                   |
| ē            | Das Fenster <b>Drucken</b> öffnen. Der Inhalt des aktuellen Fensters kann<br>gedruckt oder in eine Datei exportiert werden. |

Tabellen

In einigen Fenstern werden Werte direkt in eine Tabelle eingetragen. Je nach Art des Eintrags verhält sich die Tabellenzelle wie ein Eingabefeld, eine Auswahlliste oder ein Eingabefeld für einen begrenzten Zahlenwertbereich mit Pfeiltasten.

Zum Markieren einer Tabellenzeile in der ersten grau unterlegten Tabellenspalte auf die entsprechende Zeile klicken. Der Markierungsbalken kann anschließend mit den Pfeiltasten der Tastatur verschoben werden. Zum Verändern der Spaltenbreite den Mauszeiger auf die Begrenzungslinie zwischen zwei Spalten bewegen, bis ein Doppelpfeil erscheint. Dann die linke Maustaste drücken und die Spaltenbreite anpassen.

In Eingabefeldern stehen zusätzlich folgende Funktionen zur Verfügung:

- Die Funktionstaste F2 schaltet den Editiermodus ein. In diesem Modus werden die Pfeiltasten zum zeichenweisen Editieren verwendet. Erneutes Drücken von F2 aktiviert den Standardmodus, bei dem die Pfeiltasten zur Navigation zwischen den Zellen verwendet werden.
- Texte können über die Menüpunkte Bearbeiten | Kopieren und Bearbeiten | Einfügen oder über die Tastenkombination Strg+C und Strg+V in die Windows-Zwischenablage kopiert und wieder eingefügt werden.

#### Schaltflächen in den Tabellen

| Schaltfläche | Beschreibung                                                                                                    |  |  |  |
|--------------|----------------------------------------------------------------------------------------------------|--|--|--|
| Anhängen     | Fügt eine neue Tabellenzeile am Ende der Liste ein                                                                                                    |  |  |  |
| Einfügen     | Fügt eine neue Tabellenzeile vor einer markierten Tabellenzeile ein                                                                                                    |  |  |  |
| Löschen      | Löscht die markierte Tabellenzeile                                                                                                    |  |  |  |
| τΞ           | Verschiebt die markierte Tabellenzeile eine Position nach oben<br><b>Hinweis</b> : Eine Tabellenzeile muss vollständig markiert sein, damit sie<br>verschoben werden kann. Dafür klicken Sie auf die Nummer der be-<br>treffenden Zeile in der ersten Tabellenspalte. |  |  |  |
| t≡           | Verschiebt die markierte Tabellenzeile eine Position nach unten                                                                                                    |  |  |  |
| ↓=           | Übernimmt den Wert der markierten Zelle in alle nachfolgenden Ta-<br>bellenzeilen des gleichen Probentyps                                                                                                    |  |  |  |
|              | Bei aktiviertem Kontrollkästchen <b>inc.</b> (steht für Inkrement) wird die-<br>ser Wert automatisch erhöht, z. B. Probe001, Probe002                                                                                                    |  |  |  |

| Ì≡ Se                                                                               | quenz                  |      |           |      |     | _          |                       | $\times$ |
|-------------------------------------------------------------------------------------|------------------------|------|-----------|------|-----|------------|-----------------------|----------|
|                                                                                     |                        |      |           |      |     |            |                       |          |
| Pos                                                                                 | Тур                    |      | Name      | Name | (2) | Elemente   |                       | ^        |
| 1                                                                                   | Referenzwert           | 54   |           |      |     | alle       |                       |          |
| 2                                                                                   | KalNull <mark>1</mark> | 10   |           |      |     | alle       |                       |          |
| 3                                                                                   | KalStd. 1              | 3    |           |      |     | Cd, Cu     |                       |          |
| 4                                                                                   | KalStd.2               | 3    |           |      |     | alle       |                       |          |
| 5                                                                                   | KalStd.3               | 3    |           |      |     | alle       |                       |          |
| 6                                                                                   | KalStd.4               | 3    |           |      |     | Zn, Cu     |                       |          |
| 7                                                                                   | Kalib. berechnen       |      |           |      |     |            |                       |          |
| 8                                                                                   | Probe                  | 54   |           |      |     | alle       |                       |          |
| 9                                                                                   | Probe                  | 54   |           |      |     | alle       |                       |          |
| 10                                                                                  | Probe                  | 54   |           |      |     | alle       |                       |          |
| < 11                                                                                | D                      | F 4  |           |      |     | -0-        | >                     | <b>v</b> |
|                                                                                     |                        |      |           |      |     |            |                       |          |
|                                                                                     | Anhängen Einfi         | ügen | Löschen   |      |     | ţ≣ î≣      | ↓=<br>inc.<br>☑ Typen |          |
| Sequenz <- QC-Proben         ab Sequenz-Zeile         0           Sequenz <- Proben |                        |      |           |      |     |            |                       |          |
| C¹ Ö                                                                                | ffnen 🕒 Speich         | ern  | Proben-ID | (    | Ж   | Übernehmen | Abbrecher             | ı        |

Grafiken

In Grafiken kann mit Hilfe der rechten Maustaste ein Kontextmenü geöffnet werden, um die Grafik oder das gesamte Fenster im Grafikformat in die Windows-Zwischenablage zu kopieren. In mehreren Grafikfenstern stehen zusätzliche Symbolschaltflächen zur Verfügung.

| Symbol | Beschreibung                                                                                                    |
|--------|----------------------------------------------------------------------------------------------------|
| Ð      | Aktiviert den Zoommodus                                                                                                    |
| -      | Ziehen Sie nach Aktivierung der Schaltfläche mit gedrückter linker Maustaste<br>um den zu vergrößernden Grafikbereich einen Rahmen ziehen und die<br>Maustaste los.                                                                                                    |
| [Q]    | Deaktiviert den Zoommodus und stellt die Darstellung auf die ursprüngliche<br>Skalierung wieder her                                                                                                    |
| Т      | Aktiviert den Textmodus                                                                                                    |
|        | Ziehen Sie nach Aktivierung der Schaltfläche mit gedrückter linker Maustaste in<br>der Grafik einen Rahmen auf und geben Sie den Text ein. Ein Doppelklick auf<br>einen bestehenden Text öffnet das Fenster, um den Text zu ändern oder zu lö-<br>schen. Mit der Kombination Strg + rechte Maustaste kann ein bestehender Text<br>verschoben werden. |
| K      | Aktiviert den Markierungsmodus in Darstellungen des Signalverlaufs oder Spek-<br>tren                                                                                                    |
|        | Mit der linken Maustaste werden Beschriftungen zu den Messpunkten hinzuge-<br>fügt.                                                                                                    |

### Funktionstasten

| Taste | Funktion                                                                                                |
|-------|----------------------------------------------------------------------------------------------------|
| F1    | Kontextsensitive Hilfe aufrufen                                                                         |
| F2    | Tabellenzellen editieren                                                                                |
| F6    | Ausgewählte Zeile der Sequenz messen                                                                    |
| F7    | Zusätzliche Anzeigefenster während einer Messroutine (z. B. Signalverlauf) öff-<br>nen                  |
| F8    | Anzeigefenster schließen                                                                                |
| F10   | Für die Bedienung per Tastatur zwischen Menüzeile des Arbeitsbereichs und<br>Ergebnisfenster umschalten |
| F11   | Gestoppten Messroutine fortsetzen                                                                       |
| F12   | Messroutine starten und stoppen                                                                         |

### Drucker verwenden

In der Software wird der unter Windows eingerichtete Standard-Drucker verwendet.

# 2 Worksheets verwalten

Ein Worksheet ist eine Mappe, die eine Methode und eine Sequenz zusammenfasst. Ergänzend können in einem Worksheet Einstellungen für eine Proben-ID und für Ergebnisdaten hinterlegt werden. Mit einem geladenen Worksheet können Sie direkt die Messroutine starten.

Sie können Worksheets neu erstellen, ändern, löschen, deaktivieren oder laden. Die Funktionen dafür finden Sie im Fenster **Worksheets verwalten**.

Das Fenster **Worksheets verwalten** öffnen Sie mit einem Klick auf **b** in der Symbolleiste.

| B Worksheets verwalten         |                  |               |         |         | -   |            | × |
|--------------------------------|------------------|---------------|---------|---------|-----|------------|---|
| Worksheet                      | Letzte Änderung  | Von           | Favorit | Inaktiv |     | Neu        |   |
| TestWorksheet EA               | 08.01.2021 8:41  | Analytik Jena |         |         | Vo  | rausfüller | n |
| TestWorksheet FL               | 26.08.2021 15:49 |               |         |         | Ä   | ndern      |   |
|                                |                  |               |         |         | Lö  | schen      |   |
|                                |                  |               |         |         |     |            |   |
|                                |                  |               |         |         |     |            |   |
|                                |                  |               |         |         |     |            |   |
|                                |                  |               |         |         |     |            |   |
|                                |                  |               |         |         |     |            |   |
|                                |                  |               |         |         |     |            | _ |
|                                |                  |               |         |         | Li  | aden       |   |
|                                | Beschreib        | ung           |         |         |     |            |   |
|                                |                  |               |         | ^       |     |            |   |
|                                |                  |               |         |         |     |            |   |
|                                |                  |               |         |         |     |            |   |
| Nur aktive Worksheets anzeigen |                  |               |         | ¥       |     |            |   |
| _                              |                  |               |         |         |     |            |   |
| •                              |                  |               |         |         | Sch | iließen i  |   |

# Elemente im Fenster Worksheets verwalten

| Option/Schaltfläche                 | Beschreibung                                                                                                    |
|-------------------------------------|----------------------------------------------------------------------------------------------------|
| Neu                                 | Neues Worksheet erstellen                                                                                           |
| Vorausfüllen                        | Die aktive Sequenz und Methode als Voreinstellung übernehmen                                                        |
| Ändern                              | Markiertes Worksheet editieren                                                                                      |
| Löschen                             | Markiertes Worksheet löschen                                                                                        |
| Laden                               | Markiertes Worksheet für eine Messung laden                                                                         |
| Nur aktive Works-<br>heets anzeigen | In der Tabelle alle Worksheets ausblenden, die mit inaktiv gekenn-<br>zeichnet sind                                 |
| Beschreibung                        | Beschreibung des markierten Worksheets<br>Diese Informationen werden beim Erstellen des Worksheets hinter-<br>legt. |

In der Tabelle werden folgende Informationen zu den Worksheets ausgegeben:

| Tabellenspalte  | Beschreibung                                                                                                  |  |  |  |  |
|-----------------|----------------------------------------------------------------------------------------------------|--|--|--|--|
| Worksheet       | Name des Worksheets                                                                                           |  |  |  |  |
| Letzte Änderung | Datum der letzten Änderung des Worksheets                                                                     |  |  |  |  |
| Von             | Dieser Anwender nahm die letzte Änderung vor. Der Name des An-<br>wenders wird aus dem Quickstart übernommen. |  |  |  |  |
| Favorit         | Das Worksheet auf dem Tab <b>Favoriten</b> im Fenster <b>Quickstart</b> ange-<br>zeigt.                       |  |  |  |  |

| Tabellenspalte | Beschreibung                                                                                                    |
|----------------|----------------------------------------------------------------------------------------------------|
| Inaktiv        | Das Worksheet wird nicht im Fenster <b>Quickstart</b> angezeigt.<br>Ein als inaktiv markiertes Worksheet kann jedoch im Fenster <b>Works-</b><br>heets verwalten geladen werden. |

## Sehen Sie dazu auch

B Mit Worksheet starten [▶ 9]

# 2.1 Worksheet neu erstellen

| Fin | Worksheet  | erstellen | Sie im   | Fenster   | Neues  | Worksheet  |
|-----|------------|-----------|----------|-----------|--------|------------|
|     | VVUINSHEEL | erstenen  | JIC IIII | I EIISLEI | INCUES | WUINSHEEL. |

| Neues Worksheet            |                                                          |              |
|----------------------------|----------------------------------------------------------|--------------|
| Name :<br>Methode : TestEA | 2                                                        | Favorit      |
| Sequenz : TestEA           | 21 8:40                                                  | <u>-</u> †   |
| Proben-ID: (keine)         |                                                          | ~            |
| Ergebnisdatei: Datei ii    | nmer neu erstellen (Zeitstempel anhängen)                | ~            |
| Ordner ;                   | (Standard)                                               | ~            |
| Name :                     | Filename                                                 |              |
| C: \Users                  | Public\Documents\Analytik Jena\ASpectCS\EA\RESULTS\Filer | name.tps     |
| Elemente:                  |                                                          |              |
| Letzte Änderung 30.08.2    | 021 13:25                                                |              |
| Beschreibung:              |                                                          | ~            |
|                            |                                                          | OK Abbrechen |

Elemente im Fenster Neues Worksheet

\_

| Option    | Beschreibung                                                                        |  |  |  |  |  |  |
|-----------|-------------------------------------------------------------------------------------|--|--|--|--|--|--|
| Name      | Name des Worksheets eingeben                                                        |  |  |  |  |  |  |
| Methode   | Im Worksheet hinterlegte Methode                                                    |  |  |  |  |  |  |
|           | Mit Klick auf 📫 Datenbankfenster öffnen und die Methode auswäh-<br>len.             |  |  |  |  |  |  |
| Sequenz   | Im Worksheet hinterlegte Sequenz                                                    |  |  |  |  |  |  |
|           | Mit Klick auf 📫 Datenbankfenster öffnen und die Sequenz auswäh-<br>len.             |  |  |  |  |  |  |
| Proben-ID | Optionale Einstellungen zum Laden einer Proben-ID-Datei                             |  |  |  |  |  |  |
|           | <b>(keine)</b><br>Es werden keine Einstellungen für die Proben-ID-Datei hinterlegt. |  |  |  |  |  |  |

| Ordner mit Proben-ID Dateien öffnen         Nach Laden des Worksheets wird ein Ordner geöffnet, in dem die         Proben-ID-Datei bereit liegt. Auf <sup>1</sup> <sup>1</sup> <sup>1</sup> klicken und den Ordner wählen.         Proben-ID Datei laden         Beim Laden des Worksheets wird automatisch eine Proben-ID-Datei         geladen. Klicken Sie auf <sup>1</sup> <sup>1</sup> <sup>1</sup> und wählen Sie die Datei aus. Sie können         mit den Platzhaltern <sup>***</sup> und <sup>*</sup> ? auch eine Datei-Maske definieren.         Optionale Einstellungen zum Speichern der Ergebnisse         (keine)         Messroutine startet mit Fenster Messstart , in dem der Name der Ergebnisdatei und der Speicherort spezifiziert wird.         Datei immer neu erstellen (Zeitstempel anhängen)         Ergebnisse einer Messroutine werden jeweils in einer neuen Datei gespeichert. Der Datei angestrouting zusammen. Wählen Sie einen Ordner, in dem die Datei gespeichert wird, und geben Sie einen Name ein.         Beschreibung       Im Feld Beschreibung werden zunächst voreingestellt einige Analysenparameter angezeigt, die aus der Methode extrahiert wurden. Sie können diese Angaben frei eidtieren und so konkrete Hinweise zur Verwendung des Worksheets geben. Die Eingaben erscheinen im Ouickstart und im Fenster Worksheets verwalten für ein ausgewähltes Worksheet.         Favorit       Mit einem Klick auf den Stern, können Sie das Worksheet als Favorit markieren:         Gelber Stern: Favorit       Mit einem Klick auf den Stern, können Sie das Worksheet als Favorit markieren: | Option        | Beschreibung                                                                                                    |
|----------------------------------------------------------------------------------------------------|---------------|----------------------------------------------------------------------------------------------------|
| Proben-ID Datei laden<br>Beim Laden des Worksheets wird automatisch eine Proben-ID-Datei<br>geladen. Klicken Sie auf und wählen Sie die Datei aus. Sie können<br>mit den Platzhaltern "*" und "?" auch eine Datei-Maske definieren.ErgebnisdateiOptionale Einstellungen zum Speichern der Ergebnisse<br>(keine)<br>Messroutine startet mit Fenster Messstart , in dem der Name der Er-<br>gebnisdatei und der Speicherort spezifiziert wird.<br>Datei immer neu erstellen (Zeitstempel anhängen)<br>Ergebnisse einer Messroutine werden jeweils in einer neuen Datei ge-<br>speichert. Der Dateiname setzt sich aus einem festen Bestandteil (Na-<br>me) und dem Zeitstempel der Messung zusammen. Wählen Sie einen<br>Ordner, in dem die Datei gespeichert wird, und geben Sie einen Na-<br>men ein.BeschreibungIm Feld Beschreibung werden zunächst voreingestellt einige Analy-<br>senparameter angezeigt, die aus der Methode extrahiert wurden. Sie<br>können diese Angaben frei editieren und so konkrete Hinweise zur<br>Verwendung des Worksheets geben. Die Eingaben erscheinen im<br>Quickstart und im Fenster Worksheets verwalten für ein ausgewähl-<br>tes Worksheet.FavoritMit einem Klick auf den Stern, können Sie das Worksheet als Favorit<br>markieren:<br>Gelber Stern: FavoritInaktivWenn aktiviert, wird das Worksheet nicht im Quickstart angezeigt                                                                                                    |               | Ordner mit Proben-ID Dateien öffnen<br>Nach Laden des Worksheets wird ein Ordner geöffnet, in dem die<br>Proben-ID-Datei bereit liegt. Auf 📫 klicken und den Ordner wählen.                                                                                                    |
| ErgebnisdateiOptionale Einstellungen zum Speichern der Ergebnisse(keine)<br>Messroutine startet mit Fenster Messstart , in dem der Name der Ergebnisdatei und der Speicherort spezifiziert wird.Datei immer neu erstellen (Zeitstempel anhängen)<br>Ergebnisse einer Messroutine werden jeweils in einer neuen Datei gespeichert. Der Dateiname setzt sich aus einem festen Bestandteil (Name) und dem Zeitstempel der Messung zusammen. Wählen Sie einen Ordner, in dem die Datei gespeichert wird, und geben Sie einen Namen ein.Erstellen und an Datei anhängen<br>Beim ersten Start wird die Ergebnisdatei erzeugt. Bei jedem weiteren Start werden die Ergebnisse in dieser Datei angehängt.BeschreibungIm Feld Beschreibung werden zunächst voreingestellt einige Analysenparameter angezeigt, die aus der Methode extrahiert wurden. Sie können diese Angaben frei editieren und so konkrete Hinweise zur Verwendung des Worksheets geben. Die Eingaben erscheinen im Quickstart und im Fenster Worksheets verwalten für ein ausgewähltes Worksheet.FavoritMit einem Klick auf den Stern, können Sie das Worksheet als Favorit markieren:<br>Gelber Stern: FavoritInaktivWenn aktiviert, wird das Worksheet nicht im Quickstart angezeigt                                                                                                    |               | <b>Proben-ID Datei laden</b><br>Beim Laden des Worksheets wird automatisch eine Proben-ID-Datei<br>geladen. Klicken Sie auf 🖆 und wählen Sie die Datei aus. Sie können<br>mit den Platzhaltern "*" und "?" auch eine Datei-Maske definieren.                                                                                                    |
| (keine)<br>Messroutine startet mit Fenster Messstart , in dem der Name der Ergebnisdatei und der Speicherort spezifiziert wird.Datei immer neu erstellen (Zeitstempel anhängen)<br>Ergebnisse einer Messroutine werden jeweils in einer neuen Datei gespeichert. Der Dateiname setzt sich aus einem festen Bestandteil (Name) und dem Zeitstempel der Messung zusammen. Wählen Sie einen Ordner, in dem die Datei gespeichert wird, und geben Sie einen Namen ein.Erstellen und an Datei anhängen<br>Beim ersten Start wird die Ergebnisdatei erzeugt. Bei jedem weiteren Start werden die Ergebnisse in dieser Datei angehängt.BeschreibungIm Feld Beschreibung werden zunächst voreingestellt einige Analysenparameter angezeigt, die aus der Methode extrahiert wurden. Sie können diese Angaben frei editieren und so konkrete Hinweise zur Verwendung des Worksheets geben. Die Eingaben erscheinen im Quickstart und im Fenster Worksheets verwalten für ein ausgewähltes Worksheet.FavoritMit einem Klick auf den Stern, können Sie das Worksheet als Favorit markieren:<br>Gelber Stern: FavoritInaktivWenn aktiviert, wird das Worksheet nicht im Quickstart angezeigt                                                                                                    | Ergebnisdatei | Optionale Einstellungen zum Speichern der Ergebnisse                                                                                                    |
| Datei immer neu erstellen (Zeitstempel anhängen)Ergebnisse einer Messroutine werden jeweils in einer neuen Datei ge-<br>speichert. Der Dateiname setzt sich aus einem festen Bestandteil (Na-<br>me) und dem Zeitstempel der Messung zusammen. Wählen Sie einen<br>Ordner, in dem die Datei gespeichert wird, und geben Sie einen Na-<br>men ein.Erstellen und an Datei anhängen<br>Beim ersten Start wird die Ergebnisse in dieser Datei angehängt.BeschreibungIm Feld Beschreibung werden zunächst voreingestellt einige Analy-<br>senparameter angezeigt, die aus der Methode extrahiert wurden. Sie<br>können diese Angaben frei editieren und so konkrete Hinweise zur<br>Verwendung des Worksheets geben. Die Eingaben erscheinen im<br>Ouickstart und im Fenster Worksheets verwalten für ein ausgewähl-<br>tes Worksheet.FavoritMit einem Klick auf den Stern, können Sie das Worksheet als Favorit<br>markieren:<br>Gelber Stern: FavoritInaktivWenn aktiviert, wird das Worksheet nicht im Quickstart angezeigt                                                                                                    |               | <b>(keine)</b><br>Messroutine startet mit Fenster <b>Messstart</b> , in dem der Name der Er-<br>gebnisdatei und der Speicherort spezifiziert wird.                                                                                                    |
| Erstellen und an Datei anhängen<br>Beim ersten Start wird die Ergebnisdatei erzeugt. Bei jedem weiteren<br>Start werden die Ergebnisse in dieser Datei angehängt.BeschreibungIm Feld Beschreibung werden zunächst voreingestellt einige Analy-<br>senparameter angezeigt, die aus der Methode extrahiert wurden. Sie<br>können diese Angaben frei editieren und so konkrete Hinweise zur<br>Verwendung des Worksheets geben. Die Eingaben erscheinen im<br>Ouickstart und im Fenster Worksheets verwalten für ein ausgewähl-<br>                                                                                                    |               | Datei immer neu erstellen (Zeitstempel anhängen)<br>Ergebnisse einer Messroutine werden jeweils in einer neuen Datei ge-<br>speichert. Der Dateiname setzt sich aus einem festen Bestandteil (Na-<br>me) und dem Zeitstempel der Messung zusammen. Wählen Sie einen<br>Ordner, in dem die Datei gespeichert wird, und geben Sie einen Na-<br>men ein.                                  |
| BeschreibungIm Feld Beschreibung werden zunächst voreingestellt einige Analy-<br>senparameter angezeigt, die aus der Methode extrahiert wurden. Sie<br>können diese Angaben frei editieren und so konkrete Hinweise zur<br>Verwendung des Worksheets geben. Die Eingaben erscheinen im<br>Quickstart und im Fenster Worksheets verwalten für ein ausgewähl-<br>tes Worksheet.FavoritMit einem Klick auf den Stern, können Sie das Worksheet als Favorit<br>markieren:<br>Gelber Stern: FavoritInaktivWenn aktiviert, wird das Worksheet nicht im Quickstart angezeigt                                                                                                    |               | <b>Erstellen und an Datei anhängen</b><br>Beim ersten Start wird die Ergebnisdatei erzeugt. Bei jedem weiteren<br>Start werden die Ergebnisse in dieser Datei angehängt.                                                                                                    |
| Favorit       Mit einem Klick auf den Stern, können Sie das Worksheet als Favorit markieren:         Gelber Stern: Favorit       Grauer Stern: Kein Favorit         Inaktiv       Wenn aktiviert, wird das Worksheet nicht im Quickstart angezeigt                                                                                                    | Beschreibung  | Im Feld <b>Beschreibung</b> werden zunächst voreingestellt einige Analy-<br>senparameter angezeigt, die aus der Methode extrahiert wurden. Sie<br>können diese Angaben frei editieren und so konkrete Hinweise zur<br>Verwendung des Worksheets geben. Die Eingaben erscheinen im<br><b>Quickstart</b> und im Fenster <b>Worksheets verwalten</b> für ein ausgewähl-<br>tes Worksheet. |
| Gelber Stern: Favorit         Grauer Stern: Kein Favorit         Inaktiv       Wenn aktiviert, wird das Worksheet nicht im Quickstart angezeigt                                                                                                    | Favorit       | Mit einem Klick auf den Stern, können Sie das Worksheet als Favorit markieren:                                                                                                    |
| Grauer Stern: Kein Favorit           Inaktiv         Wenn aktiviert, wird das Worksheet nicht im Quickstart angezeigt                                                                                                    |               | Gelber Stern: Favorit                                                                                                    |
| Inaktiv Wenn aktiviert, wird das Worksheet nicht im Quickstart angezeigt                                                                                                    |               | Grauer Stern: Kein Favorit                                                                                                    |
| · J J                                                                                                    | Inaktiv       | Wenn aktiviert, wird das Worksheet nicht im Quickstart angezeigt                                                                                                    |

Worksheet spezifizieren

- Um ein neues Worksheet zu erstellen, mit einem Klick auf in der Symbolleiste das Fenster Worksheets verwalten öffnen und dort auf Neu klicken.
   Alternativ in der Werkzeugleiste auf klicken.
   Das Fenster Neues Worksheet erscheint.
- Eine Methode und eine Sequenz wählen.
   Hinweis: In einer Sequenz können weitere Methoden als Aktionen nachgeladen werden.
- Optional das Speichern der Ergebnisdatei und die Verwendung einer Proben-ID-Datei spezifizieren und die Beschreibung editieren.
- Das Fenster mit Klick auf **OK** schließen.
  - ✓ Das neue Worksheet erscheint im Fenster Worksheets verwalten und kann geladen werden.

## Sehen Sie dazu auch

B Messroutine starten [▶ 77]

# 2.2 Worksheet editieren

Sie können alle Einstellungen in einem vorhandenen Worksheet editieren.

- Mit einem Klick auf in der Symbolleiste das Fenster Worksheets verwalten öffnen.
- > Das Worksheet markieren und auf Ändern klicken.
- Das Fenster Worksheet bearbeiten erscheint.
- Analog zum Neuerstellen eines Worksheets die Änderungen vornehmen.
- Das Fenster Worksheet bearbeiten mit Klick auf OK schließen.
  - ✓ Der Datensatz des Worksheets wird aktualisiert.

# 2.3 Worksheet löschen

Sie können ein nicht benötigtes Worksheet löschen.

- Mit einem Klick auf bin der Symbolleiste das Fenster Worksheets verwalten öffnen.
- Das Worksheet markieren und auf Löschen klicken.
  - ✓ Nach einer Rückfrage wird das Worksheet gelöscht.

# 2.4 Worksheet laden

Ein Worksheet können Sie im **Quickstart** wählen oder im Fenster **Worksheets verwal**ten laden.

- Das Fenster Worksheets verwalten mit einem Klick auf in der Symbolleiste öffnen.
- > Das Worksheet in der Tabelle markieren und auf Laden klicken.
  - $\checkmark\,$  Das Worksheet wird geladen und die dazugehörige Sequenz im Hauptfenster angezeigt.

Je nach Worksheet-Konfiguration können Sie nun die mit dem Worksheet geladene Methode und Sequenz mit einer Proben-ID-Datei verknüpfen oder die Messung direkt starten.

## Hinweis:

Beim Laden eines Worksheets werden stets die aktuellen Versionen der Methode und der Sequenz verwendet. Wenn Sie eine vom Worksheet abweichende Methode oder Sequenz laden, werden die Einstellungen für die Ergebnisdatei und die Proben-IDs im Worksheet zurückgesetzt.

# 3 Methoden

In den Methoden sind die für eine Analyse nötigen Parameter gespeichert:

- Auswahl der Analysenlinien
- Parameter f
  ür die Linienauswertung
- Einstellung des Spektrometers
- Einstellungen des Atomisators
- Art der Probenzufuhr
- Kalibrierparameter
- Statistische Auswertungen
- Einstellungen zur Qualitätskontrolle und Qualitätssicherung
- Einstellungen zur Messwertausgabe

Auf Grundlage einer Methode können Messsequenzen erstellt werden. In den Sequenzen sind die Abfolgen von Probenmessungen und anderen Aktionen innerhalb einer Analyse festgelegt. Gespeicherte Methoden können somit für Analysen mit unterschiedlichen Sequenzen genutzt werden.

Das Fenster **Methode** öffnen Sie mit einem Klick auf **iii** in der Symbolleiste. Die zuletzt aktive Methode wird angezeigt. Wurde nach Start des Programms bis zu diesem Zeitpunkt keine Methode geladen, enthalten die Anzeigen des Fensters die Voreinstellungen oder sind leer.

# 3.1 Methoden erstellen, speichern und laden

Methoden werden in einer Datenbank gespeichert. Werden die Methodenparameter einer vorhandenen Methode variiert und diese Änderungen mit gleichen Namen gespeichert, wird von der Methode eine neue Version angelegt. Die vorhandene Methode kann also nicht überschrieben und auf diese Weise unabsichtlich gelöscht werden. Sie können Methoden neu erstellen, ändern, speichern und laden. Weiter Funktionen zur Verwaltung von Methoden finden Sie im Fenster **Daten / Datenverwaltung**.

## Sehen Sie dazu auch

B Methoden und Sequenzen verwalten [▶ 157]

# 3.1.1 Neue Methode erstellen

Beim Erstellen einer neuen Methode können Sie auf Standardeinstellungen, Parameter einer gespeicherten Methode oder aktuelle Methodenparameter zurückgreifen.

Den Menüpunkt Datei | Neue Methode wählen.

Alternativ auf **iii** klicken, wenn keine Methode aktiviert ist.

- Eine der drei Optionen im Fenster **Neue Methode** wählen:
  - Basierend auf Standardwerten: Das Fenster Methode nur mit Voreinstellungen für Kalibrierung und Statistik öffnen.
  - Basierend auf aktuellen Parametern: Das Fenster Methode mit den aktuellen Methodenparametern öffnen.
  - Basierend auf gespeicherter Methode: Im Datenbankfenster der Methoden Methode öffnen eine Methode wählen.
- Auswahl mit [OK] bestätigen.
   Das Fenster Methode öffnen mit den gewählten Voreinstellungen erscheint.

- Methode auf den verschiedenen Registerkarten spezifizieren und die nötigen Optimierungen vornehmen.
- Die Methodenparameter mit den Schaltflächen **[OK]** oder **[Übernehmen]** aktivieren.
  - ✓ Sie können jetzt die Methode speichern oder für die nächste Analyse verwenden. Für die Analyse erstellen Sie auf Grundlage der Methode eine Sequenz und füllen Sie optional eine Proben-ID-Tabelle aus. Starten Sie anschließend die Messung.

## 3.1.2 Methode speichern

Nach Eingabe der Methodenparameter speichern Sie die Methode in der Datenbank. Damit können Sie die Methode zu einem späteren Zeitpunkt für weitere Messungen laden oder in ein Worksheet einbinden. Methoden werden im Fenster **Methode speichern** in der Datenbank gespeichert. Dabei können Sie weitere Daten mit der Methode speichern, um die Methoden zu kategorisieren und leichter auffindbar zu machen.

| Methode s                                              | peichern                      |                                                                                                    |                                              |                                    |                  |                 |                   |                |                          |                                    |                         |
|--------------------------------------------------------|-------------------------------|----------------------------------------------------------------------------------------------------|----------------------------------------------|------------------------------------|------------------|-----------------|-------------------|----------------|--------------------------|------------------------------------|-------------------------|
| Name                                                   | test method                   |                                                                                                    |                                              |                                    | Ka               | at.             | КК                | ]              |                          |                                    |                         |
| Ground<br>SW-Tes                                       | Name<br>Cd Zn Cu<br>t_Scraper | Vers.<br>2<br>1                                                                                                    | Datum<br>27.07.2021<br>08.01.2021            | Zeit<br>14:39<br>8:34              | Kat.<br>KK<br>KK | An<br>admin     | wender            |                |                          |                                    |                         |
| Sortier                                                | en nach<br>/Vers.             | igend                                                                                                    |                                              |                                    |                  |                 |                   |                |                          |                                    |                         |
| ✓ Nur aktuelle Versionen<br>✓ Kalibrierkurve(n) speich |                               | igen                                                                                                    |                                              |                                    |                  |                 |                   | Ŷ              |                          |                                    |                         |
|                                                        |                               |                                                                                                    |                                              | (                                  | ОК               | 4               | Abbreche          | en             |                          |                                    |                         |
| Option                                                 | E                             | Beschreibung                                                                                                    |                                              |                                    |                  |                 |                   |                |                          |                                    |                         |
| Name                                                   | 1                             | Methodenname                                                                                                    |                                              |                                    |                  |                 |                   |                |                          |                                    |                         |
| Kat.                                                   | ł                             | Kategorie (drei Zeichen) für eine weitere Kennzeichnung und Sortie-<br>rung der Methoden                                                                                                    |                                              |                                    |                  |                 |                   |                |                          |                                    |                         |
|                                                        | [                             | Diese Einga                                                                                                    | abe ist opti                                 | onal.                              |                  |                 |                   |                |                          |                                    |                         |
| Tabelle                                                | e l                           | Übersicht vorhandener Methoden                                                                                                    |                                              |                                    |                  |                 |                   |                |                          |                                    |                         |
| Sortieren nach                                         |                               | Mit den Optionen in dieser Gruppe können Sie die Methodenliste sor-<br>tieren. Wenn die Option <b>Nur aktuelle Versionen anzeigen</b> aktiviert<br>ist, wird bei gleichnamigen Methoden jeweils nur neueste Version an-<br>gezeigt. |                                              |                                    |                  |                 |                   |                |                          |                                    |                         |
| Kalibri                                                | erkurve(n)                    | Vorhandene Kalibrierkurven mit der Methode speichern                                                                                                    |                                              |                                    |                  |                 |                   |                |                          |                                    |                         |
| speiche                                                | ern (                         | Die Kalibrie                                                                                                    | erkurven kö                                  | önnen f                            | ür we            | eitere          | e Analy           | /sen           | verwe                    | ndet we                            | erden.                  |
| Beschr                                                 | eibung (                      | Optional na                                                                                                    | ähere Erläu                                  | uterung                            | en zı            | ır Me           | ethode            | eing           | jeben                    |                                    |                         |
|                                                        | <br> <br>                     | Mit Klick au<br>öffnet. Dies<br><b>inierte Be</b>                                                                                                    | uf •••• wird<br>se Bemerk<br><b>merkunge</b> | eine Li:<br>ungen v<br>: <b>n.</b> | ste m<br>erwa    | iit vo<br>Ilten | rdefini<br>Sie im | ierter<br>Fens | n Bem<br>ster <b>D</b> a | erkunge<br>a <b>ten</b> / <b>V</b> | en ge-<br><b>/orde-</b> |

Elemente im Fenster Methode speichern Methode speichern

Im Fenster Methode auf Speichern klicken und das Fenster Methode speichern öffnen.

Alternativ den Menüpunkt Datei | Speichern | Methode wählen.

- Im Fenster Methode speichern den Namen der Methode und weitere Parameter wählen.
- Einstellungen mit **OK** bestätigen.
  - ✓ Die Methode ist in der Datenbank gespeichert. Bei Verwendung eines vorhandenen Methodennamens wird eine neue Version der Methode in der Datenbank angelegt.

**Hinweis**: Die Methode wird auch in der Ergebnisdatei der Messung gespeichert. Nach Aufrufen der Ergebnisdatei kann auch die Methode wiederhergestellt werden. Weitere Verwaltungsfunktionen für Methoden stehen im Fenster **Daten / Datenverwaltung** zur Verfügung.

#### Sehen Sie dazu auch

- Vordefinierte Bemerkungen erstellen [▶ 164]
- B Methoden und Sequenzen verwalten [▶ 157]

## 3.1.3 Methode laden

Sie können gespeicherte Methoden laden und auf ihrer Grundlage zusammen mit einer Sequenz eine Messung starten. Methodenparameter können aus der Methodendatenbank oder aus einer vorhandenen Ergebnisdatei geladen werden.

Aus Datenbank laden

- Das Datenbankfenster mit einer der folgenden Alternativen öffnen:
  - In der Werkzeugleiste auf das Ordner-Symbol In neben dem Feld Methode klicken.
  - Menüpunkt Datei | Methode öffnen wählen.
  - Das Fenster **Methode** mit Klick auf **ift** öffnen und dort auf **Öffnen** klicken.
- Optional im Feld Kat. die angezeigten Methoden mit Auswahl einer Kategorie einschränken. Zur Anzeige aller Methoden den Eintrag im Feld Kat. löschen.
- Optional die Option Nur aktuelle Versionen anzeigen aktivieren, wenn bei Methoden mit mehreren Versionen nur die neueste angezeigt werden soll.
- ▶ In der Liste die Methode markieren und auf **OK** klicken.
  - ✓ Das Fenster **Methode** mit gespeicherten Parametern erscheint.

Aus Ergebnisdatei laden

- Aus einer im Hauptfenster angezeigten Ergebnisdatei kann die Methode extrahiert werden. Das geschieht automatisch, wenn die Probeneinzelwerte angezeigt werden.
  - Auf eine beliebige Probe in der Ergebnisliste einen Doppelklick ausführen oder nach Rechtsklick auf eine Probe im Kontextmenü den Punkt **Probeneinzelwerte** wählen.
  - Abfrage, ob die Methodenparameter geladen werden sollen, mit Klick auf Ja quittieren.
    - ✓ Die Methode kann jetzt mit Klick auf ifi geöffnet werden.

# 3.2 Methodenparameter spezifizieren

Im Fenster **Methode** spezifizieren Sie für eine Analyse die Messparameter und die Parameter für die Ergebnisauswertung.

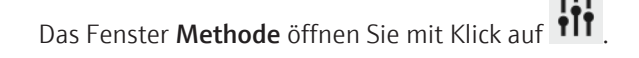

Schaltflächen im Fenster Methode

Im unteren Bereich des Fensters befinden sich Schaltflächen, die ständig zur Verfügung stehen.

| Schaltfläche | Beschreibung                                                   |
|--------------|----------------------------------------------------------------|
| Öffnen       | Eine gespeicherte Methode öffnen                               |
| Speichern    | Die aktuellen Methodenparameter speichern                      |
| <b>.</b>     | Methodenparameter drucken                                      |
| <b>(</b> )   | Eigenschaften der Methode ansehen                              |
| ОК           | Parameter im Fenster übernehmen und das Fenster schließen      |
| Übernehmen   | Parameter im Fenster übernehmen, aber das Fenster offen lassen |
| Abbrechen    | Geänderte Parameter nicht übernehmen und das Fenster schließen |

### Sehen Sie dazu auch

B Häufig verwendete Bedienelemente [▶ 15]

Probeninformationen und QC-Proben spezifizieren [> 76]

# 3.2.1 Fenster Methode / Linien - Analysenlinien spezifizieren

Im Fenster **Methode** / **Linien** wählen Sie die Analysenlinien der Methode aus. Bei dieser Auswahl werden die Daten aus dem Kochbuch mit den Voreinstellungen zur Atomisierung der Elemente geladen.

H Methode × Linien Flamme Probenzufuhr Auswertung Kalib. Statistik QCS QCC Ausgabe Wellenl. Messzeit Gruppe Nr. Elem. Тур Linie Signalausw. Hauptlinie Folge [nm] [s] 2 Cd 228.8018 Cd228 3.0 Abs 3 Cu Abs 324.7540 Cu324 3.0 3 t≣ f≣ ΥΞ 🗌 inc. Linie Einfügen Löschen Ändern Anhängen Mehrlinienauswertung Reihenfolge optimieren 📬 Öffnen 🕒 Speichern **a** (i) OK Übernehmen Abbrechen

Elemente im Fenster Methode / Linien

## Parameter der Linientabelle

| Tabellenspalte | Beschreibung                                                                                                    |  |  |  |  |
|----------------|----------------------------------------------------------------------------------------------------|--|--|--|--|
| Nr.            | Reihenfolge der ausgewählten Linien in der Tabelle                                                                                                    |  |  |  |  |
| Elem.          | Elementsymbol des zu analysierenden Elements                                                                                                    |  |  |  |  |
| Тур            | Auswahl des Messmodus                                                                                                    |  |  |  |  |
|                | Abs: Absorptionsbetrieb                                                                                                    |  |  |  |  |
|                | Ems: Emissionsbetrieb                                                                                                    |  |  |  |  |
| Wellenlänge    | Wellenlänge der Analysenlinie in nm                                                                                                    |  |  |  |  |
| Linie          | Bezeichnung der Analysenlinie                                                                                                    |  |  |  |  |
|                | In der Voreinstellung setzt sich die Bezeichnung der Linie aus dem Ele-<br>mentsymbol und der Wellenlänge zusammen. Die Bezeichnung kann je-<br>doch frei editiert werden und muss eindeutig sein.                                                                                                    |  |  |  |  |
| Signalausw.    | Auswahl der Signalauswertung                                                                                                    |  |  |  |  |
|                | Mittelwert: Mittelung der Extinktion über die Integrationszeit                                                                                                    |  |  |  |  |
|                | Fläche: Peakfläche der Extinktion über die Integrationszeit                                                                                                    |  |  |  |  |
|                | Höhe: Peakhöhe der Extinktion über die Integrationszeit                                                                                                    |  |  |  |  |
|                | Die Auswertung <b>Mittelwert</b> verwenden Sie beim Einsatz ausreichender<br>Probenmengen, also bei Flammentechnik und selten bei der Hydridtechnik.                                                                                                    |  |  |  |  |
|                | Die Auswertungen <b>Fläche</b> und <b>Höhe</b> kommt bei der Atomisierung definier-<br>ter Probenmengen zum Einsatz. Wählen Sie diese Signalauswertungen bei<br>Einsatz der Graphitrohrtechnik, Hydridtechnik oder Flammentechnik in Ver-<br>bindung mit einem Injektionsmodul.                                                                                                    |  |  |  |  |
| Hauptlinie     | Anzeige, mit welcher Analysenlinie die aktuelle Linie gleichzeitig gemessen wird (Simultanmessung)                                                                                                    |  |  |  |  |
|                | Die Gesamtdauer der Analyse kann verkürzt werden, indem nahe zusam-<br>men liegende Linien mit einer Spektrometereinstellung erfasst werden.<br>Nach einem Klick auf <b>Mehrlinienauswertung</b> werden die möglichen Kom-<br>binationen angezeigt.                                                                                                    |  |  |  |  |
| Messzeit       | Gesamtmesszeit für eine Analysenlinie                                                                                                    |  |  |  |  |
| Gruppe         | Nur Flammentechnik                                                                                                    |  |  |  |  |
|                | Analysenlinien mit gleicher Gruppennummer werden bei kontinuierlichem<br>Probenfluss gemessen, d.h. während des Anfahrens der nächsten Analy-<br>senlinie und Einstellen des Brenners bleibt die Kanüle des Probengebers in<br>der Probe eingetaucht. Damit wird die Verzögerungszeit zwischen den Ana-<br>lysen der einzelnen Elementlinien und damit auch die Gesamtmesszeit ver-<br>kürzt. |  |  |  |  |
|                | Zwischen unterschiedlichen Gruppen taucht der Probengeber aus der Probe<br>auf. Der Probenfluss zum Brenner wird unterbrochen. Elemente sollten un-<br>terschiedlichen Gruppen zugeordnet werden, wenn sich Brenngasfluss und<br>Brennerhöhe erheblich ändern. Dann wird die Verzögerungszeit zwischen<br>den Analysen zur Stabilisierung der Flammeneinstellungen genutzt.                   |  |  |  |  |
| Folge          | Reihenfolge in der Analyse<br>Die Messreihenfolge kann frei festgelegt werden.                                                                                                    |  |  |  |  |
|                | Nur Flammentechnik                                                                                                    |  |  |  |  |
|                | Mit einem Klick auf <b>Reihenfolge optimieren</b> können Sie die Reihenfolge automatisch, nach aufsteigenden Brenngasflüssen geordnet, festlegen.                                                                                                    |  |  |  |  |

Schaltflächen in der Gruppe Linien

Mit den Schaltflächen **Anhängen**, **Einfügen** und **Ändern** fügen Sie der Linientabelle weitere Analysenlinien hinzu bzw. editieren Sie eine ausgewählte Linie. Nach einem Klick auf eine dieser Schaltflächen öffnet sich das Fenster **Element/Linie auswählen** für weitere Eingaben. Mit der Schaltfläche **Löschen** löschen Sie eine oder mehrere markierte Analysenlinien aus der Methode.

| Weitere Schaltflächen | Schaltfläche              | Beschreibung                                                                                                    |
|-----------------------|---------------------------|----------------------------------------------------------------------------------------------------|
|                       | Mehrlinienauswer-<br>tung | Linien, die in einer Spektrometereinstellung erfasst werden können,<br>können gleichzeitig gemessen werden. Damit verkürzt sich die Mess-<br>dauer. |
|                       | Reihenfolge opti-         | Nur Flammentechnik                                                                                                    |
|                       | mieren                    | Linien nach aufsteigenden Brenngasflüssen ordnen                                                                                                    |

# 3.2.1.1 Analysenlinien in die Linientabelle einfügen

Die Auswahl der Analysenlinien erfolgt im Fenster Element/Linie auswählen.

Das Fenster **Element/Linie auswählen** erscheint, wenn Sie im Fenster **Methode** / **Linien** auf **Anhängen** klicken.

| Lipie auswählen                                                 |              |                          | ×                |  |  |  |  |  |
|-----------------------------------------------------------------|--------------|--------------------------|------------------|--|--|--|--|--|
| Element auswählen                                               |              |                          |                  |  |  |  |  |  |
| Elemente                                                        |              | i [nm] =                 | D. L. E. (. [9/1 |  |  |  |  |  |
|                                                                 | Element Li   | nie [nm] Typ<br>24.754 P | Rel. Empt. [//]  |  |  |  |  |  |
| LI BE B C N O F NE                                              | Cu 3         | 27.396 S                 | 45               |  |  |  |  |  |
| Na Mg AI Si P S CI Ar                                           | Cu 2         | 17.894                   | 18               |  |  |  |  |  |
| K Ca Sc Ti V Cr Mn Fe Co Ni Cu Zn Ga Ge As Se Br Kr             | Cu 2         | 22.57                    | 5                |  |  |  |  |  |
| Rb Sr Y Zr Nb Mo Tc Ru Rh Pd Ag Cd In Sn Sb Te I Xe             | Cu 2         | 49.2146                  | 1.1              |  |  |  |  |  |
| Cs Ba La Hf Ta W Re Os Ir Pt Au Hg TI Pb Bi Po At Rn            | Cu 2<br>Cu 2 | 24.426                   | 0.38             |  |  |  |  |  |
|                                                                 |              |                          |                  |  |  |  |  |  |
|                                                                 |              |                          |                  |  |  |  |  |  |
|                                                                 |              |                          |                  |  |  |  |  |  |
| Th Pa U Np Pu Am Cm Bk Cf Es Fm Md No Lr                        |              |                          |                  |  |  |  |  |  |
| 0.000.0.001.7.010                                               |              | 1                        |                  |  |  |  |  |  |
| Cd228 Cu324 2n213                                               |              |                          |                  |  |  |  |  |  |
| Eigene Linien Atomisierungs-Parameter anzeigen Auswahl aufheben |              |                          |                  |  |  |  |  |  |
| Enweiterter Linienkatalog                                       |              |                          |                  |  |  |  |  |  |
| Erweiter Einenkatalog                                           |              |                          |                  |  |  |  |  |  |
|                                                                 |              | ОК                       | Abbrechen        |  |  |  |  |  |

#### Elemente im Fenster Element/ Linie auswählen

Das Periodensystem zeigt alle mit der AAS-Technik analysierbaren Elemente (dunkelgrauen Schaltflächen und schwarzen Elementsymbole). "Ausgegraute" Elemente können nicht mit der AAS-Technik analysiert werden.

| Die | Linientabelle | beinhaltet | alle wählbar | en Linien | mit folge | nden Angaben: |
|-----|---------------|------------|--------------|-----------|-----------|---------------|
|     |               |            |              |           |           |               |

| Tabellenspalte           | Beschreibung                                                                                                    |
|--------------------------|----------------------------------------------------------------------------------------------------|
| Elem.                    | Element                                                                                                    |
| Wellenl.                 | Analysenwellenlängen in nm                                                                                                    |
| Тур                      | Linientyp                                                                                                    |
|                          | <b>P</b> : Primärwellenlänge. Diese Wellenlänge ist die empfindlichste Linie mit der relativen Empfindlichkeit von 100%.                                        |
|                          | <b>S</b> : Sekundärwellenlänge. Die Sekundärwellenlänge hat die zweithöchste<br>Empfindlichkeit.                                                                |
|                          | Hinweis: Nicht immer ist die Primärwellenlänge, die für die Messung emp-<br>fohlene Linie. Hierzu finden Sie nähere Angaben im Kochbuch unter Be-<br>merkungen. |
| Rel. Empf.               | Relative Empfindlichkeit gegenüber der Primärwellenlänge <b>P</b>                                                                                               |
| Element /<br>Wellenlänge | Die Linientabelle aufsteigend nach chemischen Symbol oder Wellenlänge sortieren                                                                                 |
|                          | Kochbuch mit empfohlenen Analyseneinstellungen öffnen                                                                                                    |

| Linien auswählen            | Im Fenster Methode / Linien auf Anhängen oder Einfügen klicken.<br>Das Fenster Element/Linie auswählen erscheint.                                                                                                    |
|-----------------------------|----------------------------------------------------------------------------------------------------|
|                             | <ul> <li>Im Periodensystem auf ein Elementsymbol klicken. Die dunkelgrauen Schaltflächen<br/>sind wählbare Elemente. Damit werden nur die Linien des gewählten Elements in<br/>der Linientabelle angezeigt.</li> <li>Alternativ im Feld <b>Element auswählen</b> das Elementsymbol eingeben.</li> </ul>                                                                                                    |
|                             | Die Eingabe im Feld <b>Element auswählen</b> löschen, um die vollständige Elementliste<br>in der Linientabelle anzuzeigen.                                                                                                    |
|                             | In der Linientabelle die Linien markieren.                                                                                                    |
|                             | • Fahren Sie so fort, bis Sie für jeden Analyten die Linien ausgewählt haben. Verlassen Sie das Fenster mit <b>OK</b> .                                                                                                    |
|                             | ✓ Die markierten Linien werden in das Fenster Methode / Linien übernommen.                                                                                                    |
|                             | <b>Hinweis:</b><br>Wählen Sie während der Methodenerarbeitung mehrere Linien für jeden Analyten aus.<br>Nicht immer ist die Primärlinie die geeignete. Informieren Sie sich im Kochbuch über die<br>empfohlenen Atomisierungsparameter und eventuelle Störungen und Interferenzen.                                                                                                    |
| Flammenparameter überprüfen | Klicken Sie bei Verwendung der Flammentechnik auf <b>Atomisierungs-Parameter anzei-<br/>gen</b> , um die Atomisierungsparameter der ausgewählten Linien zu überprüfen. Kombi-<br>nieren Sie nach Möglichkeit nur Elemente in einer Methode, für die der gleiche Flam-<br>mentyp empfohlen ist, also entweder mit der Luft/Azetylen-Flamme oder der Lachgas/<br>Azetylen-Flamme. Wenn Sie auf die Methodenseite Linien zurückkehren, können Sie<br>dort mit einem Klick auf Reihenfolge optimieren die Linien automatisch aufsteigend<br>nach Brenngasflüssen ordnen. |
| Erweiterter Linienkatalog   | Die Linienliste enthält nach der Installation eine Vorauswahl von Analysenlinien. Diese<br>kann durch Analysenlinien aus dem erweiterten Linienkatalog ergänzt werden.                                                                                                    |
|                             | Auf Erweiterter Linienkatalog klicken.                                                                                                    |
|                             | In der Liste per Mausklick die Lipien markieren                                                                                                    |

- In der Liste per Mausklick die Linien markieren.
   Mit einem erneuten Mausklick auf eine einzelne Linie die Markierung entfernen. Mit Klick auf Auswahl aufheben alle Markierungen entfernen.
- Mit Klick auf **Hinzufügen** die Auswahl in die Linienliste übertragen.

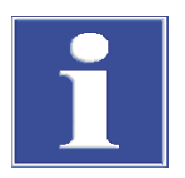

Eigene Analysenlinien anlegen und editieren

# HINWEIS

Die aus dem erweiterten Linienkatalog hinzugefügten Linien können nicht aus dem Standardkatalog entfernt werden.

Sie können eigene Analysenlinien anlegen und für die Analyse verwenden.

- Auf Eigene Linien klicken.
- Im Fenster Linien editieren die Daten f
  ür die neue Linie eingeben: Element, Wellenl
  änge und Typ.
- Die Eingaben mit Klick auf **Hinzufügen** in die eigene Linienliste übertragen.
- Mit Klick auf Schließen die eigenen Linien in die Linienliste des Fensters Element/ Linie auswählen übernehmen.

Eigenen Linie können editiert und aus der Linienliste wieder entfernt werden.

- Linie editieren: In der Liste des Fensters Linien editieren die Linie markieren, die neuen Liniendaten eingeben und anschließend auf Ändern klicken.
- Linie löschen: Linie markieren und auf Löschen klicken.

# 3.2.1.2 Linien simultan messen

Beim Zusammenfassen von Linien werden im aktuellen Messprogramm Linien gesucht, die gemeinsam mit einer Monochromatoreinstellung vom Detektor aufgenommen und so auch simultan gemessen werden können.

Im Fenster Methode / Linien auf Mehrlinienauswertung klicken. Das gleichnamige Fenster mit einer Übersicht möglicher Linienkombinationen erscheint.

Elemente im Fenster Mehrlinienauswertung

Im Fenster **Mehrlinienauswertung** werden die möglichen Linienkombinationen aufgelistet. Ein Balkendiagramm zeigt die Lage der Linien auf dem Detektor für die ausgewählte Listenzeile.

| Tabellenspalten /<br>Schaltfläche     | Inhalt                                                                                               |
|---------------------------------------|----------------------------------------------------------------------------------------------------|
| Kontrollkästchen                      | Wenn aktiviert, wird die betreffende Linienkombination in der Methode simultan gemessen.             |
| Hauptlinie                            | Für die Messung der Linienkombination werden die Messpara-<br>meter der <b>Hauptlinie</b> verwendet. |
|                                       | <b>Linie</b><br>Linienbezeichnung der Hauptlinie                                                     |
|                                       | <b>Wellenl.</b><br>Wellenlänge in nm der Hauptlinie                                                  |
| Zusätzliche Linie                     | <b>Linie</b><br>Linienbezeichnung der zusätzlich zu analysierenden Linie                             |
|                                       | <b>Wellenl.</b><br>Wellenlänge in nm der zusätzlich zu analysierenden Linie                          |
| Messwellenl.                          | Messwellenlänge in nm (Mittelpunkt der Detektorzeile)                                                |
| Aktions-Status                        | Bemerkungen                                                                                          |
| Keine Linien zusam-<br>menfassen      | Alle Markierungen löschen. Es werden keine Linien in der Me-<br>thode zusammen gemessen.             |
| Priorität der Linien ver-<br>tauschen | Vertauscht in einer Linienkombination die Hauptlinie und die zu-<br>sätzliche Linie.                 |

Für eine Linienkombination wird automatisch eine Hauptlinie und die zusätzliche Linie bestimmt. Die zusätzlichen Linien übernehmen die Analysenzeit und die Atomisierungsparameter von der Hauptlinie. Mit Klick auf **Priorität der Linien vertauschen** kann diese Zuordnung umgekehrt werden.

# 3.2.2 Fenster Methode / Flamme - Flammenparameter spezifizieren

## Nur Flammentechnik

Im Fenster **Methode** / **Flamme** spezifizieren Sie für die Atomisierung in der Flamme folgende Parameter:

- Parameter für Brenner und Zerstäuber
- Flammentyp
- Gasströme
- Verwendung eines Scrapers

Als Voreinstellungen werden zunächst die Daten aus dem Kochbuch geladen.

Das Fenster **Methode** / **Flamme** öffnen Sie mit einem Klick auf

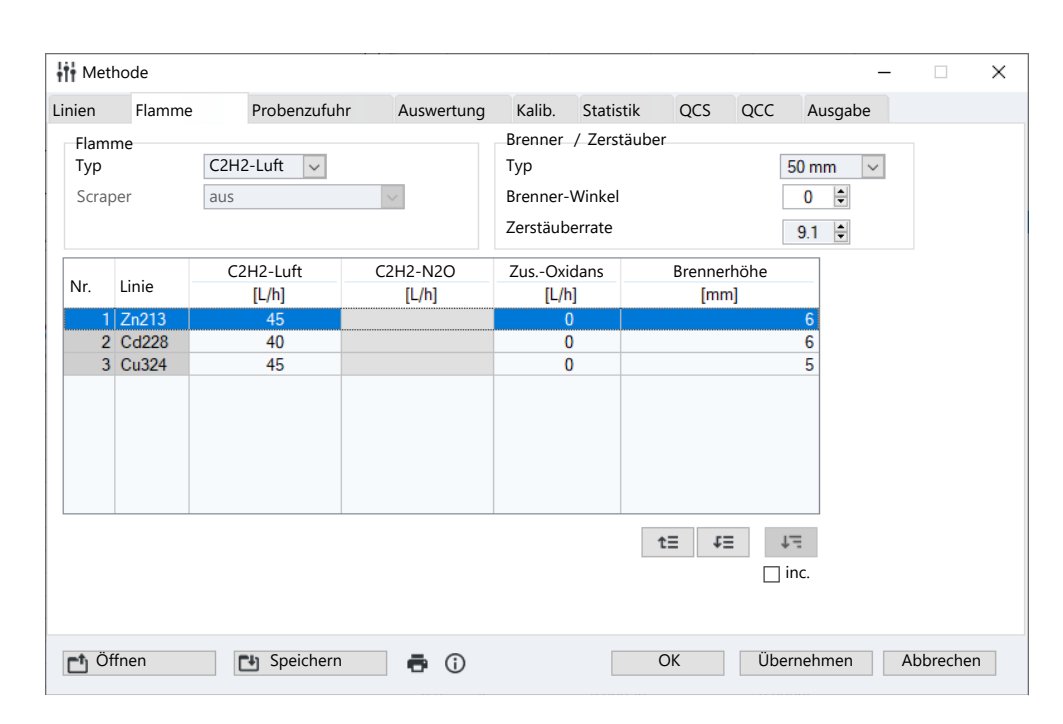

Linienunabhängige Einstellungen Die linienunabhängigen Parameter sind für alle Elementanalysen mit der aktuellen Methode gleich. Stellen Sie zunächst die Parameter ein, die für die gesamte Methode gültig sind und nicht für die einzelnen Analysenlinien variiert werden können.

| Option         | Beschreibung                                                                                                    |
|----------------|----------------------------------------------------------------------------------------------------|
| Flamme / Typ   | Wahl der Flammenart                                                                                                    |
|                | <b>C2H2-Luft</b> : Acetylen-Luft-Flamme, Brenngasfluss = 40 120 L/h                                                                                                    |
|                | <b>C2H2-N2O</b> : Acetylen-Lachgas-Flamme, Brenngasfluss = 120 180<br>L/h<br>Dieser Flammentyp ist nur mit Verwendung des 50-mm-Brenners                                                                                                    |
|                |                                                                                                    |
| Scraper        | Der Scraper wird für den automatischen Analysenablauf für den 50-<br>mm-Brenner mit Acetylen-Lachgas-Flamme aktiviert. Damit wird der<br>Brennerkopf automatisch gereinigt. Der Reinigungsvorgang kann vor<br>jeder Probe, vor jeder Gruppe, vor jeder Linie, vor jeder Messung oder<br>vor jeder 2./3. Messung erfolgen. |
| Brenner / Typ  | Anzeige des verwendeten Brennertyps                                                                                                    |
|                | Der Brenner wird vom Gerät automatisch über den Brennersensor er-<br>kannt.                                                                                                    |
| Brenner-Winkel | Winkel des Brenners bezogen auf die optische Achse                                                                                                    |
|                | Der Winkel des Brenners muss manuell am Brenner eingestellt wer-<br>den (im Regelfall auf 0°). Die Eingabe ist optional und erfolgt hier nur<br>für die Vollständigkeit der Methode und des Protokolls.                                                                                                    |
|                | Durch die manuelle Drehung des Brenners verändern Sie die Emp-<br>findlichkeit. Als Faustregel gilt: Bei einer Drehung um 10° sinkt die<br>Empfindlichkeit um den Faktor 2 3. Bei einer Drehung um 90°<br>sinkt die Empfindlichkeit um den Faktor 10.                                                                     |
| Zerstäuberrate | Ansaugrate des Zerstäubers                                                                                                    |
|                | Diese Rate ist ein zerstäuberspezifischer Wert. Die Eingabe ist optio-<br>nal und erfolgt hier nur für die Vollständigkeit der Methode und des<br>Protokolls.                                                                                                    |

Linienabhängige Parameter In der Tabelle sind die linienabhängigen Parameter der Brenngasflüsse und Brennerhöhen aufgelistet. Die Werte können im Programm zur Flammenoptimierung manuell oder automatisch gesucht und in diese Tabelle der linienabhängigen Flammenparameter übertragen werden. Wenn Sie Zusatzoxidans verwenden, können Sie die Flamme nur manuell optimieren. Alternativ können Sie können die Werte manuell editieren.

#### Sehen Sie dazu auch

Flamme optimieren [> 121]

## 3.2.3 Fenster Methode / Ofen - Parameter für die Atomisierung im Graphitofen spezifizieren

Das Fenster **Methode** / **Ofen** enthält eine Übersicht über die wichtigsten Parameter der Ofenprogramme für die Atomisierung der zu analysierenden Elemente. Als Voreinstellungen für die Atomisierung der einzelnen Elemente mit Graphitofentechnik sind die Daten der Ofenprogramme aus dem Kochbuch eingetragen. Das Ofenprogramm kann für jede Analysenlinie im Fenster **Ofen** editiert werden.

| łtł   | Methode     |         |         |        |        |          |      |         |      |      |           |               | _   |         | × |
|-------|-------------|---------|---------|--------|--------|----------|------|---------|------|------|-----------|---------------|-----|---------|---|
| Linie | n Ofen      | Probe   | enzufuh | ir Au  | swertu | ng Kalil | b.   | Statist | k (  | QCS  | QCC       | Ausgabe       |     |         |   |
|       |             |         |         |        |        |          |      |         |      |      |           |               |     |         |   |
| Nr.   | Linie       | ges.    | Trock.  | Pyrol. | A      | tomisier | en   | Ini     | Vorh | Δnr  | N         | Iodifikatoren |     |         |   |
|       |             | #       | #       | Temp.  | Temp.  | Rampe    | Gas  |         | VOID |      | #1        | #2            |     |         |   |
| 1     | Cu324       | 8       | 4       | 1000   | 2300   | 1500     |      | _       |      |      |           |               |     |         |   |
| 2     | 01357       | 0       | 4       | 950    | 2450   | 1200     |      | _       |      |      |           |               |     |         |   |
|       |             |         |         |        |        |          |      |         |      |      |           |               |     |         |   |
|       |             |         |         |        |        |          |      |         |      |      |           |               |     |         |   |
|       |             |         |         |        |        |          |      |         |      |      |           |               |     |         |   |
|       |             |         |         |        |        |          |      |         |      |      |           |               |     |         |   |
|       |             |         |         |        |        |          |      |         |      |      |           |               |     |         |   |
| 1     |             |         |         |        |        |          |      |         |      |      |           |               | >   |         |   |
|       |             |         |         |        |        |          |      |         |      |      | 01        |               | -   |         |   |
|       | Ofenprogram | mm edit | ieren   |        | Ofen   | orogram  | m üb | ernehm  | nen  | AKti | on Ofen a | usneizen      | 150 |         |   |
|       |             |         |         |        |        |          |      |         | -    | Ter  | np. ['C]: | 24            | UC  |         |   |
|       | Modif       | +Extras | 5       |        |        |          |      |         |      | Rar  | mpe [°C/s | j: <u>5</u>   | 00  |         |   |
|       |             |         |         |        |        |          |      |         |      | Hal  | ten [s]:  |               | 4   |         |   |
|       |             |         |         |        |        |          |      |         |      |      |           |               |     |         |   |
|       |             |         |         |        |        |          |      |         |      |      |           |               |     |         |   |
|       | Öffnen      |         | • Speid | hern   |        | •        |      |         |      | (    | Ж         | Übernehme     | n A | bbreche | n |
|       | 0           |         | _ open  |        |        | 5 0      |      |         |      |      |           | e se menne    |     | 22.201  |   |

Das Fenster **Methode** / **Ofen** öffnen Sie mit einem Klick auf

Über der Tabelle finden Sie die Information, für welche Graphitrohrtyp (Wand oder Plattform) die Methode erstellt wurde. Falls dieser Typ vom initialisierten Typ abweicht, wird dies ebenfalls angezeigt.

Folgende Parameter der Ofenprogramme werden aufgelistet:

| Option       | Beschreibung                                                                 |
|--------------|------------------------------------------------------------------------------|
| Linie        | Name der Analysenlinie                                                       |
| ges.         | Gesamtanzahl Schritte des Ofenprogramms                                      |
| Trock.       | Anzahl Trocknungsschritte im Ofenprogramm                                    |
| Pyrol. Temp. | Pyrolysetemperatur in °C                                                     |
| Atomisieren  | Detaillierte Anzeige der Temperaturdaten während der Atomisie-<br>rungsphase |
|              | <b>Temp.</b><br>Endtemperatur der Atomisierungsphase                         |

| Option        | Beschreibung                                                                                           |
|---------------|----------------------------------------------------------------------------------------------------|
|               | <b>Rampe</b><br>Temperaturänderung in der Atomisierungsphase in °C/s                                   |
|               | Gas<br>Zufuhr von Schutzgas                                                                            |
| lnj.          | keine Markierung<br>Die Probeninjektion erfolgt vor Beginn des Ofenprogramms.<br>"*"                   |
|               | Die Probe wird zu einem späteren Zeitpunkt injiziert.                                                  |
| Vorb.         | Thermische Vorbehandlung<br>Wenn markiert, werden Probe oder Modifikatoren thermisch vorbe-<br>reitet. |
| Anr.          | Wenn markiert, wird die Probe angereichert.                                                            |
| Modifikatoren | Zusätzlich verwendete Modifikatoren                                                                    |
|               | Bei jeder Messung können maximal 5 Modifikatoren zugesetzt wer-<br>den.                                |

#### Schaltflächen

| Schaltfläche               | Beschreibung                                                                                                    |
|----------------------------|----------------------------------------------------------------------------------------------------|
| Ofenprogramm<br>editieren  | Das Fenster <b>Ofen / Ofenprogramm</b> öffnen, in dem das vollständige<br>Ofenprogramm abgebildet ist. Die Ofenparameter können für jede zu<br>analysierende Elementlinie angepasst werden. |
|                            | Alternativ können Sie auch mit einem Doppelklick auf die Zeile der<br>Analysenlinie in der Linientabelle das Fenster <b>Ofen / Ofenprogramm</b><br>öffnen.                                  |
| Ofenprogramm<br>übernehmen | Überträgt die Parameter der markierten Analysenlinie auf alle in der<br>Liste nachfolgenden Linien.                                                                                         |
| Modif.+Extras              | Das Fenster <b>Ofen / Modif.+Extras</b> zur Spezifikation der verwendeten Modifikatoren                                                                                                    |

#### Ofen ausheizen als zusätzliche Aktion in der Sequenz

Der Ofen wird am Ende des Ofenprogramms für eine Elementlinie grundsätzlich zur Reinigung ausgeheizt. Zusätzlich kann als weiterer Reinigungsschritt in der Sequenz die Sonderaktion **Ofen ausheizen** vereinbart werden. Die Parameter für diese Aktion werden im **Aktion Ofen ausheizen** eingegeben.

| Option          | Beschreibung                                    |
|-----------------|-------------------------------------------------|
| Temp.           | Zu erreichende Endtemperatur im Ausheizprozess. |
| Rampe           | Geschwindigkeit der Temperaturänderung          |
| Halten          | Haltezeit der Endtemperatur                     |
| Rampe<br>Halten | Haltezeit der Endtemperatur                     |

# 3.2.3.1 Ofenprogramm editieren

Wenn Sie im Fenster **Methode / Ofen** auf die Schaltfläche **Ofenprogramm editieren** klicken, erscheint das Fenster **Ofen / Ofenprogramm** in editierbarer Version.

| nprogra                                                                                                    | mm   | Modif.+Extras Grafik |       |         |        |      |       |          |       |            |
|----------------------------------------------------------------------------------------------------|------|----------------------|-------|---------|--------|------|-------|----------|-------|------------|
| Schritt                                                                                                    | *    | Name                 | Temp. | Rampe   | Halten | Zeit | G     | as       | Inj.  | E/P        |
|                                                                                                    |      |                      | [°C]  | [°C/s]  | [s]    | [s]  | Spül  | Zus.     |       |            |
| 1                                                                                                    |      | Trocknen             | 80    | 6       | 20     | 28.3 | Max   | Stopp    |       |            |
| 2                                                                                                    |      | Trocknen             | 90    | 3       | 20     | 23.3 | Max   | Stopp    |       |            |
| 3                                                                                                    |      | Trocknen             | 110   | 5       | 10     | 14.0 | Max   | Stopp    |       |            |
| 4                                                                                                    |      | Trocknen             | 350   | 50      | 20     | 24.8 | Max   | Stopp    |       |            |
| 5                                                                                                    |      | Pyrolyse             | 1100  | 300     | 10     | 12.5 | Max   | Stopp    |       |            |
| 6                                                                                                    |      | Gasanpassung         | 1100  | 0       | 5      | 5.0  | Stopp | Stopp    |       |            |
| 7                                                                                                    |      | Atomisieren          | 2300  | 1500    | 3      | 3.8  | Stopp | Stopp    |       |            |
| 8                                                                                                    |      | Ausheizen            | 2450  | 500     | 4      | 4.3  | Max   | Stopp    |       |            |
| <<br>Zeile<br>An                                                                                                    | häng | gen Einfügen         |       | Löschen |        |      | T     | Gesamtda | uer : | )<br>151 s |
| Messstart-Verzögerung     Kochbuch-Programm     Trocknung übernehmen       Zeit [s]:     0     Programm prüfen     Ausheizen übernehmen |      |                      |       |         |        |      |       |          |       |            |

#### Tabellenanzeige

Die Tabelle listet für jede Analysenlinie alle zum aktuellen Ofenprogramm gehörenden Schritte mit den zugehörigen Einstellungen für Temperatur, Haltezeit, Gaszufuhr, Verwendung von Modifikatoren und Anreicherung/thermische Vorbehandlung auf. Nach Auswahl einer Analysenline werden zunächst die Voreinstellungen für das Kochbuch geladen.

| Option                 | Beschreibung                                                                                                    |
|------------------------|----------------------------------------------------------------------------------------------------|
| Anhängen               | Neue Zeile am Ende der Liste einfügen                                                                                                    |
| Einfügen               | Neue Zeile vor markierten Listenplatz einfügen                                                                                                    |
| Löschen                | Markierte Zeilen löschen                                                                                                    |
| Tabelle löschen        | Gesamte Ofenprogrammtabelle löschen                                                                                                    |
| t≟                     | Die Parameter der markiertenZeile auf alle nachfolgenden Zeilen ko-<br>pieren                                                                                                    |
| Messstart-Verzöge-     | Zeitverzögerte Aufnahme des Messsignals bei Bedarf eingeben                                                                                                    |
| rung                   | Standardmäßig beginnt die Aufnahmen des Messsignals mit Beginn<br>des Ofenprogrammschritts <b>Atomisieren</b> . Durch Eingabe einer Zeit<br>wird der Aufnahmebeginn des Messsignals um diese Zeit verzögert.<br>Funktion wird genutzt, um die Messung erst nach Erreichen der Ato-<br>misierungstemperatur auf dem Temperaturplateau zu starten. |
| Kochbuch-Pro-<br>gramm | Ofenprogramm für die markierte Analysenlinie aus dem Kochbuch la-<br>den                                                                                                    |
| Programm prüfen        | Ofenprogramm prüfen                                                                                                    |
|                        | Enthält das Ofenprogramm Fehler, die eine Abarbeitung unmöglich<br>machen, wird der fehlerhafte Schritt in einem Hinweisfenster ange-<br>zeigt. Ein Start des Programms ist nicht möglich. Ändern Sie den feh-<br>lerhaften Schritt oder ändern Sie das dem Schritt vorangehende Ofen-<br>programm.                                              |
|                        | Eine mögliche thermische Überlastung des Ofens wird bei Programm-<br>start geprüft, wenn alle Randbedingungen bekannt sind. Sind Tempe-<br>raturen bzw. Zeiten zu groß gewählt, erscheint nach Programmstart<br>die Fehlermeldung.                                                                                                    |

Schaltflächen und Eingabefelder

| Option          | Beschreibung                                                        |
|-----------------|---------------------------------------------------------------------|
| Trocknung über- | Trocknungsparameter der markierten Analysenlinie für alle Analysen- |
| nehmen          | linien übernehmen                                                   |
| Ausheizen über- | Parameter der markierten Analysenlinie zum Ausheizen des Graphit-   |
| nehmen          | rohrs für alle Analysenlinien übernehmen                            |

Parameter einzelner Ofenprogramm-Schritte spezifizieren Bei Auswahl der Analysenlinie wird zunächst ein passendes Ofenprogramm aus dem Kochbuch geladen.

- Mit den Schaltflächen Anhängen, Einfügen oder Löschen weitere Schritte in das Ofenprogramm einfügen oder Schritte löschen.
- Zum Editieren in eine Tabellenzelle klicken.
   Bei einer beschränkten Vorauswahl öffnet sich in der Zelle eine Liste. Zahlen werden direkt im Feld editiert.

#### Programmschritte

Folgende Schritte können in einem Ofenprogramm programmiert werden:

| Schritt      | Beschreibung                                                                                                    |
|--------------|----------------------------------------------------------------------------------------------------|
| Trocknen     | Verdampfen des Lösemittels in der Probe                                                                                                    |
| Pyrolyse     | Thermische Vorbehandlung, bei der die Probe ohne Sauerstoffzufuhr thermisch zersetzt wird                                                                    |
| Veraschen    | Thermische Vorbehandlung, bei der Probe unter Verwendung eines<br>entsprechend gewählten Zusatzgases (bspw. mit Sauerstoffzufuhr)<br>thermisch zersetzt wird |
| Atomisieren  | Freisetzen der Analytatome                                                                                                    |
| Ausheizen    | Abbau von Probenrückständen                                                                                                    |
| Abkühlen     |                                                                                                    |
| Gasanpassung | Anpassung des Gasflusses an die Atomisierungsbedingungen                                                                                                    |

| Temperaturparameter | Option | Beschreibung                                                                                                    |  |  |  |  |
|---------------------|--------|----------------------------------------------------------------------------------------------------|--|--|--|--|
|                     | Temp.  | Endtemperatur dieses Schritts                                                                                                    |  |  |  |  |
|                     |        | Wertebereich:<br>Maximaltemperatur bis 3000 °C in 1 °C-Schritten<br>Minimaltemperatur mindestens 20 °C über der Kühlwasser-Tempera-<br>tur (vorzugsweise 35 °C) des Umlaufkühlers |  |  |  |  |
|                     | Rampe  | Aufheizrate zum Erreichen der Zieltemperatur                                                                                                    |  |  |  |  |
|                     |        | Wertebereich:<br>1 bis 3000°C/s in 1°C/s-Schritten; FP (Full Power), NP (No Power)<br>sind die jeweils möglichen Grenzraten                                                       |  |  |  |  |
|                     | Halten | Haltezeit der Zieltemperatur                                                                                                    |  |  |  |  |
|                     |        | Wertebereich: 0 bis 999 s abzüglich Aufheizzeit                                                                                                    |  |  |  |  |
|                     | Zeit   | Die Gesamtdauer des Schritts (Summe aus Aufheizzeit und Halteze<br>wird automatisch berechnet.                                                                                    |  |  |  |  |
|                     |        |                                                                                                    |  |  |  |  |
| Gaszufuhr           | Option | Beschreibung                                                                                                    |  |  |  |  |
|                     | Spül   | Schutzgasstrom                                                                                                    |  |  |  |  |

### Stopp Keine Zufuhr, wirkt 2 s vor Schrittwechsel Min

Minimale Zufuhrrate (0,1 L/min Ar)

|                                               | Option | Beschreibung                                                                                                    |  |  |  |  |
|-----------------------------------------------|--------|----------------------------------------------------------------------------------------------------|--|--|--|--|
| Injektionsschritt/Thermische<br>Vorbehandlung |        | <b>Max</b><br>Maximale Zufuhrrate (2,0 L/min Ar)                                                                                                    |  |  |  |  |
|                                               | Zus.   | Zusatzgasstrom, z. B. Luft, Stickstoff etc.                                                                                                    |  |  |  |  |
|                                               |        | <b>Stopp</b><br>Keine Zufuhr, wirkt 2 s vor Schrittwechsel                                                                                                    |  |  |  |  |
|                                               |        | <b>Max</b><br>Maximale Zufuhrrate (0,5 L/min)                                                                                                    |  |  |  |  |
|                                               |        |                                                                                                    |  |  |  |  |
|                                               | Option | Beschreibung                                                                                                    |  |  |  |  |
|                                               | Inj.   | Wenn mit "*" gekennzeichnet, wird die Probe (in der HydrEA-Technik<br>das Gas) erst nach diesem Schritt ins Graphitrohr gebracht (Pipettie-<br>ren in das vorgewärmte Rohr).                                                                                                    |  |  |  |  |
|                                               | E/P    | Nur Lösungsanalytik                                                                                                    |  |  |  |  |
|                                               |        | Anreichern/Thermisch vorbehandeln (Enrichment/Pretreatment)                                                                                                    |  |  |  |  |
|                                               |        | Beim Anreichern wird während des Messzyklusses die Probe bis zum<br>Anreicherungsschritt vorbehandelt, anschließend das Rohr wieder auf<br>Raumtemperatur gekühlt und das nächste Probenvolumen injiziert.                                                                                                    |  |  |  |  |
|                                               |        | Bei thermischer Vorbehandlung von Analytlösung und/oder Modifi-<br>katoren erfolgt diese Vorbehandlung bis zum ausgewiesenen Schritt.<br>Am Ende des Schrittes muss das Graphitrohr heruntergekühlt und die<br>Probe injiziert werden. Die Zahl der Anreichungszyklen, die Verwen-<br>dung von Modifikatoren und Art der thermischen Vorbehandlung<br>wird im Fenster <b>Ofen / Modif.+Extras</b> spezifiziert. |  |  |  |  |

Sie können ein Ofenprogramm für eine Analysenlinie Software gestützt im Fenster **Ofen / Optimierung** optimieren.

# 3.2.3.2 Matrixmodifikatoren, Anreicherung und Vorbehandlung spezifizieren

Wenn Sie im Fenster **Methode** / **Ofen** auf die Schaltfläche **Modif.+Extras** klicken, erscheint das Fenster **Ofen** / **Modif.+Extras** in editierbarer Version. Sie können folgende Parameter spezifizieren:

- Verwendung und Volumen von Matrixmodifikatoren
- Anreicherung im Graphitrohr durch wiederholtes Pipettieren und Trocknen
- Thermische Vorbehandlung der Probe

| ⊖ Ofen                                   |      |          |               |        |    | - |         | $\times$ |
|------------------------------------------|------|----------|---------------|--------|----|---|---------|----------|
| Ofenprogramm Modif.+Extras Grafik        | c    |          |               |        |    |   |         |          |
| Modifikatoren                            |      |          |               |        |    |   |         |          |
| Name                                     | Vol  | Pos      | nach<br>Probe |        |    |   |         |          |
| ✓ #1 Pd(NO3)2                            | 5    | 20       |               |        |    |   |         |          |
| □ #2                                     | 0    | 0        |               |        |    |   |         |          |
| □ #3 ··································· | 0    | 0        |               |        |    |   |         |          |
| □ #4 ··································· | 0    | 0        |               |        |    |   |         |          |
| □ #5 ······ ···························· | 0    | 0        |               |        |    |   |         |          |
| Aproichorung                             |      |          |               |        |    |   |         |          |
| aus                                      | Zykl | en 🔽     | 0             |        |    |   |         |          |
|                                          |      |          |               |        |    |   |         |          |
| Thermische Vorbehandlung Probe vorheizen |      | Verzöger | ungszeit H    | leizen | 0  |   |         |          |
| Linie Cu324                              | •    |          |               |        | OK | Δ | bbreche | en       |

Die Verwendung von Modifikatoren zur Matrixabtrennung und die thermische Vorbehandlung werden linienspezifisch eingestellt.

#### Matrixmodifikatoren

Für die Analyse einer Elementlinie können bis zu 5 verschiedene Modifikatoren spezifiziert werden. Diese werden durch Anklicken des jeweiligen Modifikator-Kontrollkästchens aktiviert. Um Verschleppungsfehler zu vermeiden, erfolgt die Aufnahme der Analysenkomponenten standardmäßig in folgender Reihenfolge:

- Blank (bei Verdünnung)
- Modifikator 1
- Weitere Modifikatoren (falls vereinbart)
- Probenlösung

Die Reihenfolge der Abgabe in das Graphitrohr erfolgt umgekehrt, so dass die Probe zuerst injiziert wird. Mit allen weiteren Komponenten werden Probenrückstände aus dem Dosierschlauch gespült und in das Graphitrohr injiziert. Die Standardreihenfolge von Probe und Modifikatoren kann bei Bedarf geändert werden.

| Option           | Beschreibung                                                                                                    |
|------------------|----------------------------------------------------------------------------------------------------|
| Kontrollkästchen | Modifikator für die Analyse aktivieren                                                                                                    |
| Name             | Das Listenfeld enthält die Namen der gebräuchlichsten Modifikato-<br>ren. Namen aus der Liste auswählen oder direkt in das Eingabefeld<br>eingeben. |
| Vol.             | Entnahmevolumen (1 bis 50 µL)                                                                                                    |
| Pos              | Position des Modifikators auf dem Probenwechsler                                                                                                    |
| nach Probe       | Der Modifikator nach der Probe durch den Probengeber aufgenom-<br>men, d.h. vor der Probe in das Graphitrohr injiziert.                             |
| Vorb.            | Modifikator thermisch vorbehandeln                                                                                                    |

Geben Sie folgende Parameter für die Modifikatoren ein:

#### Anreicherung

Bei einer Anreicherung wird das Ofenprogramm bis zum ausgewiesenen Schritt (Spalte E/P) wiederholt durchlaufen. Dabei wird jeweils die in der Probentabelle spezifizierte Probenmenge injiziert und vorbehandelt, anschließend das Rohr wieder auf Raumtem-
peratur gekühlt und das nächste Probenvolumen injiziert. Auf diese Weise kann eine größere Probenmenge in den Ofen gebracht werden. Das Volumen der Modifikatoren wird nur einmal injiziert.

Folgende Anreicherungsmodi können spezifiziert werden:

| Option                            | Beschreibung                                                                                                    |
|-----------------------------------|----------------------------------------------------------------------------------------------------|
| aus                               | Es erfolgt keine Anreicherung.                                                                                                    |
| Permanent (nur<br>Proben)         | Anreicherung bei jeder Probe (ohne Sonderproben wie Standards etc.)                                                                                                    |
| Permanent (inkl.<br>Kalibrierung) | Anreicherung bei jeder Probe inklusive Standards, QC-Proben und Ad-<br>ditionsstandards                                                                                                    |
| bei BG-Unter-<br>schreitung       | Anreicherung nur bei Proben, deren Konzentration die Bestimmungs-<br>grenze unterschreitet                                                                                                    |
| Zyklen                            | Anzahl der Anreicherungszyklen (2 bis 100)                                                                                                    |
|                                   | Hinweis: Da neben dem zu messenden Element auch alle Verunreini-<br>gungen im Rohr angereichert werden, sollte die Zahl der Anreiche-<br>rungsschritte bei Realproben in Grenzen gehalten werden. |

#### Thermische Vorbehandlung

Bei thermischer Vorbehandlung von Analytlösung und/oder Modifikatoren erfolgt diese Vorbehandlung bis zum ausgewiesenen Schritt im Ofenprogramm. Am Ende des Schritts werden die restlichen Komponenten in das Rohr injiziert.

| Beschreibung                                                                                                    |
|----------------------------------------------------------------------------------------------------|
| Es erfolgt eine thermische Vorbehandlung von Modifikatoren oder<br>Probe. Im Bereich <b>Modifikatoren</b> müssen für die vorzubehandelnden<br>Modifikatoren die Kontrollkästchen <b>Vorb.</b> aktiviert werden. |
| Hinweis: Die Vorbehandlungstemperatur des Modifikators kann hö-<br>her sein als die Pyrolysetemperatur der Probe.                                                                                               |
| Analytlösung vorbehandeln, danach Modifikatoren und sonstige<br>Komponenten zugeben.                                                                                                    |
| Wartezeit zwischen der Zugabe der thermisch zu behandelnden Kom-<br>ponente und der nächsten Komponente                                                                                                    |
|                                                                                                    |

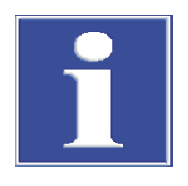

## **HINWEIS**

### Nach thermischer Vorbehandlung höher als 300 °C Rohr abkühlen!

Wenn die Temperatur der thermischen Vorbehandlung mehr als 300 °C beträgt, muss vor der Zugabe der restlichen Komponenten in einem zusätzlichen Schritt das Graphitrohr auf unten 300 °C gekühlt werden. Wenn in das heiße Rohr (über 300°C) pipettiert, wird die Schlauchspitze zerstört! Bei höheren Temperaturen gibt es keine Fehlermeldung!

Feststoffanalytik unter Verwendung des Feststoffprobengebers SSA 600 Für die Feststoffanalytik kann lediglich die Zugabe von Matrixmodifikatoren vereinbart werden. Wenn einer der Modifikatoren aktiviert ist, können Name und Volumen festgelegt werden (wie oben).

Beim SSA 600 ohne Flüssigdosierung müssen die Modifikatoren von Hand auf die Probe pipettiert werden Die Zugabe erfolgt unmittelbar, bevor die Plattform in den Ofen gebracht wird, oder als letzter Schritt einer kompletten Probenvorbereitung mit Hilfe des SSA 600.

Beim SSA 600 mit Flüssigdosierung werden der Modifikator bzw. die flüssigen Proben automatisch pipettiert.

Bei der thermischen Vorbehandlung in der Feststoffanalyse werden die Plattformen zunächst mit den Modifikatoren (z.B. Palladium) vorbehandelt. Dabei wird das Ofenprogramm bis zum Schritt **E/P** abgearbeitet. Danach wird von der beschichteten Plattform die Tara ermittelt und die Probe dosiert. Das Ofenprogramm wird anschließend ab dem Schritt **E/P** fortgesetzt.

## 3.2.4 Fenster Methode / Hydrid

Im Fenster Methode / Hydrid stellen Sie die Parameter für folgende Hydridsysteme ein:

- HS60A/ HS60
- HS55A/HS55
- HS 60 modular
- HS 55 modular

Das angeschlossene Hydridsystem wird bei der Geräteinitialisierung erkannt. Die Parameter für den Hydridinjektor HS50 werden für die im Fenster **Methode / Probenzufuhr** vereinbart. Die Befehle zum zusätzlichen Spülen oder Laden des Hydridsystems erfolgen im Fenster **Hydridsystem** spezifiziert.

141

| Das Fenster Methode / | Hydrid öffnen Sie mit einem Klick auf ୩ | t. |
|-----------------------|-----------------------------------------|----|
|-----------------------|-----------------------------------------|----|

| tt Me                                                    | ethode                                                                                                    |                                                                                                    |                                       |                                                                                          |                                                                                            |             |                                            |         | _                                         |         | × |
|----------------------------------------------------------|----------------------------------------------------------------------------------------------------|----------------------------------------------------------------------------------------------------|---------------------------------------|------------------------------------------------------------------------------------------|--------------------------------------------------------------------------------------------|-------------|--------------------------------------------|---------|-------------------------------------------|---------|---|
| Linien                                                   | Hydrid                                                                                                    | Probenzufuhr                                                                                                | Auswertung                            | Kalib.                                                                                   | Statistik                                                                                  | QCS         | QCC                                        | Ausgabe |                                           |         |   |
| Bet<br>Hu<br>Rüve<br>Pun<br>Sy<br>n:<br>S<br>b<br>S<br>P | riebsart<br>g mit Anre<br>FBR-Verfa<br>etten-Temp<br>npgeschw.<br>/stemspülu<br>ach jeder f<br>pülung mi<br>ei Aktion<br>pülung mi<br>os. Red.Mi | icherung (konti<br>ahren<br>- ["C]:<br>- Stufe<br>Probe<br>t Säure<br>t Red.Mittel/Säu<br>ttel<br>pülzeiten | n.) V<br>RT V<br>3 V<br>Jre V<br>28 V | Operation<br>Ladeze<br>Reakti<br>Spülze<br>AZ-Wa<br>Spülze<br>Spülze<br>Heizze<br>Kühlze | eit Probe<br>onszeit<br>eit<br>artezeit<br>eit<br>eit<br>eit<br>kollektor<br>eit Kollektor | 1<br>2<br>3 | 14<br>20<br>25<br>5<br>55<br>0<br>10<br>45 | Gasflu  | Iss [NL/h]<br>6 ÷<br>6 ÷<br>6 ÷<br>Grafik |         |   |
| Ct (                                                     | Öffnen                                                                                                    | 🔁 Spe                                                                                                    | ichern                                | <b>i</b>                                                                                 |                                                                                            |             | OK                                         | Überne  | hmen A                                    | bbreche | n |

#### Betriebsart

Der Anwender kann je nach Ausrüstung des Hydrid-Systems zwischen verschiedenen Betriebsarten wählen.

| Option              | Beschreibung                                                                                                    |
|---------------------|----------------------------------------------------------------------------------------------------|
| Hydrid (kontinuier- | HS 60 A / HS 60 / HS 60 modular                                                                                                    |
| lich)               | Die Reaktion erfolgt im Reaktor unter kontinuierlichen Bedingungen.<br>Die Probenzufuhr kann mit einem Probengeber oder manuell erfol-<br>gen.                                                                                                    |
| Hydrid (Batch)      | HS 55 A / HS 55 / HS 55 modular                                                                                                    |
|                     | Die Probe wird in den Reaktionsbecher pipettiert (max. 30 mL), die-<br>ser wird am Kopf des Batch-Moduls gasdicht geklemmt. Mit dem ers-<br>ten Kanal der Komponenten-Pumpe wird das Reduktionsmittel in den<br>Reaktionsbecher gefördert. Die schnelle und teils heftige Reaktion<br>setzt gasförmiges Metallhydrid bzw. atomaren Hg-Dampf frei. |
| FBR-Verfahren       | Nur Hg-Analytik im kontinuierlichen Betrieb                                                                                                    |

| Option | Beschreibung                                                                                                    |
|--------|----------------------------------------------------------------------------------------------------|
|        | Fast Baseline Return, FBR                                                                                                    |
|        | Nach Erreichen des Absorptionsmaximums spült der direkte Argon-<br>Gasstrom während der Spülzeit 2 die Küvette frei und lässt das Signal<br>schnell auf die Basislinie zurückkehren. |

Küvettentemperatur/Pumpgeschwindigkeit

| Option               | Beschreibung                                                                                                    |
|----------------------|----------------------------------------------------------------------------------------------------|
| Küvetten-Temp.       | Nur Hydrid-Technik                                                                                                    |
|                      | Für die Hydridbildner As, Se, Sn, Sb, Te und Bi kann eine Küvetten-<br>temperatur zwischen 600 °C und 1000 °C gewählt werden. Für Hg<br>steht RT (Raumtemperatur < 60 °C) oder 150 °C zur Auswahl.                                                |
|                      | Das Heizen auf die gewählte Küvettentemperatur erfolgt beim Start des Analysenablaufs oder kann im Fenster <b>Hydridsystem</b> gestartet werden.                                                                                                  |
| PumpgeschwStu-<br>fe | Es stehen 4 Geschwindigkeiten (1 4) für den Transport der Probe<br>im kontinuierlichen Betrieb und der Komponenten zur Auswahl. Im<br>kontinuierlichen Betrieb wird daraus zusammen mit der Reaktionszeit<br>die zugeführte Probenmenge bestimmt. |

Systemspülung

#### Für kontinuierlichen Betrieb

Optional kann eine Systemspülung nach jeder Probenmessung und/oder als Aktion vereinbart werden.

| Option           | Beschreibung                                                                                                    |
|------------------|----------------------------------------------------------------------------------------------------|
| nach jeder Probe | Systemspülung nach jeder Probenmessung                                                                                                    |
|                  | <b>aus</b><br>Das System wird nicht gespült.                                                                                                    |
|                  | <b>Spülung mit Säure</b><br>Nach jeder Probe erfolgt eine Spülung mit verdünnter Säure. Die Zeit<br>wird unter <b>Spülzeit Säure</b> festgelegt. Nach der Hälfte der Spülzeit<br>wird der Probenweg auf Reaktor umgeschaltet.                                                                                                    |
|                  | <b>Spülung mit Red.Mittel/Säure</b><br>Bei stark kontaminiertem System (Proben mit hohem Element-Ge-<br>halt) ist dieses Spülverfahren zu empfehlen. Zunächst erfolgt eine<br>Spülung mit Reduktionsmittel über die Zeit <b>Spülzeit RedMittel</b> , an-<br>schließend eine Wartezeit ( <b>Einwirkzeit</b> ), um das Reduktionsmittel auf<br>die Ablagerungen an den Schlauchwänden einwirken zu lassen. Ab-<br>schließend wird mit verdünnter Säure gespült ( <b>Spülzeit Säure</b> ). |
| bei Aktion       | Die Systemspülung als Aktion wird in der Sequenz unter Sonderfunk-<br>tion vereinbart. Dieser zusätzliche Spülschritt kann nach Proben mit<br>hohem Elementgehalt eingefügt werden. Für die Aktion in der Se-<br>quenz stehen die Optionen <b>Spülung mit Säure</b> und <b>Spülung mit</b><br><b>Red.Mittel/Säure</b> zur Verfügung (siehe obe).                                                                                                    |
| Pos. Red.Mittel  | Position des Reduktionsmittels auf dem Probenteller                                                                                                    |
| Spülzeit         | Öffnet ein Eingabefenster für die drei Spülzeiten: <b>Spülzeit Säure</b> , <b>Spülzeit RedMittel</b> , <b>Einwirkzeit</b> . Stellen Sie die Zeiten entsprechend den Spüloptionen ein.                                                                                                    |

Operationszeiten

Je nach gewählter Betriebsart sind die Operationszeiten einzustellen. Alle Operationszeiten werden in Sekunden eingegeben.

| Option             | Beschreibung                                                                                                    |
|--------------------|----------------------------------------------------------------------------------------------------|
| Ladezeit Probe     | Diese Zeit benötigt die Probenpumpe, um den Probenschlauch vor der<br>2er-Ventilgruppe mit Probe zu füllen. Diese Zeit wird nur für die erste<br>Messung einer neuen Probe benötigt.                                                                                                    |
| AZ-Wartezeit       | Zeit unmittelbar vor dem Basislinien-Abgleich (AZ = Auto Zero)                                                                                                    |
| Vorspülzeit        | Spülzeit des Bechers mit Argon vor der Reaktion (bei Hydridbildner)                                                                                                    |
|                    | Die Vorspülzeit wird zum Austreiben der Luft verwendet, um bei der<br>anschließenden Reaktion eine Knallgasreaktion zu verhindern.                                                                                                    |
| Reaktionszeit      | In dieser Zeit pumpt die Probenpumpe die Probe in den Reaktor. Die-<br>se Zeit ist der entscheidende Parameter für die zugeführte Proben-<br>menge und die Messempfindlichkeit.                                                                                                    |
| Pumpzeit           | In dieser Zeit wird das Reduktionsmittel in den Becher gepumpt, um eine Reaktion herbeizuführen.                                                                                                    |
| Spülzeit 1 3       | Diese Zeiten dienen dem Transport des Reaktionsgases mit dem Arg-<br>onstrom. Die Transportwege sind in den einzelnen Phasen für die Be-<br>triebsarten unterschiedlich und können grafisch dargestellt werden.                                                                                                    |
| Heizzeit Kollektor | In dieser Zeit läuft die Heizung, um das angereicherte Quecksilber aus dem Goldkollektor freizugeben.                                                                                                    |
| Kühlzeit Kollektor | In dieser Zeit wird der Goldkollektor gekühlt, um ihn für die nächste<br>Anreicherung bereit zu machen.                                                                                                    |
| Gasfluss           | Mit diesem Wert fließt das Argonfluss in den dazugehörigen Phasen.<br>Der Argonfluss gilt so lange, bis ein neuer Gasfluss eingegeben wer-<br>den kann. Für die unterschiedlichen Betriebsarten kann der Gasfluss<br>unterschiedlich oft umgestellt werden. Die Gaswege für die einzelnen<br>Phasen des Analysenablaufs können der aus der grafischen Darstel-<br>lung des Analysenablaufs im Hydridsystem entnommen werden. Die<br>Gasflüsse sind in 3 Stufen von 5 bis 15 Liter/Stunde wählbar. |

#### Batch-Parameter

| Option            | Beschreibung                                                |
|-------------------|-------------------------------------------------------------|
| Probenvolumen     | Volumen der im Becher befindlichen Probe                    |
| Anreicherungs-Zy- | Für den Batch-Betrieb mit Hg-Anreicherung auf dem Kollektor |
| klen              | Anzahl der Becher, deren Inhalt angereichert wird           |
|                   |                                                             |

Gasflüsse und Analysenabläufe des Hydrid-/HydrEA-Systems grafisch darstellen \_

\_

Mit Klick auf **Grafik** öffnen Sie die grafische Darstellung der Gaswege für die einzelnen Phasen des Analysenablaufs. In diesem Fenster wird der programmierte Analysenablauf grafisch dargestellt.

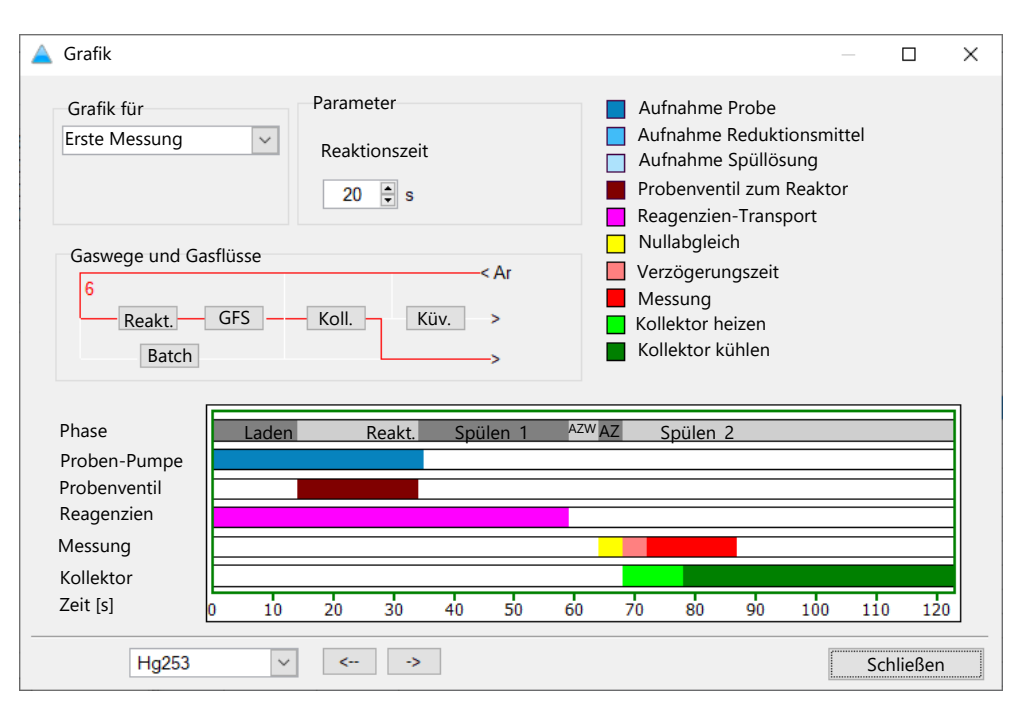

Die einzelnen Phasen des Analysenablaufs sind in der Ablaufgrafik farbig dargestellt. Durch Anklicken einer bestimmten der farbigen Fläche einer Phase, erscheinen die zugehörigen Parameter im Bereich **Parameter** und der eingestellte Gasfluss im Bereich **Gas**wege und **Gasflüsse**. Der Ablauf ist durch die Wahl der Betriebsart bestimmt.

| Option                     | Beschreibung                                                                                                    |
|----------------------------|----------------------------------------------------------------------------------------------------|
| Grafik für                 | Wenn eine Probenstatistik vorgesehen ist (Fenster <b>Methode</b> / <b>Statis-</b><br><b>tik</b> ), können die unterschiedlichen Abläufe für die erste, weitere und<br>letzte Messung dargestellt werden.                                                                                                    |
| Gaswege und Gas-<br>flüsse | Im Flussdiagramm werden die Gaswege des Hydridsystems angezeigt.<br>Die Module <b>Reakt.</b> (Reaktor), <b>GFS</b> (Gas-Flüssig-Separator), <b>Koll.</b><br>(Goldkollektor), <b>Batch</b> (Batch-Modul) und <b>Küv.</b> (Küvette) <b>Ofen</b> sind<br>mit ihren Verbindungsschläuchen (für Argon und Reaktionsgas) dar-<br>gestellt. |
|                            | Klicken Sie in der Ablaufgrafik auf die Phase, deren Gasstrom Sie an-<br>zeigen möchten. Der Gasweg wird rot markiert und der Argon-Fluss<br>numerisch in L/h angezeigt.                                                                                                    |
| Parameter                  | Die Operationszeiten, Messzeiten und gegebenenfalls die zugehöri-<br>gen Gasflüsse einer ausgewählten Phase anzeigen und ändern                                                                                                    |
|                            | Klicken Sie auf die entsprechende Phase. Name und Zahlenwert der<br>Operations- bzw. Messzeit / Gasfluss werden angezeigt und können<br>geändert werden. Die Ablaufgrafik wird an die geänderten Parameter<br>angepasst.                                                                                                    |
| Linie                      | Ausgewählte Analysenlinie                                                                                                    |

#### Sehen Sie dazu auch

■ Messungen und Aktionen in einer Sequenz spezifizieren [▶ 69]

### 3.2.5 Fenster Methode / Probenzufuhr - Probenzufuhr spezifizieren

Die Anzeige im Fenster **Methode** / **Probenzufuhr** unterscheidet sich in Abhängigkeit der verwendeten Atomisierungstechnik.

## 3.2.5.1 Methodenparameter für Probengeber für Flammen- und Hydridtechnik

Folgende Probengeber stehen für die Flammentechnik zur Verfügung:

- AS 52s / AS 51s
- AS-FD / AS-F

Im Fenster Methode / Probenzufuhr spezifizieren Sie folgende Parameter:

- Verwendung des Probengebers
- Spülmodus und Reinigungskontrolle
- Automatische Verdünnungen während der Analyse
- Verwendung des Injektionsschalters SFS 6 oder des Hydridinjektors HS 50

| Η M                                                                                                    | ethode                |                     |            |                         |               |          |            |            | _         |        | × |
|----------------------------------------------------------------------------------------------------|-----------------------|---------------------|------------|-------------------------|---------------|----------|------------|------------|-----------|--------|---|
| nie                                                                                                    | Flamme                | Probenzufuhr        | Auswertung | Kalib.                  | Statistik     | QCS      | QCC        | Ausgabe    |           |        |   |
| Zu                                                                                                    | pehör benut           | zen                 |            | Sp                      | bülen         |          |            |            |           |        |   |
|                                                                                                    | Probenget Injektionss | oer<br>schalter SES |            |                         | nach jeder Pi | robe     |            |            |           | $\sim$ |   |
|                                                                                                    | Hydridinje            | ktor HS50           |            | S                       | Spülzeit [s]: |          |            |            | 5         | •      |   |
| Ir                                                                                                    | jektionszeit[         | s]:                 | 5.0        | Z                       | Zyklen Misch  | gefäß    |            |            | 1         | •      |   |
| L                                                                                                    | adezeit <b>[s]</b> :  |                     | 10 ≑       |                         |               |          |            |            |           |        |   |
|                                                                                                    |                       |                     |            | E                       | Reinigung     | s-Kontro | olle bei l | KonzÜberse | chreitung |        |   |
| Ve                                                                                                    | dünnung be            | ai Konz -Überschre  | aitung     | K                       | Controllgrenz | e (Ext.) |            |            | 0.005     |        |   |
| ve                                                                                                    | dumining be           | in Konzoberschie    | enturing   |                         |               |          |            |            |           |        |   |
|                                                                                                    | keine                 |                     |            | Verzögerungszeit [s]: 5 |               |          |            |            |           |        |   |
| Zubehör benutzen Probengeber Injektionsschalter SFS Hydridinjektor HS50 Injektionszeit[s]: Ladezeit[s]: Verdünnung bei KonzÜberschreitung Keine Füllst. Mischgefäß [mL]: 20 |                       |                     |            |                         |               |          |            |            |           |        |   |
|                                                                                                    |                       |                     |            |                         | Position Re   | ferenzlö | sung       |            | 0         | •      |   |
|                                                                                                    |                       |                     |            |                         |               |          |            | Techn. Pa  | rameter   |        |   |
|                                                                                                    |                       |                     |            |                         |               |          |            |            |           |        |   |

Zubehör verwenden

| Option                    | Beschreibung                                                                                                    |  |  |  |
|---------------------------|----------------------------------------------------------------------------------------------------|--|--|--|
| Probengeber               | Den angeschlossenen und initialisierten Probengeber verwenden.                                                                                                    |  |  |  |
|                           | Wenn deaktiviert, wird die Probe manuell ohne Probengeber zuge-<br>führt.                                                                                                    |  |  |  |
| Injektionsschalter<br>SFS | Das Injektionsmodul SFS 6 kann zusammen mit einem Probengeber<br>oder im manuellen Betrieb eingesetzt werden. Das SFS 6 sorgt für re-<br>produzierbare Bedingungen in der Flamme. Es saugt ständig Spül-<br>oder Trägerlösung an und hält den Brenner dadurch auf konstanter<br>Temperatur. Kleine Probenmengen können gegen eine Trägerlösung<br>reproduzierbar vermessen werden. |  |  |  |
|                           | Die folgenden Parameter sind aktiv, wenn im Fenster <b>Methode</b> / Li-<br>nien als Signalauswertung die Optionen Fläche oder Höhe gewählt<br>wurden.                                                                                                    |  |  |  |
|                           | <b>Injektionszeit</b><br>In dieser Zeit öffnet das Ventil des SFS 6 den Probenweg, um die Pro-<br>be zu zerstäuben und das Aerosol zum Brenner zu transportieren. Die<br>Zeit richtet sich nach der höchsten zu erwarteten Konzentration. Typi-<br>sche Werte: 0,5 2,0 s.                                                                                                    |  |  |  |
|                           | Ladezeit<br>In dieser Zeit wird der Probenansaugweg zwischen Probe und Injekti-<br>onsmodul mit neuer Probe gefüllen.                                                                                                    |  |  |  |
|                           | Das SFS 6 ist auch für die Verarbeitung von zeitkonstanten Signalen<br>(Mittelwert-Integration) einsetzbar.                                                                                                    |  |  |  |

| Option                 | Beschreibung                                                                                                    |  |  |  |  |
|------------------------|----------------------------------------------------------------------------------------------------|--|--|--|--|
| Hydridinjektor<br>HS50 | Der Hydridinjektor HS 50 ist ein rein pneumatisches Batch-System für<br>den manuellen Betrieb. Es besteht aus Batch-Einrichtung und Küvet-<br>tenhalter mit Quarzküvette. Die Reduktionsmittellösung wird pneu-<br>matisch von der Vorratsflasche in den Reaktionsbehälter transpor-<br>tiert. Die Quarzküvette wird durch die Flamme geheizt. |  |  |  |  |
|                        | Der HS 50 arbeitet mit den Signalauswertungen <b>Fläche</b> oder <b>Höhe</b> .<br>Der Messablauf gliedert sich in die Abschnitte: Vorspülen – Nullab-<br>gleich – Reaktion/Integration.                                                                                                    |  |  |  |  |
|                        | <b>Reaktionszeit</b><br>Während der Reaktionszeit wird Reaktionsmittel in den Reaktionsbe-<br>cher transportiert. Mit Beginn der Reaktionszeit beginnt gleichzeitig<br>die Messwertaufnahme. Die Integrationszeit muss so lang gewählt<br>werden, dass in der Zeitspanne das gesamte Signal erfasst wird.                                      |  |  |  |  |
|                        | <b>Vorspülzeit</b><br>Während der Vorspülzeit wird der Reaktionsbecher von Luft freige-<br>spült. Das Vorspülen entfällt bei der Hg-Bestimmung, weil der Argon-<br>fluss bereits Hg aus der Probe austreibt.                                                                                                    |  |  |  |  |
|                        | Probenvolumen: Eingesetztes Probenvolumen                                                                                                    |  |  |  |  |

Verdünnung bei Konzentrationsüberschreitung

Mit den Probengebern AS-FD und AS 52s können Sie Proben automatisch verdünnen. Hier in der Methode können Sie den Füllstand im Mischgefäß festlegen und eine automatische Verdünnung bei Konzentrationsüberschreitungen aktivieren.

Bei der Verdünnung bei Konzentrationsüberschreitung wird die gemessene Konzentration der Proben überprüft. Überschreitet die Konzentration den Messbereich der Kalibrierkurve um mehr als 10 %, wird die Probe im Mischgefäß verdünnt. Die Volumina werden im Programm in Abhängigkeit vom Extinktionswert der unverdünnten Lösung berechnet. Das berechnete Analytvolumen wird in das Mischgefäß gebracht und das Mischgefäß bis zum eingegebenen Füllstand mit Verdünnungslösung aus der Vorratsflasche aufgefüllt.

| Option                            | Beschreibung                                                                                                    |
|-----------------------------------|----------------------------------------------------------------------------------------------------|
| Verdünnung bei<br>KonzÜberschrei- | <b>keine</b><br>Die automatische Verdünnung ist deaktiviert.                                                                                                    |
| tung                              | <b>im Mischgefäß</b><br>Die Verdünnung erfolgt wie oben beschrieben.                                                                                                    |
| Füllst. Mischgefäß                | Auf diesen Füllstand wird das Mischgefäß mit Verdünnungslösung<br>aufgefüllt. Der hier eingegebene Wert wird auch für die individuelle<br>Verdünnung von Proben verwendet. |

Hinweis: Die individuelle Verdünnung von Proben definieren Sie im Fenster Proben-ID.

Spülen und Reinigungskontrolle Während der Abarbeitung einer Mess-Sequenz können Sie Spülschritte zur Reinigung der Probenwege im Gerät und im Zubehör vereinbaren.

Überschreitet die Konzentration der Probe den Messbereich der Kalibrierkurve um mehr als 10 %, kann das Brenner-Zerstäuber-System (Flammentechnik) oder das Hydridsystem (Hydridtechnik) gespült werden, um Kontaminationen aus der vorangegangenen Messung zu entfernen. Während der Spülung wird zur Kontrolle des Reinigungsergebnisses die Extinktion/Emission gemessen. Die automatische Reinigungskontrolle wird nach der Messung von hochkonzentrierten Proben empfohlen, insbesondere bei aktiviertem Modus **Verdünnung bei Konz.-Überschreitung**.

| Option    | Beschreibung                              |
|-----------|-------------------------------------------|
| Spülmodus | aus                                       |
|           | Die automatische Spülung ist deaktiviert. |

|                                       | Option                                                                                                    | Beschreibung                                                                                                    |                                                                  |  |  |  |  |
|---------------------------------------|----------------------------------------------------------------------------------------------------|----------------------------------------------------------------------------------------------------|------------------------------------------------------------------|--|--|--|--|
|                                       |                                                                                                    | <b>nach jeder Probe</b><br>Die Spülung erfolgt nach jeder Probe, aber nicht in<br>tistikserie.                                                                  | nnerhalb einer Sta-                                              |  |  |  |  |
|                                       | Spülzeit                                                                                                    | In dieser Zeit wird Spülmittel aus dem Spülgefäß angesaugt. Dabei werden der Schlauchweg und das Brenner-Zerstäubersystem gespü                                 |                                                                  |  |  |  |  |
|                                       | Zyklen Mischgefäß                                                                                                    | chgefäß Anzahl der Spülzyklen für das Mischgefäß<br>In einem Spülzyklus wird das Mischgefäß mit Spülflüssigkeit /<br>dünnungslösung gefüllt und wieder geleert. |                                                                  |  |  |  |  |
|                                       | Reinigungs-Kon-<br>trolle                                                                                                    | Bei Konzentrationsüberschreitungen erfolgt automatisch eine<br>trollierte Reinigung.                                                                            |                                                                  |  |  |  |  |
|                                       | Kontrollgrenze<br>(Ext.)                                                                                                    | Auf diesen Wert muss der Signalpegel während de<br>gegangen sein, bevor die verdünnten Proben oder<br>gerer Konzentration vermessen werden.                     | er Spülung zurück-<br>r Proben mit gerin-                        |  |  |  |  |
|                                       | Hinweis: Eine Reinigu                                                                                                    | ngskontrolle kann auch in der Sequenz vereinb                                                                                                    | art werden.                                                      |  |  |  |  |
| Spülablauf des Probengebers           | ülablauf des Probengebers Zur Spülung von Probenansaugweg und Brenner-Zerstäuber-System taucht der<br>geberarm mit der Kanüle in das Spülgefäß des Probengebers. Eine Membranpu<br>stellt aus der Vorratsflasche Spülflüssigkeit für den Zeitraum des Eintauchens zu<br>gung. Die Pumprate ist größer als die Ansaugrate des Zerstäubers bzw. die Pum<br>des Hydridsystems. Der gesamte Probenweg wird gespült (Kanüle, Probenschla<br>jektionsmodul SFS6 und das Brenner-Zerstäubersystem). Die überflüssige Spülf |                                                                                                    |                                                                  |  |  |  |  |
|                                       | Bei der Spülung des Mischgefäßes des AS 52s und AS-FD wird in einem Spülzyklus das<br>Mischgefäß mit Spülflüssigkeit/Verdünnungslösung gefüllt und wieder geleert.                                                                                                    |                                                                                                    |                                                                  |  |  |  |  |
| Verzögerungszeit                      | Die Verzögerungszeit v<br>me oder Reaktionskam<br>der Ansaugstrecke zwis<br>sung angepasst werde                                                                                                    | vird benötigt, um die Probe zur Atomisierungs<br>imer im Hydridsystem) zu transportieren. Abhä<br>schen Probe und Zerstäuber muss die Verzögen<br>n.            | einheit (z.B. Flam-<br>ängig von der Länge<br>rungszeit der Mes- |  |  |  |  |
|                                       | <ul> <li>Stellen Sie die Zeit</li> <li>Statistik eine Pseu<br/>Wenn Sie keine Pseu<br/>um 3 s.</li> </ul>                                                                                                    | im Feld <b>Verzögerungszeit</b> ein. Wenn Sie im Fe<br>domessung vereinbaren, verwenden Sie die fol<br>eudomessung aktivieren, verlängern Sie die ang           | nster <b>Methode</b> /<br>genden Zeiten.<br>gegebenen Zeiten     |  |  |  |  |
|                                       | Zubehör / mit aktivier                                                                                                    | ter Pseudomessung                                                                                                    | Zeit                                                             |  |  |  |  |
|                                       | Kurze Ansaugkapillare                                                                                                    | 8 s                                                                                                    |                                                                  |  |  |  |  |
|                                       | Standardansaugkapilla                                                                                                    | 12 s                                                                                                    |                                                                  |  |  |  |  |
|                                       | Injektionsmodul SFS bei manuellem Arbeiten 18 s                                                                                                    |                                                                                                    |                                                                  |  |  |  |  |
|                                       | Probengeber ohne Inje                                                                                                    | 18 s                                                                                                    |                                                                  |  |  |  |  |
|                                       | Probengeber mit Injektionsmodul 20 s                                                                                                    |                                                                                                    |                                                                  |  |  |  |  |
|                                       |                                                                                                    |                                                                                                    |                                                                  |  |  |  |  |
| Weitere Schaltflächen / Optio-<br>nen | Option / Schaltflä-<br>che                                                                                                    | Beschreibung                                                                                                    |                                                                  |  |  |  |  |
|                                       | Position Referenz-                                                                                                    | Position der Referenzlösung auf dem Probenteller                                                                                                    |                                                                  |  |  |  |  |
|                                       | lösung                                                                                                    | Hinweis: Alle weiteren Probenpositionen legen Sie in der Sequenz oder der Proben-ID fest.                                                                       |                                                                  |  |  |  |  |
|                                       | Techn. Parameter                                                                                                    | Fenster Probengeber / Techn. Parameter öffnen                                                                                                    |                                                                  |  |  |  |  |
|                                       |                                                                                                    | Hier können Sie weitere Parameter des Probengel<br>Eintauchtiefe in die Probengefäße und die Dosierg<br>spezifizieren.                                          | bers, wie z. B. die<br>geschwindigkeit,                          |  |  |  |  |

#### Sehen Sie dazu auch

- Technische Parameter der Probengeber für Flammentechnik [> 136]
- Probeninformationen und QC-Proben spezifizieren [> 76]
- Messungen und Aktionen in einer Sequenz spezifizieren [> 69]

## 3.2.5.2 Methodenparameter für Probengeber für Graphitofentechnik (Lösungsanalytik)

Für die Probenzufuhr im Graphitofen muss einer der folgenden Probengeber verwendet werden:

- MPE 60 oder MPE 60/2
- AS-GF

Im Fenster **Methode** / **Probenzufuhr** spezifizieren Sie folgende Parameter für diese Probengeber:

- Verwendung des Probengebers
- Spülmodus
- Automatische Verdünnung während der Analyse

Die Option **Probengeber** muss bei der Graphitofentechnik für Lösungsanalytik immer aktiviert sein.

| Linien Ofen Probenzufuhr Auswertung Kalib. Statistik QCS QCC Au                                                                                                    |                         |
|----------------------------------------------------------------------------------------------------|-------------------------|
|                                                                                                    | isgabe                  |
| Zubehör benutzen       Spülen         Probengeber       nach jeder Messung         Spülzyklen       Spülzyklen         Verdünnung bei KonzÜberschreitung       Reinigungs-Kontrolle bei Kon Kontrollgrenze (Ext.)         Verdünnungsmittel       85 🔹 | zÜberschreitung<br>0.01 |

Das Fenster Methode / Probenzufuhr öffnen Sie mit einem Klick auf

Mit Probengeber automatisch verdünnen

In Verbindung mit der MPE 60 kann eine automatische Probenverdünnung ausgeführt werden. Die individuellen Verdünnungsfaktoren für jede Probe stellen Sie im Fenster Proben-ID ein. In der Methode legen Sie allgemeine Parameter (Modus und Position des Verdünnungsmittels) für die Verdünnung fest.

Außerdem können Sie Parameter für eine automatische Verdünnung bei Konzentrationsüberschreitung spezifizieren. Überschreitet dabei die Konzentration der Probe den Messbereich der Kalibrierkurve um mehr als 10%, wird die Probe verdünnt. Der maximal erreichbare Verdünnungsfaktor wird durch das minimale exakt zu dosierende Injektionsvolumen von 2 µl begrenzt.

Eine Verdünnung im Mischgefäß ist nur bei der MPE 60 möglich. Bei den Probengebern MPE 60/2 und AS-GF erfolgt eine Analytreduzierung direkt im Graphitrohr. Zusätzlich können unbenutzte Probengefäße für die Verdünnung bei Konzentrationsüberschreitung verwendet werden.

| Option                          | Beschreibung                                                                                                    |  |
|---------------------------------|----------------------------------------------------------------------------------------------------|--|
| keine                           | Die Probe wird nicht verdünnt.                                                                                                    |  |
| im Graphitrohr                  | Das Probenvolumen wird entsprechend dem Verdünnungsfaktor re-<br>duziert und in das Graphitrohr gebracht. Der zum ursprünglichen Pro-<br>benvolumen fehlende Rest wird durch Verdünnungsflüssigkeit er-<br>gänzt.                                                                                                    |  |
| durch Volumenre-<br>duzierung   | Das Probenvolumen wird entsprechend dem Verdünnungsfaktor re-<br>duziert und in das Graphitrohr gebracht. Der zum ursprünglichen Pro-<br>benvolumen fehlende Rest wird nicht ergänzt.                                                                                                    |  |
| im Mischgefäß                   | Nur MPE 60                                                                                                    |  |
|                                 | Die Verdünnung erfolgt im Mischgefäß. Das Volumen wird immer auf<br>500 μL aufgefüllt.                                                                                                    |  |
| in Probengefäßen                | Die Verdünnung erfolgt in unbenutzten Probengefäßen, deren Anzahl<br>und Startposition auf dem Teller unter <b>Anz. Mischgefäße</b> ausgewählt<br>wird. Das Auffüllvolumen wird unter <b>Füllst. in Mischpositionen</b> spezi-<br>fiziert. Die verwendeten Positionen müssen nach Ersetzen der Pro-<br>bengefäße für die weitere Verwendung im Fenster <b>Probengeber</b> /<br><b>Techn. Parameter</b> mit der Option <b>Mischgefäße leeren</b> zurückgesetzt<br>werden. |  |
| Position Verdün-<br>nungsmittel | Position des Verdünnungsmittels auf dem Probenteller auswählen.                                                                                                    |  |

#### Spülschritte spezifizieren

Während der Abarbeitung einer Messsequenz können Sie Spülschritte zur Reinigung der Probenwege im Zubehör spezifizieren.

| Option            | Beschreibung                                                                                                    |
|-------------------|----------------------------------------------------------------------------------------------------|
| Spülmodus         | <b>aus</b><br>Spülung ist ausgeschaltet. Es wird nicht automatisch gespült.                                                                                                |
|                   | <b>nach jeder Messung</b><br>Spülung nach jedem Statistik-Run                                                                                                    |
|                   | <b>nach jeder Komponente</b><br>Spülung nach Überführung jeder Komponente (Modifikator, Stan-<br>dard, Probe, usw.) ins Graphitrohr                                        |
| Spülzyklen        | Anzahl der Spülzyklen pro Spülung, 1 5                                                                                                    |
| Zyklen Mischgefäß | Nur MPE 60<br>Anzahl der Spülzyklen für das Mischgefäß<br>In einem Spülzyklus wird das Mischgefäß mit Spülflüssigkeit / Ver-<br>dünnungslösung gefüllt und wieder geleert. |

#### Kontrollierte Reinigung

Wenn Proben analysiert werden, die zu einer Überschreitung des Arbeitsbereichs der Kalibrierkurve um mehr als 10 % führen, dann kann das Graphitrohr ausgeheizt werden, um Kontaminationen aus der vorangegangenen Messung zu entfernen. Während der Reinigung wird zur Kontrolle des Reinigungsergebnisses die Extinktion gemessen. Die automatische Reinigungskontrolle wird nach der Messung von hochkonzentrierten Proben und bei aktivierter Option **Verdünnung bei Konz.-Überschreitung** empfohlen.

| Option                                               | Beschreibung                                                                                                    |
|------------------------------------------------------|----------------------------------------------------------------------------------------------------|
| Reinigungs-Kon-<br>trolle bei Konz<br>Überschreitung | Bei Konzentrationsüberschreitungen erfolgt automatisch eine kon-<br>trollierte Reinigung.                                                                                      |
| Kontrollgrenze<br>(Ext.)                             | Auf diesen Wert muss der Signalpegel während der Reinigung zurück-<br>gegangen sein, bevor die verdünnten Proben oder Proben mit gerin-<br>gerer Konzentration gemessen werden |

|                                                      | <b>Hinweis</b><br>Eine Reinigungskontrolle kann auch in der Sequenz, unabhängig von einer vorliegenden<br>Konzentrationsüberschreitung, spezifiziert werden.                                                                                                    |  |  |  |  |  |  |
|------------------------------------------------------|----------------------------------------------------------------------------------------------------|--|--|--|--|--|--|
| Spülung des Probengebers                             | Nach der Aufnahme der Proben bzw. anderer Flüssigkeiten wird der Dosierschlauch mit der im Vorratsgefäß befindlichen Spülflüssigkeit (deionisiertes Wasser, leicht angesäuert mit $0,1 \text{ N}$ HNO <sub>3</sub> ) automatisch gereinigt. Dabei wird die Spülflüssigkeit von der Vorratsflasche durch den Dosierschlauch gepumpt und in das Spülgefäß des Probengebers abgegeben. |  |  |  |  |  |  |
| Parameter Eintauchtiefe und<br>Dosiergeschwindigkeit | Die Parameter des Probengebers bezüglich der Eintauchtiefe in die verschiedenen Ge-<br>fäße und Dosiergeschwindigkeiten werden im Fenster <b>Probengeber / Techn. Parame-</b><br><b>ter</b> . Das Fenster kann hier mit Klick auf <b>Techn. Parameter</b> geöffnet werden.                                                                                                    |  |  |  |  |  |  |
|                                                      | Sehen Sie dazu auch                                                                                                    |  |  |  |  |  |  |
|                                                      | 🗎 Technische Parameter der Probengeber für Graphitofentechnik [🕨 144]                                                                                                    |  |  |  |  |  |  |
|                                                      | Probeninformationen und QC-Proben spezifizieren [> 76]                                                                                                    |  |  |  |  |  |  |
|                                                      | Messungen und Aktionen in einer Sequenz spezifizieren [> 69]                                                                                                    |  |  |  |  |  |  |

## 3.2.5.3 Methodenparameter für Probengeber für Feststoffanalytik

Im Fenster Methode / Probenzufuhr spezifizieren Sie dafür folgende Parameter:

- Die Verwendung der Feststoffprobengeber SSA 600 oder SSA 6 (z)
- Betriebsart Analysenablauf
- Probengebermodifikationen

Das Fenster **Methode / Probenzufuhr** öffnen Sie mit einem Klick auf

| inien                   | Ofen                                         | Probenzufubr                                          | Auswertung           | Kalih       | Statistik                              | 005                     | 000        | Ausgabe |        |   |         |    |
|-------------------------|----------------------------------------------|-------------------------------------------------------|----------------------|-------------|----------------------------------------|-------------------------|------------|---------|--------|---|---------|----|
| innen                   | oren                                         | Trobenzaran                                           | raswertung           | Runo.       | Statistik                              | 405                     | QCC        | rasgabe |        |   |         |    |
| Pro<br>©<br>©           | bengeber<br>SSA6/SS/<br>SSA600 /<br>SSA600 r | AGZ Manueller Bet<br>Automatik<br>nit Flüssig-Dosiere | rieb<br>er Automatik | Pr<br>(     | obenteller<br>Einzeltelle<br>Doppeltel | r (42 Pos<br>ler (84 Pc | .)<br>os.) |         |        |   |         |    |
| Det                     |                                              |                                                       |                      | Er          | fassung der                            | Probenm                 | asse       |         |        |   |         |    |
| Beti                    | 1-Plattfo                                    | rm-Betrieb                                            |                      | (           | _<br>) Wägen                           |                         |            |         |        |   |         |    |
|                         | Patch Da                                     | triab                                                 |                      | 0           | Wägen mi                               | it Restätiv             | nuna       |         |        |   |         |    |
| Batch-Betrieb           |                                              |                                                       |                      |             |                                        |                         |            |         |        |   |         |    |
| O Batch (Sonderpos. 42) |                                              |                                                       | (                    | C Keine wag | Jung                                   |                         |            |         |        |   |         |    |
| An                      | zahl der f                                   | Plattformen                                           | 2                    |             |                                        |                         |            |         |        |   |         |    |
|                         | Ablauf fü                                    | ùr zeitkritische Pro                                  | ben                  | Au          | fstellort                              | sehr                    | unruhig    |         | $\sim$ |   |         |    |
| Ges                     | chwindig                                     | keit                                                  |                      | Rei         | nigungs-Koi                            | ntrolle                 |            |         |        |   |         |    |
| G                       | eschw.Stu                                    | ıfe                                                   | 2 🗘                  |             | Reinigungs-                            | Kontrolle               | •          |         |        |   |         |    |
|                         |                                              |                                                       |                      | Ko          | ontrollgrenze                          | e (Ext.)                |            |         |        |   |         |    |
|                         |                                              |                                                       |                      |             |                                        |                         |            |         |        |   |         |    |
|                         |                                              |                                                       |                      |             |                                        |                         |            |         |        |   |         |    |
| Ċ Ċ                     | offnen                                       | 🕒 Speich                                              | ern 🖶                | <b>(</b> )  |                                        | (                       | ЭК         | Übernel | hmen   | А | bbreche | en |
|                         |                                              |                                                       |                      |             |                                        |                         |            |         |        |   |         |    |

Probengeber

| Option          | Beschreibung                                                                                                    |
|-----------------|----------------------------------------------------------------------------------------------------|
| SSA6/SSA6Z Ma-  | Manuellen Probengeber SSA 6 (z)                                                                                                    |
| nueller Betrieb | Bei der Verwendung des manuellen Probengebers SSA 6 sind keine<br>weiteren Optionen zur Probenzufuhr spezifizieren. Die Proben müs-<br>sen separat gewogen und die Probenmassen im Hauptfenster auf der<br>Karte <b>Feststoff</b> eingetragen werden. |

| Option                                          | Beschreibung                                                                                                    |
|-------------------------------------------------|----------------------------------------------------------------------------------------------------|
| SSA600 Automatik                                | Automatischen Feststoffprobengeber SSA 600                                                                                                    |
| SSA600 mit Flüs-<br>sig-Dosierer Auto-<br>matik | Automatischen Feststoffprobengeber SSA 600 mit integrierter Do-<br>sierautomatik für flüssige Komponenten (Standards und/oder Modifi-<br>katoren) |

Für den Probengeber SSA 600 spezifizieren Sie in diesem Fenster den Ablauf der Probenzufuhr näher.

| Option                               | Beschreibung                                                                                                    |
|--------------------------------------|----------------------------------------------------------------------------------------------------|
| Betriebsart                          | <b>1-Plattform-Betrieb</b><br>Die Analyse wird nur mit einer einzigen Plattform ausgeführt, die im-<br>mer wieder neu bestückt wird. Die Plattform liegt auf der Tellerpositi-<br>on 1. Während des Analysenablaufes werden alle notwendigen<br>Schritte (Tarieren, Dosieren, Wägen, Flüssig-Dosierung) mit dieser<br>Plattform durchgeführt.                                                                     |
|                                      | <b>Batch-Betrieb</b><br>Während der Analyse wird mit mehreren Plattformen gearbeitet. Je<br>nach Einstellung kann die Analyse automatisiert werden.                                                                                                    |
|                                      | <b>Batch (Sonderpos. 42)</b><br>Während der Analyse wird mit mehreren Plattformen gearbeitet. Je<br>nach Einstellung kann die Analyse automatisiert werden. Für Proben,<br>die keiner Wägung bedürfen z.B. KalNull oder flüssige Standards,<br>wird die Position 42 auf dem Probenteller verwendet. Zu diesem<br>Zweck muss dort eine leere Plattform liegen, auf die bei Bedarf die<br>Proben pipettiert werden. |
|                                      | <b>Anzahl der Plattformen</b><br>Für <b>Batch-Betrieb</b> und <b>Batch (Sonderpos. 42)</b><br>Anzahl verwendeter Plattformen und damit verfügbare Anzahl Pro-<br>benpositionen                                                                                                    |
| Ablauf für zeitkriti-<br>sche Proben | Verhalten des Probengebers bei der Vorbereitung der Proben und bei<br>der Dosierung                                                                                                    |
|                                      | Wenn aktiviert, werden die Plattformen erst direkt vor der Messung<br>mit Proben bestückt. Dadurch wird verhindert, dass Proben sich bei<br>längeren Standzeiten auf dem Probenteller verflüchtigen oder durch<br>hohe Adhäsion über die Plattform "kriechen", wie es zum Beispiel bei<br>Ölen der Fall ist. Dieser Modus erfordert die ständige Anwesenheit<br>des Anwenders.                                    |
|                                      | Wenn deaktiviert, werden alle verfügbaren Plattformen vor dem<br>Mess-Start vorbereitet. Alle Handlungen, die die Anwesenheit des<br>Nutzers erfordern (Probenaufgabe oder manuelles Pipettieren von<br>Modifikatoren), werden dabei gebündelt ausgeführt. Das AAS-Gerät<br>kann in diesem Modus ohne die ständige Anwesenheit des Anwen-<br>ders messen.                                                         |
| Geschwindigkeit                      | Die Geschwindigkeit der Bewegungen des SSA600 kann in 3 Stufen eingestellt werden. Empfohlene Stufe: 2                                                                                                    |
| Probenteller                         | Anzahl aufeinandergelegter Teller                                                                                                    |
| Erfassung der Pro-<br>benmasse       | <b>Wägen</b><br>Nach der Wägung des dosierten Feststoffs wird die Einwaage über-<br>nommen ohne eine Rückfrage, ob das Gewicht akzeptiert wird.                                                                                                    |
|                                      | Wägen mit Bestätigung<br>Nach jeder Feststoffwägung wird das Wägeergebnis angezeigt. Der<br>Anwender kann mit Betätigung der grünen Taste (Taste am Proben-<br>geber oder OK im Wägefenster auf dem Bildschirm) signalisieren,<br>dass er mit der Einwaage zufrieden ist. Mit Betätigen der orangefar-                                                                                                    |

| Option                    | Beschreibung                                                                                                    |
|---------------------------|----------------------------------------------------------------------------------------------------|
|                           | benen Taste (Taste am Probengeber oder <b>Wiederholen</b> im Wäge-<br>fenster) wird die Plattform zur Dosierposition zurück gebracht, die<br>Dosierung verändert und anschließend erneut gewogen.                                                                                                    |
|                           | <b>Keine Wägung</b><br>In diesem Wägemodus sind keine Konzentrationsmessungen möglich.<br>Er dient lediglich zur qualitativen Analyse von festen Proben.                                                                                                    |
| Aufstellort               | Je nach Störfaktoren (insbesondere Erschütterungen) die Präzision der eingebauten Mikrowaage einstellen                                                                                                    |
|                           | Scheint die Wägezeit zu lange, kann durch eine andere Einstellung<br>des Aufstellortes diese zu Ungunsten der Präzision verkürzt werden.                                                                                                    |
| Reinigungs-Kon-<br>trolle | Bei Konzentrationsüberschreitung erfolgt automatisch eine kontrol-<br>lierte Reinigung.<br>Wenn Proben analysiert werden, die zu einer Überschreitung des Ar-<br>beitsbereichs der Kalibrierkurve um mehr als 10 % führen, wird das<br>Graphitrohr und die Probenplattform ausgeheizt, um Kontaminatio-<br>nen aus der vorangegangenen Messung zu entfernen. Während der<br>Reinigung wird zur Kontrolle des Reinigungsergebnisses die Extinkti-<br>on gemessen. |
|                           | Hinweis: Eine Reinigungskontrolle kann auch in der Sequenz, unab-<br>hängig von einer vorliegenden Konzentrationsüberschreitung, spezifi-<br>ziert werden.                                                                                                    |
| Kontrollgrenze<br>(Ext.)  | Auf diesen Wert muss der Signalpegel während der Reinigung zurück-<br>gegangen sein, bevor Proben mit geringerer Konzentration gemessen<br>werden.                                                                                                    |

#### Fenster Methode / Auswertung - Spektralbereich und Untergrundkorrekturen 3.2.6 spezifizieren

Im Fenster Methode / Auswertung definieren Sie die linienspezifischen Auswerteparameter zur Ermittlung der Messergebnisse aus dem Spektrum.

| Linienabhängige Parameter für | Option            | Beschreibung                                                                                                    |  |  |  |  |
|-------------------------------|-------------------|----------------------------------------------------------------------------------------------------|--|--|--|--|
| die Signalauswertung          | Linie             | Name der Elementlinie                                                                                                    |  |  |  |  |
|                               | Signal / Glättung | Nicht für Flammentechnik                                                                                                    |  |  |  |  |
|                               |                   | aus: Signale werden nicht geglättet.                                                                                                    |  |  |  |  |
|                               |                   | <b>schwach</b> : Signale werden schwach geglättet, z.B. für die Rauschun-<br>terdrückung.                                                                                                    |  |  |  |  |
|                               |                   | <b>stark</b> : Signale werden stark geglättet.                                                                                                    |  |  |  |  |
|                               | Spektr.bereich    | Anzahl Pixel zur Aufnahme eines Spektrums (max. 200)                                                                                                    |  |  |  |  |
|                               |                   | Nur die angegebene Anzahl Pixel der CCD-Zeile wird ausgelesen und<br>gespeichert. Dadurch kann die Rechenzeit in der Auswertung und das<br>gespeicherte Datenvolumen optimiert werden.                                                                                                    |  |  |  |  |
|                               | Ausw.pixel        | <b>1 19 Pixel</b><br>Anzahl Pixel, die zur Auswertung des Absorptionssignals herangezo-<br>gen werden und aus denen schließlich die Messwerte gebildet wer-<br>den. Die Extinktionen der Auswertepixel werden summiert. Auf diese<br>Weise können Analysenungenauigkeiten, die durch eine Peaklage<br>zwischen zwei Pixeln verursacht würden, eliminiert werden. Im Er- |  |  |  |  |

Das Fenster **Methode / Auswertung** öffnen Sie mit Klick auf

| Option                   | Beschreibung                                                                                                    |  |  |  |  |  |
|--------------------------|----------------------------------------------------------------------------------------------------|--|--|--|--|--|
|                          | gebnis könnte theoretisch deshalb auch eine Extinktion bis 9 als Mes-<br>sergebnis erscheinen.<br>Empfohlene Anzahl Auswahlpixel: 3                                                                                                    |  |  |  |  |  |
|                          | Höhe                                                                                                    |  |  |  |  |  |
|                          | Interpolation des Peakmaximums                                                                                                    |  |  |  |  |  |
|                          | Benutzerdef.<br>Freie Auswahl der Auswertungspixel, z.B. für die Auswertung von<br>Multipletts. Eingabebeispiel: 50,120-130 bildet die Summe über die<br>Messwerte der Pixel 50 und 120 bis 130.                                                                                                    |  |  |  |  |  |
| Untergrundkorrek-<br>tur | <b>IBC</b><br>Iterative Basislinienkorrektur. Diese Untergrundkorrektur erfordert ein<br>Referenzspektrum in der Sequenz.                                                                                                    |  |  |  |  |  |
|                          | <b>IBC-m</b><br>Iterative Basislinienkorrektur für breitbandige Strukturen (Molekülab-<br>sorptionen). Diese Untergrundkorrektur erfordert ein Referenzspek-<br>trum in der Sequenz.                                                                                                    |  |  |  |  |  |
|                          | <b>ohne Referenz</b><br>Die Untergrundkorrektur erfordert kein Referenzspektrum.                                                                                                    |  |  |  |  |  |
|                          | <b>mit Referenz</b><br>Die Untergrundkorrektur erfordert ein Referenzspektrum in der Se-<br>quenz.                                                                                                    |  |  |  |  |  |
| Perm.Strukt.             | Permanente Strukturen eliminieren                                                                                                    |  |  |  |  |  |
|                          | Das Verfahren erfordert ein Referenzspektrum. Permanente Struktu-<br>ren sind Banden, die in Referenz- und Probenspektrum in unter-<br>schiedlicher Intensität vorhanden sein können, jedoch nicht durch das<br>zu analysierende Element verursacht werden. Meist werden diese<br>Strukturen durch Molekülschwingungen, z.B. aus der Lachgasflamme,<br>verursacht. |  |  |  |  |  |
|                          | aus: Die Korrektur permanenter Strukturen nicht ausführen.                                                                                                    |  |  |  |  |  |
|                          | ein: Permanente Strukturen korrigieren.                                                                                                    |  |  |  |  |  |
| Anpassung                | Pixel für die Untergrundkorrektur anpassen                                                                                                    |  |  |  |  |  |
|                          | <b>dynam.</b><br>Die Pixel für die Untergrundkorrektur werden automatisch durch die<br>Software gefunden.                                                                                                    |  |  |  |  |  |
|                          | <b>statisch</b><br>Die Pixel für die Untergrundkorrektur werden durch den Nutzer in der<br>Spalte <b>Pixelpos.</b> vorgegeben.                                                                                                    |  |  |  |  |  |
| Pixelpos.                | Lage der Pixel bei statischer Anpassung der Untergrundkorrektur<br>Geben Sie die Pixelnummern für die Untergrundkorrektur ein. In der<br>Statuszeile finden Sie dazu eine Beispieleingabe.                                                                                                    |  |  |  |  |  |

#### Schaltflächen

| Schaltfläche               | Beschreibung                                                                                                    |
|----------------------------|----------------------------------------------------------------------------------------------------|
| Spektrale Korrektu-<br>ren | Das Fenster <b>Spektrale Korrekturen</b> erscheint. Vorhandene Korrektur-<br>modelle können ausgewählt oder neue Modelle erstellt werden.                                                                                                    |
|                            | Hinweis: In der Anzeige der Linienspektren können Pixel anhand der grafischen Darstellung für die Untergrundkorrektur ausgewählt und in die Methode übertragen werden.                                                                                                    |
| Signalschwächung           | Das Fenster <b>Signalschwächung</b> erscheint. Bei der Signalschwächung<br>werden nur Pixel links und rechts vom Peakmaximum für die Signal-<br>bildung berücksichtigt. Das Signal des Peakpixels und, je nach Schwä-<br>chungsstufe, seiner angrenzenden Pixel wird "ausgeschnitten". Je hö-<br>her die Stufe der Signalschwächung gewählt wird, umso weiter liegen |

| Schaltfläche      | Beschreibung                                                                                                    |
|-------------------|----------------------------------------------------------------------------------------------------|
|                   | die ausgewerteten Signalflächen vom Peakpixel entfernt. Durch die<br>Signalschwächung kann der Arbeitsbereich der Kalibrierung erweitert<br>werden. Die für die Auswertung verwendeten Randpixel werden in<br>der Spalte <b>Auswertungspixel</b> angezeigt.                                                                                                    |
|                   | Beispiel: Bei Auswahl der mittleren Stufe werden zwei Pixel im Ab-<br>stand von 3 Pixeln vom Peakpixel für die Messwertbildung berück-<br>sichtigt.                                                                                                    |
| Signalintegration | Nicht für Flammentechnik                                                                                                    |
|                   | Das Fenster <b>Signalintegration</b> erscheint. Für die Flächenauswertung<br>transienter Signale kann der Integrationsbereich auf den Bereich zwi-<br>schen von und bis begrenzt werden. Dies ist vor allem bei der simul-<br>tanen Mehrlinienauswertung sinnvoll, in anderen Fällen sollte der<br>Bereich bereits bei der Messung eingeschränkt werden, z.B. durch<br>Auswahl einer geeigneten Messzeit. Die Grenzen für die Signalinte-<br>gration können auch im Fenster <b>Probeneinzelwerte</b> in der Spektren-<br>grafik gesetzt werden. |
|                   | Mit Klick auf <b>Rücksetzen</b> wird der Bereich der markierten Tabellen-<br>zeile auf die gesamte Messzeit gesetzt. Ist keine Zeile markiert, so<br>werden die Integrationsgrenzen aller Linien zurückgesetzt.                                                                                                    |

## Sehen Sie dazu auch

- Korrekturmodell f
  ür spektrale Korrekturen erstellen [> 96]
- Beschreibung der verwendeten Algorithmen zur spektralen Untergrundkorrektur
   [184]
- Probeneinzelwerte anzeigen [▶ 89]

## 3.2.7 Fenster Methode / Kalibration - Kalibrierung spezifizieren

Im Fenster **Methode** / **Kalibration** definieren Sie die Art der Kalibrierung und geben die Konzentrationstabelle der Standards ein. Sie können für die Kalibrierung Mehrelementstandards verwenden, die Sie als Stock spezifizieren.

|                                                                  | Į.  | l |
|------------------------------------------------------------------|-----|---|
| Das Fenster Methode / Kalibration öffnen Sie mit einem Klick auf | TI. | ſ |

| łtł                                  |                                                         |                    |                                       |             |                  |       |                       |                            | -       | -  |      | × |
|--------------------------------------|---------------------------------------------------------|--------------------|---------------------------------------|-------------|------------------|-------|-----------------------|----------------------------|---------|----|------|---|
| Linie                                | Flamme                                                  | Probenzufuhr       | Auswertung                            | Kalib.      | Statistik        | QCS   | QCC                   | C Ausgab                   | e       |    |      |   |
| Kalibrie<br>Standa<br>StdHe<br>vom P | erverfahren<br>ard-Verfahre<br>erstellung<br>robengeber | n 🗸                | Volumina<br>Menge [mL]<br>davon Probe | ]:<br>[mL]: | <b>20</b><br>5.0 |       | Blindwer<br>auf Extir | tkorrektur<br>Iktionsbasis |         | ~  |      |   |
| Nr.                                  | Linie                                                   | KalibFunktion      | Achsenabs.                            | Wich        | ntung            | Pri   | ifung                 |                            | Einheit |    |      | ] |
| 1                                    | Zn213                                                   | nichtlinear ratio. | Berechnen                             | keine       |                  | keine |                       | mg/L                       |         |    |      |   |
| 2                                    | Cd228                                                   | nichtlinear ratio. | Berechnen                             | keine       |                  | keine |                       | mg/L                       |         |    |      |   |
| 3                                    | Cu324                                                   | nichtlinear ratio. | Berechnen                             | keine       |                  | keine |                       | mg/L                       | t∃ J    | ≡  | ±=   |   |
| C¹ Öf                                | Stocks                                                  | Konzentra          | itionen                               | )           |                  |       | OK                    | Überneh                    | men     | Ab | inc. | 1 |

#### Kalibrierverfahren auswählen

Wählen Sie in der Liste Kalibrierverfahren das Verfahren aus:

| Kalibrierver-<br>fahren                | Beschreibung                                                                                                    |
|----------------------------------------|----------------------------------------------------------------------------------------------------|
| Keine Kali-<br>brierung                | Die Probenergebnisse werden ausschließlich als Intensität ausgegeben. Eine<br>Kalibrierung ist für diese Messungen nicht erforderlich.                                                                     |
| Standard-<br>Verfahren                 | Die Kalibrierung erfolgt mit Proben, die den Analyten in bekannter Konzen-<br>tration enthalten (Standards). Die Proben unbekannter Konzentration wer-<br>den gegen diese Kalibrierung gemessen.           |
| Standard-Ad-<br>ditions-Ver-<br>fahren | Die unbekannte Probe wird mit unterschiedlichen Konzentrationen eines<br>Standards aufgestockt und gemessen. Als Ergebnis einer Ausgleichung er-<br>gibt sich die Konzentration des Analyten in der Probe. |
| Additions-<br>Kalibrieren              | Die Kalibrierkurve, mit deren Hilfe weitere Konzentrationen bestimmt wer-<br>den können, wird durch Standard-Addition erzeugt. Gleichzeitig wird damit<br>die Konzentration der ersten Probe ermittelt.    |

# ren

Blindwertkorrekturen vereinba- Standard-Additionsverfahren und Additions-Kalibrieren erfordern eine Blindwertkorrektur. Wählen Sie in der Liste Blindwertkorrektur das Verfahren:

| Korrektur                    | Beschreibung                                                                                                    |
|------------------------------|----------------------------------------------------------------------------------------------------|
| auf Extinkti-<br>onsbasis    | Bei jeder Standardaddition wird der Blindwert mitgemessen und der gemes-<br>sene Intensitätswert vor der Berechnung der Ausgleichsgeraden von allen<br>Messwerten subtrahiert. Dieses Verfahren war lange Zeit üblich, führt aber<br>bei vielen Realproben zu fehlerhaften Ergebnissen.         |
| auf Konzen-<br>trationsbasis | Mit der Blindwertlösung wird zunächst eine eigene Standardaddition mit<br>den gleichen Konzentrationszugaben wie bei der Probe durchgeführt. Die er-<br>mittelte Konzentration wird automatisch von allen anderen durch Standard-<br>addition bestimmten Konzentrationen (Konz. 2) subtrahiert. |

#### Herstellung der Standards

| Verfahre                         | Beschreibung                                                                                                    |
|----------------------------------|----------------------------------------------------------------------------------------------------|
| Manuell her-<br>gestellt         | Die Bezugslösungen werden vom Anwender hergestellt.                                                                                                    |
| vom Proben-                      | Nur unter Verwendung des Probengebers AS-FD oder AS 52s                                                                                                    |
| geber ge-<br>mischt              | Die Bezugslösungen werden im Mischgefäß des Probengebers durch Mi-<br>schung unterschiedlicher Anteile Stockstandards und Verdünnungslösung<br>hergestellt.                                                                                                    |
|                                  | In diesem Fall stellen Sie unter <b>Volumina</b> für die Herstellung der Bezugslö-<br>sungen ein:                                                                                                    |
|                                  | <b>Menge</b> :<br>Gesamtfüllvolumen im Mischgefäß (Wertebereich: 1 20 mL)                                                                                                    |
|                                  | <b>davon Probe</b> : <b>nur bei Additionsverfahren</b><br>Anteiliges Probenvolumen (Schrittweite 0,5 mL)                                                                                                    |
|                                  | Bei Additionsverfahren ist der Anteil Probenlösung einer Mess-Serie immer<br>gleich. Der Anteil Probenlösung muss kleiner sein als das Gesamtfüllvolu-<br>men. Das Differenzvolumen wird mit Stamm- und Verdünnungslösung auf-<br>gefüllt. Das Verhältnis Probenmenge/Gesamtmenge ist der Korrekturfaktor<br>für die zu berechnende Konzentration. |
| durch Volu-<br>menabstu-<br>fung | Nur Graphitrohrtechnik<br>Es werden unterschiedliche Volumina der Stammlösung bzw. Mengen der<br>Referenzprobe zur Atomisierung gebracht und so eine Konzentrationsabstu-<br>fung (bezogen auf das Probenvolumen/-gewicht) erreicht.                                                                                                    |

| Verfahre             | Beschreibung                                                                                                    |
|----------------------|----------------------------------------------------------------------------------------------------|
| durch Ver-<br>dünnen | Nur Graphitrohrtechnik<br>Es werden definierte Volumina der Stammlösung und das zum Probenvolu-<br>men fehlende Volumen Verdünnungslösung in einem Überführungsschritt<br>ins Graphitrohr gebracht und so eine Konzentrationsabstufung (bezogen auf<br>das Probenvolumen) erreicht. |

Linienspezifische Kalibrierparameter

Die linienspezifischen Parameter werden in der Tabelle eingestellt:

| Tabellenspalte     | Beschreibung                                                                                                    |
|--------------------|----------------------------------------------------------------------------------------------------|
| Nr.                | Reihenfolge der ausgewählten Linien in der Tabelle                                                                                                    |
| Linie              | Bezeichnung der Analysenlinie                                                                                                    |
| KalibFunkti-<br>on | Nur für Kalibrierung nach Standardverfahren                                                                                                    |
|                    | Linearer Verlauf der Kalibrierfunktion $y = a + bx$                                                                                                    |
|                    | nichtlinear ratio.<br>Nichtlinearer Verlauf der Kalibrierfunktion beschrieben durch eine gebro-<br>chenrationale Funktion<br>$y = \frac{a + bx}{1 + cx}$                                                                                                    |
|                    | <b>nichtlinear quadr.</b><br>Nichtlinearer Verlauf der Kalibrierfunktion beschrieben durch eine quadra<br>tische Funktion<br>$y = a + bx + cx^2$                                                                                                    |
|                    | <b>automatisch</b><br>Für die Kalibrierung wird jeweils eine lineare und eine nichtlineare Funkt<br>on berechnet.<br>Die Summen der quadrierten Residuen werden verglichen (Mandel-Test)<br>Ist die Summe für die nichtlineare Funktion signifikant geringer als jene f<br>die lineare Funktion, wird der nichtlineare Verlauf der Kalibrierkurve ge-<br>wählt, anderenfalls wird der lineare Verlauf der Kalibrierkurve gewählt. D<br>nichtlineare Funktion wird im Fenster <b>Optionen / Analysenablauf</b> ge-<br>wählt. Als Standardeinstellung ist hier die gebrochenrationale Funktion<br>vorgesehen. |
|                    | <b>Hinweis:</b><br>Für das Standardadditionsverfahren und die Additions-Kalibrierung sind<br>nur lineare Kurvenverläufe zugelassen.                                                                                                    |
| Achsenabs.         | <b>Null setzen</b><br>Die Kalibrierkurve wird exakt durch den gemessenen Nullwert-Punkt ge-<br>legt.                                                                                                    |
|                    | <b>Berechnen</b><br>Der Nullwert wird wie jeder andere Kalibrierpunkt in die Berechnung ein<br>bezogen.                                                                                                    |
| Wichtung           | <b>keine</b><br>Alle Kalibrierpunkte gleich berücksichtigen.                                                                                                    |
|                    | <b>1/Konz</b><br>Kalibrierpunkte mit kleineren Konzentrationen stärker berücksichtigen.                                                                                                    |
|                    | 1/SD<br>Punkte mit geringeren Abweichungen innerhalb der mehrfach wiederhol<br>ten Messungen eines Standards stärker berücksichtigen (Voraussetzung:                                                                                                    |

Mittelwert-Statistik aktiviert).

| Tabellenspalte | Beschreibung                                                                                                    |
|----------------|----------------------------------------------------------------------------------------------------|
|                | 1/(SD*Konz)<br>Kombination aus den Berechnungsverfahren 1/Konz und 1/SD                                                                                                    |
| Prüfung        | Die Software ermöglicht eine automatische Überprüfung von ermittelten<br>Kalibrierkurven anhand eines Prognosebandes, das auf der Basis einer ma-<br>nuell gewählten statistischen Sicherheit berechnet wird.                                                                                                    |
|                | <b>keine</b><br>Alle gemessenen und nicht gelöschten Kalibrierpunkte werden zur Kurven-<br>berechnung genutzt. Kalibrierpunkte werden weder gekennzeichnet noch<br>eliminiert.                                                                                                    |
|                | <ul> <li>Ausreißer elim.</li> <li>Liegen Kalibrierpunkte außerhalb des berechneten Prognosebandes, wird eine Ausreißereliminierung mittels F-Test durchgeführt (Prüfung, ob die Nichtberücksichtigung eines Punktes zu einer signifikanten Verbesserung der Reststreuung führt):</li> <li>Mit dem Kalibrierpunkt, der am weitesten außerhalb des Prognosebandes liegt, wird ein F-Test durchgeführt. Sofern die Nichtberücksichtigung dieses Punktes zu keiner signifikanten Verbesserung der Reststreuung führt, wird der Punkt berücksichtigt und die Kalibrierkurve nicht weiter optimiert.</li> <li>Führt die Nichtberücksichtigung zu einer signifikanten Verbesserung, wird der Kalibrierpunkt zum Ausreißer erklärt (in der Tabelle mit "!", in der Grafik rot gekennzeichnet) und die Kalibrierkurve ohne diesen Punkt neu berechnet.</li> <li>Für den nunmehr am stärksten vom Prognoseband abweichenden Punkt wird erneut ein F-Test durchgeführt. Das Verfahren wird so lange wiederholt, bis alle Ausreißer entfernt sind.</li> <li>Alle außerhalb des neuen Prognosebandes liegenden Kalibrierpunkte, die nicht als Ausreißer eliminiert wurden, werden in der Tabelle mit einem "?" und in der Grafik blau gekennzeichnet.</li> </ul> |
| Einheit        | Einheiten für die Konzentration für jedes Element separat eingeben.                                                                                                    |

Mit Für übernehmen Sie den Wert der aktuellen Zelle in alle nachfolgenden Zellen der Tabellenspalte. Mit der Schaltfläche **Kalibriertabelle** öffnen Sie die Tabelle zur Eingabe der Standardkonzentration.

## 3.2.7.1 Stockstandards spezifizieren

Wenn Sie die Standardkonzentrationen mit einem Probengeber automatisch herstellen, müssen Sie Stock-Standards spezifizieren, aus denen dann die einzelnen Standards durch Verdünnung erzeugt werden. Dafür müssen Sie die Stock-Standards vor Ausfüllen der Kalibriertabelle spezifizieren, wobei Sie mehrere Stock-Standards mit verschiedenen Elementen und Konzentrationen verwenden können. Wenn Sie Stock-Standards öfter verwenden, können Sie diese in der Datenbank im Fenster **Daten / Stock-Std/QC-Proben** verwalten.

- Im Fenster Methode / Kalib. auf Stocks klicken. Die Liste der Stockstandards erscheint. Es können für eine Analyse maximal 20 Standards definiert werden.
- Mit Klick auf Anhängen oder auf Einfügen eine neue Zeile in die Stock-Liste einfügen.

Das Fenster Stock-Standard einfügen mit zwei Optionen erscheint:

- Option **Aus Stock-Datenbank** wählen, wenn vorhandene Standards aus der Datenbank verwendet werden. Stock-Standards in der Liste markieren.
- Option manuell wählen, wenn die Stock-Standards manuell eingegeben werden sollen.

- Die Auswahl mit Klick auf **OK** bestätigen.
- Im Fenster Stock-Standard in der Spalte Pos die Position des Standards auf dem Probengeber eingeben und in der Spalte Einheit die Einheit wählen.
- Bei manueller Eingabe im Fenster Stock-Standard auf Konzentrationen klicken und im Fenster Konzentrationseingabe zu jedem Element die Konzentration eingeben.
- Die Eingaben mit Klick auf **Schließen** beenden.

## 3.2.7.2 Eingabe der Konzentrationen bei manueller Standard-Herstellung

Im Fenster **Kalibriertabelle** spezifizieren Sie die Kalibrierstandards mit ihren Elementkonzentrationen.

Kalibriertabelle für Standardverfahren mit manuell hergestellten Standards

| Kalibri | iertabelle |     |      |            |            |            |     |    |    |          |
|---------|------------|-----|------|------------|------------|------------|-----|----|----|----------|
| Kalil   | bNull-Std. | 1 🗘 | Kali | bStanda    | ırds       | 4          | A V |    |    |          |
|         | Тур        | Pos | REC  | Zn<br>mg/L | Cd<br>mg/L | Cu<br>mg/L |     |    |    |          |
| 1       | KalNull1   | 10  |      | 0          | 0          | 0          |     |    |    |          |
| 2       | KalStd.1   | 21  | -    |            | 0.2        | 0.2        |     |    |    |          |
| 3       | KalStd.2   | 22  | -    | 0.5        | 0.5        | 0.5        |     |    |    |          |
| 4       | KalStd.3   | 23  |      | 1          | 1          | 1          |     |    |    |          |
| 6       | KalStd.4   | 24  | -    | 2          |            | 2          |     |    |    |          |
| 1       |            |     |      |            |            |            |     |    |    |          |
|         |            |     |      |            |            |            |     |    |    |          |
|         |            |     |      |            |            |            |     | tΞ | t≡ | li:<br>→ |
|         |            |     |      |            |            |            |     |    |    | inc.     |
|         |            |     |      |            |            |            |     |    |    | ОК       |
|         |            |     |      |            |            |            |     |    |    |          |

#### Standardtypen

Für die verschiedenen Kalibrierverfahren müssen folgende Standardtypen spezifiziert werden:

| Kalibrierverfahren         | Standardtypen                                                                                                    |  |  |
|----------------------------|----------------------------------------------------------------------------------------------------|--|--|
| Standard-Verfah-<br>ren    | <b>KalNull</b> : Kalibrier-Null-Standards ohne Analyten<br>Es können mehrere Kalibrier-Null-Standards eingegeben werden, z.B.<br>wenn in die zu untersuchenden Elemente in verschiedenen Lösungs-<br>mitteln vorliegen. In diesem Fall ist die Konzentration bei den betref-<br>fenden Elementlinien "0" zu setzen, die anderen Spalten bleiben leer. |  |  |
|                            | KalStd.: Kalibrierstandards                                                                                                    |  |  |
| Standard-Additi-           | KalStd.: Kalibrierstandard                                                                                                    |  |  |
| ons-Verfahren              | Probe+Add: Additionsstandards                                                                                                    |  |  |
| Additions-Kalibrie-<br>ren | Probe+Add: Additionsstandards                                                                                                    |  |  |

#### Standardtabelle

| Spalte | Beschreibung                                                                 |
|--------|------------------------------------------------------------------------------|
| Тур    | Standardtyp                                                                  |
|        | Entsprechend der gewählten Anzahl werden die Standards durch-<br>nummeriert. |
| Pos    | Bei Verwendung des Probengebers                                              |
|        | Position des Standards auf dem Probenteller des Probengebers eingeben        |

| Spalte   | Beschreibung                                     |
|----------|--------------------------------------------------|
| REC      | Nur bei Standardverfahren                        |
|          | Standard als Rekalibrierstandard definieren      |
| Elemente | Konzentration der einzelnen Elemente im Standard |

#### Kalibriertabelle ausfüllen Im Fenster **Methode** / **Kalib.** auf **Konzentrationen** klicken. Das Fenster **Kalibriertabelle** erscheint.

- Anzahl der Standards in den Feldern über der Tabelle wählen.
- Für jeden Standard die Konzentration der Elemente in der Tabelle eingeben.
- Optional die Position der Standards auf dem Probengeber eingeben. Diese Einstellung wird als Voreinstellung in die Sequenz übernommen und kann dort geändert werden.
- Einstellungen mit Klick auf **OK** bestätigen.

## 3.2.7.3 Eingabe der Konzentrationen bei automatischer Standard-Herstellung

Die automatische Herstellung der Kalibrierstandards erfolgt bei der Flammentechnik durch Mischung mit dem Probengeber. Bei der Graphitofentechnik wird eine Kalibrierreihe durch Volumenabstufung oder Verdünnung im Graphitrohr realisiert.

Für die automatischen Herstellung der Kalibrierstandards werden Stock-Standards benötigt.

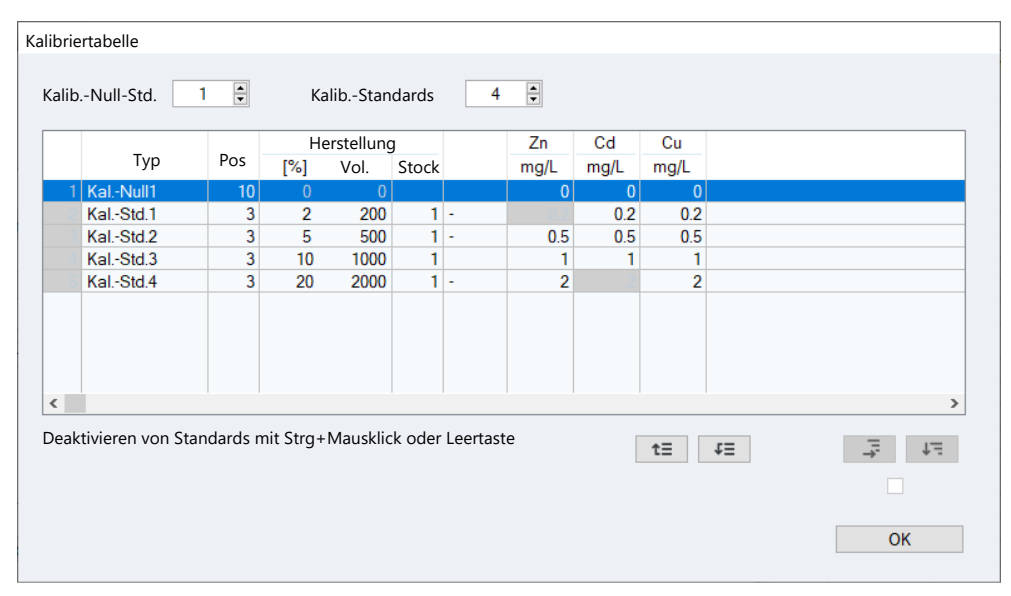

Kalibriertabelle für Standardverfahren mit automatisch hergestellten Standards (Flammentechnik)

#### Standardtypen

Für die verschiedenen Kalibrierverfahren müssen folgende Standardtypen spezifiziert werden:

| Kalibrierverfahren      | Standardtypen                                                                                                    |
|-------------------------|----------------------------------------------------------------------------------------------------|
| Standard-Verfah-<br>ren | <b>KalNull</b> : Kalibrier-Null-Standards ohne Analyten<br>Es können mehrere Kalibrier-Null-Standards eingegeben werden, z.B.<br>wenn in die zu untersuchenden Elemente in verschiedenen Lösungs-<br>mitteln vorliegen. In diesem Fall ist die Konzentration bei den betref-<br>fenden Elementlinien "0" zu setzen, die anderen Spalten bleiben leer. |
|                         | KalStd.: Kalibrierstandards                                                                                                    |
| Standard-Additi-        | KalStd.: Kalibrierstandard                                                                                                    |
| ons-Verfahren           | Probe+Add: Additionsstandards                                                                                                    |

|                 | Kalibrierverfahren         | Standardtypen                                                                                                    |  |  |  |  |
|-----------------|----------------------------|----------------------------------------------------------------------------------------------------|--|--|--|--|
|                 | Additions-Kalibrie-<br>ren | Probe+Add: Additionsstandards                                                                                                    |  |  |  |  |
|                 |                            |                                                                                                    |  |  |  |  |
| Standardtabelle | Spalte                     | Beschreibung                                                                                                    |  |  |  |  |
|                 | Тур                        | Standardtyp                                                                                                    |  |  |  |  |
|                 |                            | Entsprechend der gewählten Anzahl werden die Standards durch-<br>nummeriert.                                                                                                    |  |  |  |  |
|                 | Pos                        | Position des Stock-Standard auf dem Probenteller                                                                                                    |  |  |  |  |
|                 | Herstellung                | %: Für Flammentechnik<br>Volumenprozent des Stockanteils in der Lösung                                                                                                    |  |  |  |  |
|                 |                            | <b>Vol.</b> : Für Flammentechnik<br>Volumen das Stockanteils in µL. Der Werte errechnet sich aus dem<br>eingegeben %-Wert und dem im Fenster <b>Methode</b> / <b>Kalib.</b> definier-<br>ten Gesamtvolumen im Mischgefäß <b>Menge</b> . |  |  |  |  |
|                 |                            | <b>Vol.</b> : Für Graphitofentechnik<br>Dieses Volumen wird in das Graphitrohr injiziert.                                                                                                    |  |  |  |  |
|                 |                            | <b>Stock</b><br>Nummer des Stock-Standards in der Stock-Tabelle                                                                                                    |  |  |  |  |
|                 | REC                        | Nur bei Standardverfahren                                                                                                    |  |  |  |  |
|                 |                            | Standard als Rekalibrierstandard definieren                                                                                                    |  |  |  |  |
|                 | Elementlinien              | Berechnete Konzentration der einzelnen Elemente im Standard                                                                                                    |  |  |  |  |

#### Kalibriertabelle ausfüllen

- Im Fenster Methode / Kalib. auf Konzentrationen klicken. Das Fenster Kalibriertabelle erscheint.
- Anzahl der Standards in den Feldern über der Tabelle wählen.
- Flammentechnik: Für jeden Standard das Volumenprozent des Standards in der Tabelle eingeben.
- Für Graphitofentechnik: Für jeden Standard das Volumen eingeben, das in das Graphitrohr injiziert wird.
- Für jeden Standard die Nummer des Stockstandards eingeben.
- Wenn Linien in einem Standard für die Kalibrierung nicht verwendet werden sollen, diese deaktivieren:
   Dafür auf das Linienfeld klicken und anschließend die Leer-Taste drücken. Zum erneuten Aktivieren den Vorgang wiederholen.
- Einstellungen mit Klick auf **OK** bestätigen.

## 3.2.8 Fenster Methode / Statistik - Statistikparameter spezifizieren

Im Fenster **Methode** / **Statistik** Statistik wählen Sie die statistischen Verfahren, die auf die Kalibration und die Probenmessung anzuwenden sind. Die Einstellungen sind unabhängig von dem gewählten Kalibrierverfahren und bleiben bei jedem Verfahrenswechsel erhalten.

Das Fenster **Methode** / **Statistik** öffnen Sie mit Klick auf

| Met                       | thode                                                                                                    |                                                                                                    |                           |        |                                                      |                                                |                          |         | - | × |
|---------------------------|----------------------------------------------------------------------------------------------------|----------------------------------------------------------------------------------------------------|---------------------------|--------|------------------------------------------------------|------------------------------------------------|--------------------------|---------|---|---|
| inien                     | Flamme                                                                                                    | Probenzufuhr                                                                                                    | Auswertung                | Kalib. | Statistik                                            | QCS                                            | QCC                      | Ausgabe |   |   |
| Art<br>Anz<br>V<br>V<br>F | der Statistik<br>Mittelwe<br>Median-<br>ahl der Wie<br>wiederholur<br>Wiederholur<br>Seudomess<br>Grubbs-Aus | k<br>ert-Statistik<br>Statistik<br>ederholmessunge<br>ngen/Probe<br>ngen/KalibProbe<br>ngen/QC<br>ungen<br>reißer-Test | n<br>3 \$<br>3 \$<br>0 \$ |        | Vertraue<br>aus<br>absc<br>relat<br>Wahrsch<br>95.4% | nsbereid<br>blut<br>tiv<br>einlichk<br>(2 Sign | chs-Bereck<br>eit<br>na) | inung   |   |   |

Art der Statistik

| Option               | Beschreibung                                                                                                    |
|----------------------|----------------------------------------------------------------------------------------------------|
| Mittelwert-Statistik | Mittelwert und Standardabweichung berechnen                                                                                                    |
|                      | Fehlerstatistik nach dem arithmetischen Mittel: Probe wird nach den<br>Leerzyklen mehrfach vermessen. Aus den Messergebnissen werden<br>das arithmetische Mittel sowie die Standardabweichung und die rela-<br>tive Standardabweichung berechnet.                                                                                                    |
| Median-Statistik     | Median und Spannweite (R) berechnen                                                                                                    |
|                      | <ul> <li>Fehlerstatistik nach dem Medianverfahren: Die Probe wird nach den<br/>Pseudomessungen mehrfach vermessen, die Messwerte werden nach<br/>Größe sortiert. Der Medianwert ist folgender Wert:</li> <li>Bei ungerader Anzahl von Messzyklen der Wert in der Mitte der<br/>sortierten Liste</li> <li>Bei gerader Anzahl von Messzyklen der Mittelwert aus den bei-<br/>den Messwerten in der Mitte der sortierten Liste</li> </ul> |
|                      | Da die kleinsten und größten Einzelmesswerte keinen Einfluss auf das<br>Messergebnis haben, ist die Medianstatistik für die Eliminierung von<br>Ausreißerwerten geeignet.                                                                                                    |
|                      |                                                                                                    |

| Anzahl der Wiederholmessun-<br>gen | Option                        | Beschreibung                                                                                                    |  |  |  |
|------------------------------------|-------------------------------|----------------------------------------------------------------------------------------------------|--|--|--|
|                                    | Wiederholungen/<br>Probe      | Anzahl Messwiederholungen je Probe                                                                                                    |  |  |  |
|                                    | Wiederholungen/<br>KalibProbe | Anzahl Messwiederholungen je Kalibrierprobe                                                                                                    |  |  |  |
|                                    | Wiederholungen/<br>QC         | Anzahl Messwiederholungen je QC-Messung                                                                                                    |  |  |  |
|                                    | Pseudomessungen               | Diese Anzahl der Messungen mit Probe (Leerzyklen) wird vor der Sta-<br>tistikserie eingeschoben, z.B. um die Flamme zu stabilisieren. Die<br>Werte werden nicht für die Berechnung des Ergebnisses herangezo-<br>gen. |  |  |  |

Grubbs-Ausreißer-Test

Für Mittelwert-Statistik mit mindestens 3 Messwiederholungen je Probe

| Option      | Beschreibung                                                                                                    |
|-------------|----------------------------------------------------------------------------------------------------|
| deaktiviert | Alle Werte der Statistikserie werden zur Ermittlung des Mittelwerts herangezogen.                                                                                       |
| aktiviert   | Ausreißer werden eliminiert und nicht zur Berechnung der Statistik-<br>größen herangezogen. Die so ermittelten Mittelwerte in der Ausgabe-<br>tabelle mit "!" markiert. |

Vertrauensbereichs-Berechnung Grundlage für die Berechnung des Vertrauensbereichs ist die gewählte statistische Sicherheit, siehe unten. In den Vertrauensbereich geht neben dem Fehler bei der Probenmessung vor allem der Fehler der Kalibration ein, so dass auch bei ausgeschalteter Statistikfunktion ein Wert angegeben wird.

| Option  | Beschreibung                                                                              |
|---------|-------------------------------------------------------------------------------------------|
| aus     | Vertrauensbereich nicht berechnen                                                         |
| absolut | Vertrauensbereich in absoluten Werten anzeigen (in der Maßeinheit<br>der Konzentration)   |
| relativ | Vertrauensbereich in relativen Werten anzeigen (in Prozent des Kon-<br>zentrationswertes) |

#### Wahrscheinlichkeit

Die Wahrscheinlichkeit ist wählbar zwischen 68,3 ... 99,9 %. Sie wird zur Berechnung des Vertrauensbereichs der Proben und der Prognosebänder der Kalibrierkurven herangezogen.

## 3.2.9 Fenster Methode / QCS - Qualitätskontrollproben spezifizieren

Im Fenster **Methode** / **QCS** spezifizieren Sie die Qualitätskontrollproben (QC-Proben). Im Verlauf der Messung werden an vorbestimmten Stellen Kontrollmessungen mit Proben eingeschoben, die bekannte Messergebnisse liefern sollten. Dabei ist entweder der Absolutwert (Extinktion/Konzentration) oder die Konzentrationsdifferenz zur vorangegangenen Probe bekannt. Sie können für die Qualitätskontrolle verschiedene Probentypen definieren.

Die Ergebnisse der Kontrollmessungen werden auf sogenannten Qualitätskontrollkarten (QC-Karten, auch Regelkarten oder Kontrollkarten) automatisch dokumentiert. Die Karten werden mit der Methode gespeichert und bei jeder weiteren Messung mit der Methode fortgeführt. Das System der QC-Kontrollkarten dient damit der Qualitätsüberwachung über einen längeren Zeitraum.

Das Fenster **Methode** / **QCS** öffnen Sie mit Klick auf

| lii N       | 1ethode         |                             |                        |                       |           |                |                            |       |            | × |
|-------------|-----------------|-----------------------------|------------------------|-----------------------|-----------|----------------|----------------------------|-------|------------|---|
| <b>T</b> II | -               |                             |                        | K 11 Cr. 1            |           |                |                            |       |            | ~ |
| Linien      | Flamn           | ne Probenzutunr             | Auswertung             | Kalib. Stati          | STIK QCS  | Q              | Ausgabe                    |       |            |   |
| Typ         | QC-<br>Jeu/ Änd | Probe 2 🔽 Na<br>ern Löschen | ime QC2_2p             | opm<br>dwertkorrektur | Rea<br>Ei | ktion<br>nheit | kalib. + fortsetze<br>mg/L | en 🔽  |            |   |
| Nr          | Linie           | Erw. Konz.                  | Untere<br>Abweich. [%] | Obere<br>Abweich. [%] | QC-Karte  | Reakt.         |                            |       |            |   |
| 2           | Zn213           |                             |                        |                       | -         |                | -                          |       |            | - |
| - 2         | Cu220           | 2                           | 2                      | 2                     | +         |                | +                          |       |            |   |
|             |                 |                             |                        |                       |           |                |                            |       |            |   |
|             | Üb              | ersicht QC-Proben           |                        |                       |           |                | t≡                         | t≣    | ↓=<br>inc. | 1 |
|             | Öffnen          | 🕒 Speiche                   | rn 👼                   | <b>(</b> )            |           | OK             | Übernehmer                 | n Abb | orechen    | I |

Elemente im Fenster Methode / QCS

| Option                   | Beschreibung                                                                                                    |
|--------------------------|----------------------------------------------------------------------------------------------------|
| Тур                      | Diese QC-Probe wird in der Linientabelle angezeigt. Die Parameter der QC-Probe können hier editiert werden.      |
| Name                     | Name der angezeigten QC-Probe                                                                                    |
| Reaktion                 | So wird verfahren, falls die Ergebnisse der QC-Probe die vereinbarten Grenzen überschreiten oder unterschreiten. |
| Neu/Ändern               | Neue QC-Probe definieren oder eine bereits vorhandene QC-Probe<br>ändern                                         |
| Löschen                  | Ausgewählte QC-Probe löschen                                                                                     |
| Einheit                  | Konzentrationseinheit der QC-Probe                                                                               |
| Neu/Ändern               | Neue QC-Probe definieren oder eine bereits vorhandene QC-Probe<br>ändern                                         |
| Übersicht QC-Pro-<br>ben | Übersicht mit den linienspezifischen Parametern der QC-Proben öff-<br>nen                                        |
| Linientabelle            | In der Tabelle werden die Parameter der im Listenfeld <b>Typ</b> ausge-<br>wählten QC-Probe angezeigt.           |

## Typen der QC-Proben

Folgende QC-Probentypen können Sie spezifizieren:

| Option   | Beschreibung                                                                                                    |
|----------|----------------------------------------------------------------------------------------------------|
| QC-Probe | Eine Probe als QC-Probe definieren                                                                                                    |
|          | Die Konzentrationen der QC-Probe können Sie entweder aus der Da-<br>tenbank laden oder direkt eingeben.                                                                       |
|          | aus Datenbank<br>Im danebenstehenden Listenfeld die betreffende QC-Probe auswäh-<br>len. Die Datenbank der QC-Proben verwalten Sie im Fenster Daten /<br>Stock-Std/QC-Proben. |
|          | <b>manuell</b><br>Konzentrationen der QC-Probe direkt in die Linientabelle eintragen                                                                                          |
|          | Max. Anzahl QC-Proben: 50                                                                                                    |
| QC-Std.  | Einen Standard als QC-Probe definieren                                                                                                    |

| Option       | Beschreibung                                                                                                    |
|--------------|----------------------------------------------------------------------------------------------------|
|              | Als QC-Standard kann jeder in der Kalibriertabelle definierte Standard verwendet werden.                                                                                                    |
|              | Mögl. Anzahl QC-Standards = Anzahl Standards in der Kalibriertabelle<br>(max. 65)                                                                                                    |
| QC-Blindwert | Die Blindprobe als QC-Probe definieren                                                                                                    |
| QC-Stock     | Eine aufgestockte Probe als QC-Probe definieren                                                                                                    |
|              | Bei Wiederfinden/Aufstocken werden die Messergebnisse einer defi-<br>nierten Konzentrationszugabe zu einer oder mehreren Proben kon-<br>trolliert.                                                                                                    |
|              | Dazu ist nach einer beliebigen Probe in der Probentabelle eine QC-<br>Stock-Probe zu definieren (QC-Stock-Probe = Probe + Aufstockung<br>mit einer Lösung bekannter Konzentration). Nach der Messung von<br>Probe und QC-Stock wird die Konzentrationsdifferenz beider mit dem<br>hier spezifizierten "Erwarteten Konzentrationszuwachs" verglichen<br>und die Wiederfindungsrate berechnet. Für die Flammentechnik muss<br>die aufgestockte Lösung bereits vorgemischt sein. |

Wenn keine zertifizierten Kontrollproben zur Verfügung stehen, kann die Qualitätskontrolle auch mit Hilfe von Doppelbestimmungen durchgeführt werden:

| Option    | Beschreibung                                                                                                    |
|-----------|----------------------------------------------------------------------------------------------------|
| QC-Trend  | Der gemessene Konzentrationswert wird beim ersten Auftauchen der<br>Kontrollprobe im Analysenablauf gespeichert. Beim nächsten Auftre-<br>ten wird die Konzentrationsdifferenz gebildet und ausgewertet.<br>Zweckmäßiger Weise sollten diese Kontrollproben am Anfang und<br>Ende einer Probenserie gemessen werden. |
| QC-Matrix | Eine Analysenprobe wird vor der Probenvorbereitung gesplittet. Die<br>beiden Teile durchlaufen getrennt alle Schritte der Probenvorberei-<br>tung und werden getrennt als QC-Trend und QC-Matrix auf dem Pro-<br>bengeber platziert. Die Differenz zwischen den Konzentrationen wird<br>ausgewertet.                 |

Verfahrensweise bei Überschreiten der Fehlergrenze Für die QC-Probentypen können Sie verschiedene Verfahrensweisen als Reaktion bei Überschreitung der Fehlergrenzen auswählen:

| QC-Probentyp                    | Verfahrensweise                                                                                                    |
|---------------------------------|----------------------------------------------------------------------------------------------------|
| QC-Probe<br>QC-Std.<br>QC-Stock | <b>nur markieren</b><br>Der gemessene Wert wird in der Probentabelle gekennzeichnet, das<br>Messprogramm fährt mit der nächsten Probe fort.                                                                                                    |
|                                 | <b>rekalib. + fortsetzen</b><br>Es erfolgt eine Rekalibration. Anschließend wird die QC-Probe neu ge-<br>messen. Liegt die QC-Probe nun im Bereich, wird die Messung mit der<br>nächsten Probe fortgesetzt, anderenfalls das Messprogramm unter-<br>brochen. |
|                                 | kalib. + fortsetzen<br>Es erfolgt eine neue Kalibration. Anschließend wird die QC-Probe neu<br>gemessen. Liegt die QC-Probe nun im Bereich, wird die Messung mit<br>der nächsten Probe fortgesetzt, anderenfalls das Messprogramm un-<br>terbrochen.         |
|                                 | <b>rekalib. + neu messen</b><br>Es erfolgt eine Rekalibration. Anschließend wird die QC-Probe neu ge-<br>messen. Liegt die QC-Probe außerhalb des Bereichs, wird das Mess-<br>programm unterbrochen. Liegt sie im Bereich, werden alle Proben                |

| QC-Probentyp                          | Verfahrensweise                                                                                                    |
|---------------------------------------|----------------------------------------------------------------------------------------------------|
|                                       | nach der letzten QC-Probe bzw. der letzten (Re-) Kalibration neu ge-<br>messen. Liegt die QC-Probe dann erneut außerhalb der Fehlergrenze,<br>wird das Messprogramm unterbrochen.                                                                                                    |
|                                       | kalib. + neu messen<br>Es erfolgt eine neue Kalibration. Anschließend wird die QC-Probe neu<br>gemessen. Liegt die QC-Probe außerhalb des Bereichs, wird das<br>Messprogramm unterbrochen. Liegt sie im Bereich, werden alle Pro-<br>ben nach der letzten QC-Probe bzw. der letzten (Re-) Kalibration neu<br>gemessen. Liegt die QC-Probe dann erneut außerhalb der Fehlergren-<br>ze, wird das Messprogramm unterbrochen. |
|                                       | <b>nächste Methode</b><br>Das aktuelle Messprogramm wird abgebrochen und das Messpro-<br>gramm der nächsten Methode gestartet.                                                                                                    |
|                                       | <b>Stopp</b><br>Das aktuelle Messprogramm wird abgebrochen.                                                                                                    |
| QC-Blindwert                          | nur markieren                                                                                                    |
|                                       | nächste Methode                                                                                                    |
|                                       | Stopp                                                                                                    |
| QC-Trend                              | Keine Reaktion                                                                                                    |
| QC-Matrix                             |                                                                                                    |
| QC-Blindwert<br>QC-Trend<br>QC-Matrix | gramm der nächsten Methode gestartet. Stopp Das aktuelle Messprogramm wird abgebrochen. nur markieren nächste Methode Stopp Keine Reaktion                                                                                                    |

Linienspezifische Parameter der QC-Probentypen

Die linienspezifischen Parameter der QC-Probentypen tragen Sie in der Linientabelle ein.

| Spalte          | Beschreibung                                                                                                    |
|-----------------|----------------------------------------------------------------------------------------------------|
| Linie           | Namen der Analysenlinie                                                                                                    |
| Erw. Konz.      | Für QC-Probe und QC-Std.                                                                                                    |
|                 | Erwartete Konzentration in der QC-Probe                                                                                                    |
| Erw.KonzZuwachs | Für QC-Stock                                                                                                    |
|                 | Erwarteter Konzentrationszuwachs von Probe zu aufgestockter Probe                                                                                                    |
|                 | Den Wert entsprechend aufgestockter Menge und Konzentration der Stocklösung eingeben.                                                                                                    |
| Erw.Ext.        | Für QC-Blindwert                                                                                                    |
|                 | Erwartete Extinktion                                                                                                    |
| Unt. Grenze     | Unterer Bereich der Fehlergrenze in Prozent (Konzentrationen) oder<br>Extinktion                                                                                                    |
| Ob. Grenze      | Oberer Bereich der Fehlergrenze in Prozent oder Extinktion                                                                                                    |
| QC-Karte        | Wenn mit "+" markiert, so wird das Ergebnis der Qualitätskontrolle für diese Linie auf der QC-Karte der Ergebnisliste ausgegeben.                                                                                                    |
| Reakt.          | Diese Verfahrensweise soll zur Anwendung kommen, wenn die Feh-<br>lerbereichsgrenze überschritten ist. Wenn mehrere Linien mit "+" mar-<br>kiert sind, so reicht es aus, dass für eine dieser Linien die Fehlergren-<br>zen überschritten sind, um die Reaktion auszulösen (ODER-Logik). |
| Einheit         | Nur <b>QC-Std.</b>                                                                                                    |
|                 | Einheit der erwarteten Konzentration                                                                                                    |

Parameter für QC-Proben eingeben

- Im Fenster Methode / QCS auf Neu/Ändern klicken und damit einen neuen Parametersatz für eine QC-Probe anlegen oder den markierten Parametersatz editieren. Das Fenster **OC Probentyp hinzufügen/ändern** erscheint.
- ▶ In der Liste **Typ** den QC-Probentyp auswählen.

- Nur QC-Proben: Wenn mehrere QC-Proben definiert werden, im danebenstehenden Listenfeld eine fortlaufende Nummer definieren.
- Nur QC-Std.: Im Listenfeld die Nummer des Standards entsprechend der Reihenfolge in der Kalibriertabelle wählen.
- Die linienspezifischen Parameter in der Tabelle eintragen.
  - ✓ Weitere QC-Proben auf die gleiche Weise definieren.

## 3.2.10 Fenster Methode / QCC

Im Fenster **Methode** / **QCC** spezifizieren Sie folgende Parameter für die Qualitätskontrolle während einer Sequenz:

- Relative Standardabweichung (Mittelwertstatistik) bzw. relative Spannweite (Medianstatistik)
- Kalibrierkontrolle
- Rekalibrierkontrolle
- Verfahrensweise bei Überschreitung der Fehlergrenzen

Sie können verschiedene Kontrollen mit verschiedenen Reaktionen gleichzeitig wählen.

Das Fenster **Methode** / **QCC** öffnen Sie mit Klick auf

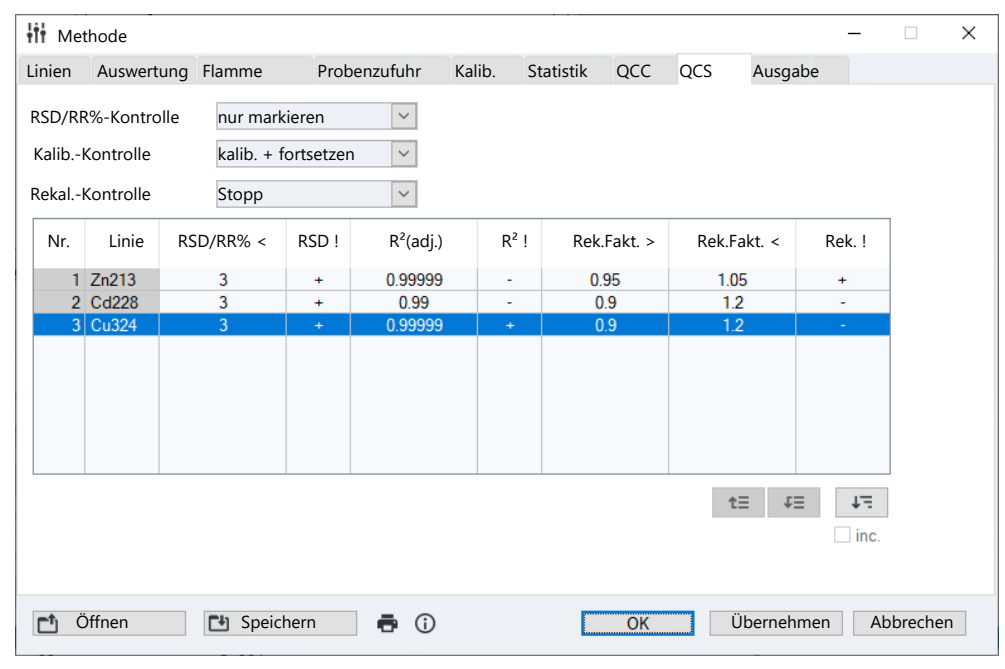

#### Arten der Qualitätskontrolle

**A** ...

| Option                 | Beschreibung                                                              |
|------------------------|---------------------------------------------------------------------------|
| RSD/RR%-Kontrol-<br>le | Kontrolle der relativen Standardabweichung bzw. relativen Spannwei-<br>te |
| KalibKontrolle         | Kontrolle der Kalibration                                                 |
| RekalKontrolle         | Kontrolle des Rekalibrierfaktors                                          |

Reaktionen bei der Überschreitung von Fehlergrenzen

| Option        | Beschreibung                                                                                                    |
|---------------|----------------------------------------------------------------------------------------------------|
| keine         | Betreffende Kontrolle nicht vornehmen                                                                                            |
| nur markieren | Bei Überschreiten der Fehlergrenzen die betreffende Probe, Kalibrie-<br>rung oder Rekalibrierung in der Probentabelle markieren. |

| Option                     | Beschreibung                                                                                                    |
|----------------------------|----------------------------------------------------------------------------------------------------|
| wiederh. + fortset-<br>zen | Nur RSD/RR%-Kontrolle                                                                                                    |
|                            | Bei Überschreitung der seriellen Präzisionsgrenze die Messung der<br>betreffenden Probe wiederholen, bevor die nächste Probe vermessen<br>wird.                                              |
| kalib.+fort.               | Nur KalibKontrolle und RekalKontrolle                                                                                                    |
|                            | Bei Überschreitung der Fehlergrenzen für die Kalibration bzw. des Re-<br>kalibrierfaktors eine neue Kalibration vornehmen und anschließend<br>die Messung mit der nächsten Probe fortsetzen. |
| nächste Methode            | Nur KalibKontrolle und RekalKontrolle                                                                                                    |
|                            | Bei Überschreitung der Fehlergrenzen die Messung der aktuell lau-<br>fenden Methode beenden und die nächste Methode starten.                                                                 |
| Stopp                      | Nur KalibKontrolle und RekalKontrolle                                                                                                    |
|                            | Bei Überschreitung der Fehlergrenzen die Messung der aktuell lau-<br>fenden Methode beenden.                                                                                                 |

#### Kontrolle des Graphitrohrs

#### Nur Graphitofentechnik

Wenn ein Graphitrohr zu lange verwendet wird, sinkt die analytische Qualität. Sie können die Nutzungsdauer des Graphitrohr überwachen und werden darauf aufmerksam gemacht, wenn eine Anzahl Heizzyklen überschritten wird.

| Option          | Beschreibung                                                                                             |
|-----------------|----------------------------------------------------------------------------------------------------|
| Max. Heizzyklen | Anzahl der Messungen mit dem Rohr eingeben                                                               |
|                 | Der aktuelle Wert der Heizzyklen wird im Feld daneben ausgegeben.                                        |
| Reaktion        | Reaktion bei Erreichen der maximalen Anzahl Messungen auswählen                                          |
|                 | <b>keine Reakt.</b><br>Die Graphitrohrnutzung wird nicht überwacht.                                      |
|                 | <b>nur markieren</b><br>Bei Überschreiten des Grenzwertes die Messung in der Probentabelle<br>markieren. |
|                 | <b>Stopp</b><br>Bei Überschreiten des Grenzwertes den Analysenablauf stoppen.                            |

Linienspezifische Parameter der Qualitätskontrollen

In der Tabelle tragen Sie die linienspezifischen Parameter der verschiedenen Qualitätskontrollen ein. Für jede analysierte Linie wird festgelegt, ob sie zur Kontrolle herangezogen wird. Wenn eine oder mehrere der kontrollierten Linien die Fehlergrenzen überschreiten, wird die Reaktion ausgelöst.

## 3.2.11 Fenster Methode / Ausgabe - Ergebnisausgabe und Speicherinhalte spezifizieren

Im Fenster **Methode** / **Ausgabe** spezifizieren Sie Speicherinhalt, Dezimalstellenanzahl der Ergebnisse in der Anzeige auf dem Bildschirm und im Ausdruck, sowie die Linienfolge im Ausdruck.

Im Rahmen der Methodenentwicklung ist das Speichern der Spektren zu empfehlen. Sie erhalten daraus wichtige Informationen zu potenziellen Matrix- und Interferenzproblemen. Ohne gespeicherte Spektren ist eine Nachberechnung mit geänderten Methodenparametern nur ausgehend von den berechneten Extinktionswerten möglich. So können z.B. nicht mehr die Stützstellen der Untergrundkorrektur verändert werden, weil die Spektreninformationen für die einzelnen Pixel fehlen. Bei einer eingefahrenen Routine-Methode ist das Speichern der Spektren in der Regel nicht nötig. Das Fenster **Methode** / **Ausgabe** öffnen Sie mit einem Klick auf

- Durch Aktivieren der entsprechenden Option veranlassen Sie das zusätzliche Speichern der Methode und der Spektren mit den Analysenergebnissen.
- Die Anzahl Dezimalstellen f
  ür die Anzeige und den Druck von Extinktion und Konzentration sowie die Druckreihenfolge legen Sie in der Liste separat f
  ür jedes Element fest.

#### Hinweis

Wenn im Fenster **Optionen / Analysenablauf** die Option **Spektren immer speichern** aktiviert ist, werden die Spektren unabhängig von den Einstellungen in den Methodenparametern immer mit gespeichert.

### Sehen Sie dazu auch

Optionen zum Analysenablauf [> 169]

## 4 Sequenzen

Die Sequenz definiert, in welcher Reihenfolge Proben und Aktionen innerhalb einer Messroutine abzuarbeiten sind. Einige probenbeschreibende Daten wie Probenbezeichnung und Position auf dem Probenteller können ebenfalls direkt eingegeben werden. Diese Daten werden mit der Sequenz gespeichert.

Eine Sequenz basiert auf einer geladenen Methode, welche die Informationen über Art der Kalibration, statistische Auswertungen, Qualitätskontrollen usw. enthält.

## 4.1 Sequenzen erstellen, speichern und laden

Sequenzen werden wie Methoden in einer Datenbank gemeinsam gespeichert. Sie können Sequenzen neu erstellen, ändern, speichern und laden. Weiter Funktionen zur Verwaltung von Sequenzen finden Sie im Fenster **Daten / Datenverwaltung**.

### Sehen Sie dazu auch

B Methoden und Sequenzen verwalten [▶ 157]

## 4.1.1 Neue Sequenz erstellen

Erstellen oder laden Sie zunächst eine Methode. Auf Grundlage der Methode können Sie eine neue Sequenz aus Probenmessungen und Aktionen spezifizieren.

- Den Menüpunkt Datei | Neue Sequenz wählen.
- Alternativ das Fenster mit den aktuellen Sequenzparametern mit Klick auf der über den Menüpunkt Methodenentwicklung | Sequenz öffnen.
  - ✓ Das Fenster Sequenz erscheint. Sie können jetzt Messungen und Aktionsfolgen definieren.

### Sehen Sie dazu auch

■ Messungen und Aktionen in einer Sequenz spezifizieren [▶ 69]

## 4.1.2 Sequenz speichern

Nach Eingabe der Messungen und Aktionen speichern Sie die Sequenz in der Datenbank. Damit können Sie die Sequenz für spätere Messungen wieder verwenden. Sequenzen werden im Fenster **Sequenz speichern** in der Datenbank gespeichert. Dabei können Sie weitere Daten mit der Sequenz speichern, um die Sequenzen zu kategorisieren und leichter auffindbar zu machen.

| Elemente im Fenster Sequenz<br>speichern | Sequenz | Sequenz speichern                                               |                                                                                                    |                                      |                                      |                      |                              |                                                   |  |
|------------------------------------------|---------|-----------------------------------------------------------------|----------------------------------------------------------------------------------------------------|--------------------------------------|--------------------------------------|----------------------|------------------------------|---------------------------------------------------|--|
|                                          | Name    | Name Cd, Zn, Cu                                                 |                                                                                                    |                                      |                                      | Kat.                 |                              |                                                   |  |
|                                          |         | Name                                                            | Vers.                                                                                                    | Datum                                | Zeit                                 | Kat.                 | Anwender                     |                                                   |  |
|                                          | Cd, Zn  | , Cu                                                            | 1                                                                                                    | 10.08.2021                           | 16:03                                | GR                   |                              |                                                   |  |
|                                          | TestS   | craper                                                          |                                                                                                    | 08.01.2021                           | 8:06                                 | ad                   | min                          |                                                   |  |
|                                          |         |                                                                 |                                                                                                    |                                      |                                      |                      |                              |                                                   |  |
|                                          |         |                                                                 |                                                                                                    |                                      |                                      |                      |                              |                                                   |  |
|                                          |         |                                                                 |                                                                                                    |                                      |                                      |                      |                              |                                                   |  |
|                                          |         |                                                                 |                                                                                                    |                                      |                                      |                      |                              |                                                   |  |
|                                          | Sortie  | ren nach                                                        |                                                                                                    | Beschreibung                         |                                      |                      |                              |                                                   |  |
|                                          | Na      | me / Vers. 🗸 🍭 A                                                | ufsteigend                                                                                                    | besenreibung                         |                                      |                      | ~                            |                                                   |  |
|                                          |         |                                                                 | osteigena                                                                                                    |                                      |                                      |                      |                              |                                                   |  |
|                                          | V Nu    | r aktuelle Versionen an                                         | zeigen                                                                                                    |                                      |                                      |                      |                              |                                                   |  |
|                                          |         |                                                                 |                                                                                                    |                                      |                                      | ~                    |                              |                                                   |  |
|                                          |         |                                                                 |                                                                                                    |                                      |                                      |                      |                              |                                                   |  |
|                                          |         |                                                                 |                                                                                                    |                                      |                                      | UK                   | Abbrechen                    |                                                   |  |
|                                          | Optio   | n                                                               | Beschreib                                                                                                    | ung                                  |                                      |                      |                              |                                                   |  |
|                                          | Name    |                                                                 | Sequenzna                                                                                                    | ame                                  |                                      |                      |                              |                                                   |  |
|                                          | Kat.    |                                                                 | Kategorie (drei Zeichen) für eine weitere Kennzeichnung und Sortie-<br>rung der Methoden                                                                                                    |                                      |                                      |                      |                              |                                                   |  |
|                                          |         |                                                                 | Diese Eingabe ist optional.                                                                                                    |                                      |                                      |                      |                              |                                                   |  |
|                                          | Tabel   | e                                                               | Übersicht vorhandener Sequenzen<br>Mit den Optionen in dieser Gruppe können Sie die Sequenzliste sor-<br>tieren. Wenn die Option <b>Nur aktuelle Versionen anzeigen</b> aktiviert<br>ist, wird bei gleichnamigen Sequenzen jeweils nur neueste Version<br>angezeigt |                                      |                                      |                      |                              |                                                   |  |
|                                          | Sortie  | ren nach                                                        |                                                                                                    |                                      |                                      |                      |                              |                                                   |  |
|                                          | Besch   | Boschroibung Ontional nähoro Erläutorungon zur Seguenz eingeber |                                                                                                    |                                      |                                      |                      |                              |                                                   |  |
|                                          | Desen   | cibulig                                                         | optional nancie Enauterangen zur Sequenz eingeben                                                                                                    |                                      |                                      |                      | geben                        |                                                   |  |
|                                          |         |                                                                 | Mit Klick a<br>öffnet. Die<br><b>finierte Be</b>                                                                                                    | uf ••• wird<br>se Bemerk<br>merkunge | l eine Li<br>tungen v<br><b>en</b> . | iste mit<br>verwalte | vordefiniert<br>en Sie im Fe | en Bemerkungen ge-<br>nster <b>Daten / Vorde-</b> |  |

Sequenz speichern

Im Fenster Sequenz auf Speichern klicken und das Fenster Sequenz speichern öffnen.

Alternativ den Menüpunkt Datei | Speichern | Sequenz wählen.

- Im Fenster Sequenz speichern den Namen der Sequenz eingeben und weitere Parameter wählen.
- Einstellungen mit **OK** bestätigen.
  - ✓ Die Sequenz ist in der Datenbank gespeichert. Bei Verwendung eines vorhandenen Sequenznamens wird eine neue Version der Sequenz in der Datenbank angelegt.

#### Sehen Sie dazu auch

■ Vordefinierte Bemerkungen erstellen [▶ 164]

#### 4.1.3 Sequenz laden

Sie könne gespeicherte Sequenzen laden und auf ihrer Grundlage zusammen mit einer Methode eine Messroutine starten.

• Das Datenbankfenster der Sequenzen mit einer der folgenden Alternativen öffnen:

- In der Werkzeugleiste auf das Ordner-Symbol 🗖 neben dem Feld **Sequ** klicken.
- Menüpunkt Datei | Sequenz laden wählen.
- Das Fenster **Sequenz** mit Klick auf <sup>3</sup> öffnen und dort auf Öffnen klicken.
- Optional im Feld Kat. die angezeigten Sequenzen mit Auswahl einer Kategorie einschränken. Zur Anzeige aller Sequenzen den Eintrag im Feld Kat. löschen.
- Optional die Option **Nur aktuelle Versionen anzeigen** aktivieren, wenn bei Sequenzen mit mehreren Versionen nur die neueste angezeigt werden soll.
- In der Liste die Sequenz markieren und auf **OK** klicken.

.......

✓ Das Fenster **Sequenz** mit gespeicherten Parametern erscheint.

. . . . . .

## 4.2 Fenster Sequenz

Im Fenster **Sequenz** spezifizieren Sie die Reihenfolge von Messungen und weiteren Aktionen einer Analyse.

1**2** 

| ≡ See | quenz            |               |                                   |          |       | _          |                       | × |
|-------|------------------|---------------|-----------------------------------|----------|-------|------------|-----------------------|---|
|       |                  |               |                                   |          |       |            |                       |   |
| Pos   | Тур              |               | Name                              | Name     | (2)   | Elemente   |                       | ^ |
| 1     | Referenzwert     | 54            |                                   |          |       | alle       |                       |   |
| 2     | KalNull          | 10            |                                   |          |       | alle       |                       |   |
| 3     | KalStd. 1        | 3             |                                   |          |       | Cd, Cu     |                       |   |
| 4     | KalStd.2         | 3             |                                   |          |       | alle       |                       |   |
| 5     | KalStd.3         | 3             |                                   |          |       | alle       |                       |   |
| 6     | KalStd.4         | 3             |                                   |          |       | Zn, Cu     |                       |   |
| 7     | Kalib. berechnen |               |                                   |          |       |            |                       |   |
| 8     | Probe            | 54            |                                   |          |       | alle       |                       |   |
| 9     | Probe            | 54            |                                   |          |       | alle       |                       |   |
| 10    | Probe            | 54            |                                   |          |       | alle       |                       |   |
| 7 11  | D                | E 4           |                                   |          |       | -0-        | ,                     |   |
|       | Anhängen Eir     | ıfügen        | Löschen                           |          |       | t≣ J≣      | ↓≒<br>inc.<br>☑ Typen |   |
| Та    | abelle löschen   | Seque<br>Sequ | nz <- QC-Proben<br>Ienz <- Proben | ab Seque | enz-ž | Zeile 0    |                       |   |
| C 🗂   | ffnen 📑 Speic    | hern          | Proben-ID                         | OK       | [     | Übernehmen | Abbreche              | n |

Tabelle für Proben- und Aktionsfolgen In der Tabelle sind die gewählten Proben- und Aktionsfolgen in der Reihe ihrer Abarbeitung angezeigt.

| Tabellenspalte  | Beschreibung                                                                                                    |
|-----------------|----------------------------------------------------------------------------------------------------|
| Тур             | Probentyp bzw. Analysenschritt                                                                                                    |
| Pos             | Probenposition im Probengeber (falls verwendet)                                                                                                    |
| Name            | Probenname                                                                                                    |
|                 | Diese Eingabe ist optional. Für Kalibrier- und QC-Proben wird dieser<br>Probenname aus der Methode übernommen, falls dort ein Probenna-<br>me spezifiziert wurde. Für Analysenproben können die Namen aus<br>der Probeninformationsdatei übertragen werden. |
| Name <b>(2)</b> | Weitere Bezeichnung zur Probenidentifikation (optional)                                                                                                    |

| Tabellenspalte | Beschreibung                                                                                                    |
|----------------|----------------------------------------------------------------------------------------------------|
| Elemente       | Nur Mehrelementmethoden                                                                                                    |
|                | Elemente oder Elementlinien, die in einer Probe analysiert werden<br>oder für die Sonderaktionen ausgeführt werden.                    |
|                | alle<br>Alle in der Methode festgelegten Elemente/Elementlinien werden be-<br>stimmt (Standardeinstellung).                            |
|                | Elementsymbol<br>Nur die genannten Elemente werden bestimmt, z.B. Cu, Pb.                                                              |
|                | Elementsymbol + Index (bei Analyse mehrerer Linien eines Elements)<br>Nur die genannten Elementlinien werden bestimmt, z. B. Cu1, Cu2. |
|                | <b>nicht</b> Elementsymbol<br>Die genannten Elemente werden nicht bestimmt, Z.B. nicht Cu, Pb.                                         |
|                | <b>nicht</b> Elementsymbol + Index<br>Die genannten Elementlinien werden nicht bestimmt, z.B. nicht Cu1,<br>Pb2.                       |

#### Schaltflächen

Mit den Schaltflächen können Sie der Sequenzliste Messungen und Aktionen zufügen, löschen oder vorhandene Probeninformationsdaten übernehmen.

| Schaltfläche             | Beschreibung                                                                                                    |
|--------------------------|----------------------------------------------------------------------------------------------------|
| Anhängen                 | Neue Zeile am Ende der Liste anhängen und das Fenster <b>Sequenz be-</b><br>arbeiten öffnen                                                                                                    |
| Einfügen                 | Neue Zeile über dem markierten Listenplatz einfügen                                                                                                    |
| Löschen                  | Markierte Zeilen löschen                                                                                                    |
| Tabelle löschen          | Gesamte Sequenztabelle löschen                                                                                                    |
| Sequenz <- QC-<br>Proben | Informationen über Namen von QC-Proben und deren Platz im Pro-<br>bengeber aus dem Fenster <b>Proben-ID</b> / <b>QC-Probeninformation</b> über-<br>nehmen                                         |
|                          | Die Informationen aus der QC-Proben-ID-Tabelle werden in die Se-<br>quenztabelle eingetragen. Die erste Zeile mit neuer Probenidentifika-<br>tion wird im Feld <b>ab Sequenz-Zeile</b> definiert. |
| Sequenz <- Proben        | Informationen über Probennamen und Platz im Probengeber aus dem<br>Fenster <b>Proben-ID</b> übernehmen                                                                                            |
|                          | Die Informationen aus der Proben-ID-Tabelle werden in die Sequenz-<br>tabelle eingetragen. Die erste Zeile mit neuer Probenidentifikation<br>wird im Feld <b>ab Sequenz-Zeile</b> definiert.      |

Weitere Schaltflächen und Eingabemöglichkeiten finden Sie in der Übersicht der häufig verwendeten Bedienelemente.

## 4.3 Messungen und Aktionen in einer Sequenz spezifizieren

Im Fenster **Sequenz bearbeiten** spezifizieren Sie die Abfolge von Messungen und Aktionen für eine Analyse. Das Fenster erscheint, wenn Sie im Fenster **Sequenz** auf **Anhängen** oder **Einfügen** klicken.

| Sequenz bearbeiten        |                         |
|---------------------------|-------------------------|
| Auswahl Tabellenplatz Nr. |                         |
| Proben Anz. 10            |                         |
| ⊖ qc                      |                         |
| ○ Referenzwert            |                         |
| ○ Blindwert               |                         |
| O LeerwNWG                |                         |
| O Kalibration             |                         |
| O Rekalibration           |                         |
| ○ Sonderaktion            |                         |
| ○ Methode laden           |                         |
|                           |                         |
|                           |                         |
|                           |                         |
|                           |                         |
|                           |                         |
|                           |                         |
|                           | OK Übernehmen Abbrechen |

Mögliche Messungen und Aktionen In Abhängigkeit der verwendeten Atomisierungstechnik und Einstellungen in der Methode können Sie verschiedene Messungen und Aktionen für eine Analyse spezifizieren.

| Option             | Beschreibung                                                                                                    |
|--------------------|----------------------------------------------------------------------------------------------------|
| Proben             | Die unter Anz. eingegebene Anzahl Proben messen                                                                                                    |
| QC                 | Eine QC-Probe messen und entsprechend der Spezifikation in der Me-<br>thode auswerten                                                                                                    |
|                    | Nach Aktivierung der Option in der Liste eine der im Fenster <b>Metho-<br/>de / QCS</b> spezifizierten QC-Proben auswählen. Die Parameter der QC-<br>Probe werden im danebenstehenden Feld angezeigt. |
| Referenzwert       | Nur Flammentechnik                                                                                                    |
|                    | Die Referenzprobe immer als erste Messung in der Sequenz definie-<br>ren. Als Referenz wird destilliertes Wasser verwendet.                                                                           |
| Blindwert          | Die Blindprobe ohne Analyten messen                                                                                                    |
| LeerwNWG           | Leerwertprobe zur Bestimmung der Nachweis- und Bestimmungs-<br>grenzen nach dem Leerwertverfahren messen                                                                                              |
| Kalibration        | Die Standardproben mit bekannter Konzentration des Analyten mes-<br>sen und entsprechend der Spezifikation in der Methode die Kalibrati-<br>on berechnen                                              |
| Rekalibration      | Die für die Rekalibration vorgesehene Standardprobe messen und ei-<br>ne Rekalibration berechnen                                                                                                    |
| Proben-Addition    |                                                                                                    |
| Blindwert-Addition |                                                                                                    |
| Sonderaktion       | Diese Aktionen betreffen nicht direkt die Messung der Proben (siehe unten).                                                                                                    |
| Methode laden      | Eine gespeicherte Methode laden, um innerhalb Sequenz eine andere<br>Analyse zu starten                                                                                                    |

#### Sonderaktionen

Folgende Sonderaktionen können in den Messablauf zusätzlich eingefügt werden:

| Option       | Beschreibung          |
|--------------|-----------------------|
| Flamme ein / | Nur Flammentechnik    |
| Flamme aus   | Flamme löschen/zünden |

| Option             | Beschreibung                                                                                                    |
|--------------------|----------------------------------------------------------------------------------------------------|
| Ofen ausheizen     | Nur Graphitofentechnik                                                                                                    |
|                    | Zusätzlicher Ausheizschritt, um das Graphitrohr zu reinigen. Dabei<br>wird das Graphitrohr einmal auf eine vorgegebene Temperatur aufge-<br>heizt. Die Parameter für diesen Ausheizschritt werden im Fenster <b>Me-<br/>thode</b> / <b>Ofen</b> spezifiziert.                                    |
| Rohr formieren     | Nur Graphitofentechnik                                                                                                    |
|                    | Graphitrohr formieren                                                                                                    |
| System spülen      | Für Hydridtechnik                                                                                                    |
|                    | System zusätzlich spülen<br>Die Parameter für diesen Schritt werden im Fenster <b>Methode / Hy-</b><br>drid spezifiziert.                                                                                                    |
| System laden       | Für Hydridtechnik                                                                                                    |
|                    | Nach einer Neuinstallation oder Reinigung des Hydridsystems, wie sie<br>nach Beendigung der Arbeit täglich erfolgen sollte, müssen vor Be-<br>ginn der Analysen die Schläuche mit Reagenzien geladen werden.<br>Deshalb sollte diese Aktion in der Sequenz vor der ersten Messung er-<br>folgen. |
| Lampe aus          | Xenonlampe ausschalten                                                                                                    |
| Standby            | Xenonlampe in den Standby-Modus schalten                                                                                                    |
| Wartezeit          | Die eingegebene Zeit warten und dann mit der Analyse fortsetzen                                                                                                    |
| Pause              | Die Analyse stoppen                                                                                                    |
|                    | Die Sequenz kann anschließend mit Klick auf Die fortgesetzt wer-<br>den.                                                                                                    |
| Веер               | Einen Signalton vom PC erzeugen, z.B. um das Ende der Kalibrierung<br>anzuzeigen (erfordert eine Soundkarte, Lautsprecher und aktivierte<br>Windows-Systemklänge)                                                                                                    |
| Wiederhole / So-   | Einen Teil der Sequenz bis zur Sonderaktion Solange wiederholen                                                                                                    |
| lange              | Als Abbruchbedingung kann eine Anzahl von Schleifendurchläufen<br>oder eine Zeit in Minuten angegeben werden. Die Einträge in der Er-<br>gebnisdatei werden entsprechend dem Abbruchkriterium mit einem<br>Zähler oder Datum und Uhrzeit ergänzt.                                                |
|                    | Bei einer Onlinemessung muss die Option <b>autom.</b> aktiviert werden.<br>Dies verhindert im manuellen Betrieb die Nachfrage zur Probendosie-<br>rung.                                                                                                    |
| Kalib. anzeigen    | Während der laufenden Sequenz die Kalibrierkurve anzeigen                                                                                                    |
| Kalib. berechnen   | Die Kalibrierfunktion neu berechnen                                                                                                    |
| Kollektor reinigen | Für Hydrid/HydrEA-Technik                                                                                                    |
|                    | Goldkollektor heizen, um Analytreste zu entfernen                                                                                                    |
| System spülen      | Für Flammentechnik                                                                                                    |
|                    | Probenweg spülen                                                                                                    |
| Reinigung          | Kontrollierte Reinigung bei Lösungsanalytik ausführen                                                                                                    |
|                    | Die Parameter werden im Fenster <b>Methode / Probenzufuhr</b> spezifi-<br>ziert.                                                                                                    |
| Optikspülung       | Für contrAA 800                                                                                                    |
|                    | Optikspülung ausschalten oder die Spülung mit Luft oder Argon ein-<br>schalten                                                                                                    |
|                    | Die Aktion wird übersprungen, wenn die Spülung bereits abgeschlos-<br>sen ist. Die Spülzeiten werden aus dem Fenster <b>Optionen / Optikspü-</b><br>lung übernommen.                                                                                                    |

| Sequenz spezifizieren          | Das Fenster Sequenz mit Klick auf <sup>3</sup> öffnen.                                                                                                    |  |  |  |  |  |
|--------------------------------|----------------------------------------------------------------------------------------------------|--|--|--|--|--|
|                                | <ul> <li>Dort auf Anhängen klicken.</li> <li>Das Fenster Sequenz bearbeiten mit den für die aktuelle Methode verfügbaren Messungen und Aktionen.</li> </ul>                                                                                                    |  |  |  |  |  |
|                                | <ul> <li>Nacheinander die Optionen aktivieren und mit Übernehmen in die Sequenztabelle<br/>übertragen.</li> </ul>                                                                                                    |  |  |  |  |  |
|                                | <ul> <li>Die letzte Option mit OK bestätigen und in das Fenster Sequenz zurückkehren.</li> <li>Die Sequenztabelle enthält alle Messungen und Aktionen in der Reihenfolge der<br/>Auswahl.</li> </ul>                                                                              |  |  |  |  |  |
|                                | • Optional: In der Tabellenspalte <b>Elemente</b> die zu untersuchenden Elemente eingeben.                                                                                                    |  |  |  |  |  |
|                                | <ul> <li>Bei Verwendung des Probengebers:<br/>Die Position der Proben auf dem Probengeber spezifizieren. Die Positionen von Stan-<br/>dardproben und QC-Proben werden als Voreinstellung aus der Methode übernom-<br/>men. Die Positionen können hier geändert werden.</li> </ul> |  |  |  |  |  |
|                                | <b>Hinweis</b> : Die Namen und Positionen der zu analysierenden Proben geben Sie am besten im Fenster <b>Proben-ID</b> ein und übertragen Sie anschließend in die Sequenztabelle.                                                                                                 |  |  |  |  |  |
| Übliche Sequenz für eine Mess- | Eine übliche Sequenz enthält die Messungen in der Reihenfolge:                                                                                                    |  |  |  |  |  |
| routine                        | 1. Für Flammentechnik: Referenzmessung                                                                                                    |  |  |  |  |  |
|                                | 2. Kalibration                                                                                                    |  |  |  |  |  |
|                                | 3. Anzahl Proben                                                                                                    |  |  |  |  |  |
|                                | Optional können QC-Proben, Rekalibration oder die Messung der Wiederfindungsrate zwischen oder nach den Probenmessungen eingefügt werden.                                                                                                    |  |  |  |  |  |
|                                | Sehen Sie dazu auch                                                                                                    |  |  |  |  |  |
|                                | Fenster Methode / Hydrid [> 38]                                                                                                    |  |  |  |  |  |

- Fenster Methode / Ofen Parameter f
  ür die Atomisierung im Graphitofen spezifizieren [> 31]
- B Methodenparameter f
  ür Probengeber f
  ür Flammen- und Hydridtechnik [▶ 42]
- Methodenparameter f
  ür Probengeber f
  ür Graphitofentechnik (Lösungsanalytik)
   [▶ 45]
- Fenster Sequenz [ 68]
- Fenster Proben-ID [> 74]
# 5 Probeninformationsdaten (Proben-ID)

Die Probeninformationsdaten (Proben-ID) enthalten für die aktuellen Analysenproben und die QC-Proben die spezifischen Daten wie Probenname, Position auf dem Probengeber, Einwaage, Verdünnung oder Konzentrationseinheit. Probennamen und Positionen können in die Sequenztabelle per Mausklick übernommen werden. Die Probeninformationsdaten werden als Tabelle im CSV-Format gespeichert und können auch in einem Tabellenkalkulationsprogramm, z. B. Excel, editiert werden. Auch der umgekehrte Weg ist möglich, extern erstellte Probentabellen können in ASpect PQ importiert werden.

Das Fenster **Proben-ID** öffnen Sie mit einem Klick auf **I** in der Symbolleiste oder über den Menüpunkt **Methodenentwicklung** / **Proben-ID**.

## 5.1 Probeninformationsdaten erstellen, speichern und öffnen

| Einen neuen Satz Proben-ID er-<br>stellen |   | In der Symbolleiste auf Klicken.<br>Alternativ öffnen Sie das Fenster <b>Proben-ID</b> mit den Menübefehlen <b>Methodenent-</b><br>wicklung   <b>Proben-ID</b> oder <b>Datei</b>   <b>Neue Probeninformations-Daten</b> .<br>Das Fensters <b>Proben-ID</b> erscheint. |
|-------------------------------------------|---|----------------------------------------------------------------------------------------------------|
|                                           |   | Die Einstellungen für Proben und QC-Proben spezifizieren.                                                                                                    |
|                                           |   | Den Datensatz mit Klick auf OK oder Übernehmen aktivieren.                                                                                                    |
|                                           |   | ✓ Die Proben-ID sind aktiviert und werden f ür die n ächste Analyse verwendet. Sie k önnen die Proben-ID auch f ür eine sp ätere Analyse sp eichern.                                                                                                    |
| Proben-ID speichern                       | • | Im Fenster <b>Proben-ID</b> auf <b>Speichern</b> klicken.<br>Alternativ den Menüpunkt <b>Datei   Speichern   Probeninformation</b> wählen.<br>Das Standardfenster <b>Speichern unter</b> erscheint.                                                                   |
|                                           |   | Im Feld <b>Dateinamen</b> den Namen für den Datensatz eingeben.                                                                                                    |
|                                           |   | Proben-ID mit Klick auf <b>Speichern</b> speichern.                                                                                                    |
|                                           |   | ✓ Die Proben-ID sind im CSV-Format gespeichert. Sie können die Daten für weitere<br>Analysen laden oder in einem Tabellenprogramm oder Texteditor editieren.                                                                                                    |
| Probeninformationsdaten öff-              | ► | Proben-ID mit einer der folgenden Alternativen öffnen:                                                                                                    |
| nen                                       |   | – In der Werkzeugleiste auf das Symbol 📫 neben dem Feld <b>Proben</b> klicken.                                                                                                    |
|                                           |   | – Sie den Menüpunkt Datei   Probeninformations-Datei öffnen wählen.                                                                                                    |
|                                           |   | <ul> <li>Im Fenster Proben-ID auf Öffnen klicken.</li> <li>Standardfenster Öffnen erscheint.</li> </ul>                                                                                                    |
|                                           |   | In der Liste die Datei auswählen und auf <b>Öffnen</b> klicken.                                                                                                    |
|                                           |   | ✓ Die Proben-ID wird im Fenster Proben-ID angezeigt und kann f ür die n ächste Analyse verwendet werden.                                                                                                    |

## 5.2 Fenster Proben-ID

Im Fenster **Proben-ID** spezifizieren Sie die Proben und QC-Proben. Neben dem Namen und der Position auf dem Probengeber können Sie für die Analyse wichtige Parameter eingeben.

| Das Fenster <b>Proben-ID</b> öffnen Sie mit Klick auf | • |
|-------------------------------------------------------|---|

| ₿ P               | Proben-ID – 🗆 🗙                        |             |                    |         |       |        |         |       |          |           |   |
|-------------------|----------------------------------------|-------------|--------------------|---------|-------|--------|---------|-------|----------|-----------|---|
| Prob              | Probeninformation QC-Probeninformation |             |                    |         |       |        |         |       |          |           |   |
|                   | Pos                                    | Name        | Vor-VF             | Einheit | Einw. | Vol.   | Name(2) | AS-VF | BW-Korr. | Probentyp | E |
| 1                 | 1                                      | Sample 1801 | 1.000              | mg/L    |       | 100.00 |         | 1.00  | aus      | Probe     | a |
| 2                 | 2                                      | Sample 1802 | 1.000              | mg/L    |       | 100.00 |         | 1.00  | aus      | Probe     | E |
| 3                 | 3                                      | Sample 1803 | 1.000              | mg/L    |       | 100.00 |         | 1.00  | aus      | Probe     | а |
| 4                 | 4                                      | Sample 1804 | 1.000              | mg/L    |       | 100.00 |         | 1.00  | aus      | Probe     | a |
| 5                 | 5                                      | Sample 1805 | 1.000              | mg/L    |       | 100.00 |         | 1.00  | aus      | Probe     | a |
| 6                 | 6                                      | Sample 1806 | 1.000              | mg/L    |       | 100.00 |         | 1.00  | aus      | Probe     | а |
| 7                 | 7                                      | Sample 1807 | 1.000              | mg/L    |       | 100.00 |         | 1.00  | aus      | Probe     | а |
| 8                 | 8                                      | Sample 1808 | 1.000              | mg/L    |       | 100.00 |         | 1.00  | aus      | Probe     | а |
| 9                 | 9                                      | Sample 1809 | 1.000              | mg/L    |       | 100.00 |         | 1.00  | aus      | Probe     | а |
|                   |                                        |             |                    |         |       |        |         |       | aus      | Probe     |   |
|                   |                                        |             |                    |         |       |        |         |       | aus      | Probe     |   |
| <                 | • • • • • • • • • • • • • • • • • • •  |             |                    |         |       |        |         |       |          |           |   |
|                   | Anhängen Einfügen Löschen 1 🗧 🖬 🖓 inc. |             |                    |         |       |        |         |       |          |           |   |
|                   |                                        |             |                    |         |       |        |         |       |          |           |   |
| Tabelle löschen   |                                        | FI          | FIODEII -> Sequenz |         |       |        | Γ       | 1     |          |           |   |
| Sequenz -> Proben |                                        |             |                    | L       |       |        |         |       |          |           |   |
| C                 | 🗂 Öffnen 📑 Sequenz Schließen           |             |                    |         |       |        |         |       | Sc       | hließen   |   |

#### Seite Probeninformation

Diese Seite enthält die Liste der Probeneigenschaften.

| Tabellenspalte | Beschreibung                                                                                                    |
|----------------|----------------------------------------------------------------------------------------------------|
| Pos            | Probenposition im Probengeber                                                                                                    |
| Name           | Probenname                                                                                                    |
|                | Diese Eingabe ist optional. Max. Anzahl Zeichen: 20                                                                                                    |
| Vor-VF         | Der Vorverdünnungsfaktor ist der Faktor, um den die Originalprobe<br>verdünnt wurde, bevor sie im Probengeber platziert bzw. bei der Ar-<br>beit ohne Probengeber der Atomisierungseinheit zugeführt wird. Der<br>Faktor ist zur Berechnung der Konzentration der Originalprobe<br>( <b>Konz.2</b> auf der Ergebnistabelle) notwendig. |
| Einheit        | Einheit für die Konzentration der Probe                                                                                                    |
| Einw.          | Einwaage in Gramm (nur Lösungsanalytik)                                                                                                    |
|                | Diese Masse der Originalprobe wurde in der Probenvorbehandlung in<br>Lösung gebracht. Die Einwaage ist zur Berechnung der Konzentration<br>der Originalprobe ( <b>Konz.2</b> ) notwendig.                                                                                                    |
|                | Hinweis: Für die Feststoffanalytik werden bekannte Probeneinwaa-<br>gen im Ergebnisfenster / <b>Feststoff</b> eingegeben oder gewogen.                                                                                                    |
| Vol.           | In diesem Volumen (in mL) des Lösungsmittels wurde die Einwaage gelöst. Der Wert ist zur Berechnung der Konzentration der Original-<br>probe ( <b>Konz.2</b> auf der Ergebnistabelle) erforderlich.                                                                                                    |
| Name(2)        | Weiterer Probenname                                                                                                    |
|                | Diese Eingabe ist optional. Max. Anzahl Zeichen: 20                                                                                                    |
| AS-VF          | Verdünnungsfaktor des Probengebers                                                                                                    |

| Tabellenspalte | Beschreibung                                                                                                    |
|----------------|----------------------------------------------------------------------------------------------------|
|                | Hinweis: Der hier verwendete Verdünnungsmodus wird im Fenster Methode / Probenzufuhr eingestellt.                                                                                                    |
| BW-Korr.       | Blindwertkorrektur                                                                                                    |
|                | <b>aus</b><br>Es wird keine Blindwertkorrektur durchgeführt.                                                                                                    |
|                | <b>ein</b><br>Für Berechnung der Konzentration der Originalprobe wird der zuletzt<br>in der Sequenz gemessene Blindwert subtrahiert.                                                                                                    |
|                | Hinweis: Das Verfahren zur Blindwertkorrektur vereinbaren Sie im Fenster <b>Optionen / Kalibration</b> .                                                                                                    |
| Probentyp      | Auswahl des Probentyps Blindwert oder Probentyp                                                                                                    |
|                | Die Probendaten der Proben-ID werden der Probenfolge in Sequenz<br>entsprechend dem Probentyp zugeordnet, d.h.                                                                                                    |
|                | <ol> <li>Blindwert in Proben-ID = 1. Blindwert in Sequenz</li> <li>Blindwert in Proben-ID = 2. Blindwert in Sequenz</li> <li>Probe in Proben-ID = 1. Probe in Sequenz</li> <li>Probe in Proben-ID = 2. Probe in Sequenz usw.</li> </ol> |
| Elemente       | Nur Mehrelementmethoden                                                                                                    |
|                | Elemente oder Elementlinien, die in einer Probe analysiert werden<br>oder für die Sonderaktionen ausgeführt werden.                                                                                                    |
|                | alle<br>Alle in der Methode festgelegten Elemente/Elementlinien werden be-<br>stimmt (Standardeinstellung).                                                                                                    |
|                | Elementsymbol<br>Nur die genannten Elemente werden bestimmt, z.B. Cu, Pb.                                                                                                    |
|                | Elementsymbol + Index (bei Analyse mehrerer Linien eines Elements)<br>Nur die genannten Elementlinien werden bestimmt, z. B. Cu1, Cu2.                                                                                                  |
|                | <b>nicht</b> Elementsymbol<br>Die genannten Elemente werden nicht bestimmt, Z.B. nicht Cu, Pb.                                                                                                    |
|                | <b>nicht</b> Elementsymbol + Index<br>Die genannten Elementlinien werden nicht bestimmt, z. B. nicht Cu1,<br>Pb2.                                                                                                    |

#### Schaltflächen

| Option                    | Beschreibung                                                                                                    |
|---------------------------|----------------------------------------------------------------------------------------------------|
| Anhängen                  | Anzahl neue Zeilen am Ende der Liste einfügen                                                                             |
| Einfügen                  | Anzahl neue Zeilen vor dem markierten Listenplatz einfügen                                                                |
| Löschen                   | Markierte Zeile löschen                                                                                                   |
| Anz.                      | Eingabefeld für die Anzahl einzufügender oder zu löschender Zeilen                                                        |
| Tabelle löschen           | Die gesamte Tabelle der Probeninformationen löschen                                                                       |
| QC-Proben -> Se-<br>quenz | Probennamen und Positionen im Probengeber in die Sequenzliste<br>übertragen                                               |
|                           | Die erste Zeile der zu übertragenden Information in der Sequenzliste<br>im Eingabefeld <b>ab Sequenz-Zeile</b> festlegen. |
| Sequenz -> Proben         | Probennamen und Positionen im Probengeber aus der Sequenzliste in die Probeninformationstabelle übertragen                |
|                           | Die erste Zeile der zu übertragenden Information in der Sequenzliste im Eingabefeld <b>ab Sequenz-Zeile</b> festlegen.    |

Seite QC-Probeninformation

Analog zur Seite Probeninformation sind auf dieser Seite die QC-Proben aufgeführt.

Die Tabelle der QC-Proben ist analog zur Probentabelle aufgebaut. Zusätzlich enthält die Spalte **Typ** die Informationen über den QC-Typ. Die Spalte **Einheit** entfällt, weil die Einheit bereits in der Methode definiert ist. Eine Blindwertkorrektur wird bei QC-Proben nicht durchgeführt.

Schaltfläche

| Option           | Beschreibung                                                     |
|------------------|------------------------------------------------------------------|
| QC-Proben -> Se- | QC-Probennamen und Positionen im Probengeber in die Sequenzliste |
| quenz            | ubertragen                                                       |

Weitere Schaltflächen und Eingabemöglichkeiten finden Sie in der Übersicht der häufig verwendeten Bedienelemente.

#### Sehen Sie dazu auch

- Fenster Methode / Probenzufuhr Probenzufuhr spezifizieren [> 41]
- Detionen zur Kalibrierung und Blindwertkorrekturen [> 171]
- B Häufig verwendete Bedienelemente [▶ 15]

## 5.3 Probeninformationen und QC-Proben spezifizieren

Wenn Sie für die Analyse weitere Daten zu Proben oder QC-Proben benötigen, wie z. B. die Einwaage oder den Vorverdünnungsfaktor, müssen Sie die Daten im Fenster **Pro-ben-ID** spezifizieren. Die dort eingegebenen Daten können Sie in die Sequenz übertragen.

- ▶ Das Fenster **Proben-ID** / **Probeninformation** mit Klick auf **U** übernehmen.
- Im Feld Anz. die Anzahl zu analysierender Proben eingeben. Anschließend auf Anhängen klicken, um die Zeilen in die Tabelle einzufügen.
- ▶ In der Tabelle für jede Probe die benötigten Information eingeben.
- Wenn die Eingaben in allen Zeilen gleich sind, kann mit Klick auf F der Eintrag einer markierten Zelle auf alle nachfolgenden Zellen der Spalte kopiert werden.
   Wenn dabei die Option inc. (increment) aktiviert ist, wird beim Übertragen der Information auf die nächste Zeile der Wert jeweils um 1 erhöht. So können auf einfache Weise Plätze im Probengeber belegt oder Probennamen fortlaufend nummeriert werden.
- Texte aus Eingabefeldern können in die Zwischenablage kopiert und wieder eingefügt werden. Dazu die üblichen Tasturbefehle verwenden oder mit Rechtsklick das Kontextmenü öffnen.
- Wenn alle Informationen eingetragen sind, im Feld ab Sequenz-Zeile die Zeile der Sequenz eingeben, ab welcher die Probeninformation in die Sequenz übernommen wird. Die Informationen mit Klick auf Proben -> Sequenz übertragen.
- QC-Probeninformationen analog im Fenster **Proben-ID** / **QC-Probeninformation** spezifizieren.
  - ✓ Die Probeninformationen werden jetzt für die nächste Analyse verwendet.

# 6 Analysen durchführen und Ergebnisse berechnen

## 6.1 Übersicht der Menübefehle und Schaltflächen zum Starten der Analysen im Hauptfenster

Messungen werden mit den Symbolen der Werkzeugleiste oder über das Menü Routine gestartet.

| Symbol       | Menüpunkt                                        | Funktion                                                                                                    |
|--------------|--------------------------------------------------|----------------------------------------------------------------------------------------------------|
|              | Routine   Sequenz<br>starten                     | Einen Analysenablauf starten                                                                                                    |
|              | Routine   Zeile(n)<br>der Sequenz aus-<br>führen | Die markierte Zeile oder Zeilen in der Sequenz ausfüh-<br>ren. Mit Hilfe der Maus und gedrückter Strg- bzw. Um-<br>schalttaste können mehrere Zeilen markiert werden.                                                                                                    |
| $\mathbf{X}$ | Routine   Stopp                                  | Den Analysenablauf sofort stoppen                                                                                                    |
|              |                                                  | Die Stopp-Funktion sollte nur bei Flammentechnik ver-<br>wendet werden. Bei Hydrid-/HydrEA-Technik und<br>Graphitrohrtechnik bleiben durch direkten Stopp Pro-<br>benreste im System bzw. Graphitrohr zurück und kön-<br>nen zu Verunreinigungen führen.                                                                                  |
|              | Routine   Unter-                                 | Für Hydrid-/HydrEA-Technik und Graphitofentechnik                                                                                                    |
|              | brechen                                          | Während der Abarbeitung eines Hydridablaufs oder<br>Ofenprogramms kann mit Hilfe dieser Schaltfläche ei-<br>ne Programm-Unterbrechung angemeldet werden.<br>Nach Erkennen der Unterbrechungsanmeldung wird<br>die Schaltfläche blass. Der Ablauf wird noch zu Ende<br>abgearbeitet. Dann wird ein Stopp des Analysenablaufs<br>ausgelöst. |
|              | Routine   Fortset-<br>zen                        | Setzt eine gestoppte Routine fort.                                                                                                    |
| C            | Routine   Neube-<br>rechnen                      | Bewirkt eine Neuberechnung der Ergebnisse, wenn<br>sich Ausgangsdaten, z.B. die Kalibrierfunktion oder die<br>Methode, geändert haben.                                                                                                    |

## 6.2 Messroutine starten

Nach Auswahl der Methode, der Sequenz und gegebenenfalls der Probeninformationsdaten sind alle Informationen vorhanden, um die Messroutine zu starten.

Das contrAA muss für die Messung entsprechend der verwendeten Technik vorbereitet sein:

- Xenonlampe ist eingeschaltet.
- Flammentechnik: Die Flamme ist gezündet und brennt länger als die Einlaufzeit.
- Graphittechnik: Das Graphitrohr ist eingesetzt und der Ofen ist formiert.
- Hydridtechnik: Die Küvette ist vorgeheizt.
- Probengeber: Die Proben stehen vorbereitet auf dem Probengeberteller.

Ergebnisse während der Analyse speichern Analysenergebnisse werden direkt während der Messung in einer Datenbank im voreingestellten Standardpfad bzw. in selbstdefinierten Unterordnern gespeichert. Sie können wahlweise in einer neuen Datenbank gespeichert oder an eine vorhandene Datenbank angehängt werden. Es ist jedoch nicht möglich, eine Ergebnisdatenbank durch Wahl des gleichen Namens zu überschreiben.

Das Ziel für die Ergebnisse wird automatisch beim Start einer Messroutine gefordert. Es öffnet sich dafür das Fenster **Messstart Sequenz: Sequenzname** mit folgenden Optionen für die Ergebnisdatei:

| Messstart Sequenz                                                 |                                      |
|-------------------------------------------------------------------|--------------------------------------|
| Ergebnisdatei<br>Bezeichnung<br>Result name                       | Aktuelle Methode<br>CuCr SW-Test1_PF |
| Ordner<br>(Standard)                                              | Version: 1<br>geladen von Datenbank  |
| Beschreibung                                                      | Weitergemessen wird mit Methode      |
| Description     O     Datei neu beginnen                          | CuCr SW-Test1_PF<br>Version 1        |
| O an Datei anhängen                                               |                                      |
| Ende- und Fehler-Aktionen                                         |                                      |
| Datum/Zeit an Ergebnisdateinamen anhängen ist aktiv ("Optionen"). |                                      |
|                                                                   | OK Abbrechen                         |

| Option                        | Beschreibung                                                                                                    |
|-------------------------------|----------------------------------------------------------------------------------------------------|
| Name                          | Dateinamen der Ergebnisdatenbank                                                                                                    |
| Ordner                        | Speicherpfad der Ergebnisdatei                                                                                                    |
|                               | Der Standardordner zum Speichern der Dateien wird im Fenster <b>Op-</b><br>tionen / Ordner angezeigt.                                                                                                    |
| Beschreibung                  | Diese Notiz wird mit den Analysenergebnissen gespeichert.                                                                                                    |
|                               | Die Eingabe ist optional. Mit Klick auf •••• können benutzerdefinierte<br>Beschreibungen ausgewählt werden. Diese Beschreibungen konfigu-<br>rieren Sie im Fenster <b>Daten / Vordefinierte Bemerkungen</b> . |
| Datei neu beginnen            | Bei Aktivierung muss ein neuer Dateiname eingegeben werden. Es<br>wird geprüft, ob der Dateiname bereits vorhanden ist. Vorhandene<br>Dateien können nicht überschrieben werden.                              |
| an Datei anhängen             | Neue Ergebnisse werden an eine vorhandene Ergebnisdatei ange-                                                                                                    |
|                               | hängt. Mit Klick auf •••• öffnen Sie ein Auswahlfenster, aus dessen<br>Liste Sie eine vorhandene Ergebnisdatei auswählen können.                                                                              |
| Ende- und Fehler-<br>Aktionen | Öffnet ein Optionsfenster mit Aktionen, die bei Ende oder bei vorzei-<br>tigem Abbruch der Messungen ausgeführt werden. Die möglichen<br>Optionen sind abhängig von der Atomisierungstechnik.                 |
|                               | Hinweis: Die Optionen können auch noch während einer laufenden Sequenz aktiviert werden.                                                                                                    |
| ОК                            | Messung starten                                                                                                    |

Die Datei enthält die Mess- und Auswerteergebnisse, die Informationen der Proben-ID und die Methode. Zusätzlich kann in der Methode das Speichern der Kalibrierdaten vereinbart werden. Die Methodenparameter werden in diesem Fall in der Ergebnisdatenbank gespeichert. Spektren werden in einer separaten Datei mit gleichen Dateinamen und anderer Erweiterung gespeichert. Die Ergebnisdatenbank wird mit der Erweiterung TPS gespeichert. Spektrendateien erhalten die Erweiterung SPK.

Messroutine starten Das Gerät entsprechend der Atomisierungstechnik vorbereiten und die Proben bereitstellen. ▶ Die Messroutine mit Klick auf Doder über den Menüpunkt Routine | Sequenz starten... das Fenster Messstart Sequenz öffnen. Einen Dateinamen für die Ergebnisdatei auswählen. Wahlweise kann das Ergebnis in einer neuen Datei gespeichert oder an eine bereits vorhandene Datei angehängt werden. Das Überschreiben einer bereits vorhandenen Datei ist nicht möglich. Mit Klick auf **OK** startet die Messroutine entsprechend den Einstellungen in Methode und Sequenz.  $\checkmark$ Bei Verwendung des Probengebers läuft die Messung automatisch ab. Bei manueller Probenzuführung ohne Probengeber werden die Anweisungen zur Probenbereitstellung auf dem Bildschirm angezeigt. Anzeigen während des Analy-Während der Messung werden die Ergebnisse in Echtzeit im Ablauf- und Ergebnisfenssenablaufs ter angezeigt. Zusätzlich können folgende Anzeigefenster geöffnet werden: Signalverlauf: Verlauf des Messsignals Spektrendarstellung: Absorptionslinie des Analyten und die simultan erfasste spek-trale Umgebung Bargraph: Messwerte in einer Balkengraphik Report-Fenster: aktueller Flammenstatus oder Ofenstatus Probenkonz. in Bezugskurve: Lage der ermittelten Probenkonzentration in der Ka-librierkurve Die Anzeige dieser Fenster können Sie im Fenster Optionen / Analysenablauf voreinstellen. Die Anzeigefenster können auch während der Messung ausgeblendet oder ge-

stellen. Die Anzeigefenster können auch während der Messung ausgeblendet oder geöffnet werden:
 Mit Klick auf Sequenz- ontionen das Fenster Anzeigefenster öffnen. Dort die Fens-

- Mit Klick auf Sequenz- optionen das Fenster Anzeigefenster öffnen. Dort die Fensteroptionen aktivieren und auf Anzeigefenster klicken.
- Alle Anzeigefenster über den Menüpunkt Ansicht | Anzeigefenster öffnen oder die Funktionstaste F7 öffnen.
- Alle Anzeigefenster über den Menüpunkt Ansicht | Anzeigefenster schließen oder die Funktionstaste F8 schließen.

In der Sequenzliste des Ergebnisfensters wird der Messfortschritt dokumentiert. Die Zeilen mit den aufeinanderfolgenden Aktionen sind mit folgenden Symbolen in der Tabellenspalte gekennzeichnet:

| Symbol | Beschreibung                          |
|--------|---------------------------------------|
| -      | Noch nicht gemessen / abgearbeitet    |
| 0      | Wird gerade gemessen                  |
| +      | Wurde bereits gemessen / abgearbeitet |
|        |                                       |

Zusätzlich werden in der Symbolleiste an der Seite während der Messung Schaltflächen eingeblendet:

| Schaltfläche      | Beschreibung                                                                                                    |  |
|-------------------|----------------------------------------------------------------------------------------------------|--|
| Sequenz- optionen | <ul> <li>Weitere Optionen f ür das Ende der Sequenz oder im Fehlerfall<br/>definieren</li> <li>Anzeigefenster öffnen</li> </ul>                                                  |  |
| Methode anzeigen  | Methodenfenster öffnen                                                                                                    |  |
|                   | Die Methode kann nur gelesen, jedoch nicht geändert werden.                                                                                                    |  |
| Sequenz Proben    | Sequenzfenster öffnen                                                                                                    |  |
|                   | Die Sequenz kann während laufender Messung erweitert werden. Das<br>Sequenzfenster enthält die Schaltfläche <b>Proben-ID</b> mit der auch die<br>Proben-ID editiert werden kann. |  |

| Schaltfläche     | Beschreibung                                                                                                    |
|------------------|----------------------------------------------------------------------------------------------------|
| Scraper auslösen | Bei Betätigung der Schaltfläche reinigt der Scraper im Lachgas-Be-<br>trieb den Brennerkopf innerhalb einer Statistikreihe einer Probe zwi-<br>schen zwei Messungen. |
| Flamme löschen   | Flamme sofort löschen                                                                                                    |

#### Sehen Sie dazu auch

- Vordefinierte Bemerkungen erstellen [▶ 164]
- B Optionen zum Analysenablauf [▶ 169]

## 6.3 Messroutine unterbrechen, fortsetzen oder stoppen

Eine laufende Messroutine kann unterbrochen und anschließend wieder fortgesetzt werden. Bei der Graphitrohrtechnik und Hydridtechnik sollte jedoch die laufende Probenmessung bis zuende geführt und danach erst abgebrochen werden. Diese Verfahrensweise verhindert, dass sich Probenrückstände im Graphitrohr bzw. Hydridsystem ablagern können. Bei Flammentechnik kann zu jedem Zeitpunkt ohne Einschränkung gestoppt werden.

- Messroutine stoppen/unterbrechen → Mit Klick auf → oder über den Menüpunkt **Routine** | **Stopp** die Messroutine sofort stoppen.
  - Mit Klick auf der über den Menüpunkt Routine | Unterbrechen eine Unterbrechung der Messroutine anmelden. Nach Erkennen der Unterbrechungsanmeldung wird die Schaltfläche blass. Das Hydrid-Programm oder Ofenprogramm wird noch zu Ende abgearbeitet. Dann wird ein Stopp des Analysenablaufs ausgelöst.
- Messroutine fortsetzen
- Mit Klick auf der über den Menüpunkt Routine | Fortsetzen eine gestoppte/unterbrochene Routine fortsetzen.
   Das Dialogfenster Sequenz fortsetzen mit dem der Aktionsstatus vor der Unterbrechung erscheint.
  - Eine der Optionen zum Fortsetzen der Messung wählen.
  - Bei Änderung der Methode die Option Mit geänderter Methode fortsetzen aktivieren. Dadurch erfolgt ein neuer Methodeneintrag in die Ergebnisdatei und von der Methode wird eine weitere Version gespeichert.
  - Auf **OK** klicken.
    - ✓ Die Messroutine wird mit der gewählten Option fortgesetzt und die Ergebnisse in die Ergebnisdatenbank fortgeschrieben.

## 6.4 Aktionen der Sequenz wiederholen

Einzelne Aktionen in einer Sequenz, Einzelmessungen in Statistikruns oder auch Sonderaktionen, können wiederholt werden.

- Im Hauptfenster auf der Karte Sequenz oder Sequenz/Ergebnisse die Zeile(n) mit der zu wiederholenden Aktion markieren.
- Messroutine mit Klick auf der über den Menüpunkt Routine | Zeile(n) der Sequenz ausführen... starten.

- Im Fenster Messstart Sequenz einen Dateinamen auswählen, in dem das Ergebnis für die Wiederholungsmessung gespeichert werden soll. Wahlweise kann das Ergebnis in einer neuen Datei gespeichert oder an eine bereits vorhandene Datei angehängt werden. Das Überschreiben bereits vorhandener Ergebnisse durch Wahl des gleichen Dateinamens ist nicht möglich.
- Auf **OK** klicken.
  - ✓ Die Wiederholung der ausgewählten Sequenzzeilen startet.

Bei Wiederholungen der Sequenz oder der Messung einzelner Zeilen wird eine neue Version der Methode gespeichert. Eine Prüfung auf Änderungen in der Methode erfolgt in diesem Fall nicht.

## 6.5 Analysenergebnisse neuberechnen

Nach jeder Änderung der Auswertebedingungen, z. B. Änderung der Kalibrierfunktion oder Methodenänderungen, müssen die Ergebnisse neuberechnet werden, um die Änderungen wirksam werden zu lassen. Ebenfalls können die Probeninformationsdaten, z. B. Probennamen oder Verdünnungsfaktoren, geändert und in der Ausgabe der Analysenergebnisse neu berücksichtigt werden. Die Optionen für die Neuberechnung werden im Fenster **Analysenergebnisse neuberechnen** spezifiziert.

| Analysenergebnisse               | neuberechnen                                    | $\times$ |
|----------------------------------|-------------------------------------------------|----------|
| Eingangsdaten                    |                                                 |          |
| Name                             |                                                 |          |
| C:\Users\Public\[                | Documents\Analytik Jena\ASpectCS\EA\Results\Gra |          |
| O Einzelwerte                    | Probeninformation geändert                      |          |
| Spektrum                         |                                                 |          |
| Einträge neuberech               | 202                                             |          |
| ven Zeile                        | Linion der aktuell geladeren Methode            |          |
|                                  |                                                 |          |
|                                  | Alles auswahlen                                 |          |
| 31                               | 2 Cr357 Auswahl aufheben                        |          |
|                                  |                                                 |          |
|                                  |                                                 |          |
|                                  |                                                 |          |
| Ergebnisdatei Ziel               |                                                 |          |
| Ordner                           |                                                 |          |
| test                             | ×                                               |          |
| Name                             |                                                 |          |
|                                  |                                                 |          |
| Datei neu be                     | ginnen 🗹 Spektren speichern                     |          |
| <ul> <li>an Datei anh</li> </ul> | ängen 🗌 Anzeigetenster aktualisieren            |          |
|                                  |                                                 |          |
| Beschreibung                     | Kalibrierfunktion geändert                      |          |
| Kalibrierfunktion                | geändert ^                                      |          |
|                                  |                                                 |          |
|                                  | ~                                               |          |
|                                  | OK Abbrachan                                    | 1        |
|                                  | Abbrechen                                       |          |

| Optionen im Fenster Analysen-<br>ergebnisse neuberechnen | Option               | Beschreibung                                    |
|----------------------------------------------------------|----------------------|-------------------------------------------------|
|                                                          | Gruppe Eingangsdater | 1                                               |
|                                                          | Name                 | Name der Ursprungsdatei mit Analysenergebnissen |

| Option                                       | Beschreibung                                                                                                    |
|----------------------------------------------|----------------------------------------------------------------------------------------------------|
| Einzelwerte                                  | Messergebnisse der Probeneinzelwerte wurden in der Ursprungsdatei gespeichert. Die Neuberechnung erfolgt ausgehend von den Einzel-<br>werten.                                                                                                    |
| Probeninformation geändert                   | Die Probeninformationsdaten wurden geändert und sollen bei der Neuberechnung berücksichtigt werden.                                                                                                    |
| Gruppe Einträge neub                         | erechnen                                                                                                    |
| bis Zeile                                    | Startzeile in der Ergebnisliste                                                                                                    |
| von Zeile                                    | Endzeile in der Ergebnisliste                                                                                                    |
| Linien der aktuell<br>geladenen Metho-<br>de | Die ausgewählten Linien neuberechnen                                                                                                    |
| Gruppe <b>Ergebnisdatei</b>                  | (Ziel)                                                                                                    |
| Ordner                                       | Speicherpfad für die Ergebnisdatei                                                                                                    |
| Name                                         | Dateinamen für die Ergebnisdatei                                                                                                    |
|                                              | <b>Datei neu beginnen</b><br>Wenn aktiviert, muss ein neuer Dateiname eingegeben werden. Es<br>wird geprüft, ob der Dateiname bereits vorhanden ist. Vorhandene<br>Dateien können nicht überschrieben werden.                                          |
|                                              | <b>an Datei anhängen</b><br>Wenn aktiviert, werden die nachberechneten Werte an die vorhande-<br>ne Datei angehängt.                                                                                                    |
| Spektren speichern                           | Spektren der Probeneinzelwerte mit den neuen Analysenergebnissen speichern                                                                                                    |
|                                              | Diese Option ist nur aktiv, wenn in der Ursprungsdatei Spektren ge-<br>speichert sind.                                                                                                    |
| Anzeigefenster ak-<br>tualisieren            | Beim Nachberechnen die Anzeigefenster aktualisieren                                                                                                    |
| in QC-Karte eintra-<br>gen                   | Nachberechnete Werte auf den QC-Karten eintragen, wenn in der<br>Methode QC-Karten spezifiziert sind                                                                                                    |
| Beschreibung                                 | Diese zusätzliche Notiz wird mit den nachberechneten Analysener-<br>gebnissen gespeichert. Der Eintrag ist erforderlich, wenn die Benut-<br>zerverwaltung installiert ist. In der Liste können benutzerdefinierte<br>Beschreibungen ausgewählt werden. |

Neuberechnung ausführen

- Auf Sklicken oder den Menüpunkt Routine | Neuberechnen wählen.
   Das Fenster Analysenergebnisse neuberechnen erscheint.
- Optionen spezifizieren und Dateinamen wählen.
- Auf **OK** klicken.
  - ✓ Die Neuberechnung wird ausgeführt.

**Hinweis**: Neuberechnete Werte können wahlweise in einer neuen Datei gespeichert oder an eine vorhandene Ergebnisdatei angehängt werden. Eine Manipulation der Ursprungsdaten ist ausgeschlossen. Die ursprünglichen Ergebnisse bleiben immer erhalten, solange die Ursprungsdatei nicht gelöscht wird.

#### Sehen Sie dazu auch

B Vordefinierte Bemerkungen erstellen [▶ 164]

## 6.6 Messungen parallel zur laufenden Analyse auswerten

Im laufenden Messbetrieb kann keine weitere Ergebnisauswertung vorgenommen werden. Jedoch kann bei bereits laufender Anwendung eine weitere Programminstanz der Anwendung im Offline-Modus geöffnet werden. In diesem Modus besteht keine Verbindung zum Gerät. Alle weiteren Funktionen wie das Erstellen von Methoden oder das Laden und Auswerten von Ergebnissen können jedoch parallel zum laufenden Messbetrieb der ersten Programminstanz verwendet werden.

- Menüpunkt Datei | Offline-Programminstanz starten wählen. Die zweite Programminstanz startet.
- Die Ergebnisdatei der aktuell laufenden Messung mit dem Menübefehl Datei | Ergebnisdatei öffnen öffnen.
   Bisher gemessene Ergebnisse werden in das Ergebnisfenster geladen.
- Weitere Ergebnisse aus der laufenden Messung mit Klick auf oder über den Menüpunkt Ansicht | Ergebnisliste aktualisieren laden.
  - ✓ Die Ergebnisse können weiter bearbeiten werden, z.B. durch Aufruf der Probendetails oder der Kalibrierfunktion.

**Hinweis:** Bei einer Neuberechnung werden die neuberechneten Ergebnisse in einer neuen Datei gespeichert. Ein Zugriff auf die Ursprungsdatei erfordert ein erneutes Öffnen der Ergebnisdaten.

## 6.7 Anzeige der Ergebnisse und des Analysenfortschritts

**Hinweis:** Je nach Betriebsart werden Messwerte in Extinktion oder Emission ermittelt. In der weiteren Beschreibung werden nur Extinktionswerte erwähnt. Für die Emissionswerte gelten die gleiche Angaben und Aussagen. Für Extinktionswerte wird in den Werteausgaben die Abkürzung **Ext.**, für Emissionswerte die Abkürzung **Ems** verwendet.

Die Messergebnisse und die Sequenz werden großflächig im Hintergrund der Arbeitsoberfläche im Ergebnisfenster angezeigt.

Die Darstellung auf verschiedenen Karten im Ergebnisfenster bietet eine gute Übersicht über die Messergebnisse und statistische Auswertungen.

Folgende Karten können angewählt werden:

- Sequenz/Ergebnisse: Inhalt der Karten Sequenz und Ergebnis auf einer Karte
- **Sequenz**: Anzeige der aktuellen Sequenz
- Ergebnisse: Darstellung der Messergebnisse
- Übersicht: Zusammenfassung der Messergebnisse
- Feststoff

In der Statusleiste des Ergebnisfensters steht der Dateiname der aktuellen Ergebnisdatei.

## 6.7.1 Karte Sequenz/Ergebnisse

Die Karte **Sequenz/Ergebnisse** enthält die Daten der beiden Einzelkarten **Sequenz** und **Ergebnisse**.

Auf der Karte **Sequenz** wird die aktive Sequenz und ausgewählte Parameter aus der Proben-ID aufgelistet. Während der Analyse kann hier der Fortschritt der Messroutine verfolgt werden. Folgende Symbole werden dabei verwendet:

| Symbol | Beschreibung                          |
|--------|---------------------------------------|
| -      | Noch nicht gemessen / abgearbeitet    |
| 0      | Wird gerade gemessen                  |
| +      | Wurde bereits gemessen / abgearbeitet |

### 6.7.3 Karte Ergebnisse

Auf der Karte **Ergebnisse** sind alle Messergebnisse und statistischen Auswertungen aufgeführt. Zur besseren Übersicht sind die Werte in Tabellen verteilt. Die Reiter für diese Tabellen befinden sich an der Unterkante des Fensters.

Die Werte sind nach Reihenfolge der Probenmessung geordnet. Für jede Probe sind die jeweils analysierten Elemente aufgeführt.

Tabelle Ext./ZeitDie Tabelle enthält die Extinktionswerte und die statistischen Auswertungen entspre-<br/>chend der Methodenvereinbarung (Fenster **Methode / Statistik**).

| Tabellenspalte    | Beschreibung                                              |
|-------------------|-----------------------------------------------------------|
| Nr.               | Nummer in der Analysenfolge                               |
| Name              | Probenname                                                |
| Linie             | Analysenlinie                                             |
| Ext.              | Mittelwert oder Median der gemessenen Einzel-Extinktionen |
|                   | Bei Feststoffanalytik: normierte Extinktion               |
| SD(Ext.)          | Standardabweichung der Extinktion (Mittelwertstatistik)   |
| RSD%              | Relative Standardabweichung (Mittelwertstatistik)         |
| Datum / Zeit      | Messzeitpunkt                                             |
| Einzelwerte(Ext.) | Einzelwerte der Extinktionsmessungen                      |

#### Tabelle Feststoff

| Tabellenspalte    | Beschreibung                                                  |
|-------------------|---------------------------------------------------------------|
| Nr.               | Nummer in der Analysenfolge                                   |
| Name              | Probenname                                                    |
| Norm.Ext.         | Mittelwert der normierten Extinktion (Extinktion/Einwaage)    |
| SD                | Standardabweichung der Konz. 1 (Mittelwertstatistik)          |
| RSD%              | Relative Standardabweichung der Konz. 1 (Mittelwertstatistik) |
| Masse             | Mittlere absolute Analytmasse                                 |
| Einheit           | Absoluteinheit des Analyten                                   |
| Feuchte[%]        | Relative Feuchte der Probe                                    |
| Einw.[%]          | Einwaagen für alle Einzelmengen                               |
| Datum / Zeit      | Messzeitpunkt                                                 |
| Einzelwerte(Ext.) | Einzelwerte der Extinktionsmessungen                          |

Tabelle Konz.1

Die Tabelle **Konz.1** zeigt die analysierte Konzentration der Probe, wie sie dem AAS zugeführt wurde, an.

| Tabellenspalte    | Beschreibung                                                                                                    |
|-------------------|----------------------------------------------------------------------------------------------------|
| Nr.               | Nummer in der Analysenfolge                                                                                                    |
| Name              | Probenname                                                                                                    |
| Linie             | Analysenlinie                                                                                                    |
| Einheit           | Konzentrationseinheit                                                                                                    |
| Konz.1            | Analysierte Konzentration der Probe                                                                                                    |
| SD                | Standardabweichung der Konz. 1 (Mittelwertstatistik)                                                                                                    |
| RSD%              | Relative Standardabweichung der Konz. 1 (Mittelwertstatistik)                                                                                                    |
| R                 | Spannweite der Konz. 1 (Medianstatistik)                                                                                                    |
| R%                | Relative Spannweite der Konz. 1 (Medianstatistik)                                                                                                    |
| VB                | Vertrauensbereich                                                                                                    |
| Bem.              | Bemerkungen zu Ereignissen während der Messroutine                                                                                                    |
| VF                | Verdünnungsfaktor bei Konzentrationsüberschreitung                                                                                                    |
|                   | Bei Konzentrationsüberschreitungen kann im Fenster <b>Methode</b> /<br><b>Probenzufuhr</b> eine automatische Verdünnung mit dem Probenwechs-<br>ler aktiviert werden. Der Verdünnungsfaktor dieser automatischen<br>Verdünnung durch den Probengeber wird bei der Berechnung von<br>Konz. 1 berücksichtigt. |
| Ext.              | Mittelwert oder Median der gemessenen Einzel-Extinktionen                                                                                                    |
|                   | Bei Feststoffanalytik: normierte Extinktion                                                                                                    |
| SD(Ext.)          | Standardabweichung der Extinktion (Mittelwertstatistik)                                                                                                    |
| SD(Ext.)          | Standardabweichung der Extinktion (Mittelwertstatistik)                                                                                                    |
| Datum / Zeit      | Messzeitpunkt                                                                                                    |
| Einzelwerte(Ext.) | Einzelwerte der Extinktionsmessungen                                                                                                    |

Tabelle Konz.2

Die Tabelle **Konz. 2** zeigt die Konzentration der Originalprobe an. Bei der Berechnung von **Konz.** 2 werden die Probeninformationsdaten berücksichtigt:

- Vorverdünnung
- Einwaage bei Feststoffen und Lösungsvolumen
- Umrechnungsfaktoren f
  ür andere Einheiten

| Option            | Beschreibung                                                                            |
|-------------------|-----------------------------------------------------------------------------------------|
| Nr.               | Nummer in der Analysenfolge                                                             |
| Name              | Probenname                                                                              |
| Linie             | Analysenlinie                                                                           |
| Einheit           | Konzentrationseinheit                                                                   |
| Konz. 2           | Konzentration der Originalprobe unter Berücksichtigung der Proben-<br>informationsdaten |
| SD 2              | Standardabweichung der Konz. 2 (Mittelwertstatistik)                                    |
| RSD%              | Relative Standardabweichung der Konz. 2 (Mittelwertstatistik)                           |
| VB                | Vertrauensbereich                                                                       |
| Bem.              | Bemerkungen zu Ereignissen während der Messroutine                                      |
| Ext.              | Mittelwert oder Median der gemessenen Einzel-Extinktionen                               |
|                   | Bei Feststoffanalytik: normierte Extinktion                                             |
| Datum / Zeit      | Messzeitpunkt                                                                           |
| Einzelwerte(Ext.) | Einzelwerte der Extinktionsmessungen                                                    |

#### Tabelle QC-Erg.

Die Tabelle **QC-Erg.** zeigt die Ergebnisse der QC-Proben: Sollwert und Istwert der Konzentration, Wiederfindungsraten (nicht für Blindwert), Reaktionen auf eventuelle Abweichungen (alle Typen außer Blindwert).

| Tabellenspalte                   | Beschreibung                                                                                                    |
|----------------------------------|----------------------------------------------------------------------------------------------------|
| Nr.                              | Nummer in der Analysenfolge                                                                                                    |
| Name                             | Probenname                                                                                                    |
| Linie                            | Analysenlinie                                                                                                    |
| QC                               | R <sup>2</sup> (adj.)                                                                                                    |
| für Kalibrierfunktio-            | Anstieg                                                                                                    |
| nen                              | Char.Konz.: Charakteristische Konzentration                                                                                                    |
| QC                               | Konz. 1                                                                                                    |
| für QC-Proben, nicht             | Sollw.: Sollwert                                                                                                    |
| Tur QC-Bilnawert                 | <b>WfR</b> : Wiederfindungsrate<br>Bei QC-Proben und QC-Std. wird die Wiederfindungsrate der Konzen-<br>tration bestimmt. Bei QC-Stock, QC-Trend und QC-Matrix wird die<br>Wiederfindungsrate der durch die Aufstockung verursachten Konzen-<br>trationserhöhung ermittelt. |
| QC                               | SD: Standardabweichung der Leerwertmessungen                                                                                                    |
| für Leerwert-Nach-<br>weisgrenze | NWG: Nachweisgrenze                                                                                                    |
|                                  | BG: Bestimmungsgrenze                                                                                                    |
| Bem.                             | Bemerkungen zu Ereignissen während der Messroutine                                                                                                    |
| Ext.                             | Mittelwert oder Median der gemessenen Einzel-Extinktionen                                                                                                    |
|                                  | Bei Feststoffanalytik: normierte Extinktion                                                                                                    |
| SD(Ext.)                         | Standardabweichung der Extinktion (Mittelwertstatistik)                                                                                                    |
| Datum / Zeit                     | Messzeitpunkt                                                                                                    |
| Einzelwerte(Ext.)                | Einzelwerte der Extinktionsmessungen                                                                                                    |

Tabelle Fehler

Treten innerhalb der Messung Fehler auf, so werden die entsprechenden Messungen in allen Tabellen rot markiert. In der Tabelle **Fehler** wird der aufgetretene Messfehler in Schriftform dokumentiert.

Die Tabelle **Einzelwerte** enthält die gemessenen Einzelwerte der Extinktion.

Tabelle Proben-ID

Tabelle Einzelwerte

Die Tabelle **Proben-ID** enthält die Probeninformationsdaten.

| Tabellenspalte | Beschreibung                                                                                                    |
|----------------|----------------------------------------------------------------------------------------------------|
| Nr.            | Nummer in der Analysenfolge                                                                                                    |
| Name           | Probenname                                                                                                    |
| Linie          | Analysenlinie                                                                                                    |
| Pos            | Probenposition im Probengeber                                                                                                    |
| Vor-VF         | Der Vorverdünnungsfaktor ist der Faktor, um den die Originalprobe<br>verdünnt wurde, bevor sie im Probengeber platziert bzw. bei der Ar-<br>beit ohne Probengeber der Atomisierungseinheit zugeführt wird. Der<br>Faktor ist zur Berechnung der Konzentration der Originalprobe<br>(Konz.2 auf der Ergebnistabelle) notwendig. |
| Einw.          | Einwaage in Gramm (nur Lösungsanalytik)                                                                                                    |
|                | Diese Masse der Originalprobe wurde in der Probenvorbehandlung in<br>Lösung gebracht. Die Einwaage ist zur Berechnung der Konzentration<br>der Originalprobe ( <b>Konz.2</b> ) notwendig.                                                                                                    |

| Tabellenspalte | Beschreibung                                                                                                    |
|----------------|----------------------------------------------------------------------------------------------------|
|                | Hinweis: Für die Feststoffanalytik werden bekannte Probeneinwaa-<br>gen im Ergebnisfenster / Feststoff eingegeben oder gewogen.                                                                     |
| Vol.           | In diesem Volumen (in mL) des Lösungsmittels wurde die Einwaage gelöst. Der Wert ist zur Berechnung der Konzentration der Original-<br>probe ( <b>Konz.2</b> auf der Ergebnistabelle) erforderlich. |
| Name(2)        | Weiterer Probenname                                                                                                    |
| AS-VF          | Verdünnungsfaktor des Probengebers                                                                                                    |
|                | Hinweis: Der hier verwendete Verdünnungsmodus wird im Fenster<br>Methode / Probenzufuhr eingestellt.                                                                                                |
| BW-Korr.       | Blindwertkorrektur                                                                                                    |
|                | <b>aus</b><br>Es wird keine Blindwertkorrektur durchgeführt.                                                                                                    |
|                | <b>ein</b><br>Für Berechnung der Konzentration der Originalprobe wird der zuletzt<br>in der Sequenz gemessene Blindwert subtrahiert.                                                                |
|                | Hinweis: Das Verfahren zur Blindwertkorrektur vereinbaren Sie im<br>Fenster <b>Optionen / Kalibration</b> .                                                                                         |

#### Tabelle Benutzerdefiniert

Auf der Tabelle **Benutzerdefiniert** können Sie die Parameter für die Ergebnisausgabe und deren Reihenfolge in der Tabelle selbst auswählen.

- Auf die Schaltfläche Spalten auswählen in der rechten oberen Ecke der Tabelle klicken.
- Im Fenster Spalten auswählen die Parameter per Mausklick markieren.
- Um die Reihenfolge in der Anzeige zu ändern, den Parameter markieren und mit den Pfeiltasten auf der Tastatur in der Liste verschieben. Mehrere gleichzeitig markierte Parameter werden im Block verschoben.
  - ✓ Nach der Rückkehr ins Hauptfenster werden die Ergebnisse angezeigt. Die Breite der Tabellenspalten können Sie verändern, indem Sie den Mauszeiger auf die Tabellenlinie im Kopf der Tabelle führen (der Zeiger wandelt sich dabei in einen Doppelpfeil) und mit gedrückt gehaltener Maustaste die Tabellenspalte auf die gewünschte Breite aufziehen.

**Hinweis:** Die Spaltenbreite wird in dieser Ansicht gespeichert. Bei den anderen Tabellen im Hauptfenster werden Änderungen der Spaltenbreite beim Verlassen zurückgesetzt.

#### Sehen Sie dazu auch

🖹 Übersicht über Markierungen in der Werteanzeige [> 184]

## 6.7.4 Karte Übersicht

Auf der Karte **Übersicht** werden die Analysenergebnisse zusammengefasst. Dabei kann zwischen verschiedenen Ausgaben gewählt werden.

| Option        | Beschreibung                                                                            |  |
|---------------|-----------------------------------------------------------------------------------------|--|
| Konz.1        | Analysierte Konzentration der Probe                                                     |  |
| Konz. 2       | Konzentration der Originalprobe unter Berücksichtigung der Proben-<br>informationsdaten |  |
| Ext.          | Mittelwert oder Median der gemessenen Einzel-Extinktionen                               |  |
|               | Bei Feststoffanalytik: normierte Extinktion                                             |  |
| Ext.(RSD / R) | Relative Standardabweichung oder Spannweite der Extinktion                              |  |

| Option      | Beschreibung                                                  |  |  |
|-------------|---------------------------------------------------------------|--|--|
| SD          | Standardabweichung der Konz. 1 (Mittelwertstatistik)          |  |  |
| RSD%        | Relative Standardabweichung der Konz. 1 (Mittelwertstatistik) |  |  |
| NWG         | Nachweisgrenze                                                |  |  |
| BG          | Bestimmungsgrenze                                             |  |  |
| WfR(Sollw.) | Wiederfindungsrate (Sollwert)                                 |  |  |
| R²(adj.)    | Korrelation der Kalibrierkurve                                |  |  |

Durch Aktivieren der Kontrollfelder können die folgenden Probentypen angezeigt werden:

- Proben
- QC-Proben
- Kal.-Std.
- Sonstige

Mit Klick auf 🛱 öffnen Sie das Fenster **Drucken Übersicht**, aus dem Sie nach Spezifikation der zu druckenden Linien und Parameter den Ausdruck starten können. Neben dem Ausdruck auf dem angeschlossenen Drucker können die Daten auch wahlweise als TXT-, HTML- oder PDF-Datei gespeichert und mit der entsprechenden Anwendung dargestellt werden

#### Sehen Sie dazu auch

Ergebnisdaten drucken [> 153]

## 6.7.5 Karte Feststoff

Auf der Karte **Feststoff** wird die Folge der Einzelmessungen der Feststoffanalyse aufgelistet.

Die in der Sequenz eingestellte Folge von Kalibrier- und Probenmessungen wird in Einzelmessungen aufgesplittet und deren Einwaage, Tara und Dosierzustand angezeigt und eingegeben.

### Sehen Sie dazu auch

■ Feststoffanalytik mit Graphitofentechnik [▶ 101]

## 6.8 Ergebnisdateien öffnen oder aus der Anzeige löschen

Sie können gespeicherte Analysenergebnisse zur erneuten Ansicht öffnen.

Ergebnisdatei öffnen

Die Ergebnisdateien sind in definierten Ordnern entsprechend der Atomisierungstechnik gespeichert. Sie können deshalb nur Dateien öffnen, die zur im Fenster **Quickstart** gewählten Atomisierungstechnik passen. Linienspektren sind nur zugänglich, wenn mit der Ergebnisdatei auch eine Datei mit den Spektren gespeichert wurde.

- Den Menüpunkt **Datei** | **Ergebnisdatei öffnen** wählen.
- Im Standardfenster Öffnen die Datei auswählen. Es öffnet sich das Fenster Laden Ergebnisse. Hier werden neben den Dateinamen auch Gerätename und -nummer, verwendete Analysentechnik, die Software-Version und die optionale Beschreibung ausgegeben.

die Option Probeninformation extrahieren aktivieren. Die Probeninformationen werden z. B. bei Nachberechnungen mit veränderter Proben-ID benötigt. Auf OK klicken. ✓ Die Ergebnisdatei wird geladen und im Ergebnisfenster angezeigt. Der Name der aktuell geladenen Ergebnisdatei steht in der Statuszeile von ASpect CS. Die Datei können Sie nachberechnen oder drucken. Ebenfalls ist es möglich, aus der Ergebnisdatei die Methode zu extrahieren und für weitere Messungen zu verwenden. Wenn Sie die beim Laden die Proben-ID extrahiert haben, werden diese Daten im Fenster Proben-ID angezeigt. Anzeige der aktuellen Ergeb-Eine angezeigte Ergebnisliste wird beim Laden einer anderen Ergebnisdatei immer genisliste löschen löscht und durch die neue Ergebnisliste ersetzt. Sie können die aktuelle Anzeige der Ergebnisliste auch explizit löschen. Menüpunkt Bearbeiten | Ergebnisliste löschen wählen.

✓ Die Ergebnisliste wird gelöscht und es steht Ihnen ein leeres Hauptfenster für weiter Arbeitsschritte zur Verfügung.

Wenn in späteren Arbeitsschritten die Probeninformationsdaten benötigt werden,

**Hinweis:** Die Software verfügt über umfangreiche Protokollfunktionen zum Druck der Ergebnisse. Ergebnisse können Sie außerdem importieren oder exportieren. Ergebnisse einzelner Proben können Sie im Fenster **Daten** | **Datenverwaltung** auffinden.

### Sehen Sie dazu auch

- Ergebnisdaten drucken [▶ 153]
- Ergebnisdaten verwalten [▶ 159]

## 6.9 Probendetails und Spektren

Zu jeder Messung im Ergebnisfenster können die Einzelwerte (Statistik-Runs) der Messung und, falls mitgespeichert, die Spektren im Fenster **Probeneinzelwerte** angezeigt werden. Wenn mit den Analysenergebnissen auch die Spektren gespeichert wurden, können Sie die die Einzelspektren im Fenster **Spektren** zur Ansicht aufrufen und bearbeiten.

## 6.9.1 Probeneinzelwerte anzeigen

Sie können sich im Fenster **Probeneinzelwerte** nähere Informationen zu den Einzelwerten (Statistik-Runs) und die Signalverläufe einer Probenmessung anzeigen lassen. Außerdem stehen Ihnen in diesem Fenster folgende Funktionen zu Verfügung:

- Spektren der Einzelmessung anzeigen
- Einzelmessungen in der Berechnung des Analysenwerts aktivieren/deaktivieren
- Integrationsgrenzen f
  ür die Auswertung von Signalfl
  ächen anpassen

Das Fenster **Probeneinzelwerte** öffnen Sie durch einen Doppelklick auf die entsprechende Probenzeile in der Ergebnistabelle. Alternativ können Sie die Zeile markieren und den Menüpunkt **Ansicht** | **Detailergebnisse** wählen.

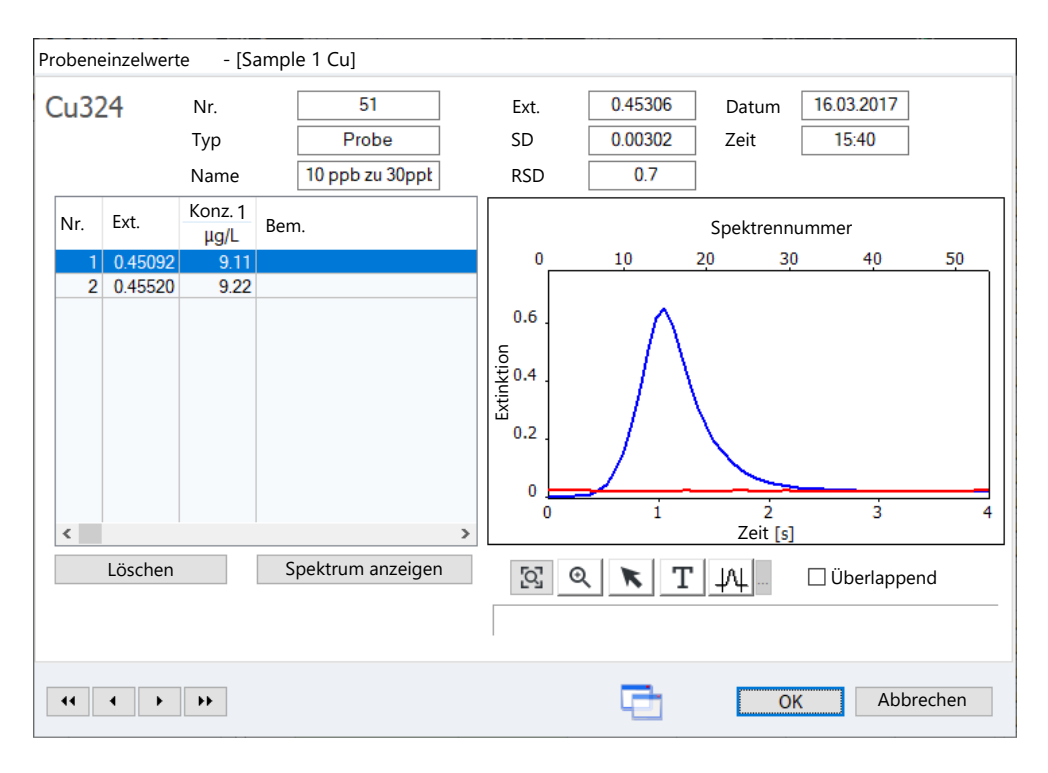

#### Angabe zur Probe

| Feld         | Beschreibung                                                                                              |  |
|--------------|----------------------------------------------------------------------------------------------------|--|
| Linie        | Analysenlinie                                                                                             |  |
| Nr.          | Nummer der Messung in der Ergebnistabelle                                                                 |  |
| Тур          | Probentyp                                                                                                 |  |
| Name         | Probenname                                                                                                |  |
| Ext. / Ems   | Extinktionswert / Emissionswert gemittelt über alle Einzelwerte                                           |  |
| SD           | Standardabweichung (Mittelwertstatistik)                                                                  |  |
|              | Die Anzeige erfolgt unabhängig von der für die Messung gewählten<br>Statistikmethode (Mittelwert/Median). |  |
| RSD          | Relative Standardabweichung (Mittelwertstatistik)                                                         |  |
|              | Die Anzeige erfolgt unabhängig von der für die Messung gewählten<br>Statistikmethode (Mittelwert/Median). |  |
| Datum / Zeit | Zeitpunkt der Messung                                                                                     |  |

#### Anzeige / Löschen der Einzelwerte

### Die ermittelten Probeneinzelwerte werden in der Tabelle angezeigt.

| Tabellenspalte | Beschreibung                                                                          |  |
|----------------|---------------------------------------------------------------------------------------|--|
| Nr.            | Nummer des Einzelwertes innerhalb der Probenmessung                                   |  |
| Einw.          | Nur Feststoffanalytik                                                                 |  |
|                | Einwaagen der Einzelproben                                                            |  |
| Ext.           | Extinktion des Einzelwertes                                                           |  |
|                | Bei Feststoffanalytik: normierte Extinktion                                           |  |
| Bem.           | Keine<br>Der Einzelwert geht in die Berechnung des Probenmittelwerts ein.             |  |
|                | MAN<br>Der Wert wurde manuell aus der Berechnung des Probenwerts ausge-<br>schlossen. |  |

Schaltflächen und Optionen

| Tabellenspalte | Beschreibung                                                       |  |
|----------------|--------------------------------------------------------------------|--|
|                | KOR                                                                |  |
|                | Der Wert wurde auf Grund des Grubbs-Ausreißertests automatisch aus |  |
|                | der Berechnung des Probenwerts ausgeschlossen.                     |  |

| Schaltflächen / Op-<br>tion                                                                                                    | Beschreibung                                                                                                    |  |  |
|----------------------------------------------------------------------------------------------------|----------------------------------------------------------------------------------------------------|--|--|
| Löschen / Reakt.                                                                                                    | Probeneinzelwert aus der Mittelwertberechnung herausnehmen bzw.<br>wieder für die Berechnung reaktivieren                                           |  |  |
| Spektrum anzeigen                                                                                                    | Nur wenn Einzelspektren mit der Messung gespeichert wurden und<br>der Scientific Mode (Menüpunkt <b>Extras   Scientific Mode</b> ) aktiviert<br>ist |  |  |
|                                                                                                    | Anzeige der gemessenen wellenlängenabhängigen Linienspektren,<br>aus denen sich der Probeneinzelwert ergibt                                         |  |  |
| Ersetzen durch Ein-                                                                                                    | Nur Kalibrierstandards                                                                                                    |  |  |
| trag Nr.                                                                                                    | Aktuelle Probe soll bei einer Nachberechnung durch die Probe an Po-<br>sition Nr. der Ergebnistabelle ersetzt werden.                               |  |  |
| [Q]                                                                                                    | Grafik-Zoom zurücksetzen                                                                                                    |  |  |
| Ð                                                                                                    | Grafik zoomen                                                                                                    |  |  |
| - `                                                                                                    | Mit gedrückter Maustaste einen Rahmen um den zu vergrößernden<br>Bereich ziehen                                                                     |  |  |
| K                                                                                                    | Signalwerte in der Signalkurve anzeigen                                                                                                    |  |  |
| Т                                                                                                    | Textfeld in die Grafik einfügen                                                                                                    |  |  |
| -                                                                                                    | Mit gedrückter Maustaste einen Rahmen aufziehen und den Text ein-<br>geben.                                                                         |  |  |
| 1/1                                                                                                    | Integrationsgrenzen des Signals setzen                                                                                                    |  |  |
| <pre> 41 4 &gt;&gt;&gt;&gt;&gt;&gt;&gt;&gt;&gt;&gt;&gt;&gt;&gt;&gt;&gt;&gt;&gt;&gt;&gt;&gt;&gt;&gt;&gt;&gt;&gt;&gt;&gt;&gt;&gt;&gt;&gt;&gt;</pre> | Zwischen den Linien einzelner Proben und von einer Probe zur nächs-<br>ten in der Ergebnistabelle wechseln                                          |  |  |
| Überlappend                                                                                                    | Einzelspektren werden in der Grafik überlagert angezeigt. Das mar-<br>kierte Einzelspektrum wird dabei fett dargestellt.                            |  |  |

In der Grafik rechts neben der Tabelle wird der Signalverlauf und für die Graphitofentechnik zusätzlich der Verlauf des unspezifischen Untergrunds des jeweils markierten Einzelwerts über die Zeit dargestellt. Die Anzahl Messpunkte entspricht der Anzahl gemessener Spektren. Diese hängt von der Messzeit ab und wird im Fenster **Methode / Linien** für jede Analysenlinie spezifisch festgelegt. Signalbereiche, die außerhalb des Integrationsbereichs liegen, werden grau unterlegt. Bereiche, in denen die Spektren starke spezifische Strukturen enthalten, werden beim Korrekturverfahren **mit Referenz** gelb unterlegt. Überprüfen Sie in diesem Fall die spektrale Basislinie mit Hilfe der Schaltfläche **Spektrum anzeigen**.

Probeneinzelwerte ausschließen Ein Einzelwert kann aus der Berechnung des Probenmittelwerts manuell ausgeschlossen werden.

- Den auszuschließenden Einzelwert in der Tabelle markieren.
- Auf Löschen klicken.
   Der Einzelwert erhält in der Spalte Bem. den Vermerk MAN.
- ▶ Mit Klick auf C die Nachberechnung starten.

✓ Die Daten werden neu berechnet und an die vorhandene Ergebnisdatei angehängt oder in eine neue Datei gespeichert.

Mit Klick auf **Reakt.** können Sie einen markierten Einzelwert wieder für die Mittelwertberechnung aktivieren.

**Hinweis:** Mit dem Grubbs-Ausreißertest können Ausreißer unter den Einzelwerten während der Analyse automatisch gesucht und eliminiert werden.

Integrationsgrenzen neu setzen Bei simultaner Analyse mehrerer Analysenlinien (Mehrlinienauswertung) werden in der Methode die Analysenlinienparameter der Hauptlinie für die zusätzlichen Linien übernommen. Bei der integralen Signalauswertung (Graphitrohrtechnik) ist es sinnvoll, die Integrationsgrenzen der zusätzlichen Linien an den tatsächlichen Peakverlauf anzupassen.

> Auf 4 klicken und anschließend in der Grafik auf den Zeitpunkt des Integrationsbeginns klicken.

Eine senkrechte Linie erscheint.

- Auf die schmale Schaltfläche ... klicken und im Kontextmenü den Punkt Integrationsende setzen wählen. Anschließend auf den Zeitpunkt des Integrationsendes in der Graphik klicken.
- Erneut auf ... klicken und den Punkt Werte in aktuelle Methode übernehmen wählen.

Die Randbereiche des Signals, die nicht berücksichtigt werden sollen, werden in der Grafik farbig unterlegt.

- Das Fenster Probeneinzelwerte mit Klick auf OK schließen.
   Es erfolgt ein Hinweis, dass die Methode neu berechnet werden kann.
- ▶ Mit Klick auf ⊆ die Nachberechnung starten.
  - ✓ Die Daten werden neu berechnet und an die vorhandene Ergebnisdatei angehängt oder in eine neue Datei gespeichert. Die aktuellen Werte wurden in die Methode übernommen und können im Fenster **Methode / Auswertung** mit Klick auf **Signalintegration** angezeigt werden.

### 6.9.2 Spektren anzeigen und auswerten

Diese Funktion ist nur verfügbar, wenn Einzelspektren mit der Messung gespeichert wurden und der Scientific Mode (Menüpunkt **Extras** | **Scientific Mode**) aktiviert ist.

Die Linienspektren eines Einzelwerts öffnen Sie im Fenster Probeneinzelwerte .

- Im Hauptfenster auf die Probenzeile doppelklicken. Das Fenster **Probeneinzelwerte** erscheint.
- Den Einzelwert in der Tabelle markieren und auf **Spektrum anzeigen** klicken.
  - ✓ Das Fenster **Spektren** erscheint.

Im Fenster Spektren können Sie folgende Funktionen ausführen:

- Einzelspektren anzeigen
- Untergrundkorrektur editieren
- Spektrenschar in 3D-Darstellung anzeigen
- Peakablagen korrigieren

Im Fenster **Spektren** werden jeweils auf der linken Seite die Spektren der Probeneinzelwerte in verschiedenen Ansichten dargestellt. In der Folge der Messwertaufnahme mittels CCD-Zeile entsteht eine dreidimensionale Spektrenschar von Signaländerungen abhängig von Wellenlängenbereich und Zeit. Durch die Spektrenschar werden Schnitte gelegt und so die Messkurven zweidimensional betrachtet:

An einer festen Wellenlänge (Pixel) über die Zeit

Zu einem bestimmten Zeitpunkt über den Wellenlängenbereich.

Beide Darstellungen können in der Grafik angezeigt werden.

Schaltflächen im Fenster Spektren

| Schaltfl#che    | Beschreibung                                                                                                    |  |
|-----------------|----------------------------------------------------------------------------------------------------|--|
| Linienparameter | Linienparameter für die Untergrundkorrektur und spektrale Auswer-<br>tung aus der Methode laden oder in die Methode senden |  |
| 3D-Grafik       | Spektrenplots in einem zusätzlichen Fenster öffnen                                                                         |  |
| <b>41)</b>      | Zwischen den Linien einzelner Proben und von einer Probe zur nächs-<br>ten in der Ergebnistabelle wechseln                 |  |

Grafische Darstellung auf der linken Seite der Registerkarten Bei der Darstellung über den Wellenlängenbereich wird als Abszisse **Pixel** angegeben. Drei rote Wellenlängenwerte zeigen die obere und untere Grenze des gemessenen Spektralbereichs sowie die Lage des Messpixels (Peaks der Elementlinie) an. Die Stützpixel für die Untergrundkorrektur sind mit grauen Linien markiert. Der Messpixel ist durch eine durchgehende rote Linie hervorgehoben. Der Bereich der Auswertepixel ist hellrot markiert.

Bei Verwendung der Untergrundkorrekturverfahren IBC und IBC-m werden Bereiche mit permanenten Strukturen (Absorptionsbanden im Referenzspektrum) bei deaktivierter Korrektur permanenter Strukturen automatisch gesperrt. Diese Bereiche werden in der Spektrendarstellung grau hinterlegt.

| Option                            | Beschreibung                                                                                                    |  |  |
|-----------------------------------|----------------------------------------------------------------------------------------------------|--|--|
| Auswahlliste zur<br>Grafikanzeige | <b>Extinktion   Energie Referenz   Energie Probe</b><br>Es kann zwischen der Anzeige des Extinktionsspektrums der Probe,<br>des Energiespektrums des Referenzwertes (nur Mittelwert) und des<br>Energiespektrums der Probe gewählt werden.                   |  |  |
| Spektrum                          | Spektralverlauf einer ausgewählten Messung über die Wellenlänge<br>anzeigen                                                                                                    |  |  |
|                                   | lm Feld mit Pfeiltasten die Nummer der anzuzeigenden Messung aus-<br>wählen.                                                                                                    |  |  |
|                                   | <b>gemittelt</b><br>Der gemittelte Spektralverlauf über alle Messungen wird angezeigt.<br>Nach Klick auf ••• können Sie den Bereich der zu mittelnden Spektren<br>einschränken. Geben Sie dazu das Anfangsspektrum und das End-<br>spektrum des Bereichs an. |  |  |
| Pixel                             | Spektralverlauf an einem ausgewählten Pixel über die Zeit anzeigen                                                                                                    |  |  |
|                                   | Im Feld mit Pfeiltasten die Nummer des Pixels auswählen.                                                                                                    |  |  |
|                                   | <b>effektiv</b><br>Das Integral über die Auswertepixel wird angezeigt.                                                                                                    |  |  |
| [Q]                               | Nach Zoom ursprüngliche Koordinaten wieder herstellen                                                                                                    |  |  |
| €                                 | Grafikzoom                                                                                                    |  |  |
|                                   | Nach Anklicken mit gedrückter linker Maustaste den zu vergrößern-<br>den Spektrenausschnitt markieren.                                                                                                    |  |  |
| K                                 | Pixelposition auf der Grafikkurve anzeigen                                                                                                    |  |  |
|                                   | Wenn Sie mit der Maus über den Kurvenverlauf fahren, werden die<br>Daten des Messwertes, an dem der Mauszeiger steht, unter der Grafik<br>angezeigt.                                                                                                    |  |  |
| Т                                 | Textfeld in die Grafik einfügen                                                                                                    |  |  |

| Option   | Beschreibung                                                                                                    |  |  |
|----------|----------------------------------------------------------------------------------------------------|--|--|
|          | Mit gedrückter Maustaste einen Rahmen für das Textfeld aufziehen<br>und den Text eingeben. Nach Doppelklick auf ein vorhandenes Text-<br>feld kann der Text editiert werden.                                                                                                    |  |  |
| 2        | Linien-Identifikation                                                                                                    |  |  |
|          | Nach Klick auf die Grafik wird die nächstliegende Linie aus der Wel-<br>lenlängendatenbank angezeigt.                                                                                                    |  |  |
| $\wedge$ | Stützpunkte für die Untergrundkorrektur setzen bzw. löschen                                                                                                    |  |  |
| √ ∖      | Untergrundkorrektur-Punkte können durch Klicken mit der Maus ge-<br>setzt werden. Ein Klick auf ein bereits ausgewähltes Pixel löscht den<br>Untergrundkorrektur-Punkt. Durch Ziehen mit der Maus können Be-<br>reiche benachbarter Pixel ausgewählt werden. Bereits ausgewählte<br>Bereiche werden dabei wieder gelöscht. |  |  |
|          | Ein Klick auf öffnet das Kontextmenü:                                                                                                    |  |  |
|          | <b>Stützpunkte für Untergrundkorrektur markieren</b><br>Markiert in der Spektrenanzeige die Stützpunkte durch senkrechte<br>Striche                                                                                                    |  |  |
|          | Alle Untergrundkorrektur-Stützpunkte löschen<br>Löscht alle ausgewählten Stützpunkte                                                                                                    |  |  |
|          | Liste anzeigen<br>Zeigt eine Liste der Pixelnummern der ausgewählten Stützpunkte                                                                                                    |  |  |
| y-Achse  | Skalierung der Grafik                                                                                                    |  |  |
|          | <b>auto</b><br>Autoskalierung: Das Spektrum wird mit optimaler Ordinatendehnung<br>dargestellt.                                                                                                    |  |  |
|          | <b>von</b><br>Manuelle Skalierung: Die Ordinatengrenzen werden in den Feldern<br>eingegeben.                                                                                                    |  |  |

## 6.9.2.1 Untergrundkorrektur und Auswertepixel spezifizieren

Die Untergrundkorrektur und die Auswahl der Auswertepixel spezifizieren Sie im Fenster **Spektren / Auswertung**.

Für die Untergrundkorrektur (UGK) können die Stützstellen neu gewählt werden. Daraus resultierende Änderungen im Signalverlauf werden in der Grafik simultan angezeigt. Der Probenmittelwert wird daraufhin wahlweise zeitgleich oder bei einer großen Datenmenge auf Befehl neu berechnet. Gefundene neue Stützpixel können direkt in die geöffnete Methode übertragen werden. Auf diese Weise wird für eine neue Methode die ideale Untergrundkorrektur ermittelt.

| Spektren [10 ppb zu 30ppb Cu 1/2]                             | - U X                             |
|---------------------------------------------------------------|-----------------------------------|
| Auswertung Plots Linien-Identifikation Wellenlängen-Korrektur |                                   |
| Wellenlänge[nm]                                               | UGK-Parameter                     |
| 324.6 324.7 324.8 324.9                                       | Verfahren mit Referenz            |
| 0.04 Cu324<br>324.7540 nm                                     | 🗹 dynamische UGK-Anpassung        |
| 0.03 10 ppb zu 30ppb Cu 1/2                                   | Bereich [Pixel] 200 😧 (0.39 nm)   |
| 50.02                                                         | Anz. Spektren 54                  |
|                                                               | Messpixel 101                     |
| -0.01                                                         | Auswertungspixel 3Pixel           |
|                                                               | Signalschwächung aus 🗸            |
| 0 25 50 75 100 125 150 175 200                                | Spektrale Korrekturen             |
| Priote                                                        | Permanente Strukturen korrigieren |
|                                                               | Modell                            |
| Extinktion                                                    | Modell neu/ändern                 |
| Spektrum     y-Achse                                          |                                   |
| O Pixel                                                       | Ext. (Fidcher)                    |
| gemittelt                                                     | Ext.(KOII.) 0.7303                |
|                                                               |                                   |
| ••     •     •     Cu324     Linienparameter                  | er 3D-Grafik Schließen            |

Bereich UGK-Parameter

| Option           | Beschreibung                                                                                                    |  |  |
|------------------|----------------------------------------------------------------------------------------------------|--|--|
| Verfahren        | Verwendetes Verfahren der Untergrundkorrektur                                                                                                    |  |  |
|                  | mit Referenz                                                                                                    |  |  |
|                  | ohne Referenz                                                                                                    |  |  |
|                  | IBC                                                                                                    |  |  |
|                  | IBC-m                                                                                                    |  |  |
| dynamische UGK-  | Nur mit Referenz                                                                                                    |  |  |
| Anpassung        | Stützpixel automatisch suchen lassen                                                                                                    |  |  |
| Bereich [Pixel]  | In die Auswertung eingehender Spektralbereich                                                                                                    |  |  |
|                  | Die Auswertung der Spektren kann maximal über die gespeicherte<br>Anzahl Pixel erfolgen. Bei Einschränkung des Auswertebereichs wer-<br>den die Pixel links und rechts neben dem Auswertepixel symmetrisch<br>verteilt.                                                                                                    |  |  |
| Anz. Spektren    | Anzahl Spektren (Messungen), aus denen der Probeneinzelwert ge-<br>bildet wurde                                                                                                    |  |  |
| Messpixel        | Anzeige des Messpixels                                                                                                    |  |  |
|                  | Der Messpixel ist der Pixel 101 in der Mitte der Empfänger-Zeile.                                                                                                    |  |  |
| Auswertungspixel | Anzahl Pixel, die zur Auswertung des Messsignals herangezogen wer-<br>den                                                                                                    |  |  |
|                  | Über die Messwerte dieser Pixel wird das Integral berechnet, das das<br>Messergebnis darstellt.                                                                                                    |  |  |
| Signalschwächung | Bei der Signalschwächung werden nur Pixel links und rechts vom<br>Peakmaximum für die Signalbildung berücksichtigt. Das Signal des<br>Peakpixels und, je nach Schwächungsstufe, seiner angrenzenden Pi-<br>xel wird "ausgeschnitten". Je höher die Stufe der Signalschwächung<br>gewählt wird, umso weiter liegen die ausgewerteten Signalflächen<br>vom Peakpixel entfernt. Durch die Signalschwächung kann der Ar-<br>beitsbereich der Kalibrierung erweitert werden. Die für die Auswer-<br>tung verwendeten Randpixel werden in der Spalte <b>Auswertungspixel</b><br>angezeigt. Die ausgewerteten Bereiche werden in der Grafik links far-<br>big markiert. |  |  |

| AS | nect | CS                       |
|----|------|--------------------------|
| 10 | ρεει | $\mathcal{C}\mathcal{I}$ |

| Bereich Spektrale Korrekturen                | Option                                                                                                    | Beschreibung                                                                                                    |
|----------------------------------------------|----------------------------------------------------------------------------------------------------|----------------------------------------------------------------------------------------------------|
|                                              | Permanente Struk-                                                                                                    | Nicht für Untergrundkorrektur <b>ohne Referenz</b>                                                                                                    |
|                                              | turen korrigieren                                                                                                    | Automatische Korrektur der permanenten Strukturen                                                                                                    |
|                                              |                                                                                                    | Permanente Strukturen sind spektrale Strukturen, die im Referenz-<br>und im Probenspektrum auftreten, z.B. Absorptionsbanden der Flam-<br>mengase. Die Einstellung sollte aktiviert werden, wenn diese Struktu-<br>ren nicht vollständig kompensiert werden.                                                                                                    |
|                                              | Modell                                                                                                    | Auswahl eines Modells für die spektrale Korrektur                                                                                                    |
| Bereich Ext. (Mittelwert) / Ext.<br>(Fläche) | In diesem Bereich wird<br>dung der Graphitofent<br>erfolgt zusätzliche die                                                                                                    | l der Mittelwert der Extinktion <b>Ext.(korr.)</b> angezeigt. Bei Verwen-<br>echnik in Verbindung mit der Untergrundkorrektur <b>mit Referenz</b><br>Ausgabe der Extinktion des Untergrundes <b>Ext.(UG)</b> .                                                                                                    |
| Linienparameter laden/senden                 | Sie können die Einstell<br>Methode holen oder Ä<br>gen.                                                                                                    | ungen für die Spektrenauswertung für jede Analysenlinie aus der<br>Inderungen aus dem Fenster <b>Spektren</b> in die Methode übertra-                                                                                                    |
|                                              | Das Fenster Linien                                                                                                    | parameter / Auswertung erscheint.                                                                                                    |
|                                              | <ul> <li>In der Linientabelle die Linie wählen, deren Parameter in die Methode gesendet oder<br/>aus der Methode geholt werden soll.</li> </ul>                                                                |                                                                                                    |
|                                              | <ul> <li>Die Handlungsoption aktivieren:</li> <li>Von Methode/Linie holen – lädt die Ursprungsparameter aus der Methode</li> <li>Auf Methode/Linie kopieren – aktualisiert die geänderten Parameter</li> </ul> |                                                                                                    |
|                                              | • Auf <b>OK</b> klicken.                                                                                                    |                                                                                                    |
|                                              | <ul> <li>Je nach Einstellung werden die ge</li></ul>                                                                                                    |                                                                                                    |
|                                              | Sehen Sie dazu auch                                                                                                    |                                                                                                    |
|                                              | Beschreibung der<br>[▶ 184]                                                                                                    | verwendeten Algorithmen zur spektralen Untergrundkorrektur                                                                                                    |
| 6.9.2.2 Korrekturmode                        | ll für spektrale Korı                                                                                                    | rekturen erstellen                                                                                                    |
|                                              | In der Routine wird ver<br>sind oder einen einfact<br>sein, können mit Hilfe<br>verursacht durch Linie<br>seitigt werden. Die Kor<br>sammengefasst und kö                                                      | rsucht, möglichst Linien für die Analyse zu wählen, die ungestört<br>h zu korrigierenden Untergrund besitzen. Sollte das nicht möglich<br>von Korrekturspektren die diskontinuierlichen Störungen, z. B.<br>nüberlagerungen mit einem oder mehreren Matrixelementen, be-<br>rrekturspektren einer Matrix werden jeweils in einem Modell zu-<br>önnen dann mit der Linie in der Methode verknüpft werden. |
|                                              | Für die Erstellung und Verwendung eines Korrekturmodells für eine Analysenlinie müs-<br>sen Sie folgende Schritte ausführen:                                                                                   |                                                                                                    |
|                                              | 1. Identifizieren Sie n                                                                                                    | nögliche Interferenzen.                                                                                                    |
|                                              | 2. Erstellen und speid                                                                                                    | chern Sie die Korrekturspektren.                                                                                                    |
|                                              | 3. Erstellen Sie ein Ko                                                                                                    | orrekturmodell.                                                                                                    |
|                                              | 4. Übernehmen Sie d de.                                                                                                    | lie Parameter der Analysenlinie mit Korrekturmodell in die Metho-                                                                                                    |
| Schritt 1: Interferenzen identifi-<br>zieren | Eine Methode mit of thode wählen:                                                                                                    | der Analysenlinie erstellen. Dabei folgende Parameter in der Me-                                                                                                    |

| Methode /  | Aktivierte Optionen                                                      |  |
|------------|--------------------------------------------------------------------------|--|
| Auswertung | Untergrundkorrektur: mit Referenz                                        |  |
|            | Anpassung: dynam.                                                        |  |
| Ausgabe    | Mit Ergebnissen speichern: Optionen Methode und Spektren akti-<br>vieren |  |

- Analyt in der Matrix messen.
- Im Ergebnisfenster einen Doppelklick auf die Probenzeile ausführen. Das Fenster Probeneinzelwerte erscheint.
- Dort auf Spektrum anzeigen klicken. Das Fenster Spektren erscheint.
- Im Fenster Spektren / Linien-Identifikation die möglichen Beeinträchtigungen des Analytsignals durch Linienüberlagerungen von Matrixelementen oder Molekülabsorptionen identifizieren.

**Hinweis**: Mögliche Störelemente oder Molekülbanden können dem Buch Welz et. al.: "High-Resolution Continuum Source AAS" entnommen werden.

**Hinweis**: Die Konzentrationen der Matrixkomponenten müssen nicht mit denen in den Proben übereinstimmen, sondern müssen lediglich so hoch sein, dass die Spektren deutliche Intensitätswerte aufweisen. Für eine richtige Spektrenkorrektur messen Sie jeweils nur eine Komponente als Reinsubstanz.

- Der Sequenz die Messung der störenden Matrixkomponenten, die spektrale Überlagerung verursachen, hinzufügen. Diese Komponenten in Einzelelementlösungen messen.
- Spektrum einer Matrixkomponente in das Fenster Spektren / Auswertung laden (siehe Schritt 1).
- Auf Korr.-Spektrum klicken.

Das Datenbankfenster zum Speichern der Korrekturspektren erscheint.

- Einen Namen für das Spektrum eingeben und den Vorgang mit Klick auf **Speichern** abschließen.
- Auf diese Weise die Spektren der anderen Matrixkomponenten speichern.

Schritt 3: Korrekturmodell erstellen

Schritt 2: Korrekturspektren

aufnehmen und speichern

- Erneut die Spektrenanzeige ihrer Probe mit dem Analyten in der Matrix öffnen (siehe Schritt 1).
- ▶ Im Fenster Spektren / Auswertung das Kontrollkästchen Modell aktivieren.
- Auf Modell neu/ändern klicken.
   Das Fenster Spektrale Korrekturen erscheint.
- Mit Klick auf Hinzufügen die Auswahl der bereits abgespeicherten Korrekturspektren öffnen.
- Das Korrekturspektrum markieren und auf Laden klicken.
   Das Spektrum wird in das Fenster Spektrale Korrekturen geladen.
- Auf die gleiche Weise die weiteren Korrekturspektren laden.
- Die Option Korrigiertes Spektrum hervorheben aktivieren, um zu pr
  üfen, ob das resultierende Probenspektrum frei von Überlagerungen ist.
- Nach Klick auf Mask. können Sie mit gedrückt gehaltener Maustaste Bereiche maskieren, die nicht zur Berechnung des Korrekturmodells herangezogen werden sollen. Standardmäßig ist bereits der Bereich der Analysenlinie (± 9 Pixel) maskiert. Eine Maskierung weiterer Bereiche kann notwendig werden, wenn zur Aufnahme keine Reinsubstanzen zur Verfügung standen und diese Verunreinigungen in veränderlichen Anteilen vorkommen können.

dell in die Methode überneh-

men

- Zum Speichern des Korrekturmodells auf Speichern klicken und einen Namen für das Modell eingeben. Den Vorgang mit Klick auf Speichern abschließen.
- Das Fenster Spektrale Korrekturen mit Klick auf Schließen verlassen und in das Fenster Spektren / Auswertung zurückkehren.

Analysenlinie mit Korrekturmo-Sie können die Einstellungen aus dem Fenster Spektren / Auswertung in die Methode übernehmen.

- Im Fenster Spektren / Auswertung auf Linienparameter klicken. Das Fenster Linienparameter/Auswertung erscheint.
- Dort die Option Auf Methode/Linie kopieren aktivieren und auf OK klicken.
  - ✓ Im Fenster Methode / Auswertung wird das Modell neben der Schaltfläche Spektrale Korrekturen angezeigt.

### Sehen Sie dazu auch

- Fenster Methode / Auswertung Spektralbereich und Untergrundkorrekturen spezifizieren [> 49]
- Spektrensubtraktion (Korrektur permanenter Strukturen) [> 186]

### 6.9.2.3 3D-Darstellung der Spektren

Die dreidimensionale Darstellung der Spektrenscharen eines Probeneinzelwerts wird im Fenster Spektren / Plots angezeigt.

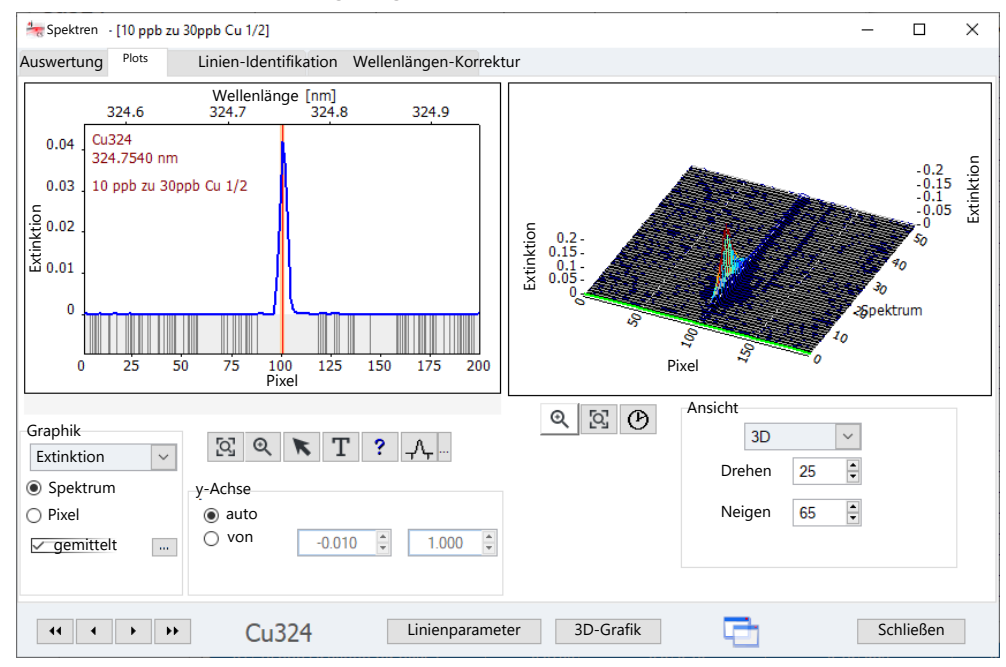

Auf der rechten Seite des Fenster wird der Plot der Spektrenschar dreidimensional mit variablen Neigungen angezeigt. Das in der Grafik auf der linken Seite ausgewählte Spektrum/Pixel wird im Plot hellgrün gekennzeichnet.

| Option        | Beschreibung                                                                 |
|---------------|------------------------------------------------------------------------------|
| <b>⊕</b>      | Grafik zoomen                                                                |
| ଦ୍ୱ           | Grafik zurücksetzen                                                          |
| $\mathcal{O}$ | Plot der Spektrenschar mit unterschiedlichen Geschwindigkeiten auf-<br>bauen |

| Option  | Beschreibung                  |
|---------|-------------------------------|
| Ansicht | Auswahl der Ansicht des Plots |

### 6.9.2.4 Linienidentifikation

Spektrenpeaks und Molekülbanden können in den gemessenen Daten basierend auf einer Spektren- und Liniendatenbank identifiziert werden. Diese Identifizierung erfolgt im Fenster **Spektren / Linien-Identifikation**.

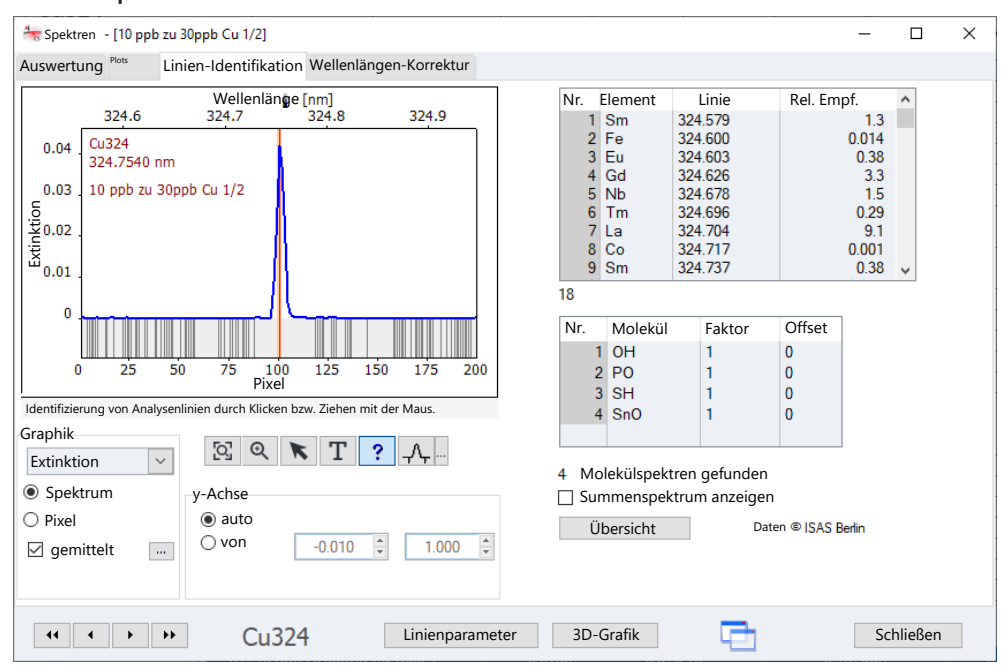

Die obere Liste zeigt die im aktuellen Spektralbereich gefundenen Einträge der Liniendatenbank. Die Auswahl einer Zeile setzt den Grafikcursor auf die Wellenlänge der Linie.

Durch Klicken oder Ziehen mit der Maus wird die Liniendatenbank nach Elementlinien bei der ausgewählten Wellenlängenposition durchsucht. Das Elementsymbol wird neben dem Mauszeiger angezeigt und der zugehörige Listeneintrag wird markiert.

Die untere Liste zeigt die im angezeigten Spektralbereich gefundenen Molekülbanden. Die Auswahl einer Zeile der Liste blendet das entsprechende Molekülspektrum ein. In der Tabellenspalte **Faktor** kann ein Wert eingegeben werden, mit dem das eingeblendete Spektrum multipliziert wird. Das Molekülbandenspektrum wird dadurch gestaucht oder gestreckt. Ein **Offset** verschiebt das Spektrum um den Wertentlang der y-Achse. Die Option **Summenspektrum anzeigen** aktiviert eine zusätzliche Listenspalte zur Anzeige der Summe mehrerer Spektren. Hiermit können auch komplexe Untergrundspektren erklärt werden.

### 6.9.2.5 Peakablagen korrigieren

Das contrAA ist bei Auslieferung vorjustiert, d.h. häufig verwendete Analysenwellenlängen wurden ab Werk geprüft und justiert. Sollten Sie weniger gebräuchliche Analysenwellenlängen verwenden, können Sie die Richtigkeit der Analysenwellenlänge im Fenster **Spektren / Wellenlängen-Korrektur** überprüfen. Sie können Peakablagen im Subpixelbereich, d.h. kleiner als die Pixeldispersion, korrigieren.

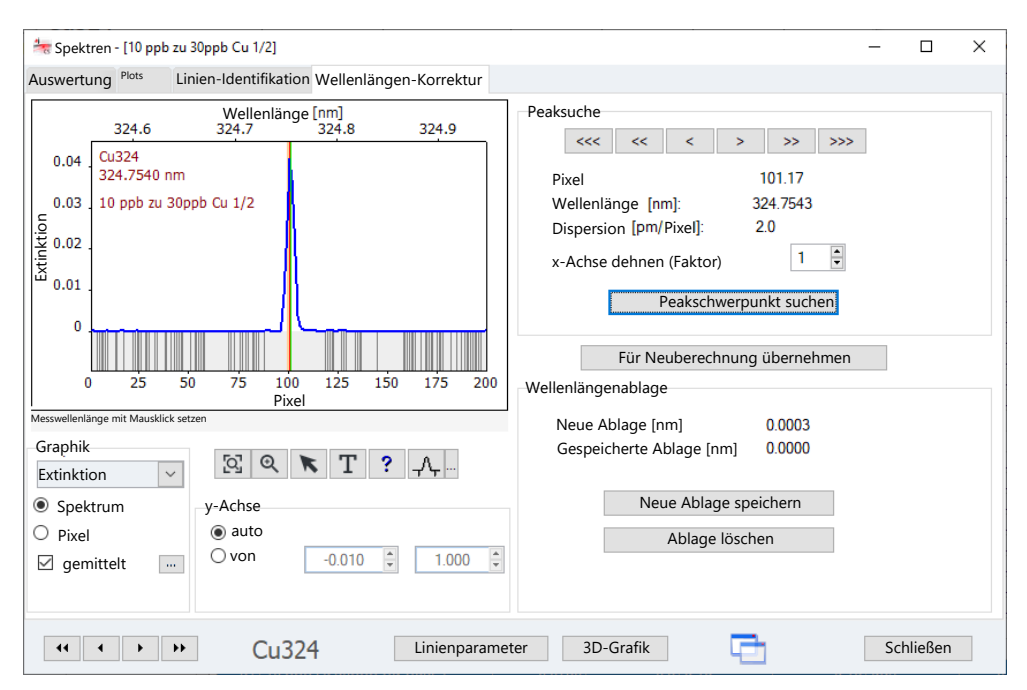

Die ermittelten Korrekturfaktoren werden in der Linien-/Wellenlängendatei gespeichert und sind für jede weitere Messung gültig. Eingetragene Korrekturfaktoren können aus dieser Datei jedoch auch wieder gelöscht werden.

| Beschreibung                                                                                                    |
|----------------------------------------------------------------------------------------------------|
| Peak-Wellenlänge verschieben                                                                                       |
| Aktuell gewählter Pixel                                                                                            |
| Aktuelle Analysenwellenlänge                                                                                       |
| Spektrale Auflösung in Pikometer pro Pixel                                                                         |
| Spektrum spreizen                                                                                                  |
| Peak automatisch suchen und Ablage korrigieren                                                                     |
| Bei der Neuberechnung wird die geänderte Wellenlängenablage bei<br>der Berechnung der Peakposition berücksichtigt. |
|                                                                                                    |

#### Wellenlängenablage

| Option                        | Beschreibung                                                                                   |
|-------------------------------|------------------------------------------------------------------------------------------------|
| Neue Ablage [nm]              | Neu ermittelte Ablage                                                                          |
| Gespeicherte Ab-<br>lage [nm] | Bisher gespeicherte Ablage                                                                     |
| Neue Ablage spei-<br>chern    | Neue Ablage in einer Linien-/Wellenlängendatei speichern                                       |
|                               | Die in dieser Datei gespeicherten Werte werden zu allen folgenden<br>Messungen herangezogen.   |
|                               | Hinweis: Nur einmal auf die Schaltfläche Neue Ablage speichern kli-<br>cken!                   |
| Ablage löschen                | In der Linien-/Wellenlängendatei den Eintrag für die aktuelle Analy-<br>senwellenlänge löschen |

Peakablage prüfen und neu ermitteln Im Fenster Spektrometer / Parameter die Analysenwellenlänge einstellen und die Messung des Peaks starten.

Die Messergebnisse werden im Fenster **Spektren / Wellenlängen-Korrektur** angezeigt.

- Durch Eingabe eines Faktors im Feld x-Achse dehnen (Faktor) das Spektrum spreizen, bis der Peakverlauf gut sichtbar ist.
- Wenn der Peak auf das Analysenpixel 101 zentriert ist (rote Linie stimmt mit dem Peak überein), wird der Peak korrekt detektiert. In diesem Fall ist keine weitere Handlung nötig.
- Wenn der Peak neben der roten Linie liegt, auf Peakschwerpunkt suchen klicken.
   Alternativ die rote Linie mit den Pfeiltasten auf den Peak verschieben.
- Die neue Peakablage mit Klick Neue Ablage speichern speichern. (Nur einmal auf die Schaltfläche klicken!)
- Im Fenster Spektrometer / Parameter eine Messung an der Analysenwellenlänge starten.
- In der Ansicht des Fensters Spektren / Wellenlängen-Korrektur muss der Peak jetzt auf das Analysenpixel 101 zentriert sein.
  - ✓ Die neuen Daten sind in der Linien-/Wellenlängendatei gespeichert und werden für die nächsten Analysen verwendet.

### Sehen Sie dazu auch

- Linien-/Wellenlängendateien exportieren [▶ 161]
- B Spektrenpeak an einer ausgewählten Wellenlänge messen [▶ 117]

## 6.10 Feststoffanalytik mit Graphitofentechnik

In der Feststoffanalytik werden die festen Proben auf einer Graphitplattform in das Graphitrohr eingebracht und atomisiert. Der Probenaufschluss kann entfallen. Im Vergleich zu den Einstellungen für die Lösungsanalytik sind für die Feststoffanalytik weitere Vorbereitungen oder Probenspezifikationen nötig:

- Dosieren der Proben auf die Plattformen
- Pipettieren von flüssigen Komponenten auf die Probenplattformen
- Ermitteln der Einwaage
- Reinigen der Probenplattformen mittels Ausbrennen
- Ggf. Ermitteln der Tara der Plattformen

Diese Vorbereitungen des Bestimmens der Einwaage und Beladen der Probenplattformen können manuell ausgeführt oder bei Verwendung des SSA 600 automatisiert abgearbeitet werden. Bei Einsatz des SSA 600 mit Flüssigkeitsdosierung übernimmt der Probengeber ebenfalls die Dosierung von Modifikatoren und Standards.

Wenn die die obengenannten Aktionen vor Start einer Sequenz ausgeführt wurden, erfolgt das Abarbeiten der Sequenz automatisch und ohne Unterbrechung.

## 6.10.1 Funktionen auf der Karte Feststoff

Die Probenvorbereitung für die Feststoffanalytik erfolgt auf der Karte **Feststoff** im Hauptfenster. Die Karte zeigt eine Liste mit allen auszuführenden Messungen. Die in der Sequenz eingestellten Messungen von Standardproben und Proben werden hier in Einzelmessungen (Statistikruns) zerlegt und die Verteilung der Proben auf den Plattformen festgelegt.

#### Tabellenelemente

Die Tabelle enthält folgende Einträge:

| Option         | Beschreibung                                                                                                    |
|----------------|----------------------------------------------------------------------------------------------------|
| Nr.            | Nummer der Einzelmessung                                                                                                    |
| Seq/Zeile      | Zeilennummer in der Sequenz                                                                                                    |
| Tiefe bei Pos. | Positionen der Probenplattform auf dem SSA 600-Tellers<br>Bei Ein-Teller-Betrieb von 1 bis 42, bei Zwei-Teller-Betrieb von 1 bis<br>84<br><b>Hinweis</b> : Die Positionen werden programmintern festgelegt! Die<br>Plattformen sind mit den Proben entsprechend den vorgegebenen<br>Positionen zu beladen. |
| Тур            | Probentyp der Probe auf dieser Plattform                                                                                                    |
| Name           | Probenwaage                                                                                                    |
| Linie          | Analysenlinie                                                                                                    |
| #              | Nummer des Statistikruns                                                                                                    |
| Einw.          | Probenmasse in mg<br>Befindet sich in dieser Spalte der Eintrag "", ist die Probe nicht<br>zu wägen und enthält nur Flüssig-Anteile (z.B. flüssiger Standard).<br>Hinweis: Vor Bestimmung der Einwaage muss die Tara der Probe-<br>plattform bestimmt werden.                                              |
| Tara           | Masse der leeren Plattform in mg<br>Für nicht zu wägende Proben steht hier ebenfalls der Eintrag<br>"".                                                                                                    |
| Dos.           | Wenn mit "*" gekennzeichnet, wurde auf die Plattform Probe dosiert.                                                                                                    |
| Std./Mod.      | Wenn mit "*" gekennzeichnet, erfolgte die Dosierung flüssiger Kompo-<br>nenten (Standards oder Modifikatoren) auf die Plattform.                                                                                                    |
| Vorbeh.        | Nur wenn in der Methode eine thermische Vorbehandlung definiert ist                                                                                                    |
|                | Wenn mit "*" gekennzeichnet, erfolgte für die Plattform eine thermi-<br>sche Vorbehandlung.                                                                                                    |

Folgende Werte können, falls bekannt, direkt in die Probentabelle eingetragen werden:

- Einwaage, wenn die Probenvorbereitung auf einer externen Waage erfolgte
- Tara
- Markierung für fertig dosierte Probenplattform
- Markierung f
  ür pipettierte Modifikatoren
- Markierung zur thermischen Vorbehandlung

| Schaltflächen zur Probenvorbe-<br>reitung | Schaltflächen | Beschreibung                                                                                                    |
|-------------------------------------------|---------------|----------------------------------------------------------------------------------------------------|
|                                           | Tara          | Das Gewicht der leeren Plattformen für markierte Teller-Positionen<br>bestimmen<br>Dazu werden die Plattformen in die Waage und nach der Wägung auf<br>ihre Positionen transportiert. Das ermittelte Gewicht wird in der Spal-<br>te <b>Tara</b> eingetragen.                                                                                                    |
|                                           | Dosieren      | Die Plattformen der markierten Positionen nacheinander in die Do-<br>sierposition bringen<br>Es erscheint das Dosierfenster mit den Angaben, welche Probe zu do-<br>sieren ist. Je nach eingestellten Optionen können davor und danach<br>weitere Vorbereitungen für die markierten Positionen erfolgen. Sind<br>in der Tabelle bereits Einträge vorhanden, werden die entsprechen-<br>den Vorbereitungen ausgelassen. Die Reihenfolge Tara - Dosieren -<br>Wägen - (Dosieren) - (Wägen) - Mod./Std-Pipettierung ist unbedingt<br>einzuhalten. |

| Schaltflächen   | Beschreibung                                                                                                    |  |  |
|-----------------|----------------------------------------------------------------------------------------------------|--|--|
|                 | <b>mit Tara</b><br>Vor dem Dosieren erfolgt die Bestimmung des Gewichtes der leeren<br>Plattform.                                                                                                    |  |  |
|                 | <b>mit Wägen</b><br>Nach dem Dosierung erfolgt die Wägung der dosierten Probe.                                                                                                    |  |  |
|                 | <b>mit Mod./StdPipettierung</b><br>Nach dem Wägen wird die Plattform zur Flüssig-Dosierung gebracht.                                                                                                    |  |  |
|                 | Wenn im Fenster <b>Methode / Probenzufuhr</b> die Option <b>Wägen mit</b><br><b>Bestätigung</b> konfiguriert ist, können die Schritte "Dosieren" und "Wä-<br>gen" beliebig oft wiederholt werden.                                                                                                    |  |  |
|                 | Sind alle drei Optionen gesetzt, kann mit diesem Ablauf eine vollstän-<br>dige Probenvorbereitung erfolgen. Die am Schluss auf dem Teller lie-<br>genden bestückten Plattformen sind für eine Analyse komplett vorbe-<br>reitet. Erfolgt eine der Vorbereitungen nicht, wird der entsprechende<br>Schritt im Analysenablauf angefordert.                                                                                                    |  |  |
| Wägen           | Dosierte Plattformen wägen                                                                                                    |  |  |
| Laden/Speichern | Wäge- und Dosierdaten markierter Zeilen speichern und erneut lader                                                                                                    |  |  |
|                 | Bei Änderungen in der Sequenz oder der Methode wird die Probenta-<br>belle auf der Karte <b>Feststoff</b> neu erstellt. Dabei gehen vorhandene<br>Einträge verloren. Mit dieser Funktion können die Daten gerettet und<br>wiederhergestellt werden.                                                                                                    |  |  |
| Std./Mod.       | Die Plattformen der markierten Positionen nacheinander zum Dosie-<br>ren der flüssigen Analysenbestandteile (flüssige Standards, Modifika-<br>toren) in die Dosierposition bringen<br>Es erscheint das Fenster für Flüssig-Dosierung. Dort werden die zu<br>dosierenden Flüssigkeiten und die zu dosierenden Volumen ange-<br>zeigt.                                                                                                    |  |  |
| Vorbereiten     | Die Plattformen der markierten Position ausbrennen oder thermisch<br>vorbehandeln<br>Die Plattformen werden in den Ofen gebracht, das Ausheiz-Pro-<br>gramm abgefahren und die Plattformen nach dem Abkühlen des<br>Ofens zurück auf den Teller transportiert.<br>Beim thermischen Vorbehandeln werden zunächst die entsprechen-<br>den Modifikatoren auf die Plattformen pipettiert. Danach wird das<br>Ofenprogramm bis zum Schritt "E/P" abgefahren. Nach Abkühlen des<br>Ofens werden die Plattformen zurück auf den Teller transportiert.<br>Wenn die Option mit <b>Tara</b> aktiviert ist, werden anschließend die<br>Plattformen gewogen und das Gewicht in der Spalte Tara eingetra-<br>gen. |  |  |

| Proben nachmessen / Wäge- |
|---------------------------|
| einträge korrigieren      |

\_

| Schaltfläche                | Beschreibung                                                                                                    |
|-----------------------------|----------------------------------------------------------------------------------------------------|
| Zeile(n) messen             | Ein Element in einer Probe neu bestimmen oder in der Methodenent-<br>wicklung eine Sequenz zeilenweise einzeln messen<br>Beim zeilenweisen Messen der Probenfolge muss der Beginn immer<br>mit Statistikrun 1 oder dem folgenden Run des zuletzt gemessenen<br>Statistikruns erfolgen. |
| Nachmessen vorbe-<br>reiten | Erstellt aus den in der Ergebnistabelle zum Nachmessen markierten<br>Einträgen die aktuelle Karte <b>Feststoff</b> der nachzumessenden Statistik-<br>Runs. Danach können diese Probenplattformen entsprechend dosiert<br>und gewogen werden.                                           |
| Einzelwerte nach-<br>messen | Messung der mit der Funktion Feststoff ausgewählten Proben starten                                                                                                    |
| Einträge löschen            | In markierten Tabellenzeilen alle Einträge der markierten Positionen in den Spalten ab <b>Einw.</b> und rechts davon werden gelöscht                                                                                                    |

## 6.10.2 Feststoffproben messen

| Manuelle Feststoffanalyse                                    | Werden die Proben mit Hilfe des manuellen Probengebers SSA 6(z) in den Graphit-<br>rohrofen platziert, muss die Einwaage auf einer separaten Waage bestimmt werden.<br>Tragen Sie in diesem Fall die Einwaagen manuell auf der Karte <b>Feststoff</b> ein.                                                                                                    |  |  |
|--------------------------------------------------------------|----------------------------------------------------------------------------------------------------|--|--|
| Automatische Feststoffanalyse<br>bei zeitunkritischen Proben | Bei zeitunkritischen Proben können viele Präparationsschritte zusammengefasst wer-<br>den. Die Verarbeitung von zeitunkritischen Proben wird durch Deaktivierung der Option<br><b>Ablauf für zeitkritische Proben</b> im Fenster <b>Methode / Probenzufuhr</b> spezifiziert.                                                                                                    |  |  |
|                                                              | Bei Verwendung des SSA 600 mit automatischer Flüssigdosierung kann die Dosierung<br>von Modifikatoren und Standards während der Abarbeitung der Sequenz erfolgen und<br>muss nicht von Hand vorbereitet werden. Dabei können bis zu vier Standards und drei<br>Modifikatoren auf dem SSA 600 platziert werden. Wenn mehr Standards oder Modifika-<br>toren benötigt werden, müssen diese manuell pipettiert werden. Bei der thermischen<br>Vorbehandlung werden die Modifikatoren unter Verwendung der Flüssigdosiereinheit<br>automatisch auf die Plattformen aufgebracht und anschließend für die Analyse im<br>Graphitrohrofen vorbereitet |  |  |
|                                                              | Eine automatische Analyse ohne Eingriff des Anwenders erfordert für jede Einzelmes-<br>sung eine Probenplattform:                                                                                                    |  |  |
|                                                              | Gesamtanzahl Probenplattformen = Anzahl Analysenproben x Anzahl Analysenlinien x<br>Anzahl Statistik-Runs                                                                                                    |  |  |
|                                                              | Wenn die Probenanzahl die in der Methode eingestellte Anzahl Plattformen überschrei-<br>tet, werden die Plattformen nach Abarbeitung neu dosiert.                                                                                                    |  |  |
|                                                              | • Eine Methode und eine Sequenz erstellen und aktivieren.                                                                                                    |  |  |
|                                                              | <ul> <li>Auf die Karte Feststoff im Hauptfenster wechseln.</li> <li>In der Spalte Pos wird die Probenbelegung auf den Probengebertellern angezeigt.</li> <li>Diese Belegung wird programmintern ermittelt und kann nicht geändert werden.</li> </ul>                                                                                                    |  |  |
|                                                              | Die Methodenroutine mit Klick auf in der Werkzeugliste aktivieren.                                                                                                    |  |  |
|                                                              | <ul> <li>Entsprechend den Programmanweisungen die Probenplattformen präparieren. Pro-<br/>ben auflegen und die flüssige Komponenten pipettieren.</li> <li>Wenn alle Proben vorbereitet bzw. die in der Methode eingestellte Anzahl Proben-<br/>plattformen belegt sind, startet die Messung.</li> </ul>                                                                                                    |  |  |
|                                                              | Wenn nach dem ersten Messdurchlauf noch Proben übrig sind, die entsprechenden<br>Probenzeilen in der Sequenz mit der Maus markieren. Mehrfachmarkierungen mit<br>gedrückter Umschalt- bzw. Strg-Taste vornehmen.                                                                                                    |  |  |
|                                                              | Die Messung mit Klick auf fortsetzen. Die Ergebnisse an die vorhandenen anhän-<br>gen, dafür im Fenster Messstart Sequenz die Option an Datei anhängen aktivieren.                                                                                                    |  |  |
|                                                              | • Entsprechend den Programmanweisungen die Probenplattformen erneut präparie-<br>ren. Danach startet automatisch die Messung.                                                                                                    |  |  |
|                                                              | $\checkmark$ Die Messergebnisse werden auf den Ergebniskarten des Hauptfensters angezeigt.                                                                                                    |  |  |
| Automatische Feststoffanalyse<br>bei zeitkritischen Proben   | Proben, die sich leicht verflüchtigen oder wegen hoher Adhäsion aus der Plattform "krie-<br>chen" und Rand und Griff der Plattform benetzen, erfordern ein zügiges Abarbeiten der<br>Plattform nach dem Probenauftrag. Die Verarbeitung von zeitkritischen Proben wird<br>durch Aktivierung der Option <b>Ablauf für zeitkritische Proben</b> im Fenster <b>Methode</b> /<br><b>Probenzufuhr</b> spezifiziert.                                                                                                    |  |  |
|                                                              | • Eine Methode und eine Sequenz erstellen und aktivieren.                                                                                                    |  |  |
|                                                              | <ul> <li>Auf die Karte Feststoff im Hauptfenster wechseln.</li> <li>In der Spalte Pos wird die Probenbelegung auf den Probengebertellern angezeigt.</li> <li>Diese Belegung wird programmintern ermittelt und kann nicht geändert werden.</li> </ul>                                                                                                    |  |  |

- ▶ Die Methodenroutine mit Klick auf ≥ in der Werkzeugliste aktivieren.
- Den Anweisungen zur Probenvorbereitung auf dem Bildschirm folgen. Es wird eine Probe präpariert und gemessen. Danach erfolgt die Aufforderung für die Vorbereitung der nächsten Probenplattform, bis alle Proben abgearbeitet sind.

Der Messablauf für zeitkritische Proben erfordert die ständige Anwesenheit des Anwenders.

### Sehen Sie dazu auch

■ Methodenparameter f
ür Probengeber f
ür Feststoffanalytik [▶ 47]

## 6.10.3 Daten bereits vorbereiteter Proben speichern

Bei einer Änderung in der Sequenz oder Methode, wird die Feststofftabelle neu konfiguriert und die Probenverteilung auf den Plattformen neu vorgenommen. Dabei gehen vorhandene Wägedaten verloren. Um das zu verhindern, können diese Daten zwischengespeichert werden. Es stehen dafür zwei Speicherplätze für zusammenhängende Blöcke zur Verfügung.

- Die bereits vorbereiteten Proben markieren.
   Die Proben müssen in einem zusammenhängenden Block stehen.
- Auf der Karte Feststoff auf Laden/Speichern klicken.
   Das Fenster Laden/Speichern SSA600-Teller erscheint.
- Dort einen der beiden Speicher auswählen.
- Auf Speichern markierte Einträge klicken und die anschließende Meldung mit Klick auf OK bestätigen.
- > Das Fenster Laden/Speichern SSA600-Teller mit Klick auf Schließen verlassen.
- Nach dem Neuaufbau der Feststoff-Tabelle im Hauptfenster erneut auf Laden/Speichern klicken.
- Im Fenster Laden/Speichern SSA600-Teller den Speicher auswählen.
- Im Listenfeld die Zeilennummer der Feststoff-Tabelle eintragen, ab welcher der Datenblock eingefügt werden soll.
- Auf Laden Einträge ab Nr. klicken.
  - ✓ Der Datenblock wird ab der vorgegebenen Zeile in die Feststoff-Tabelle eingefügt.

Sortieren Sie danach die Plattformen auf dem Probenteller entsprechend der Feststoff-Tabelle um.

## 6.10.4 Proben einer Feststoffanalyse nachmessen

Bei einer Feststoffanalyse können sowohl Einzelmessungen als auch die Messungen für ein Element in einer Probe wiederholt werden.

Wiederholung von Einzelmessungen (Statistik-Runs)

Beim Nachmessen wird die Feststofftabelle auf der Karte **Feststoff** neu strukturiert. Dabei werden vorhandene Dosierungseinträge gelöscht. Wenn nötig, sollten Sie die Daten von bereits vorbereiteten Proben vorher speichern.

- Im Hauptfenster auf die Karte **Ergebnisse** wechseln.
- Mit einem Doppelklick auf die Probe mit dem Ausreißer das Fenster Probeneinzelwerte öffnen.
- In der Tabelle den Ausreißer markieren.

- Auf Markieren zum Nachmessen klicken.
- Das Fenster **Probeneinzelwerte** schließen.
- Auf die gleiche Weise alle weiteren Ausreißer anderer Proben markieren.
- > Zur Karte **Feststoff** zurückkehren.
- Auf Nachmessen vorbereiten klicken.
   Die abzuarbeitende Feststoff-Tabelle wird erstellt.
- Die Proben entsprechend der Plattformbelegung für die Analyse vorbereiten.
- Die Messung mit Klick auf **Einzelwerte nachmessen** starten.
  - ✓ Auf der Karte Ergebnisse werden die auf der Grundlage der nachgemessenen Ausreißer neuberechneten Probenergebnisse am Ende der Tabelle angehängt.

Neubestimmung eines Elements in einer Probe

- In der Feststofftabelle alle Einzelmessungen des Probenelements markieren.
- Auf Zeile(n) messen klicken.
- Im Fenster Messstart Sequenz einen neuen Dateinamen eingeben oder die Option an Datei anhängen aktivieren.
- Messung mit Klick auf **OK** starten.

Feststofftabelle zeilenweiseIn der Methodenerarbeitung kann die Feststoff-Tabelle zeilenweise abgearbeitet wer-<br/>den.

- In der Feststofftabelle die Einzelmessungen des Probenelements markieren.
- Auf Zeile(n) messen klicken.
- Im Fenster Messstart Messstart Sequenz einen neuen Dateinamen eingeben oder die Option an Datei anhängen aktivieren.
- Messung mit Klick auf **OK** starten.

**Hinweis**: Die Messung eines Elementes einer Probe muss jeweils mit dem Run #1 oder dem Run, welcher auf den zuletzt gemessenen Statistik-Run folgt, begonnen werden.

### Sehen Sie dazu auch

Daten bereits vorbereiteter Proben speichern [> 105]

## 6.11 System spülen

Spülschritte werden für die verschiedenen Systeme über den Menüpunkt Routine |<br/>Spülen gestartet. Darüber hinaus gibt es in den jeweiligen Zubehör- und Technik-Fens-<br/>tern wie Probengeber und Hydridsystem ebenfalls Spülbefehle.FlammentechnikDer Probengeber taucht in die Spülposition und spült die Kanüle. Ist als Zubehör ein In-<br/>jektionsschalter angeschlossen, wird dieser geöffnet. Damit ist auch das Spülen des Pro-<br/>benweges gewährleistet. Durch die Spülpumpe wird stets frische Spüllösung nachgelie-<br/>fert.Hydridtechnik/HydrEA-TechnikDas Hydridsystem mit Säure (ggf. auch mit Reduktionsmittel) spülen. Die Spülparameter<br/>für das Hydridsystem werden im Fenster Methode | Hydrid festgelegt.

# 7 Kalibration

Die Kalibration erfolgt während der Messung entsprechend den Vereinbarungen den Methodeparametern. Die Kalibrierkurven und Funktionen können nach der Messung angezeigt und bearbeitet werden.

Das Fenster Kalibration öffnen Sie mit Klick auf oder über den Menüpunkt Methodenentwicklung | Kalibration.

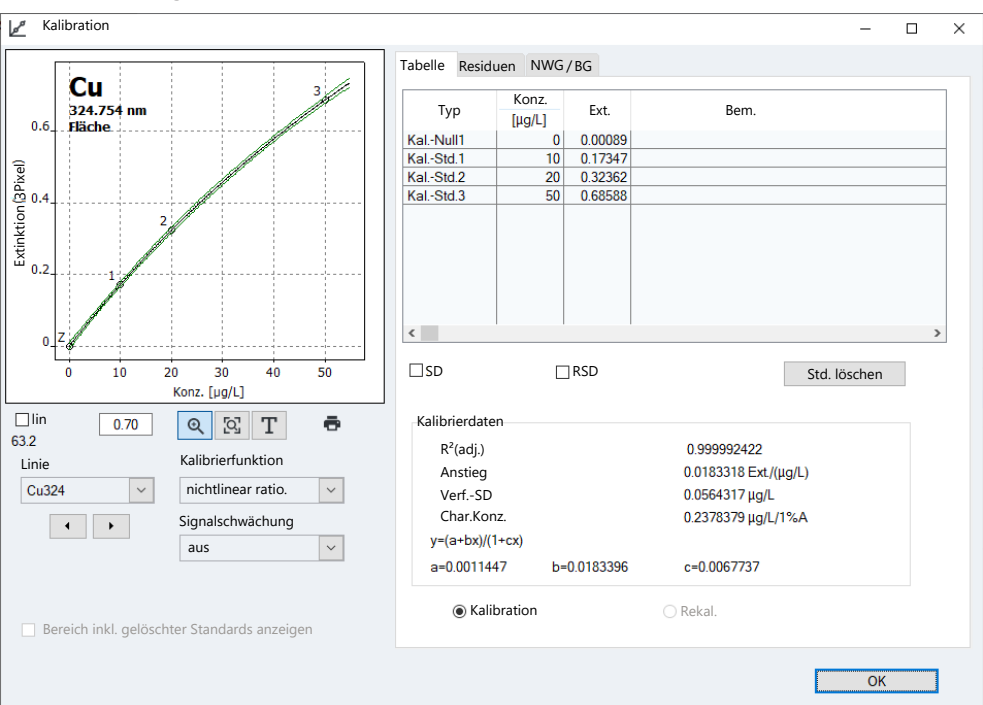

#### Das Fenster Kalibration enthält folgende Informationen:

- Grafische Darstellung der Kalibrierkurve
- Kalibriertabelle
- Parameter
- Residuen
- Nachweis- und Bestimmungsgrenze

Option Beschreibung Linie Analysenlinie auswählen, deren Kalibration angezeigt wird Kalibrierfunktion Verwendete Kalibrierfunktion Die Kalibrierfunktion wird im Fenster Methode / Kalib. spezifisch für jede Elementlinie eingestellt. Die Funktion kann im Listenfeld neu gewählt und die Ergebnisse dementsprechend neuberechnet werden. Signalschwächung Durch die Signalschwächung kann der Kalibrierbereich erweitert werden. Die Signalschwächung wird im Fenster Methode / Auswertung definiert und kann hier variiert werden. Bereich inkl. ge-Wenn Standards manuell gelöscht werden, wird die Grafik der Kalilöschter Standards brierkurve an den neuen Bereich angepasst. Wenn die Option aktianzeigen viert ist, wird der gesamte kalibrierte Bereich dargestellt.

### Sehen Sie dazu auch

Fenster Methode / Kalibration - Kalibrierung spezifizieren [> 51]

Auswahlfelder im Fenster Kalibration ■ Fenster Methode / Auswertung - Spektralbereich und Untergrundkorrekturen spezifizieren [▶ 49]

## 7.1 Kalibrierkurve anzeigen

In der grafischen Darstellung werden die Messpunkte, die berechnete Kalibrierkurve, sowie die Residuen angezeigt. Die Nummern an den Messpunkten entsprechen jenen auf der Karte Tabelle. Der Kalibriernullpunkt ist mit Z (Zero) gekennzeichnet.

Farbige Kennzeichnung

Messpunkte sind auf folgende Weise gekennzeichnet:

| Farbe    | Bedeutung                                           |
|----------|-----------------------------------------------------|
| Schwarz  | Normaler Messpunkt                                  |
| Hellgrau | Gelöscht/Ausreißer (nicht in Berechnung einbezogen) |
| Blau     | Ausreißerverdächtig (in die Berechnung einbezogen)  |

Die Kurven sind ebenfalls farbig markiert:

| Kurvenfarbe | Bedeutung                                                                                  |
|-------------|--------------------------------------------------------------------------------------------|
| Schwarz     | Kalibrierkurve im gültigen Kalibrierbereich                                                |
| Blau        | Kalibrierkurve außerhalb des gültigen Kalibrierbereichs                                    |
| Grün        | Untere und obere Grenze des Prognosebereichs im gültigen Kalibrier-<br>bereich             |
| Hellgrau    | Untere und obere Grenze des Prognosebereichs außerhalb des gülti-<br>gen Kalibrierbereichs |

Hinweis zum Prognose- bzw. Die Lage des Prognosebandes ist abhängig von der gewählten statistischen Sicherheit Konfidenzbereich und ein Maß für die Güte der Kalibrierung, von der letztlich auch die statistische Sicherheit der Analysenproben-Messungen abhängt. Außerdem dient das Prognoseband zur Feststellung von ausreißerverdächtigen Kalibrierpunkten. Die statistische Sicherheit wird im Fenster Methode / Statistik gewählt. Die Auswahl der Anzeige von Prognose oder Konfidenzband erfolgt im Fenster Optionen / Kalibration. Kalibrierkurve vergrößern Nach einem Klick auf 🍳 kann mit gedrückter linker Maustaste ein Ausschnitt der Kalibrierkurve vergrößert werden. Ein Klick auf 🕰 macht die Vergrößerung wieder rückgängig. Notiz einfügen In die Grafik kann ein Textfeld für eine Notiz eingefügt werden. • Auf **T** klicken und mit gedrückter Maustaste den Rahmen für das Textfeld auf der Grafik aufziehen. Den Text im Eingabefenster eingeben und mit **OK** bestätigen. ✓ Der Text wird auf der Grafik angezeigt. Nach einem Doppelklick auf ein vorhandenes Textfeld, kann der Text editiert werden. Kalibrierkurve drucken Zum Druck der Kalibrierkurve und der Kalibrierdaten auf 🗖 klicken. Sehen Sie dazu auch Fenster Methode / Statistik - Statistikparameter spezifizieren [> 57] Detionen zur Kalibrierung und Blindwertkorrekturen [> 171]
## 7.2 Kalibrierergebnisse anzeigen

Die Kalibrierergebnisse werden auf der rechten Seite des Fensters **Kalibration** auf 3 Karten angezeigt.

Ausgabe der Messwerte der Kalibrierstandards – Karte Tabelle Auf der Karte **Tabelle** des Fensters **Kalibration** werden die Wertepaare der Standards (eingegebene Konzentration / Messwert) ausgegeben.

Wenn eine statistische Auswertung in der Methode vereinbart wurde, können durch Aktivieren der entsprechenden Kontrollfelder die Standardabweichung (SD), relative Standardabweichung (RSD), die Spannweite (R) und die relative Spannweite (R%) ausgegeben werden.

Um einzelne Kalibrierstandards aus der Berechnung auszuschließen, markieren Sie den Standard mit Mausklick in der Tabelle und klicken dann auf **Std. löschen**. In Mehrlinienmethoden erfolgt eine Abfrage, ob der Standard für alle Linien oder nur für die aktuelle Linie gelöscht bzw. reaktiviert werden soll.

Der Messwert wird dabei nicht endgültig gelöscht und kann jederzeit reaktiviert werden.

Kalibrierdaten werden angegeben, soweit sie sinnvoll berechenbar sind.

| Parameter                  | Beschreibung                                                                                                    |
|----------------------------|----------------------------------------------------------------------------------------------------|
| R²(adj.)                   | Bestimmtheitsmaß                                                                                                    |
| Anstieg                    | Anstieg der Kalibrierfunktion                                                                                                    |
| VerfSD                     | Verfahrensstandardabweichung                                                                                                    |
| Char.Konz. /<br>Char.Masse | Charakteristische Konzentration bzw. Masse (Konzentration bzw.<br>Masse, die nötig ist, um 1% der vorhandenen Lichtenergie im Atomi-<br>sator zu absorbieren – entspricht einem Extinktionswert von ca.<br>0,0044) |

#### Karte Residuen

Nachweis- und Bestimmungsgrenzen der aktuellen Kalibration – Karte NWG / BG In der Grafik auf der Karte **Residuen** werden die Abweichungen der Kalibrierpunkte von der berechneten Kalibrierkurve sowie den Grenzen des Prognosebandes dargestellt.

Die Nachweis- und Bestimmungsgrenzen des AAS können auf Basis der aktuellen Kalibrierergebnisse bestimmt werden. Werte für das Leerwertverfahren und Kalibrierkurvenverfahren werden in diesem Bereich nur angezeigt, wenn das AAS bereits kalibriert worden ist.

| Parameter              | Beschreibung                                                                                                    |
|------------------------|----------------------------------------------------------------------------------------------------|
| Nachweisgrenze         | Die Masse (Konzentration) des zu analysierenden Elements, die mit<br>einer vorgegebenen statistischen Sicherheit noch nachgewiesen wer-<br>den kann    |
| Bestimmungsgren-<br>ze | Die kleinste Masse (Konzentration) des zu analysierenden Elements,<br>die noch mit einer vorgegebenen statistischen Sicherheit bestimmt<br>werden kann |
| SD Leerwert-NWG        | Nur Leerwert-Verfahren                                                                                                    |
|                        | Gemessene Standardabweichung des Leerwerts (IDL-Probe)                                                                                                 |
| Berechnen              | Berechnung der Nachweis- und Bestimmungsgrenzen starten, z.B.<br>nach einer Änderung der Kalibrierkurve                                                |

Kalibrierkurven-Verfahren

Für die Berechnung von Nachweis- und Bestimmungsgrenze nach dem Kalibrierkurvenverfahren ist eine lineare Kalibrierkurve erforderlich. Die Kalibration sollte im unteren Konzentrationsbereich erfolgen. Für das Rechenergebnis wesentliche Parameter der Kalibration sind:

- Anzahl und Lage der Kalibrierpunkte
- Anzahl der Wiederholungsmessungen pro Standard
- Qualität der Ausgleichung
- Anstieg der Kalibrierkurve
- Relative statistische Sicherheit (Wahrscheinlichkeits-Niveau)

Die Werte aus dem Kalibrierkurvenverfahren können nur dann als sinnvoll betrachtet werden, wenn im unteren Konzentrationsbereich kalibriert worden ist.

Leerwert-Verfahren Die Standardabweichung des Leerwerts wird innerhalb der Messung bestimmt. Dazu wird in der Seguenz die Messung des Leerwerts (Leerw.-NWG) spezifiziert.

Standardmäßige Berechnungsvorschrift für das Leerwert-Verfahren:

Der Leerwert wird 11 x gemessen. Aus diesen Werten wird die absolute Standardabweichung SD des Leerwerts bestimmt. Für Nachweis- und Bestimmungsgrenze gelten folgende Formeln:

Nachweisgrenze (NWG): NWG = 3 \* SD / (Anstieg der Kalibrierkurve)

Bestimmungsgrenze (BG): BG = 9 \* SD / (Anstieg der Kalibrierkurve)

Die Anzahl der Messwiederholungen und die Faktoren für die Berechnung der Nachweisgrenze/Bestimmungsgrenze können im Fenster **Optionen / Kalibration** editiert werden.

#### Sehen Sie dazu auch

- Messungen und Aktionen in einer Sequenz spezifizieren [> 69]
- Deptionen zur Kalibrierung und Blindwertkorrekturen [> 171]

### 7.3 Kalibrierkurve modifizieren

Eine vorhandene Kalibrierkurve können Sie im Fenster Kalibration modifizieren durch:

- Wechsel der verwendeten Kalibrierfunktion
- Deaktivieren/Aktivieren von Standards

Die Kalibrierfunktion ändern Sie, indem Sie im Listenfeld Kalibrierfunktion ein neues Modell wählen.

Einen Standard schließen Sie aus der Berechnung aus, indem Sie auf der Karte **Tabelle** den Standard markieren und anschließend auf **Std. löschen** klicken. Der Messwert wird dabei nicht endgültig gelöscht und kann jederzeit reaktiviert werden.

Das Programm berechnet die Kalibrierkurve neu und stellt die geänderte Kurve dar. Die geänderten Kalibrierparameter werden auf die Ergebnisse angewendet, wenn Sie mit Klick auf sin der Werkzeugleiste die Neuberechnung starten.

#### Sehen Sie dazu auch

Analysenergebnisse neuberechnen [▶ 81]

### 7.4 Kalibrierstandards durch Nachmessen ersetzen

Sie können Ausreißer in der Kalibration ersetzen, indem Sie die Sequenzzeilen erneut messen, die betreffende Zeile ersetzen und die Ergebnisse neuberechnen lassen:

Den neu zu messenden Standard bereitstellen. Bei Verwendung eines Probengebers den Standard auf die Position stellen, die in der Sequenz angegeben ist. Den betroffenen Standard in der Sequenz und die Messung der Sequenzzeile mit einem Klick auf starten.

Der Werte des neu gemessene Standard erscheint am Ende der Probentabelle.

- Auf den zu ersetzenden Standard doppelklicken.
   Das Fenster Probeneinzelwerte erscheint.
- Die Option **Ersetzen durch Eintrag Nr.** aktivieren und im Eingabefeld die Zeilennummer des nachgemessenen Werts eingeben.
- Das Fenster **Probeneinzelwerte** mit Klick auf **OK** schließen.
- ▶ Die Neuberechnung mit einem Klick auf Starten und die Zeilen eingeben, die neuberechnet werden müssen.
  - ✓ Bei der Berechnung der Kalibration wird der betroffene Standard durch den neuen Wert ersetzt. Für alle Berechnungen, die auf die neuberechnete Kalibration folgen, wird die neue Kalibration angewendet.

## 8 Qualitätskontrolle

Die Qualitätskontrolle dient der Überwachung der Messergebnisse einer Methode über einen längeren Zeitraum. Zu diesem Zweck werden in einer Methode spezielle QC-Proben unterschiedlichen Typs vereinbart, die in einer Messreihe mitgeführt werden. Bei der Auswertung der QC-Proben werden die Ergebnisse mit vorhergehenden QC-Proben verglichen.

Die Auswertung wird auf Qualitätskontrollkarten (QC-Karten) ausgegeben und mit der Methode gespeichert. Mit jedem Aufruf der Methode stehen die QC-Karten zur Verfügung und werden beim nächsten Messstart aktualisiert.

Den Typ der QC-Proben und deren Parameter vereinbaren Sie im Fenster **Methode** / **QCS** und in der Sequenz das Mitführen der QC-Probe innerhalb der Messreihe.

Die QC-Karten der geladenen (aktiven) Methode können Sie im Fenster **QC** ansehen. Dort werden auch die Parameter für Inhalt und Aussehen der QC-Karten festgelegt.

Das Fenster **QC** öffnen Sie mit Klick auf oder über den Menüpunkt **Methodenent**wicklung | **QC**.

### 8.1 QC-Karten anzeigen

Die QC-Karten werden im Fenster **QC** / **QC-Karte** angezeigt. Für jeden in der Methode vereinbarten QC-Probentyp und jede dort berücksichtigte Elementlinie existiert eine separate Karte.

| Option           | Beschreibung                                                                                 |
|------------------|----------------------------------------------------------------------------------------------|
| Тур              | QC-Probentyp für die Anzeige auswählen                                                       |
| Linie            | Analysenlinie für die Anzeige auswählen                                                      |
| Angezeigte Werte | Anzahl der angezeigten Werte und Datum des ersten und letzten an-<br>gezeigten Wertes        |
| Einträge         | Gesamtanzahl der Einträge auf der aktuellen QC-Karte und Datum des ersten und letzten Wertes |
| x(max)           | Diese Anzahl Einträge wird in der Grafik dargestellt.                                        |
| <b>.</b>         | QC-Grafik einschließlich der alphanumerischen Daten und Messwerte drucken                    |

Grafikbereich

| Farbe                            | Beschreibung                                                                   |
|----------------------------------|--------------------------------------------------------------------------------|
| Gelber Bereich                   | Vorperiode                                                                     |
| Hellgraue waage-<br>rechte Linie | Mittelwert, berechnet aus der Vorperiode                                       |
| Rote waagerechte<br>Linien       | Obere und untere Kontrollgrenze (K), berechnet aus der Vorperiode<br>(3 Sigma) |
| Grüne waagerechte<br>Linien      | Berechnete Warngrenzen (W; 2 Sigma)                                            |
| Schwarze kleine<br>Kreise        | Messpunkte                                                                     |

Wenn Sie einen Messwert in der Grafik anklicken, öffnet sich ein Fenster mit folgenden Angaben zu diesem Messwert:

| Option                                  | Beschreibung                                                              |
|-----------------------------------------|---------------------------------------------------------------------------|
| Nummer                                  | Nummer des Messwertes in der QC-Reihe                                     |
| Wert                                    | Messwert (umgerechnet entsprechend der Darstellungsform der QC-<br>Karte) |
| Datum/ Uhrzeit                          | Messzeitpunkt                                                             |
| Anwender                                | Zur Zeit der Messung angemeldeter Anwender                                |
| Version                                 | Version der verwendeten Methode                                           |
| Eintrag löschen /<br>Eintrag aktivieren | Messwert als gelöscht markieren bzw. wieder aktivieren                    |
| Kommentar einge-<br>ben                 | Bemerkung zum Messpunkt eingeben, z.B. Grund der Löschung                 |

### 8.2 Parameter der QC-Karten

Der Typ und die Darstellung der QC-Karten wird im Fenster **QC / QC-Karten-Parameter** festgelegt.

Kartentyp

Für die verschiedenen QC-Probentypen können folgende Auswertungen gewählt werden:

| QC-Probentyp | Art der QC-Auswertung                                                           |
|--------------|---------------------------------------------------------------------------------|
| QC-Probe     | Mittelwerte                                                                     |
| QC-Std.      | Mittelw. (normiert)                                                             |
|              | Wiederfindungsraten                                                             |
| QC-Trend     | Trends                                                                          |
| QC-Matrix    | Spannweiten                                                                     |
|              | Präzisionen                                                                     |
| QC-Blindwert | Keine Auswahl vorgesehen. Es wird die Extinktion der Blindwerte an-<br>gezeigt. |

Für den Kartentyp **Kontrollkarten** (Prozessregelkarte) werden die Zielparameter und die Kontroll- (K) und Warngrenzen (W) aus dem Mittelwert und der Streuung der Werte der Vorperiode ermittelt. Für den Typ **Zielwertkarte** werden die Zielgrößen und Ausschlussgrenzen aus den im Fenster **Methode** / **QCS** spezifizierten Erwartungswerten und Grenzen der Qualitätskontrollproben ermittelt.

Grafikeinstellung

Für die grafische Darstellung können Sie die Größe der Punkte sowie eine Verbindung der Punkte mittels Polygonzug vereinbaren.

| Option           | Beschreibung                                                                                       |
|------------------|----------------------------------------------------------------------------------------------------|
| Größe der Punkte | Die einzelnen Punkte werden als Kreise dargestellt. Mit höherem<br>Wert wird der Kreis vergrößert. |
| Punkte verbinden | Die Grafikpunkte werden mit einem Polygonzug verbunden.                                            |

### 8.3 Einträge und Grenzen der QC-Karten

Der Inhalt der QC-Karten wird im Fenster **QC** / **Einträge und Grenzen** festgelegt und kann an die Erfordernisse des jeweiligen Labors bezüglich der Häufigkeit der Einträge angepasst werden.

| Option                       | Beschreibung                                                                                                    |
|------------------------------|----------------------------------------------------------------------------------------------------|
| Eintragsschema               | Auswahl der in die QC-Karten übernommenen Werte                                                                                                    |
|                              | <b>Alle Werte</b><br>Jede ausgeführte QC-Kontrolle eintragen.                                                                                                    |
|                              | <b>1 Wert pro Tag</b><br>Nur die letzte QC-Kontrolle des Tages eintragen.                                                                                                    |
|                              | <b>2 Werte pro Tag</b><br>Nur die erste und letzte QC-Kontrolle des Tages eintragen.                                                                                                    |
|                              | Definition "Tag": Ein "Tag" entspricht einem Tag laut PC-Uhr. Während<br>eines Tags wird ein vorangegangener Eintrag in der QC-Karte von ei-<br>nem neuen QC-Wert überschrieben, mit Beginn eines neuen Tags<br>wird ein neuer Eintrag erzeugt.                                                                                                    |
| Anzahl Werte Vor-<br>periode | Nur Kontrollkarte (Prozessregelkarte)                                                                                                    |
|                              | Die Vorperiode ist eine Anzahl von QC-Karten-Einträgen, die zur Be-<br>rechnung der Kontroll- ( <b>K</b> ) und Warngrenzen ( <b>W</b> ) herangezogen wer-<br>den. Die Vorperiode enthält immer die älteren Karten-Einträge. Bei<br>Wert 0 (keine Vorperiode) werden alle eingetragenen QC-Daten zur<br>Berechnung der Kontroll- und Fehlergrenzen herangezogen. |
| Faktor                       | Nur <b>Zielwertkarte</b>                                                                                                    |
|                              | Die Ausschlussgrenzen werden aus den für die Qualitätskontrollpro-<br>ben spezifizierten Grenzen multipliziert mit dem Faktor (Voreinstel-<br>lung ist 1) berechnet.                                                                                                    |
|                              |                                                                                                    |

#### Karten erneuern

\_

Wenn eine angezeigte Karte (fast) voll ist, das heißt die maximale Anzahl Einträge erreicht ist, kann sie erneuert werden. Es gibt verschiedene Möglichkeiten die Vorperiode bei Kontrollkarten zu erneuern.

| Option                                        | Beschreibung                                                                                                    |
|-----------------------------------------------|----------------------------------------------------------------------------------------------------|
| Vorperiode über-<br>nehmen, Rest lö-<br>schen | Die Vorperiode wird übernommen und bildet die Vorperiode der neu-<br>en Karte.                                                                                                    |
| Letzte Werte -><br>Neue Vorperiode            | Die zuletzt gemessenen Werte der alten Karte bilden die Vorperiode<br>der neuen Karte, alle anderen Werte werden aus der Karte gelöscht.<br>Neue Messwerte werden mit der neugebildeten Vorperiode ausge-<br>wertet. |
| Alles löschen, neue<br>Vorperiode             | Alle Werte werden gelöscht. Neue Messwerte füllen zuerst die Vorpe-<br>riode.                                                                                                    |
| Ausführen                                     | Karten entsprechend gewählter Option erneuern                                                                                                    |

## 9 Gerät und Zubehör steuern und kontrollieren

### 9.1 Spektrometer

Im Fenster **Spektrometer** können Sie optische Gerätefunktionen prüfen und das Spektrometer softwaregestützt justieren (Ablagen korrigieren). Folgende Parameter können eingestellt bzw. ausgegeben werden:

- Gerätedaten
- Ein- und Ausschalten der Xenonlampe
- Test der Wellenlängenkorrekturen
- Anzeige der Auslesparameter der CCD-Zeile
- Messung an einer Test-Wellenlänge starten
- Kontinuierliche Messung für Geräteoptimierungen starten
- Peakablagen korrigieren

Das Fenster **Spektrometer** öffnen Sie mit einem Klick Zauf oder über den Menüpunkt **Methodenentwicklung | Spektrometer**.

### 9.1.1 Gerätefunktionstest am contrAA

Im Fenster **Spektrometer** / **Parameter** können Sie grundlegende Gerätefunktionen kontrollieren und eine Testmessung an einer ausgewählten Wellenlänge starten.

Grundsätzlich gilt, wenn das contrAA eingeschaltet und initialisiert ist, müssen alle Kontrolllampen aktiv und grün sein. Durch Klick auf die entsprechende Schaltfläche wird die entsprechende Gerätefunktion getestet. Bei erfolgreichem Testablauf wird die Kontrolllampe grün.

| Spektrometer - [ 234.567 nm]                                                                                                    | - D >                                                                                                    |
|----------------------------------------------------------------------------------------------------|----------------------------------------------------------------------------------------------------|
| Parameter Spektrum                                                                                                    |                                                                                                    |
| Gerätedaten<br>System-ID HPS02d<br>Seriennummer<br>Version 0.00<br>HW-Version 0.00<br>Wellenlänge<br>Wellenlänge [nm]: 234.567<br>Einstellen [pm/Pixel]: 1.18 | Lampe<br>Lampe aus Strom[A]:<br>Shutter auf Strom[A]:<br>Hot spot init.<br>Lampen-ID 10-1610-AQ-0142<br>Betriebsdauer [h]: 576<br>Installation am<br>Messung |
| Korrekturen<br>Prismen-Korr.  Ne-Korrektur<br>Optikspülung<br>Spülfortschritt                                                                                 | Messzeit [s]: 3.0<br>Shutter immer öffnen<br>Emissionsmessung<br>Referenz immer anfordern<br>Spektrenaufnahme                                                |

#### Gerätedaten

Anzeige des angeschlossenen AAS und der installierten Software-Version.

Wellenlänge / Korrekturen

| Wellenlänge   | Anzeige der ausgewählten Wellenlänge                                                                                                    |
|---------------|----------------------------------------------------------------------------------------------------|
|               | Nach Klick auf •••• öffnet sich das Fenster <b>Element/Linie auswählen</b><br>zur Auswahl der Wellenlänge. Mit Klick auf <b>Einstellen</b> wird der Mo-<br>nochromator auf die gewählte Wellenlänge gefahren. |
| Prismen-Korr. | Prismenposition überprüfen und gegebenenfalls automatisch justie-                                                                                                    |
|               | ren                                                                                                    |
| Ne-Korrektur  | Wellenlängenkorrektur mit Neon-Linien überprüfen                                                                                                    |
|               |                                                                                                    |

Optikspülung

Lampe

#### Nur contrAA 800

Option/Schaltfläche Beschreibung

Mit Klick auf **Spülfortschritt** wird der Status der Gasspülung (Luft- oder Argonspülung) geprüft. Für zuverlässige Messergebnisse muss die Spülung abgeschlossen sein (grüne Status-LED). Diese Schaltfläche ist nur aktiv, wenn die Spülung der Optik im Fenster Optionen / Optikspülung aktiviert ist.

Option Beschreibung Lampe aus / Lampe Xenonlampe ausschalten und einschalten ein Shutter auf / Shut-Shutter öffnen und schließen ter zu Hot spot init. System für die Hot-Spot-Nachführung neu initialisieren Standby Bei Aktivierung wird der Lampenstrom in den Standby-Modus gefahren. Dadurch verlängert sich die Lebensdauer der Lampe. Strom Lampenstrom ändern Ändern Sie diesen Parameter nur mit Rücksprache des Service. Der voreingestellte Lampenstrom ist auf Zündwilligkeit und Lebensdauer optimiert! Lampen-ID Identifikationscode der Lampe Betriebsdauer Nach Überschreitung der garantierten 1000 h Betriebsdauer wird ein entsprechender Hinweis angezeigt. Installation am Datum des letzten Lampenwechsels Wurde die Lampe nicht gewechselt, wird hier kein Datum angezeigt.

Hinweis: Die Informationen zur installierten Lampe werden nur angezeigt, wenn im Fenster Optionen / Ansicht die Option Lampenbetriebsdauer anzeigen (Spektrometer) aktiviert ist.

| Option                    | Beschreibung                                                                                                    |
|---------------------------|----------------------------------------------------------------------------------------------------|
| Messzeit                  | Gesamtzeit für die Spektrenmessung                                                                                                    |
| Shutter immer öff-<br>nen | Bei Aktivierung erfolgen die Messungen im Fenster <b>Spektrometer</b><br>stets bei geöffneten Shutter. Sollte das System mit geschlossenem<br>Shutter geprüft werden, z.B. bei der Messung des Dunkelstroms, muss<br>diese Option deaktiviert werden. |
|                           | Hinweis: Die Shutter-Einstellung in diesem Fenster hat keinen Ein-<br>fluss auf die Messungen außerhalb dieses Fensters. In allen anderen<br>Fällen wird der Shutter automatisch kontrolliert.                                                        |
| Emissionsmessung          | Bei Aktivierung wird das Intensitätsspektrum gemessen. Wenn diese<br>Funktion deaktiviert ist, wird das Extinktionsspektrum angezeigt.                                                                                                    |

#### Messung

| Option                      | Beschreibung                                               |
|-----------------------------|------------------------------------------------------------|
| Referenz immer<br>anfordern | Vor einer Spektrenmessung eine Referenzmessung ausführen.  |
| Spektrenaufnahme            | Messung des Spektrums mit eingestellten Parametern starten |

#### Sehen Sie dazu auch

- Optionen zur Optikspülung [> 171]
- Ansichtsoptionen [▶ 166]
- Analysenlinien in die Linientabelle einfügen [> 27]

#### 9.1.2 Spektrenpeak an einer ausgewählten Wellenlänge messen

Eine Testmessung an einer ausgewählten Wellenlänge können Sie im Fenster **Spektrometer / Parameter** starten.

- Eine Referenzlösung und eine Testlösung mit dem Analyten bereitstellen. Hinweise zur Testlösung finden Sie im Kochbuch.
- Das Fenster Spektrometer / Parameter mit Klick auf Siffnen.
- Unter Wellenlänge auf •••• klicken und im Fenster Element/Linie auswählen die Linie auswählen.

Alternativ den Wert der Wellenlänge direkt in das Eingabefeld eingeben

- Mit Klick auf Einstellen die Wellenlänge einstellen. Wenn die Einstellung erfolgreich beendet ist, erscheint die Markierung neben der Einstellung grün.
- Im Feld Messzeit die Gesamtmesszeit einstellen.
- Die Option Referenz immer anfordern aktivieren.
- Auf Spektrenaufnahme klicken und den Anweisungen für die Referenzmessung und anschließende Probenmessung folgen.
  - ✓ Die Messergebnisse werden im Fenster Spektren angezeigt.

Im Fenster **Spektren** / **Wellenlängen-Korrektur** können Sie eine Peakablage korrigieren.

#### Sehen Sie dazu auch

- B Gerätefunktionstest am contrAA [▶ 115]
- Peakablagen korrigieren [> 99]

### 9.1.3 Kontinuierliche Messung

Im Fenster **Spektrometer / Spektrum** starten Sie eine kontinuierliche Messung an einer vorgegebenen Wellenlänge. Die kontinuierlichen Messungen werden im Service-Fall für die Geräteoptimierung verwendet.

# Das Fenster **Spektrometer** / **Spektrum** öffnen Sie mit Klick auf

| Grafische Darstellung und digi-                       | Option                    | Beschreibung                                                                                                    |
|-------------------------------------------------------|---------------------------|----------------------------------------------------------------------------------------------------|
| tale Auswertung im Fenster<br>Spektrometer / Spektrum | Darstellung               | Optionen für die Darstellung des Spektrums                                                                                                    |
|                                                       |                           | <b>Energie</b><br>Anzeige des Energiespektrums, Maßeinheit: cts (Counts)<br>Um möglichst rauscharme Messergebnisse zu erhalten, werden die<br>Integrationszeiten für die CCD-Zeile so gewählt, dass das Energiema-<br>ximum bei ca. 30000 cts liegt.      |
|                                                       |                           | Extinktion<br>Anzeige des Extinktionsspektrums                                                                                                    |
|                                                       |                           | Intensität<br>Anzeige der Energie pro Zeiteinheit, Maßeinheit: Mcts/s (Megacounts<br>pro Sekunde)<br>Mit der Ausgabe der Intensität können verschiedene Peaks bezüglich<br>ihrer Absorption unabhängig von der Integrationszeit verglichen wer-<br>den.   |
|                                                       | Messpixel                 | Die Werte dieses Pixels werden fortlaufend entsprechend der gewähl-<br>ten Darstellung angezeigt. In den Feldern <b>Maximum</b> , <b>Minimum</b> , <b>Mit-<br/>telwert</b> und <b>SD</b> werden die Ergebnisse der kontinuierlichen Messung<br>angezeigt. |
|                                                       | Brennerhöhe               | Für Flammentechnik                                                                                                    |
|                                                       |                           | Einstellung der Brennerhöhe                                                                                                    |
|                                                       | Messpixel markie-<br>ren  | Messpixel in der Grafik durch eine senkrechte rote Linie markieren                                                                                                    |
|                                                       | Messpunkte mar-<br>kieren | Messwerte für jeden Pixel in der Grafik durch einen Punkt markieren                                                                                                    |
|                                                       | Skalieren der Grafik      | Werte für Start- und Endpunkt von Ordinate und Abszisse in den Ein-<br>gabefeldern an den Achsen direkt eingeben oder nach Aktivieren des<br>Zoommodus den anzuzeigenden Bereich mit gedrückter linker<br>Maustaste auswählen                             |
|                                                       |                           | Skalierung mit Aktivieren der Option auto rückgängig machen                                                                                                    |
|                                                       | [Referenzspek-<br>trum]   | Referenzspektrum aufnehmen                                                                                                    |
|                                                       | [Start]                   | Kontinuierliche Messung starten                                                                                                    |

Kontinuierliche Messung starten

Die Messung erfolgt manuell ohne Probengeber. Stecken Sie den Probenansaugschlauch an die Zerstäuberkanüle.

- Eine Referenzlösung und eine Testlösung mit dem Analyten bereitstellen. Hinweise zur Testlösung finden Sie im Kochbuch.
- Das Fenster Spektrometer mit Klick auf 🏠 öffnen. ▶
- Auf der Registerkarte Parameter die Wellenlänge einstellen. •
- Zur Registerkarte Spektrum wechseln. Þ
- Die Referenzmessung mit der Referenzlösung mit Klick auf [Referenzspektrum] starten.

Wenn ein Referenzspektrum bereits vorhanden ist, ist das Kontrolllämpchen grün.

- Den Probenansaugschlauch in die Testlösung tauchen. Auf [Start] klicken.
  - ✓ Die Messung erfolgt kontinuierlich bis zum Betätigen von [Stopp].

### 9.2 Flamme

Im Fenster **Flamme** können Sie einzelne Funktionen des Brenner-Mischkammer-Zerstäuber-Systems überprüfen und die Parameter für die Analyse der einzelnen Elemente individuell einstellen.

Öffnen Sie das Fenster **Flamme** mit einem Klick auf **O** oder über den Menüpunkt **Methodenentwicklung** | **Flamme**.

### 9.2.1 Kontrolle der Flammenfunktionen

Im Fenster Flamme / Kontrolle finden Sie folgende Funktionen:

- Flamme zünden/löschen
- Oxidans Luft oder Lachgas umschalten
- Anzeige der Gasdrücke und Gasflüsse
- Scraper aktivieren
- Gasflüsse einstellen

## Öffnen Sie das Fenster **Flamme** / **Kontrolle** mit Klick auf

| 💩 Flamme                                                            |                                       |                                                     |                                                                                   |                                                                           | - 🗆                     | ×                        |
|---------------------------------------------------------------------|---------------------------------------|-----------------------------------------------------|-----------------------------------------------------------------------------------|---------------------------------------------------------------------------|-------------------------|--------------------------|
| Kontrolle                                                           | Manuelle Optimierun                   | g Automatis                                         | sche Optimierung                                                                  |                                                                           |                         |                          |
| Status<br>Flamme<br>Brenner<br>Siphon<br>Abfallflasche              | Gas C2H2-Luft<br>50 mm<br>OK<br>OK    | Drücke<br>Brenngas<br>Zerstäuber<br>Luft<br>Lachgas | ОК<br>1.2<br>ОК<br>ОК                                                             | Aktuelle Gasflüsse<br>Brenngas<br>Oxidans<br>Gesamtoxidans<br>Gas/Oxidans | 45<br>402<br>-<br>0.112 | L/h<br>L/h<br>L/h        |
| Testfunktioner<br>Test Luft<br>Test N2C<br>Test Brenne<br>Test Ende | Flamme<br>Flam<br>gas<br>Flam<br>Flam | me zünden<br>:> N2O<br>me löschen<br>er             | Voreinstellungen<br>Gas C2H2-Luft<br>Gas C2H2-N2O<br>Zusatzoxidans<br>Brennerhöhe |                                                                           | 45<br>200<br>0<br>6     | L/h<br>L/h<br>L/h<br>L/h |
|                                                                     |                                       |                                                     |                                                                                   |                                                                           | Schließe                | n                        |

Status

| Option  | Beschreibung                                                                                                    |
|---------|----------------------------------------------------------------------------------------------------|
| Flamme  | aus: Die Flamme brennt nicht.                                                                                                    |
|         | C2H2-Luft : Die Acetylen-Luft-Flamme brennt.                                                                                                    |
|         | C2H2-N2O : Die Acetylen-Lachgas-Flamme brennt.                                                                                                    |
| Brenner | Anzeige des installierten Brenners                                                                                                    |
|         | <b>Fehler</b> : Es ist kein Brenner installiert oder der Brenner wurde durch den Sensor nicht erkannt.                                                                                                    |
| Siphon  | Der Füllstand des Mischkammersiphons, über den nichtzerstäubte<br>Flüssigkeit abgeführt wird, wird überwacht. Der Siphon muss immer<br>ausreichend mit Flüssigkeit gefüllt sein, um das Rückschlagen der<br>Flamme, insbesondere der Lachgasflamme, zu verhindern. |

| Option | Beschreibung                                                                                                    |
|--------|----------------------------------------------------------------------------------------------------|
|        | OK: Der Siphon ist bis zum Überlauf mit Flüssigkeit gefüllt.                                                                                                    |
|        | <b>Fehler</b> : Der Füllstand des Siphons ist unzureichend. Füllen Sie den Si-<br>phon mit deionisiertem Wasser bis zum Überlauf auf. Nehmen Sie<br>den Brenner ab und gießen Sie das Wasser vorsichtig in den Brenner-<br>hals, bis es über den Abfallschlauch abläuft. |

Drücke

| Option     | Beschreibung                                                                  |  |  |
|------------|-------------------------------------------------------------------------------|--|--|
| Brenngas   | Zustand des Brenngasdrucks am Geräteeingang                                   |  |  |
| Zerstäuber | Arbeitsdruck am Probenzerstäuber in bar                                       |  |  |
| Luft       | Zustand des Luft-Vordrucks                                                    |  |  |
|            | Der Zustand wird nur angezeigt, wenn die Luftversorgung geöffnet ist.         |  |  |
| Lachgas    | Zustand des Lachgas-Vordrucks                                                 |  |  |
|            | Der Zustand wird nur angezeigt, wenn die Lachgasversorgung geöff-<br>net ist. |  |  |

Aktuelle Gasflüsse

| Option        | Beschreibung                                                                                                    |
|---------------|----------------------------------------------------------------------------------------------------|
| Brenngas      | Brenngasfluss (C <sub>2</sub> H <sub>2</sub> )                                                                     |
| Oxidans       | Oxidansfluss durch den Zerstäuber                                                                                  |
| Gesamtoxidans | Gesamtoxidansfluss (Oxidans + Zusatzoxidans)<br>Der Wert wird nur angezeigt, wenn das Zusatzoxidans aktiviert ist. |
| Gas/Oxidans   | Verhältnis von Brenngasfluss zu Oxidansfluss                                                                       |

#### Testfunktionen

Die Testfunktionen sind nur zugänglich, wenn die Flamme gelöscht ist. Die Verfügbarkeit der Testfunktionen ist vom Kontext abhängig.

| Schaltfläche  | Beschreibung                                                                                                    |
|---------------|----------------------------------------------------------------------------------------------------|
| Test Luft     | Magnetventil im Luftweg öffnen                                                                                                    |
|               | Voraussetzung: Eingangsdruck Luft und Brenngas liegen an.                                                                                       |
|               | Angezeigt werden Zerstäuberdruck, Oxidansfluss und Gesamtoxidans, wenn im Fenster <b>Methode / Flamme</b> Zusatzoxidans aktiviert ist.          |
| Test N2O      | Nur Acetylen-Lachgas-Flamme mit 50-mm-Brenner                                                                                                   |
|               | Magnetventil im Lachgasweg öffnen                                                                                                    |
|               | Voraussetzung: Eingangsdruck Lachgas und Brenngas liegen an.                                                                                    |
|               | Angezeigt werden Zerstäuberdruck und Oxidansfluss und Gesam-<br>toxidans (wenn das Zusatzoxidans aktiviert ist).                                |
| Test Brenngas | Soll-Gasfluss (Proportionalventil) einstellen                                                                                                   |
|               | Angezeigt werden Brenngasfluss für die Acetylen-Luft-Flamme (bei<br><b>Test Luft</b> ) bzw. die Acetylen-Lachgas-Flamme (bei <b>Test N2O</b> ). |
|               | Vor Klick auf <b>Test Brenngas</b> muss <b>Test Luft</b> oder <b>Test N2O</b> aktiviert werden.                                                 |
| Test Ende     | Testfunktion beenden                                                                                                    |

Flamme / Scraper

| Option        | Beschreibung                                                              |
|---------------|---------------------------------------------------------------------------|
| Flamme zünden | Acetylen-Luft-Flamme zünden<br>Zündarm schwenkt aus; Glühwendel leuchtet. |

| Option         | Beschreibung                                                                                                    |
|----------------|----------------------------------------------------------------------------------------------------|
|                | <ul> <li>Acetylen-Sollgasflusses (Proportionalventil) wird eingestellt,<br/>wenn Zerstäuberdruck und Oxidansfluss die Sollwerte erreicht<br/>haben.</li> <li>Wenn die Flamme nicht innerhalb von 10 s zündet, erfolgt ein<br/>Abbruch des Zündversuchs.</li> <li>Wenn die Flamme brennt, wird Flamme löschen aktiv.</li> </ul>                                                    |
| Luft> N2O      | <ul> <li>Von Acetylen-Luft- auf Acetylen-Lachgas-Flamme umschalten.</li> <li>Oxidansventil (3/2-Magnetventil) schaltet von Luft auf Lachgas<br/>um</li> <li>Brenngasfluss für Acetylen-Lachgasflamme-Flamme (Proportio-<br/>nalventil) wird eingestellt.</li> <li>Die Schaltfläche wechselt zu N2O&gt; Luft.</li> </ul>                                                           |
| N2O> Luft      | <ul> <li>Von Acetylen-Lachgas- auf Acetylen-Luft-Flamme umschalten</li> <li>Brenngasfluss für Acetylen-Luft-Flamme (Proportionalventil) wird eingestellt.</li> <li>Die Schaltfläche wechselt zu Luft&gt; N2O.</li> </ul>                                                                                                    |
| Flamme löschen | <ul> <li>Flamme löschen</li> <li>Wenn die Acetylen-Lachgasflamme brennt, wird auf Acetylen-<br/>Luft-Flamme umgeschaltet und einige Sekunden gewartet.</li> <li>Der Brenngasfluss (Proportionalventil) wird gesperrt.</li> <li>Nach einigen Sekunden Wartezeit (Austreiben des Brenngases<br/>aus der Mischkammer und Brenner) wird Luft (Magnetventil) ge-<br/>sperrt</li> </ul> |
| Scraper        | Nur 50-mm-Brenner mit montiertem Scraper und Acetylen-Lachgas-<br>Flamme                                                                                                    |
|                | Scraper zur Reinigung des Brennerkopfs aktivieren                                                                                                    |

Einstellungen

In der Gruppe Einstellungen können Sie die Gasflüsse editieren.

| Option        | Beschreibung                                            |
|---------------|---------------------------------------------------------|
| Gas C2H2-Luft | Acetylen-Luft-Flamme (Brenngasfluss = 40 -120 NL/h)     |
| Gas C2H2-N2O  | Acetylen-Lachgas-Flamme (Brenngasfluss = 120 -315 NL/h) |
| Zusatzoxidans | Einstellung des Zusatzoxidansflusses                    |
| Brennerhöhe   | Höhe des Brenners bezogen auf die optische Achse        |

**Hinweis:** Der angeschlossene Brenner wird automatisch durch den Brennersensor erkannt. Ein Umschalten zwischen C2H2-Luft und C2H2-N2O ist nur bei brennender Flamme und installiertem 50-mm-Brenner möglich.

#### Sehen Sie dazu auch

Fenster Methode / Flamme - Flammenparameter spezifizieren [> 29]

### 9.2.2 Flamme optimieren

Die optimale Brennerhöhe sowie die Gaszusammensetzung der Flamme hängen stark vom Analyten ab. Deshalb sollten Sie die aus dem Kochbuch vorgegebenen Werte einmal für jedes Element feinoptimieren. Die Optimierung können Sie manuell ausführen, in dem Sie die Parameter verändern und den Signalverlauf beobachten. Nutzen Sie die manuelle Optimierung auch, wenn Sie Zusatzoxidans in der Methode aktiviert haben. Wenn Sie kein Zusatzoxidans verwenden, können Sie die Flammenparameter automatisch optimieren lassen.

### 9.2.2.1 Flamme manuell optimieren

Die manuelle Flammenoptimierung für eine Analysenlinie der aktuellen Methode führen Sie im Fenster **Flamme / Manuelle Optimierung** durch. Die manuelle Optimierung wird in folgenden Situationen benötigt:

- Verwendung von Zusatzoxidans
- Optimierung des Brenner-Mischkammer-Zerstäuber-Systems nach der Reinigung des Systems

| Flamm                    | e                 |             |                  |          |   |            |   |       | ×  |
|--------------------------|-------------------|-------------|------------------|----------|---|------------|---|-------|----|
| Kontrolle <mark>M</mark> | anuelle Optimieru | ng Automati | sche Optimierung |          |   |            |   |       |    |
| Linie                    | AI396             | ~           | Einstellen       | Position | 1 | Einstellen | S | pülen | Ĩ. |

| Brennertiefe [mm]:            | 1.3 🗘 Sp       | eichern | Extin             | ktion | 0.000 | )  | Zeit<br>Max | kimum | 0.0 | 0000 |      |
|-------------------------------|----------------|---------|-------------------|-------|-------|----|-------------|-------|-----|------|------|
| Stopp                         | te ubernenmen  |         | 0                 | 10    | 20    | 30 | 40          | 50    | 60  | 70   | 80   |
| Stopp We                      | rte übernehmen | 0.00    | 0                 |       |       |    |             |       |     |      |      |
| Gas/Oxidans                   | 0.204          |         | 0.1               |       |       |    |             |       |     |      |      |
| Gesalittoxidans [L/n]:        | 490            |         | 0.2               |       |       |    |             |       |     |      |      |
|                               | 400            |         | а́ <sub>0.3</sub> |       |       |    |             |       |     |      |      |
|                               | 5              |         | 4<br>;1 0.4       |       |       |    |             |       |     |      |      |
| Brennerhöhe[mm]:              |                |         | .0 ti             |       |       |    |             |       |     |      |      |
| Zusatzoxidans[L/h]:           | 0              |         | 0.6               |       |       |    |             |       |     |      | 2000 |
|                               | 100            |         | 0.7               |       |       |    |             |       |     |      |      |
| Brenngas [L/h]:               |                |         | 0.8               |       |       |    |             |       |     |      |      |
| Charles and the second second |                | 1.00    | 0.9               | i.    |       |    |             |       |     |      |      |

| Option           | Beschreibung                                                                        |
|------------------|-------------------------------------------------------------------------------------|
| Linie            | Analysenline der Methode auswählen                                                  |
| Einstellen       | Gewählte Analysenlinie einstellen                                                   |
| Position         | Position der Testprobe auf dem Probengeber                                          |
| Einstellen       | Kanüle des Probengebers in die Testprobe tauchen                                    |
| Spülen           | Spülflüssigkeit aus dem Spülgefäß aufnehmen                                         |
| Brenngas         | Brenngasfluss einstellen                                                            |
| Brennerhöhe      | Brennerhöhe bezüglich der optischen Achse des Strahlengangs der<br>Lampe einstellen |
| Zusatzoxidans    | Zusatzoxidansfluss einstellen                                                       |
|                  | Luft: 75 / 150 / 225 NL/h                                                           |
|                  | N <sub>2</sub> 0: 60 / 120 / 180 NL/h                                               |
| Gesamtoxidans    | Anzeige des Gesamtoxidansflusses                                                    |
| Gas/Oxidans      | Anzeige des Verhältnisses von Brenngasfluss zu Oxidansfluss                         |
| Brennertiefe     | Nur contrAA 800 D                                                                   |
|                  | Brennertiefe einstellen                                                             |
| Start            | Messung starten und Signal kontinuierlich registrieren                              |
| Stopp            | Messung beenden                                                                     |
| Werte übernehmen | Ermittelte Flammenparameter für die Analysenline in die Methode<br>übernehmen       |
| Grafik           | Anzeige des Signalverlaufs                                                          |

| Option     | Beschreibung                                            |
|------------|---------------------------------------------------------|
| Extinktion | Aktueller Extinktionswert                               |
| Maximum    | Maximaler Extinktionswert während der laufenden Messung |

Manuelle Optimierung mit Ein- 
stellung von Zusatzoxidans

• Testlösung bereitstellen.

Hinweise zur geeigneten Testlösung finden Sie im Kochbuch. Die dort angegebene Testkonzentration bewirkt eine Extinktion von ca. 0,1. Verwenden Sie für die Optimierung eine 2- bis 3fache Konzentration.

- ▶ In der Liste Linie eine Analysenline auswählen.
- Mit Klick auf **Einstellen** den Monochromator auf die Wellenlänge der Linie fahren.
- > Den Probenansaugschlauch des Zerstäubers in die Testlösung tauchen.
- Wenn der Probengeber verwendet wird, die Probe auf den Probengeber stellen und im Feld **Position** den Platz eingeben. Anschließend auf **Einstellen** klicken. Die Kanüle taucht in die Testlösung und die Probe wird angesaugt.
- Messung mit Klick auf **Start** starten.
- Optimierungsschritte ausführen: Hinweis: Bei Veränderung der Parameter kann die Signalintensität mit einer geringen Verzögerung reagieren.
  - Mit den Pfeiltasten die Brenngas-Einstellung verändern und den Signalverlauf in der Grafik und im Feld **Extinktion** beobachten. Das Maximum der Extinktion einstellen.
  - Die Brennerhöhe in gleicher Weise verändern, bis das Extinktionsmaximum gefunden ist.
  - Bei Verwendung von Zusatzoxidans den Parameter Zusatzoxidans verändern, bis auch hier das Signalmaximum eingestellt ist.
  - Nur contrAA 800 D: Zusätzlich kann im Feld Brennertiefe die Tiefeneinstellung des Brenners optimiert werden.
- Die Optimierungsschritte wiederholen, bis keine relevante Erhöhung des Signals mehr erfolgt.
- Messung mit Klick auf **Stopp** beenden.
- Auf Werte übernehmen klicken.

Die Parameter f
 ür die gew
 ählte Analysenlinie werden in die Methode 
 übertragen.

Finden Sie auf diese Weise für alle Linien in der Methode die geeigneten Parameter.

#### Sehen Sie dazu auch

Fenster Methode / Flamme - Flammenparameter spezifizieren [> 29]

### 9.2.2.2 Flamme automatisch optimieren

Die automatische Flammen-Optimierung erfolgt im Fenster **Flamme / Automatische Optimierung**. Der verwendete Optimierungs-Algorithmus verändert die Einstellungen für Brenngasfluss und Brennerhöhe mit dem Ziel eines Zugewinns an Nutzsignal, bis ein Maximum erreicht wurde oder eine Änderung der Parameter keinen weiteren Einfluss auf das Nutzsignal hat. Sie können die ermittelten Flammenparameter in die Methode übertragen oder speichern und zu einem späteren Zeitpunkt für andere Methode verwenden.

Das Fenster **Flamme / Automatische Optimierung** öffnen Sie mit Klick auf

123

| 4  | Flamn    | ne      |            |          |              |            |          |               |            | _      |              | × |
|----|----------|---------|------------|----------|--------------|------------|----------|---------------|------------|--------|--------------|---|
| Ko | ontrolle | Man     | uelle Opti | mierung  | Automatische | e Optimiei | rung     |               |            |        |              |   |
|    | Linie    | Сι      | 1324       | ×        | ~            |            |          |               | Position 🗄 | 1      | •            |   |
|    | Linie    | Schritt | Paran      | neter    | Gas/Oxidans  | Signal     | <b>`</b> | г             |            |        |              |   |
|    | Cu224    | 0000000 | Gasfluss   | Br.Höhe  | 0.577        | 0.6400     |          | 1.00          |            |        |              |   |
|    | Cu324    | 9       | 110        | 4        | 0.577        | 0.0400     |          | [             |            |        |              |   |
|    | Cu324    | 10      | 100        | 5        | 0.577        | 0.7500     |          | 0.75          |            |        |              |   |
|    | Cu324    | 11      | 100        | 6        | 0.577        | 0.8400     |          |               |            |        |              |   |
|    | Cu324    | 12      | 100        | 7        | 0.577        | 0.9100     | .j       | 0.50          |            |        |              |   |
|    | Cu324    | 13      | 100        | 8        | 0.577        | 0.9600     | I        | 0.50          |            |        |              |   |
|    | Cu324    | 14      | 100        | 9        | 0.577        | 0.9900     | Ť        |               |            |        |              |   |
|    | Cu324    | 15      | 100        | 10       | 0.577        | 1.0000     | 1100     | 0.25          |            |        |              |   |
|    | Cu324    | 16      | 100        | 11       | 0.577        | 0.9900     |          |               |            |        |              |   |
|    | Cu324    | 17      | 95         | 10       | 0.577        | 0.9500     |          | 0             |            |        |              |   |
|    | Cu324    | 18      | 105        | 10       | 0.577        | 0.9500     |          | 1             | 6 11 16 2  | 1 26 3 | 31 36        |   |
|    | Cu324    | 19      | 100        | 10       | 0.577        | 1.0000     | /        |               | Schrit     | t      |              |   |
|    | S        | tart    | All        | e Linien |              |            |          | Löso<br>Werte | ibernehmen | 📬 Lad  | en<br>ichern |   |
|    |          |         |            |          |              |            |          |               |            | Sch    | ließen       |   |

| Option                            | Beschreibung                                                                                                    |  |
|-----------------------------------|----------------------------------------------------------------------------------------------------|--|
| Linie                             | Analysenlinie der Methode auswählen                                                                                                    |  |
| Position                          | Position der Testprobe im Probenwechsler                                                                                                    |  |
| Start                             | Messung starten und Signal kontinuierlich registrieren                                                                                                    |  |
| Alle Linien / Alle<br>Hauptlinien | Optimierung für alle Linien der Methode mit einer Probenlösung durchführen                                                                                                    |  |
|                                   | Die Probenlösung muss in diesem Fall alle Elemente der Methode<br>enthalten. Wenn die Methode Elementlinien enthält, die simultan ge-<br>messen werden (Vereinbarung von Hauptlinien im Fenster <b>Metho-<br/>de / Linien</b> ), kann die Auswahl der zu optimierenden Linien auf <b>Alle</b><br><b>Hauptlinien</b> beschränkt werden. |  |
| Löschen                           | Ermittelte Werte löschen                                                                                                    |  |
| Laden                             | Gespeicherte Flammenparameter laden                                                                                                    |  |
| Speichern                         | Optimierte Flammenparameter speichern                                                                                                    |  |
| Werte übernehmen                  | Die ermittelten Flammenparameter für die eingestellte Elementlinie<br>in die Methode übernehmen                                                                                                    |  |
| Tabelle                           | Anzeige der ermittelte Parameter                                                                                                    |  |
| Grafik                            | Anzeige des Signalverlaufs                                                                                                    |  |

Durchführung

• Testlösung bereitstellen.

Hinweise zur geeigneten Testlösung finden Sie im Kochbuch. Die dort angegebene Testkonzentration bewirkt eine Extinktion von ca. 0,1. Verwenden Sie für die Optimierung eine 2- bis 3-fache Konzentration. Wenn Sie alle Analysenlinien/Hauptlinien automatisch optimieren wollen, muss die Testlösung diese Elemente enthalten.

- In der Liste Linie eine Analysenlinie auswählen oder die Option Alle Linien / Alle Hauptlinien aktivieren.
- Bei Verwendung des Probengebers: Die Testlösung auf dem Probengeber platzieren und im Feld **Position** die Position auf dem Probenteller eingeben.
   Bei manueller Messung: Den Probenansaugschlauch des Zerstäubers in die Testlösung tauchen.

Auf Start klicken.
 Das Fonstor Automat

Das Fenster Automatische Optimierung erscheint.

 Bei Bedarf folgende Option aktivieren:
 Optimierdaten automatisch speichern: Wenn aktiviert, im Feld Dateiname den Dateinamen eingeben.

**Zusätzliche Linien mitmessen**: Nur bei Mehrlinienauswertungen. Wenn die Option aktiviert wird, werden die zur Hauptlinie zusätzlich gemessenen Linien mit angezeigt. Es können jedoch nur die Optimierungsparameter der Hauptlinie in die Methode übernommen werden.

**Optimierte Werte automatisch in die Methode übernehmen**: Bei automatischer Optimierung aller Linien der Methode diese Option aktivieren, weil nach Abschluss der Optimierung nur die Daten der letzten Linie im Zwischenspeicher vorhanden sind.

- Einstellungen mit **OK** bestätigen.
- Bei Einzellinien-Optimierung: Wenn nicht vor der Optimierung vereinbart, nach erfolgreicher Optimierung mit Klick auf Werte übernehmen die Parameter für die Linie in die Methode übernehmen.
  - ✓ Die Flammenparameter sind optimiert und die ermittelten Werte wurden in der Methode aktualisiert. Gespeicherte Werte können Sie zu einem späteren Zeitpunkt laden und in eine andere Methode übernehmen

#### Sehen Sie dazu auch

Fenster Methode / Flamme - Flammenparameter spezifizieren [> 29]

### 9.3 Ofen

Im Fenster **Ofen** werden folgende Parameter eingestellt bzw. Ofenfunktionen überwacht:

- Parameter der in der Methode verwendeten Ofenprogramme
- Auswahl der Modifikatoren
- Optimierung der Atomisierungs- und Pyrolysetemperaturen bei der Methodenerarbeitung
- Beschichten des Graphitrohrs für die HydrEA-Technik
- Grafische Darstellung des Ofenprogramms
- Kontrolle der Ofenfunktionen

Das Fenster **Ofen** öffnen Sie mit Klick auf  $\bigcirc$  oder über den Menüpunkt **Methoden**entwicklung | **Ofen**.

| Schaltflächen im Fenster Ofen | Option                           | Beschreibung                                                                                                |  |  |  |
|-------------------------------|----------------------------------|----------------------------------------------------------------------------------------------------|--|--|--|
|                               | Linie                            | In diesem Listenfeld die Analysenlinie wählen, für welche die Ofenpa-<br>rameter angezeigt/variiert werden. |  |  |  |
|                               | [Prüfung Metho-<br>denparameter] | Änderungen der Ofenparameter für die Analysenlinie in die Methode<br>übernehmen.                            |  |  |  |

### 9.3.1 Of enprogramm anzeigen

Im Fenster **Ofen / Ofenprogramm** wird das linienspezifische Ofenprogramm angezeigt. Die Linie wählen Sie im unteren Bereich des Fensters. Das Ofenprogramm wird im Fenster **Methode / Ofen** erstellt und kann dort editiert werden.

# Das Fenster **Ofen / Ofenprogramm** öffnen Sie mit Klick auf $\Theta$ .

Folgende Parameter werden angezeigt:

| Option  | Beschreibung                                                                                                    |  |  |  |
|---------|----------------------------------------------------------------------------------------------------|--|--|--|
| Schritt | Schrittnummer im Ofenprogramm                                                                                                   |  |  |  |
| *       | Diesem Feld wurde bisher keine Funktion zugewiesen.                                                                             |  |  |  |
| Name    | Name des Ofenprogrammschritts                                                                                                   |  |  |  |
| Temp.   | Zieltemperatur im Programmschritt                                                                                               |  |  |  |
| Rampe   | Heizrate/Kühlrate im Programmschritt                                                                                            |  |  |  |
| Halten  | Haltezeit der Zieltemperatur im Programmschritt                                                                                 |  |  |  |
| Zeit    | Gesamtdauer des Schritts                                                                                                    |  |  |  |
| Gas     | Spülgas (Spül) und Zusatzgas (Zus.) zuführen. Mögliche Zustände                                                                 |  |  |  |
|         | Stopp: Keine Zufuhr                                                                                                    |  |  |  |
|         | Min: Minimale Zufuhrrate (nur Spülgas)                                                                                          |  |  |  |
|         | Max: Maximale Zufuhrrate                                                                                                    |  |  |  |
| Inj.    | Probe wird nach diesem Schritt in den Ofen injiziert.                                                                           |  |  |  |
| E/P     | Anreicherungsschritt (E = Enrichment) bzw. Schritt für thermische<br>Vorbehandlung (P = Pretreatment) der einzelnen Komponenten |  |  |  |

Mit der Schaltfläche Programm prüfen können Sie das Programm auf Fehler prüfen, die die Abarbeitung des Programms unmöglich machen. Wenn das Programm korrekt ist, leuchtet die Kontrolllampe neben der Schaltfläche grün. Im anderen Fall erscheint eine Fehlermeldung mit einem Hinweis auf den fehlerhaften Schritt.

#### Sehen Sie dazu auch

B Ofenprogramm editieren [▶ 32]

#### 9.3.2 Matrixmodifikatoren, Anreicherung und Vorbehandlung anzeigen

Im Fenster Ofen / Modif.+Extras können Sie folgende linienspezifischen Parameter für die Atomisierung im Graphitofen ansehen:

- Verwendung und Volumen von Matrixmodifikatoren
- Anreicherung im Graphitrohr durch wiederholtes Pipettieren und Trocknen
- Thermischen Vorbehandlung der Probe

Das Fenster Ofen / Modif.+Extras mit der Ansicht der Matrixmodifikatoren öffnen Sie

| mit Klick auf |  |
|---------------|--|
|---------------|--|

#### Sehen Sie dazu auch

Matrixmodifikatoren, Anreicherung und Vorbehandlung spezifizieren [> 35]

#### 9.3.3 Ofenprogramm optimieren

Im Fenster Ofen / Optimierung wird durch Ausführen einer Messserie mit zunehmenden Schritt-Endtemperaturen die optimale Pyrolyse- und Atomisierungstemperatur für eine Elementlinie ermittelt und eingestellt. Optimierte Ofenparameter für die Atomisierung und die Pyrolyse können gespeichert und in andere Methoden geladen werden.

Das Fenster **Ofen / Optimierung** öffnen Sie mit Klick auf

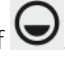

| Gen                                                                                                    | — — X                                                                                                    |
|----------------------------------------------------------------------------------------------------|----------------------------------------------------------------------------------------------------|
| Ofenprogramm Modif.+Extras Optimierung Grafik                                                                                                    | Kontrolle                                                                                                    |
| Einstellungen       Pyrolyse         Optimieren       Pyrolyse         Schritt-Nummer       5         Start-Temp. [°C]:       800 🔹         Schrittweite ['C]:       50 🔹         End-Temp. [°C]:       1200 🔹 | 0.8<br>0.6<br>(stopological and stopological and stopological a |
| Probengeber-Pos. 1                                                                                                    |                                                                                                    |
| Pyrolysetemperatur -> Methode                                                                                                    | 700 800 900 1000 1100 1200 1300<br>Temperatur [°C]<br>□ y-Skalierung < 1000 °C > Übernehmen<br>A->H                                                                                                    |
| Linie Cu324 V                                                                                                    | OK Abbrechen                                                                                                    |

Parameter und Schaltflächen

| Option                                                                          | Beschreibung                                                                                                    |
|---------------------------------------------------------------------------------|----------------------------------------------------------------------------------------------------|
| Optimieren                                                                      | Parameter für die Optimierung auswählen: <b>Pyrolyse</b> oder <b>Atomisie-</b><br><b>ren</b>                     |
| Schritt-Nummer                                                                  | Nummer des gewählten Schritts im Ofenprogramm an                                                                 |
| Start-Temp.                                                                     | Niedrigste Endtemperatur des zu optimierenden Ofenprogramm-<br>Schritts innerhalb der Messserie                  |
| Schrittweite                                                                    | Um diese Schrittweite wird die Temperatur des zu optimierenden Schritts je Messdurchlauf erhöht.                 |
| End-Temp.                                                                       | Höchste Endtemperatur des zu optimierenden Schritts innerhalb der<br>Messserie                                   |
|                                                                                 | Hinweis: Es können nur Parameter gewählt werden, die entspre-<br>chend dem aktuellen Ofenprogramm sinnvoll sind. |
| Probengeber-Pos.                                                                | Auf dieser Position des Probengebers steht die Probe, mit der die Op-<br>timierung durchgeführt wird.            |
| Start / Stopp                                                                   | Automatisch eine Sequenz für die Optimierungsmessung erstellen                                                   |
|                                                                                 | Optimierung starten/beenden                                                                                      |
| Löschen                                                                         | Ermittelte Werte löschen                                                                                         |
| Speichern                                                                       | Optimierte Ofenparameter speichern                                                                               |
| Laden                                                                           | Gespeicherte Ofenparameter laden                                                                                 |
| Pyrolysetemperatur<br>-> Methode / Ato-<br>misierungstempe-<br>ratur -> Methode | Ermittelte Werte in das aktuelle Ofenprogramm übernehmen.                                                        |

#### Ergebnisanzeige

Die Ergebnisse der Optimierung werden im Ergebnisfenster angezeigt.

Der grafische Verlauf der Optimierung wird auf der rechten Seite des Fensters angezeigt. Dargestellt werden die Kurven der Autozero-Werte und der Extinktion.

| Option            | Beschreibung                                                                                                    |
|-------------------|----------------------------------------------------------------------------------------------------|
| Rote Linie        | Untergrundsignal in Abhängigkeit von Pyrolyse- bzw. Atomisierung-<br>stemperatur                                                                                    |
| Blaue Linie       | Spezifische Absorption in Abhängigkeit von der Pyrolyse- bzw. Atomi-<br>sierungstemperatur                                                                          |
| Vertikaler Cursor | Ausgewählte optimale Pyrolyse- bzw. Atomisierungstemperatur                                                                                                    |
| y-Skalierung      | Darstellung auf das Untergrundsignal skalieren                                                                                                    |
| A->H/H->A         | Zwischen Anzeige von Signalfläche (A = Area) und Signalhöhe (H =<br>Hight) umschalten                                                                               |
|                   | Vertikale Cursor für die Pyrolyse- bzw. Atomisierungstemperatur nach<br>links bzw. rechts verschieben und damit die gewünschte optimale<br>Ofentemperatur festlegen |

#### Optimierung ausführen

Für die Messserie ist ein Probengeber erforderlich.

| Programmschritt              | Optimierungsziel                                                           |
|------------------------------|----------------------------------------------------------------------------|
| Pyrolysetemperatur           | Keine spezifischen Absorptionsverluste und minimales Untergrundsi-<br>gnal |
| Atomisierungstem-<br>peratur | Eine konstante spezifische Extinktion                                      |

- Für die Analysenlinie eine Methode mit einem Ofenprogramm erstellen und speichern.
- Das Fenster Ofen / Optimierung mit Klick auf Offnen.
- Die Optimierungsparameter eingeben (siehe oben).
- Probe auf dem Probengeber vorbereiten.
- Die Optimierung mit Klick auf Start starten.
   Die Optimierung läuft automatisch ab.
   Die Messergebnisse werden im Hauptfenster angezeigt und im Fenster Ofen / Optimierung grafisch dargestellt.
- Die Anzeige der Probeneinzelwerte mit einem Klick auf den Messpunkt in der Grafik oder mit einem Doppelklick auf die Probenzeile im Hauptfenster.
- Den vertikalen Cursor mit den Schaltflächen < / > oder den Pfeiltasten auf die optimale Temperatur bewegen.
- Auf Übernehmen klicken.
  - ✓ Die optimierte Temperatur wird in das Ofenprogramm übertragen.

Verfahren Sie auf diese Weise mit allen weiteren Analysenlinien der aktuellen Methode.

### 9.3.4 Of enprogramm grafisch anzeigen und Graphitrohr beschichten

Das Fenster **Ofen / Grafik** beinhaltet folgende Funktionen:

- Grafische Darstellung des Ofenprogramms
- Ausführung des aktuellen Ofenprogramms prüfen
- Graphitrohr für die HydrEA-Technik mit Iridium oder Gold beschichten.

Grafische Darstellung des Ofenprogramms Das Ofenprogramm wird als Graph im Temperatur-Zeit-Koordinatensystem dargestellt.

| Option         | Beschreibung                           |
|----------------|----------------------------------------|
| Schwarze Linie | Programmierter Temperatur-Zeit-Verlauf |

| Option             | Beschreibung                                                                                                    |
|--------------------|----------------------------------------------------------------------------------------------------|
| Rote Linie         | Während eines Tests wird die schwarze Linie im abgearbeiteten Teil<br>des Ofenprogramms von einer roten Linie, dem realisierten Tempera-<br>tur-Zeit-Verlauf überlagert. |
| Inj.               | Der Injektionsschritt ist mit der Kennung <b>Inj.</b> über dem Diagramm markiert.                                                                                        |
| Grüner Balken      | Die Anreicherungsphase ist durch einen grünen waagerechten Balken gekennzeichnet.                                                                                        |
| Gelbbrauner Balken | Der Nullabgleich (AZ*) ist durch einen gelbbraunen vertikalen Balken gekennzeichnet.                                                                                     |
| Hellrosa Balken    | Der Integrationsschritt (Messwertaufnahme) ist durch einen hellrosa vertikalen Balken gekennzeichnet.                                                                    |

Ofenprogramm im Testlauf prüfen

Die Ausführung des aktuellen Ofenprogramms wird in einem Testlauf geprüft, der Ablauf wird graphisch dargestellt. Während dieses Testlaufs werden Temperaturen und Zeiten angezeigt; es wird keine Probe injiziert, Nullabgleich und Integration werden nicht ausgeführt.

 Den Testlauf mit Klick auf Start starten.
 In der Grafik ist der Lauf abgebildet. Es erscheint zusätzlich das Fenster Ofenprogramm mit folgenden Werten:

| Beschreibung                           |
|----------------------------------------|
| Ausgeführter Schritt des Ofenprogramms |
| Aktuelle Ofentemperatur                |
| Abgelaufene Zeit seit Programmstart    |
| Aktuelle Heizrate                      |
| Aktueller Gasfluss                     |
|                                        |

#### Graphitrohr beschichten

Für die HydrEA-Technik wird ein mit Iridium oder Gold beschichtetes Graphitrohr benötigt. Die Beschichtung wird im Fenster **Ofen / Grafik** gesteuert.

Bei Aktivierung des Kontrollkästchens **Rohr beschichten** werden die Eingabeparameter für diese Prozedur freigeschaltet.

| Option   | Beschreibung                                                                                                   |
|----------|----------------------------------------------------------------------------------------------------|
| Zyklen   | Anzahl der Anreicherungszyklen für die Beschichtung                                                            |
| Position | Probentellerposition mit der Beschichtungslösung                                                               |
| Vol.     | Dieses Volumen der Beschichtungslösung wird bei jedem Anreiche-<br>rungsschritt in das Graphitrohr pipettiert. |
| Element  | Auswahl des Beschichtungsmaterials                                                                             |
|          | Verwenden Sie Iridium (Ir) für die Analyse von Hydridbildnern und Gold (Au) für die Quecksilberanalyse.        |
| Start    | Beschichtung starten                                                                                           |

**Hinweis**: Eine ausführliche Beschreibung des Beschichtungsvorgangs finden Sie in den Betriebsanleitungen "HS 60 modular" und "HS 55 modular".

### 9.3.5 Weitere Ofenfunktionen

Das Fenster Ofen / Kontrolle enthält folgende Funktionen:

- Informationen zum Graphitrohr
- Graphitrohr formieren

- Graphitrohrofen ausheizen
- Graphitrohrofen öffnen / schließen
- Anzeige der aktuellen Kühlwassertemperatur

| Ofen                                                                                                    | _  |         | ×   |
|----------------------------------------------------------------------------------------------------|----|---------|-----|
| Ofenprogramm Modif.+Extras Optimierung Grafik Kontrolle                                                                                                    |    |         |     |
| Rohr       Typ       Wand       Kühlwasser-Temp. ["C]:         Heizzyklen       0       Beleuchtung / Ofenkamera         Rücksetzen       Ofen öffnen         Formieren       Temperatur für Shutter-Öffnung ["C]: | 25 | 300     | A V |
| Ofen ausheizen     Test       Temp. [*C]:     2450       Rampe [*C]:     500       Halten [s]:     5       Start     Test                                                                                          | ]  |         |     |
| Linie As193 V V DK                                                                                                    | A  | bbreche | n   |

#### Graphitrohrdaten

Der Bereich **Rohr** enthält Informationen zum Graphitrohr, die bei Wechsel des Rohres eingegeben und dann automatisch fortgeschrieben werden.

| Option          | Beschreibung                                    |
|-----------------|-------------------------------------------------|
| Тур             | Rohrtyp gemäß Einstellung im Fenster Quickstart |
| Max. Heizzyklen | Zahl der Heizzyklen dieses Rohrs                |

**Hinweis**: Wenn Sie ein noch nutzbares Graphitrohr entfernen, notieren Sie sich die Daten und tragen Sie die Daten bei erneutem Einsetzen ein. Die Daten können dann automatisch fortgeschrieben werden. Wenn Sie ein neues Rohr einsetzen, stellen Sie die Daten mit Klick auf **Rücksetzen** zurück.

Graphitrohr formieren

Mit dem Formieren des Graphitrohrs werden folgende Funktionen ausgeführt:

- Luftsauerstoff aus dem Ofen treiben und die Anpresskraft des beweglichen Ofenteils anpassen
- Rohrtemperatur rekalibrieren
- Ein neu eingesetztes Graphitrohr formieren
- Den Ofen nach Pausen reinigen

Die Formierung muss jeweils erfolgen:

- Nach Einschalten des Spektrometers
- Nach Schließen des geöffneten Ofens
- Die Formierung mit Klick auf Formieren starten.
  - ✓ Es erscheint das Fenster Rohr formieren, das die aktuell gemessenen Ofendaten anzeigt. Es werden 9 Temperaturstufen (300 – 1500 – 300 – 1500 – 300 – 1000 – 1600 – 2000 – 2400 °C) angefahren und die Prüftemperaturen im Rohr gemessen. Nach dem letzten Schritt werden die ermittelten Daten für die Rohrtemperatur-Rekalibration gespeichert.

#### Ofen ausheizen

Weitere Ofenfunktionen

Das Rohr wird grundsätzlich in einem Ofenprogrammschritt nach einer Messung ausgeheizt, um Analytreste zu beseitigen. Sie können hier das Ausheizen zusätzlich starten. Das Ausheizen ist ein 1-Schritt- Reinigungsprogramm, während das Rohr mit maximalem Gasfluss gespült wird.

| Option | Beschreibung                                                                                 |
|--------|----------------------------------------------------------------------------------------------|
| Temp.  | Ausheiztemperatur                                                                            |
| Rampe  | Heizrate                                                                                     |
| Halten | Ausheizzeit                                                                                  |
| Start  | Ausheizprozess starten                                                                       |
|        | Es erscheint das Fenster <b>Ausheizen</b> , das die aktuell gemessenen<br>Ofendaten anzeigt. |

| Option                            | Beschreibung                                                                                                    |  |
|-----------------------------------|----------------------------------------------------------------------------------------------------|--|
| Kühlwasser-Temp.                  | Aktuelle Kühlwassertemperatur                                                                                                    |  |
| Beleuchtung/Ofen-<br>kamera       | Ofenkamera und LED einschalten                                                                                                    |  |
|                                   | Ein Fenster mit dem Bild des Graphitrohrs erscheint, in dem die Pro-<br>beninjektion und die Probentrocknung beobachtet werden kann. Als<br>Voreinstellung ist die Ofenkamera ständig eingeschaltet. Die Option<br>dafür befindet sich im Fenster <b>Optionen / Analysenablauf</b> . |  |
| Ofen öffnen / Ofen<br>schließen   | Graphitrohrofen öffnen und schließen                                                                                                    |  |
| Temperatur für<br>Shutter-Öffnung | Bei dieser Ofentemperatur wird die Ofenkamera abgeschaltet und der<br>Shutter des Spektrometers geöffnet. Die hochenergetische Strahlung<br>der Xenonlampe geht durch das Graphitrohr und die Messung kann<br>beginnen.                                                              |  |

Ofentest

In der Gruppe Test können die Ofensensoren überprüfen. Das Prüfergebnis wird bei erfolgreichem Test mit einem grünen, bei negativem Testergebnis mit einem roten Kontroll-Lämpchen angezeigt. Im Fall eines Fehlers wird eine entsprechende Fehleranzeige ausgegeben.

• Den Sensortest mit Klick auf Test starten.

#### Sehen Sie dazu auch

B Optionen zum Analysenablauf [▶ 169]

### 9.4 Hydridsystem

Das Fenster Hydridsystem beinhaltet folgende Funktionen:

- Zustand des Hydridsystems kontrollieren
- Funktionen des Systems auf Fehler testen
- Hydridsystem erneut initialisieren
- Systemschläuche vor Analysenstart mit Reagenzien laden
- System spülen, z.B. nach Ende der Analyse zur Reinigung

Das Fenster Hydridsystem öffnen Sie mit Klick auf Hy oder über den Menüpunkt Methodenentwicklung | Hydrid.

| Hydridsystem initialisieren | Das Hydridsystem wir<br>Neuinitialisierung kar<br>wurde.                                                                                                    | rd grundsätzlich zu Beginn der Arbeit mit dem AAS initialisiert. Eine<br>nn notwendig sein, wenn die Verbindung zum AAS unterbrochen                                                                                                    |  |
|-----------------------------|----------------------------------------------------------------------------------------------------|----------------------------------------------------------------------------------------------------|--|
|                             | Im Fenster Hydrid                                                                                                    | <b>lsystem</b> auf <b>Initialisieren</b> klicken.                                                                                                    |  |
|                             | ✓ Die Verbindun                                                                                                    | g zwischen Probengeber, AAS und PC wird hergestellt.                                                                                                    |  |
| Hydridsystem laden          | Das Laden mit Reage<br>nach Reinigung des F                                                                                                    | nzien ist vor Beginn der Analysen, nach einer Neuinstallation oder<br>lydridsystems nötig.                                                                                                    |  |
|                             | Im Fenster Hydrid                                                                                                    | <b>lsystem</b> auf <b>System laden</b> klicken.                                                                                                    |  |
|                             | ✓ Die Schläuche                                                                                                    | des Hydridsystems werden mit Reagenzien geladen.                                                                                                    |  |
| Hydridsystem spülen         | Das Hydridsystem kar<br>de im System zu bese<br><b>de</b> / <b>Hydrid</b> spezifizie                                                                              | nn mit Säure oder Reduktionsmittel gespült werden, um Rückstän-<br>itigen. Die dazugehörigen Parameter werden im Fenster <b>Metho-</b><br>ert.                                                                                                    |  |
|                             | Im Fenster Hydrid                                                                                                    | <b>lsystem</b> auf <b>System spülen</b> klicken.                                                                                                    |  |
|                             | ✓ Das Hydridsyst                                                                                                    | em wird gespült.                                                                                                    |  |
|                             | Sehen Sie dazu auch                                                                                                    |                                                                                                    |  |
|                             | Fenster Methode                                                                                                    | / Hydrid [▶ 38]                                                                                                    |  |
| 9.4.1 Funktionen de         | s Hydridsystems ko                                                                                                    | ontrollieren                                                                                                    |  |
|                             | Das Fenster <b>Hydridsy</b><br>dule des Hydridsyster                                                                                                    | rstem / Kontrolle zeigt den Zustand der einzelnen steuerbaren Mo-<br>ns an.                                                                                                    |  |
|                             | Das Fenster <b>Hydridsy</b>                                                                                                    | rstem / Kontrolle öffnen Sie mit Klick Hy                                                                                                    |  |
| Kontrolle der Pumpen        | Diese Funktion schaltet die Pumpen ein und aus.                                                                                                    |                                                                                                    |  |
|                             | Option                                                                                                    | Beschreibung                                                                                                    |  |
|                             | Komponenten-<br>Pumpe                                                                                                    | Die Komponenten-Pumpe transportiert die Reagenzien und den Ab-<br>fall des Hydridsystems.                                                                                                    |  |
|                             | Proben-Pumpe                                                                                                    | Die Proben-Pumpe transportiert die flüssige Analysenprobe.                                                                                                    |  |
|                             | Hinweis: Ist beim Ans<br>4 aktiviert, wird autor<br>zu vermeiden. Bei akt<br>viert, um einen Flüssi                                                               | schalten einer der beiden Pumpen keines der beiden Ventile 3 bzw.<br>matisch Ventil 3 eingeschaltet, um einen Rückfluss der Flüssigkeit<br>tiver Proben-Pumpe wird die Komponenten-Pumpe ebenfalls akti-<br>gkeitsstau im Gas-Flüssig-Separator zu vermeiden. |  |
| Kontrolle der Gaswege       | Im Bereich <b>Gasweg</b> können alle für den Analysenablauf sinnvollen Wege des Argon-<br>Gasstromes mit den Ventilen der Magnetventil-Gruppen geschaltet werden. |                                                                                                    |  |
|                             | Mit der Option <b>Gas -&gt;</b><br>hen, zusätzlich ein gr<br>sich das Ventil 2.                                                                                   | > Ventil 2 -> Küvette kann bei Gaswegen, die nicht zur Küvette ge-<br>oßer Gasstrom direkt zur Küvette geschaltet werden. Dabei öffnet                                                                                                    |  |

```
Ventil 3 schaltet 6 l/h Argon auf den eingestellten Weg.
```

Ventil 4 schaltet 25 l/h Argon auf den eingestellten Weg.

Ventile im Gasfluss

| Kontrolle der Küvette  | Option                                                                                          | Beschreibung                                                                                                    |
|------------------------|-------------------------------------------------------------------------------------------------|----------------------------------------------------------------------------------------------------|
|                        | Küvettenhöhe                                                                                    | Küvettenhöhe im Strahlengang einstellen                                                                                                    |
|                        | Heizung ein                                                                                     | Küvettenheizung einschalten                                                                                                    |
|                        |                                                                                                 | Die Funktion kann zum Vorheizen der Küvette genutzt werden. Die<br>Küvette wird auf die Temperatur im Feld <b>Soll</b> aufgeheizt. Nach Ein-<br>und Ausschalten der Küvettenheizung wird der Temperaturwert im<br>Feld <b>Ist</b> angezeigt.                                                                                                    |
| Probenventile schalten | Im Bereich <b>Proben</b><br>entweder zum Abf                                                    | <b>ventile</b> kann durch das Magnetventil-Paar (V6,V7) der Probenweg<br>all oder zum Reaktor geschaltet werden.                                                                                                    |
| Goldkollektor heizen   | Nur Hg-/Hydridsys                                                                               | steme mit Anreicherung                                                                                                    |
|                        |                                                                                                 |                                                                                                    |
|                        | Im Bereich <b>Kollekt</b><br>werden.                                                            | or kann die Einstellung des Goldkollektors angezeigt und geändert                                                                                                    |
|                        | Im Bereich <b>Kollekt</b><br>werden.<br><b>Option</b>                                           | or kann die Einstellung des Goldkollektors angezeigt und geändert<br>Beschreibung                                                                                                    |
|                        | Im Bereich <b>Kollekt</b><br>werden.<br>Option<br>aus                                           | <ul> <li>cor kann die Einstellung des Goldkollektors angezeigt und geändert</li> <li>Beschreibung</li> <li>Heizung und Kühlung des Goldkollektors ausschalten</li> </ul>                                                                                                    |
|                        | Im Bereich <b>Kollekt</b><br>werden.<br>Option<br>aus<br>Heizung ein                            | <b>Beschreibung</b> Heizung und Kühlung des Goldkollektors ausschalten         Die Heizung des Goldkollektors einschalten                                                                                                    |
|                        | Im Bereich Kollekt<br>werden.<br>Option<br>aus<br>Heizung ein<br>Kühlung ein                    | Beschreibung         Heizung und Kühlung des Goldkollektors ausschalten         Die Heizung des Goldkollektors einschalten         Den Lüfter des Goldkollektors einschalten         Der Goldkollektor wird abgekühlt.                                                                                                    |
|                        | Im Bereich <b>Kollekt</b><br>werden.<br>Option<br>aus<br>Heizung ein<br>Kühlung ein<br>Heizwert | Beschreibung         Heizung und Kühlung des Goldkollektors ausschalten         Die Heizung des Goldkollektors einschalten         Den Lüfter des Goldkollektors einschalten         Der Goldkollektor wird abgekühlt.         Parameter zur Ausheiztemperatur des Goldkollektors                                                                                                    |
|                        | lm Bereich <b>Kollekt</b><br>werden.<br>Option<br>aus<br>Heizung ein<br>Kühlung ein<br>Heizwert | Beschreibung         Heizung und Kühlung des Goldkollektors ausschalten         Die Heizung des Goldkollektors einschalten         Den Lüfter des Goldkollektors einschalten         Der Goldkollektor wird abgekühlt.         Parameter zur Ausheiztemperatur des Goldkollektors         Der Wert ist ab Werk eingestellt und sollte nur verändert werden, wenn sich das thermische Verhalten der Goldkollektorheizung geändert hat. Ein höherer Wert entspricht einer höheren Ausheiztemperatur. |

Bubble-Sensor reinigen

Nur für HS 60 und HS 60 modular

Der Bubble-Sensor gibt ein Signal, wenn Flüssigkeit in den Gasweg nach dem Gas-Flüssigkeits-Separator eingetreten ist. Wird diese Störung beim Fehlertest des Hydridsystems oder während der Messung durch den Bubble-Sensor gemeldet, so ist der Gasweg am Bubble-Sensor mit einem zusätzlichen Gasstrom zu reinigen. Der Reinigungsvorgang ist erfolgreich abgeschlossen, wenn 30 s keine Blasen im Gasweg detektiert werden.

| Option        | Beschreibung                                                                     |
|---------------|----------------------------------------------------------------------------------|
| Bubble-Sensor | Das Kontrolllämpchen ist nur während der Reinigung des Bubble-<br>Sensors aktiv. |
|               | Rot: Im Gasweg werden Blasen (Flüssigkeit) detektiert.                           |
|               | Grün: Der Gasweg ist blasenfrei.                                                 |
| Start         | Reinigungsvorgang starten.                                                       |

### 9.4.2 Hydridsystem auf Fehler testen

Im Fenster **Hydridsystem / Fehlertest** kann der aktuelle Zustand des Hydridsystems geprüft werden. Jeder Analysenablauf wird beim Auftreten eines der hier aufgelisteten Fehlerzustände sofort abgebrochen und die entsprechende Fehlermeldung auf dem Bildschirm ausgegeben.

Das Fester Hydridsystem / Fehlertest öffnen Sie mit einem Klick auf

| Option       | Beschreibung                                                                                                    |
|--------------|----------------------------------------------------------------------------------------------------|
| Тур          | Angeschlossenes und initialisiertes Hydridsystem                                                                                                    |
| Version      | Version der Hydridsystem-Firmware                                                                                                    |
| Netzfrequenz | Die gemessene Netzfrequenz 50 oder 60 Hz wird angezeigt. Abwei-<br>chungen von 2 Hz nach oben und unten werden toleriert, anderen-<br>falls die Fehlermeldung "Netzfrequenz" ausgegeben. |

#### Fehlerprüfung

Die Fehlerprüfung starten Sie mit Klick auf **Test**. Das Ergebnis der Prüfung wird mit grünen (für erfolgreichen Test) und roten (negatives Prüfergebnis) Kontroll-Lämpchen angezeigt. Ein negatives Testergebnis kann folgende Ursachen haben:

| Option                       | Beschreibung                                                                 |
|------------------------------|------------------------------------------------------------------------------|
| Gasdruck                     | Gasdruck Argon liegt nicht an.                                               |
| +24 V                        | Betriebsspannung +24 V liegt nicht an.                                       |
| Sicherheitsrelais            | Sicherheitsrelais hat nicht geschaltet.                                      |
| Temperatur Trafo             | Trafo ist zu heiß oder Sensor ist defekt.                                    |
| Temperatur Kollek-<br>tor    | Goldkollektor ist zu heiß oder Sensor ist defekt.                            |
| Zeit Kollektorhei-<br>zung   | Solltemperatur Goldkolletktor wurde in der vorgegebenen Zeit nicht erreicht. |
| Temperatur Küvet-<br>te      | Küvette ist zu heiß oder Thermoelement ist defekt.                           |
| Zeit Küvettenhei-<br>zung    | Solltemperatur Küvette wurde in der vorgegebenen Zeit nicht er-<br>reicht.   |
| Netzfrequenz                 | Netzfrequenz beträgt nicht 50 oder 60 Hz.                                    |
| Bubble-Sensor                | Im Gasweg nach dem Gas-Flüssigkeit-Separator befindet sich Flüssig-<br>keit. |
| Temperatur-Sensor<br>Küvette | Der Temperatursensor in der Küvette ist defekt.                              |

### 9.5 Probengeberparameter

#### 9.5.1 Probengeber für Flammentechnik

Die Software unterstützt folgende Probengeber für die Flammentechnik:

- AS-F und AS-FD
- AS 51s
- AS 52s

Der Probengeber ist für die Flammentechnik ein optionales Zubehör. Der Probengeber wird bei der Geräteinitialisierung identifiziert.

Das Fenster Probengeber beinhaltet folgende Funktionen:

- Angeschlossene Probengebertyp anzeigen
- Probengeber justieren
- Probengeber zusätzlich spülen / erneut initialisieren
- Funktionstest durchführen
- Probenbelegung anzeigen
- Reagenz-Zugabe durchführen

Die für die Analyse unmittelbaren Parameter (Belegungen auf dem Probenteller, Verdünnung, Mischung und Spülschritte) spezifizieren Sie in der Methode, der Sequenz und der Probenidentifikation. Das Fenster **Probengeber** öffnen Sie mit Klick auf der über den Menüpunkt **Methodenentwicklung** | **Probengeber**.

Probengeber initialisieren Der Probengeber wird grundsätzlich zu Beginn der Arbeit mit dem AAS im Fenster **Quickstart** initialisiert. Eine erneute Initialisierung könnte notwendig sein, wenn der Probengeber seine Orientierung verloren hat, z. B. durch einen mechanischen Stoß.

- Im Fenster Probengeber auf Initialisieren klicken.
  - ✓ Die Verbindung zwischen Probengeber, AAS und PC wird durch die Initialisierung hergestellt.

Probenweg spülen Der Probenweg von Probengeber bis zur Flamme kann mit der Spülflüssigkeit des Probengebers gespült werden. Dabei taucht die Kanüle in das Spülgefäß, während die Spülpumpe frische Spüllösung nachliefert. Bei angeschlossenem Injektionsmodul SFS 6 wird der Probenweg geöffnet und damit auch der gesamte Probenweg gespült.

- Im Fenster Probengeber auf Spülen klicken oder den Menüpunkt Routine | Spülen wählen.
  - ✓ Der Probenweg wird gespült.

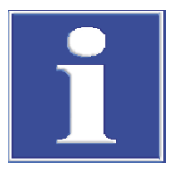

### HINWEIS

### Kurzschluss am Gerät durch falsches Anschließen des Probengebers

Schalten Sie das AAS-Gerät aus, bevor Sie den Probengeber an das AAS-Gerät anschließen. Sonst kann es zu Kommunikationsfehlern oder zur Zerstörung der Schnittstelle kommen.

### 9.5.1.1 Probengeber für Flammentechnik spezifizieren

Im Fenster **Probengeber / Parameter** werden folgende Einstellungen angezeigt bzw. spezifiziert:

- Probengebertyp
- Spülparameter
- Einstellungen für die Reinigungskontrolle
- Funktion zum Spülen des Mischgefäßes (nur Probengeber mit Verdünnungsfunktion)

Die Parameter **Spülen** und **Reinigungs-Kontrolle** werden aus der aktuellen Methode übernommen. Änderungen im Fenster **Probengeber / Parameter** aktualisieren umgekehrt die Einträge in der Methode.

| <u></u> |  |
|---------|--|
|         |  |

- Probengeber
   Option
   Beschreibung

   Typ
   Anzeige des angeschlossenen Probengebers

   "-": Kein Probengeber angeschlossen.
   "-": Kein Probengeber ohne Verdünnungsfunktion

   AS-F / AS 51s: Probengeber ohne Verdünnungsfunktion
   AS-FD / AS 52s: Probengeber mit Verdünnungsfunktion

   Teller
   "-": Kein Teller aufgesetzt.

   (AS-F / AS-FD)
   139 Pos.: Probenteller mit 129 Positionen für 15-mL-Sarstedt Probengefäße auf den Außenspuren und 10 Positionen für 30-mL-Sarstedt Probengefäße auf der Innenspur
- Das Fenster Probengeber / Parameter mit einem Klick auf i öffnen.

| Option            | Beschreibung                                                                                                    |
|-------------------|----------------------------------------------------------------------------------------------------|
|                   | <b>54 Pos.</b> : Probenteller mit 54 Positionen für 50-mL-Sarstedt Proben-<br>gefäße                                                                                            |
| Teller            | "-": Kein Teller aufgesetzt.                                                                                                    |
| (AS 51s / AS 52s) | <b>87 Pos.</b> : Probenteller mit 77 Positionen für 15-mL-Sarstedt Proben-<br>gefäße auf den Außenspuren und 10 Positionen für 30-mL-Sarstedt<br>Probengefäße auf der Innenspur |
|                   | <b>49 Pos.</b> : Probenteller mit 49 Positionen für 30-mL-Sarstedt Proben-<br>gefäße auf drei Spuren                                                                            |
|                   | <b>30 Pos.</b> : Probenteller mit 30 Positionen für 50-mL-Sarstedt Proben-<br>gefäße auf drei Spuren                                                                            |
| Version           | Versionsnummer der Probengeber-Firmware                                                                                                    |

Spülen

| Option             | Beschreibung                                                                                                    |
|--------------------|----------------------------------------------------------------------------------------------------|
| Spülmodus          | <b>aus</b><br>Spülung ist ausgeschaltet. Es wird nicht automatisch gespült.                                                                                                    |
|                    | <b>nach jeder Probe</b><br>Spülung nach jeder Probe, aber nicht innerhalb einer Statistikserie.                                                                                                    |
| Spülzeit Spülgefäß | Zeit, in der Spülmittel aus dem Spülgefäß angesaugt wird<br>Dabei wird das Spülmittel über die Kanüle durch das Zerstäuber-<br>Mischkammer-Brenner-System in die Flamme transportiert und der<br>gesamte Probenweg gespült. |
| Zyklen Mischgefäß  | Anzahl der Spülzyklen für das Mischgefäß<br>In einem Spülzyklus wird das Mischgefäß mit Spülflüssigkeit/Verdün-<br>nungslösung gefüllt und wieder geleert.                                                                  |
|                    |                                                                                                    |

Reinigungs-Kontrolle

| Option                   | Beschreibung                                                                                                    |
|--------------------------|----------------------------------------------------------------------------------------------------|
| Reinigungs-Kon-          | Reinigungskontrolle bei Konzentrationsüberschreitung aktivieren                                                                                       |
| trolle                   | Der Reinigungsfortschritt wird durch wiederholte Messung geprüft.                                                                                     |
| Kontrollgrenze<br>(Ext.) | Auf diesen Wert muss der Signalpegel zurückgegangen sein, bevor die verdünnten Proben oder Proben mit geringerer Konzentration ver-<br>messen werden. |

#### Sonderfunktionen

Das Mischgefäß wird während einer ablaufenden Sequenz automatisch gespült. Sie können den Spülvorgang des Mischgefäßes manuell starten, um z. B. das Gefäß nach Ende der Messung zu reinigen.

| Option  | Beschreibung          |
|---------|-----------------------|
| Volumen | Spülvolumen eingeben. |
| Start   | Spülvorgang starten.  |

### 9.5.1.2 Technische Parameter der Probengeber für Flammentechnik

Im Fenster Probengeber / Techn. Parameter spezifizieren Sie folgende Parameter:

- Eintauchtiefe der Kanüle in die verschiedenen Gefäße
- Arbeitsgeschwindigkeit des Dosierers
- Ausrichtung des Probengeberarms zu den Probengefäßen

Das Fenster **Probengeber** / **Techn. Parameter** öffnen Sie mit Klick auf

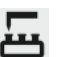

Für die einzelnen Gefäßtypen werden folgende Handlungen berücksichtigt:

| Gefäß             | Handlung                                                                                                    |
|-------------------|----------------------------------------------------------------------------------------------------|
| Probengefäße      | Proben durch Dosierer aufnehmen bzw. durch Zerstäuber (Flammen-<br>technik) oder Schlauchpumpe (Hydrid-Technik) ansaugen |
| Sondergefäße      | Sonderproben aufnehmen bzw. ansaugen                                                                                     |
| Mischgefäß        | Analyt- und Verdünnungslösung abgeben, sowie Proben nach der Verdünnung aufnehmen                                        |
| Spülgefäß         | Kanüle und Probenweg spülen                                                                                              |
| Reagenzien-Zugabe | Programmierte Reagenzienzugabe zur Probe                                                                                 |

| Elemente der Handlungstabelle | Spalte       | Beschreibung                                                                                                    |
|-------------------------------|--------------|----------------------------------------------------------------------------------------------------|
|                               | Handlung     | Mögliche Handlungen                                                                                                    |
|                               |              | <b>Aufnehmen</b><br>Probe aus dem Gefäß zur Abgabe ins Mischgefäß oder Abgabe in die<br>Flamme aufnehmen                                                                                                    |
|                               |              | <b>Abgeben</b><br>Probe in das Mischgefäß abgeben                                                                                                    |
|                               |              | <b>Spülen</b><br>Spüllösung aufnehmen                                                                                                    |
|                               | Тур          | Angeschlossener Probengebertyp                                                                                                    |
|                               | Ort          | Auf dieses Gefäß bezieht sich die Handlung.                                                                                                    |
|                               | Tiefe        | Eintauchtiefe der Kanüle in mm                                                                                                    |
|                               | Geschw.Stufe | Arbeitsgeschwindigkeit des Dosierers                                                                                                    |
|                               |              | Höhere Werte lassen den Dosierer schneller, kleinere Werte langsa-<br>mer arbeiten. Empfohlene Werte:                                                                                                    |
|                               |              | Aufnahme von Proben: Mittlere Geschwindigkeitsstufen                                                                                                    |
|                               |              | Abgabe ins Mischgefäß: Eine der beiden höchsten Stufen, damit das<br>schnelle Einspritzen zur vollständigen Durchmischung führt. Die voll-<br>ständige Durchmischung wird außerdem durch eine feste Wartezeit<br>vor der Aufnahme aus dem Mischgefäß (oder Probengefäß) unter-<br>stützt. |
| -                             |              | Die Aufnahme von Verdünnungslösung erfolgt mit fester Geschwin-<br>digkeit.                                                                                                    |

### Bereich Tabelle

Mit den Bedienelementen im Bereich **Tabelle** verändern Sie die Parameter der markierten Tabellenzeile.

| Option          | Beschreibung                                                                                                    |
|-----------------|----------------------------------------------------------------------------------------------------|
| Geschwindigkeit | Geschwindigkeit des Dosierers                                                                                                    |
| Tiefe           | Eintauchtiefe der Kanüle / des Dosierschlauchs                                                                                                    |
|                 | Die Tauchtiefe wird von der höchsten Position des Probengeberarms aus gemessen.                                                                             |
| Tiefe bei Pos.  | An dieser Position wird das Sondergefäß oder das Probengefäß über-<br>prüft.                                                                                |
| Einstellen      | Den Probengeberarm zum Gefäß bewegen.                                                                                                    |
|                 | Wenn die Option nicht aktiviert wird, wird die Eintauchtiefe und Ge-<br>schwindigkeit geändert, ohne dass sich der Probengeberarm über ein<br>Gefäß bewegt. |

#### Sehen Sie dazu auch

Tauchtiefe und Dosiergeschwindigkeit der Probengeber einstellen [▶ 138]

### 9.5.1.3 Tauchtiefe und Dosiergeschwindigkeit der Probengeber einstellen

Für die Probengeber für Flammentechnik und Graphitofentechnik können Sie die Tauchtiefe der Kanüle/des Dosierschlauchs und die Dosiergeschwindigkeit Lösungen in den verschiedenen Gefäßen optimieren.

- Das Fenster Probengeber / Techn. Parameter mit Klick auf öffnen.
- In der Handlungstabelle eine Tabellenzeile markieren.
- Bei der Spezifikation von Proben- oder Sondergefäßen im Feld Tiefe bei Pos. die Position auf dem Probenteller einstellen.
- Nur AS-GF und MPE 60/2: Wenn die Verdünnung in Probengefäßen im Fenster Methode / Probenzufuhr aktiviert ist, die Position der Mischgefäße einstellen.
- Das Kontrollkästchen Einstellen aktivieren, um den Probenarm auf die Gefäßposition zu bewegen.
- Die Bewegung des Probengeberarms beobachten und die Parameter Geschwindigkeit und Tiefe bis zum gewünschten Resultat ändern.

Hinweise zur Einstellung der Geschwindigkeit finden Sie in der Beschreibung des Fensters **Probengeber / Techn. Parameter** 

#### Sehen Sie dazu auch

- Technische Parameter der Probengeber für Graphitofentechnik [> 144]
- Technische Parameter der Probengeber für Flammentechnik [▶ 136]

### 9.5.1.4 Funktionsprüfung des Probengebers für Flammentechnik

Sie können die Funktion des angeschlossenen Probengebers im Fenster **Probengeber** / **Funktionstest** prüfen.

Das Fenster Probengeber / Funktionstest öffnen Sie mit Klick auf 📛

Spurwahl/Tellerdrehung

ung Der Probengeberarm wird über verschiedene Positionen des Probengebers bewegt.

| Option        | Beschreibung                                                   |  |
|---------------|----------------------------------------------------------------|--|
| Gefäß-Nr.     | Das im Listenfeld ausgewählte Probengefäß anfahren             |  |
| Spülposition  | Spülgefäß anfahren                                             |  |
| Mischposition | Nur Probengeber mit Verdünnungsfunktion<br>Mischgefäß anfahren |  |

Pipettor

### Nur für Probengeber mit Verdünnungsfunktion

In diesen Tests werden die Funktionen der Verdünnungseinheit (Fluidik-Modul) geprüft.

| Option             | Beschreibung                                                                                                    |
|--------------------|----------------------------------------------------------------------------------------------------|
| Geschwindigkeit    | Dosiergeschwindigkeit                                                                                                    |
| Volumen            | Aufzunehmendes Pipettiervolumen                                                                                                    |
| Aufnehmen          | Das eingestellte Volumen mit der eingestellten Dosiergeschwindigkeit aufnehmen.                                                            |
| Abgeben            | Das Volumen mit der Dosiergeschwindigkeit abgeben.                                                                                         |
| Ventil zur Flasche | Das Ventil schaltet den Fluss zwischen der Flasche mit Verdünnungs-<br>mittel und der Probe. Beim Schalten muss das Ventil hörbar klicken. |

|         | Option                                                                         | Beschreibung                                                                                                    |
|---------|--------------------------------------------------------------------------------|----------------------------------------------------------------------------------------------------|
|         | Rücksetzen                                                                     | Volumeneinstellung zurücksetzen.                                                                                                    |
| chheber | Der Probengeberar                                                              | m wird an der bei <b>Spurwahl/Tellerdrehung</b> ausgewählten Position                                                                                   |
|         | abgesenkt.                                                                     |                                                                                                    |
|         | Im Feld Tiefe di<br>wird.                                                      | ie Tiefe in mm einstellen, um die der Probengeberarm abgesenkt                                                                                          |
|         |                                                                                |                                                                                                    |
| npen    | Durch Aktivieren ur<br>Probengebers.                                           | nd Deaktivieren der Kontrollkästchen schalten Sie die Pumpen des                                                                                        |
| npen    | Durch Aktivieren ur<br>Probengebers.<br><b>Option</b>                          | nd Deaktivieren der Kontrollkästchen schalten Sie die Pumpen des<br>Beschreibung                                                                        |
| npen    | Durch Aktivieren ur<br>Probengebers.<br>Option<br>Spülpumpe                    | nd Deaktivieren der Kontrollkästchen schalten Sie die Pumpen des<br>Beschreibung<br>Pumpe für Zuführung zum Spülgefäß                                   |
| npen    | Durch Aktivieren ur<br>Probengebers.<br>Option<br>Spülpumpe<br>Mischgefäßpumpe | nd Deaktivieren der Kontrollkästchen schalten Sie die Pumpen des Beschreibung Pumpe für Zuführung zum Spülgefäß Nur Probengeber mit Verdünnungsfunktion |

#### Testprogramme

Diese Tests erfolgen mit vorkonfigurierten, trocken ablaufenden Prüfprogrammen. Die im Test angefahrenen Gefäße müssen leer sein! Nach Ablauf der Testprogramme erfolgt ein Hinweis über den Testerfolg.

Der Start des ausgewählten Testprogramms erfolgt mit Klick auf Start.

| Option                    | Beschreibung                                  |  |  |
|---------------------------|-----------------------------------------------|--|--|
| Testprogramm 1            | Position 1 anfahren und eintauchen            |  |  |
|                           | Kanüle spülen                                 |  |  |
|                           | Position 33 anfahren und eintauchen           |  |  |
|                           | Kanüle spülen                                 |  |  |
|                           | Position 42 anfahren und eintauchen           |  |  |
|                           | Kanüle spülen                                 |  |  |
| Testprogramm 2            | Testprogramm 1 abarbeiten                     |  |  |
|                           | 5 mL Verdünnungslösung ins Mischgefäß abgeben |  |  |
|                           | Kanüle spülen                                 |  |  |
|                           | Mischgefäß entleeren                          |  |  |
|                           | 5 mL Verdünnungslösung ins Mischgefäß abgeben |  |  |
|                           | Kanüle spülen                                 |  |  |
|                           | Mischgefäß entleeren                          |  |  |
| Testprogramm 3            | In jede Position eintauchen                   |  |  |
| Nur für AS-F und<br>AS-FD |                                               |  |  |

#### Fehlertest

Der Probengeber wird auf Sensorfehler überprüft. Jede Messung wird beim Auftreten einer der hier aufgelisteten Fehlerzustände abgebrochen (auf dem Bildschirm wird eine entsprechende Fehleranzeige ausgegeben). Den Fehlertest starten Sie mit **Test**. Das Prüfergebnis wird bei erfolgreichem Test mit einem grünen, bei negativem Testergebnis mit einem roten Kontrollkreis angezeigt.

Wenn ein Test nicht bestanden wird, können folgende Fehlerursachen vorliegen:

| Fehler            | Beschreibung        |
|-------------------|---------------------|
| Füllstand Spüllö- | Nur AS 51s / AS 52s |
| sung              |                     |

| Fehler              | Beschreibung                                                                    |  |
|---------------------|---------------------------------------------------------------------------------|--|
|                     | Füllstand in der Flasche für Spüllösung zu niedrig                              |  |
| Füllst. Vorratsfla- | Nur AS 52s                                                                      |  |
| sche                | Füllstand in der Flasche für Verdünnungslösung zu niedrig                       |  |
| Spur-/Tellerantrieb | Schwenkbewegung des Probengeberarms und Drehung des Telleran-<br>triebs defekt. |  |
| Tellerkennung       | Probenteller wurde nicht erkannt.                                               |  |
| Dosierer (Antrieb)  | Fehler des Dosierers                                                            |  |
| Dosierer (Volumen)  | Vom Dosierer wurde ein zu großes Volumen aufgenommen.                           |  |

Probengeber ausrichten Mit Klick auf **Probengeber ausrichten** öffnen Sie das Fenster zum Nachjustieren des Probengebers.

#### Sehen Sie dazu auch

Probengeber ausrichten [▶ 140]

### 9.5.1.5 Probengeber ausrichten

Die Probengeber sind ab Werk justiert. Eine Nachjustierung müssen Sie nur in seltenen Fällen (z.B. nach einem unsachgemäßen Transport) ausführen, wenn der Probengeberarm nicht mehr mittig in die Gefäße eintaucht. Die Nachjustierung erfolgt rechnergesteuert im Fenster **Probengeber ausrichten**.

Das Fenster Probengeber ausrichten enthält folgende Optionen und Schaltflächen.

Zu justierende Position

Der Probengeberarm kann auf folgende Positionen justiert werden:

| Option          | Beschreibung                            |  |
|-----------------|-----------------------------------------|--|
| Mischpositionen | Nur Probengeber mit Verdünnungsfunktion |  |
|                 | Mischgefäß                              |  |
| Teller          | Position 1 auf dem Probenteller         |  |
| Spülposition    | Spülgefäß                               |  |

Justierung

Für die Justierung der Positionen werden angepasste Optionen bereitgestellt.

| Option       | Beschreibung                                                                                                    |  |
|--------------|----------------------------------------------------------------------------------------------------|--|
| Tiefe        | Mit diesem Feld kann die Kanüle in das jeweilige Gefäß abgesenkt<br>oder herausgefahren werden. Dadurch kann die Position zur Gefäß-<br>mitte besser beurteilt werden. |  |
|              | Die Tauchtiefe ist hier nur für die Spülposition ein optimierbarer Para-<br>meter.                                                                                     |  |
| Schwenkarm   | Mit Klick auf die Schaltflächen die Position den Probengeberarm<br>schwenken<br>Alternativ den Arm mit den Pfeiltasten Links/Rechts auf der Tastatur<br>bewegen.       |  |
| Probenteller | Mit Klick auf die Schaltflächen den Probenteller drehen.<br>Alternativ den Teller mit den Pfeiltasten Oben/Unten auf der Tastatur<br>bewegen.                          |  |
| Schritte     |                                                                                                    |  |
| Speichern    | Neue Parameter für die ausgewählte Position speichern                                                                                                    |  |

| Spülpumpe              | Nur Probegeber mit neuerer Firmware-Version                                                                                       |  |  |
|------------------------|----------------------------------------------------------------------------------------------------|--|--|
|                        | Hier können Sie die Geschwindigkeit einstellen, mit der die Pumpe Lösung in das Spül-<br>gefäß fördert.                           |  |  |
|                        | In der Liste Stufe die Geschwindigkeit wählen (1 24).                                                                             |  |  |
|                        | Die Einstellung mit Klick auf Speichern übernehmen.                                                                               |  |  |
|                        | ✓ Die Einstellung ist dauerhaft gespeichert.                                                                                      |  |  |
| Probengeber ausrichten | • Auf Position 1 des Probentellers ein Probengefäß setzen.                                                                        |  |  |
|                        | <ul> <li>Das Fenster Probengeber / Funktionstest mit Klick auf Giffnen. Dort auf Pro-<br/>bengeber ausrichten klicken.</li> </ul> |  |  |
|                        | <ul> <li>Eine Position zur Justierung wählen.</li> </ul>                                                                          |  |  |
|                        | Die Tauchtiefe so anpassen, dass die Position zum Gefäß gut bewertet werden kann.                                                 |  |  |
|                        | <ul> <li>Die Position des Probengeberarms mit den Schaltflächen nachjustieren.</li> </ul>                                         |  |  |
|                        | <ul> <li>Zusätzlich bei Teller: Die Position des Probentellers mit den Schaltflächen nachjus-<br/>tieren.</li> </ul>              |  |  |
|                        | <ul> <li>Die neuen Parameter der Position mit Klick auf Speichern in die Firmware des Pro-<br/>bengebers übernehmen.</li> </ul>   |  |  |
|                        | Die vorangegangen Schritte für die noch nicht justierten Positionen wiederholen.                                                  |  |  |
|                        | ✓ Die neuen Positionen sind dauerhaft in der Firmware des Probengebers gespei-<br>chert.                                          |  |  |
|                        |                                                                                                    |  |  |

### 9.5.1.6 Positionsübersicht des Probengebers für Flammentechnik

Im Fenster **Probengeber** / **Positionen** werden die in der aktuellen Sequenz verwendeten Probenteller-Positionen angezeigt.

Das Fenster Probengeber / Positionen öffnen Sie mit einem Klick auf 📛

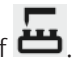

Für die Anzeige können Sie die Modi **Alle Positionen** oder **Nur Sonderpositionen** wählen.

**Hinweis:** Zur Anzeige dieses Fensters muss in der aktuellen Methode mindestens eine Linie geladen sein.

### 9.5.1.7 Zugabe von Reagenzien zur Probe

Im Fenster **Probengeber** / **Reagenz-Zugabe** kann unter Verwendung des Probengebers zu den Proben automatisch ein Reagenz pipettiert werden. Das Reagenz muss in einem Probengefäß auf dem Probenteller bereitgestellt werden. Die Karte **Reagenz-Zugabe** wird nur angezeigt, wenn eine Methode und eine dazugehörige Sequenz aktiviert sind.

- Den Probenteller entsprechend der Sequenz mit Proben bestücken. Das Reagenz auf eine freie Tellerposition stellen.
- Das Fenster Probengeber / Reagenz-Zugabe mit Klick auf öffnen.
- Auf Pos. von Sequenz klicken.
   Die Probenpositionen werden aus der Sequenz in die Probentabelle des Fensters übertragen.
- Für das Reagenz eine Bezeichnung im Feld Name und die Tellerposition im Feld Position eingeben.

- Die Option Faktor einrechnen aktivieren, wenn f
  ür den Verd
  ünnungsfaktor der Probe die Zugabe des Reagenzes ber
  ücksichtigt werden soll.
- Für die Proben, denen das Reagenz zugesetzt werden soll, in der Probentabelle das Probenvolumen und das zugesetzte Reagenzvolumen eingeben.
- ▶ Die Proben mit Mausklick in der Probentabelle markieren. Mehrfachmarkierungen sind mit gedrückter Strg- bzw. Alt-Taste möglich.
- Die Reagenz-Zugabe mit Klick auf **Start Zugabe** starten.
  - ✓ Die Reagenz-Zugabe wird abgearbeitet. Alle bearbeiteten Proben werden mit "\*" gekennzeichnet.

### 9.5.2 Probengeber für Graphitofentechnik

Die Software unterstützt folgende Probengeber für die Graphitofentechnik:

- AS-GF: Probengeber ohne Verdünnungsfunktion
- MPE 60: Probengeber mit Verdünnungsfunktion
- MPE 60/1: Probengeber ohne Verdünnungsfunktion

Der Probengeber ist für die Graphitofentechnik obligatorisch. Der angeschlossene Probengeber wird bei der Geräteinitialisierung erkannt.

Die für die Analyse unmittelbaren Parameter (Belegungen auf dem Probenteller, Verdünnung, Mischung und Spülschritte) spezifizieren Sie in der Methode, der Sequenz und der Probenidentifikation.

Das Fenster **Probengeber** öffnen Sie mit Klick auf der über den Menüpunkt **Methodenentwicklung** | **Probengeber**.

Das Fenster **Probengeber** beinhaltet folgende Funktionen:

- Angeschlossene Probengebertyp anzeigen
- Probengeber justieren
- Probengeber zusätzlich spülen / erneut initialisieren
- Funktionstest durchführen
- Probenbelegung anzeigen
- Reagenz-Zugabe durchführen

Die für die Analyse unmittelbaren Parameter (Belegungen auf dem Probenteller, Verdünnung, Mischung und Spülschritte) spezifizieren Sie in der Methode, der Sequenz und der Probenidentifikation.

Das Fenster **Probengeber** öffnen Sie mit Klick auf der über den Menüpunkt **Methodenentwicklung** | **Probengeber**.

Probengeber initialisieren

Der Probengeber wird grundsätzlich zu Beginn der Arbeit mit dem AAS im Fenster **Quickstart** initialisiert. Eine erneute Initialisierung könnte notwendig sein, wenn der Probengeber seine Orientierung verloren hat, z. B. durch einen mechanischen Stoß.

- Im Fenster **Probengeber** auf **Initialisieren** klicken.
  - ✓ Die Verbindung zwischen Probengeber, AAS und PC wird durch die Initialisierung hergestellt.

Probenschlauch spülen

Spülflüssigkeit wird über den Dosierer des Probengebers durch den Probenschlauch gepumpt und in das Spülgefäß abgegeben.

- Im Fenster Probengeber auf Spülen klicken oder den Menüpunkt Routine | Spülen wählen.
  - ✓ Der Probenschlauch wird gespült.

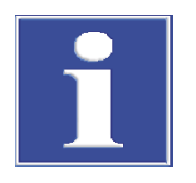

## HINWEIS

### Kurzschluss am Gerät durch falsches Anschließen des Probengebers

Schalten Sie das AAS-Gerät aus, bevor Sie den Probengeber an das AAS-Gerät anschließen. Sonst kann es zu Kommunikationsfehlern oder zur Zerstörung der Schnittstelle kommen.

### 9.5.2.1 Angeschlossenen Probengeber für Graphitofentechnik spezifizieren

Im Fenster **Probengeber / Parameter** werden folgende Einstellungen angezeigt bzw. spezifiziert:

- Probengebertyp
- Spülparameter
- Einstellungen für die Reinigungskontrolle
- Funktion zum Spülen des Mischgefäßes (nur Probengeber mit Verdünnungsfunktion)

Die Parameter **Spülen** und **Reinigungs-Kontrolle** werden aus der aktuellen Methode übernommen. Änderungen im Fenster **Probengeber / Parameter** aktualisieren umgekehrt die Einträge in der Methode.

| Option  | Beschreibung                                                                                                    |  |  |
|---------|----------------------------------------------------------------------------------------------------|--|--|
| Тур     | Anzeige des angeschlossenen Probengebers                                                                                                    |  |  |
|         | "-": Kein Probengeber angeschlossen                                                                                                    |  |  |
|         | AS-GF / MPE 60: Probengeber für Graphitofentechnik                                                                                                    |  |  |
| Teller  | "-": Kein Teller aufgesetzt                                                                                                    |  |  |
|         | <b>89 Pos.</b> : Für MPE<br>Probenteller mit 77 Probengefäßen (V = 2 mL), 4 Sonderprobenge-<br>fäßen (V = 5 mL) und 8 Sonderprobengefäßen (V = 2 mL)                                                |  |  |
|         | <b>108 Pos.</b> : Für AS-GF<br>Probenteller mit 100 Probengefäßen (mit V = 1,5 mL) und 8 Zentral-<br>gefäßen für Verdünnungsmittel, Sonderproben, Standards, Modifika-<br>toren usw. (mit V = 5 mL) |  |  |
| Version | Versionsnummer der Probengeber-Firmware                                                                                                    |  |  |

Das Fenster Probengeber / Parameter mit einem Klick auf 📛 öffnen.

Spülen

Probengeber

| Option                    | Beschreibung                                                                                                    |
|---------------------------|----------------------------------------------------------------------------------------------------|
| Spülmodus                 | <b>aus</b><br>Spülung ist ausgeschaltet. Es wird nicht automatisch gespült.                                                            |
|                           | <b>nach jeder Probe</b><br>Spülung nach jeder Probe, aber nicht innerhalb einer Statistikserie                                         |
|                           | <b>nach jeder Messung</b><br>Spülung nach jeder Messung, auch innerhalb einer Statistikserie                                           |
|                           | <b>nach jeder Komponente</b><br>Spülung nach Überführung jeder Komponente (Modifikator, Stan-<br>dard, Probe, usw.) in das Graphitrohr |
| Spülzyklen Spülge-<br>fäß | Anzahl der Spülzyklen pro Spülung, 1 bis 5                                                                                             |

| Reinigungs-Kontrolle     | Option                      | Beschreibung                                                                                                    |
|--------------------------|-----------------------------|----------------------------------------------------------------------------------------------------|
|                          | Reinigungs-Kon-             | Reinigungskontrolle bei Konzentrationsüberschreitung aktivieren                                                                                  |
|                          | trolle                      | Der Reinigungsfortschritt wird durch wiederholte Messung geprüft.                                                                                |
|                          | Kontrollgrenze<br>(Ext.)    | Auf diesen Wert muss der Signalpegel zurückgegangen sein, bevor die verdünnten Proben oder Proben mit geringerer Konzentration vermessen werden. |
| MPE 60 Mischgefäß spülen | Beim Probengeber MP<br>den. | E 60 mit Verdünnungsfunktion kann das Mischgefäß gespült wer-                                                                                    |
|                          | Option                      | Beschreibung                                                                                                    |
|                          | Spülen Mischgefäß           | Mischgefäß separat außerhalb der Messung einer Sequenz spülen.                                                                                   |

| Volumen           | Volumen Spüllösung                       |  |
|-------------------|------------------------------------------|--|
| Zyklen Mischgefäß | Anzahl der Spülzyklen für das Mischgefäß |  |
| Start             | Mischgefäß spülen                        |  |
|                   |                                          |  |

### 9.5.2.2 Technische Parameter der Probengeber für Graphitofentechnik

- Im Fenster **Probengeber / Techn. Parameter** spezifizieren Sie folgende Parameter:
- Eintauchtiefe der Kanüle in die verschiedenen Gefäße
- Arbeitsgeschwindigkeit des Dosierers
- Ausrichtung des Probengeberarms zu den Probengefäßen
- Automatische Tiefenverstellung bei Volumenabnahme während der Analyse
- Ausrichtung des Probengebers zum Graphitofen

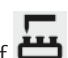

Das Fenster Probengeber / Techn. Parameter öffnen Sie mit einem Klick auf Für die einzelnen Gefäßtypen werden folgende Handlungen berücksichtigt:

| Option       | Beschreibung                                                                         |  |
|--------------|--------------------------------------------------------------------------------------|--|
| Probengefäße | Proben durch Dosierer aufnehmen                                                      |  |
| Sondergefäße | Sonderproben aufnehmen                                                               |  |
| Mischgefäß   | Analyt- und Verdünnungslösung abgeben, sowie Proben nach der<br>Verdünnung aufnehmen |  |
| Graphitrohr  | Proben oder Sonderproben in das Graphitrohr injizieren                               |  |

| Elemente der Handlungstabelle | Spalte       | Beschreibung                                                                                                |
|-------------------------------|--------------|----------------------------------------------------------------------------------------------------|
|                               | Handlung     | Mögliche Handlungen:                                                                                        |
|                               |              | <b>Aufnehmen</b><br>Probe aus dem Probengefäß, Sondergefäß oder Mischgefäß aufneh-<br>men                   |
|                               |              | <b>Abgeben</b><br>Probe in das Mischgefäß abgeben                                                           |
|                               |              | <b>Injizieren Probe</b> / <b>Injizieren Sonder</b><br>Probe oder Sonderprobe in das Graphitrohr injizieren. |
|                               | Тур          | Angeschlossener Probengebertyp                                                                              |
|                               | Ort          | Auf dieses Gefäß bezieht sich die Handlung.                                                                 |
|                               | Geschw.Stufe | Arbeitsgeschwindigkeit des Dosierers                                                                        |
|                               |              | Höhere Werte lassen den Dosierer schneller, kleinere Werte langsa-<br>mer arbeiten. Empfohlene Werte:       |
| Spalte | Beschreibung                                                                                                |
|--------|----------------------------------------------------------------------------------------------------|
|        | Aufnahme von Proben: 3                                                                                      |
|        | Abgabe in das Mischgefäß: 9                                                                                 |
|        | Injektion in das Graphitrohr: 1                                                                             |
|        | Die Aufnahme von Verdünnungslösung und des trennenden Luftseg-<br>ments erfolgt mit fester Geschwindigkeit. |

#### Bereich Tabelle

Mit den Bedienelementen im Bereich **Tabelle** verändern Sie die Parameter der markierten Tabellenzeile.

| Option          | Beschreibung                                                                                                    |
|-----------------|----------------------------------------------------------------------------------------------------|
| Geschwindigkeit | Geschwindigkeit des Dosierers                                                                                                    |
| Tiefe           | Eintauchtiefe der Kanüle / des Dosierschlauchs                                                                                                    |
|                 | Die Tauchtiefe wird von der höchsten Position des Probengeberarms<br>aus gemessen.                                                                          |
| Tiefe bei Pos.  | An dieser Position wird das Sondergefäß oder das Probengefäß über-<br>prüft.                                                                                |
| Einstellen      | Den Probengeberarm zum Gefäß bewegen.                                                                                                    |
|                 | Wenn die Option nicht aktiviert wird, wird die Eintauchtiefe und Ge-<br>schwindigkeit geändert, ohne dass sich der Probengeberarm über ein<br>Gefäß bewegt. |

Automatische Tiefenverstellung Bei der automatischen Tiefenverstellung wird die Eintauchtiefe des Dosierschlauchs in Proben- und Sondergefäße nach Probenentnahme automatisch an das neue Volumen angepasst. Damit ist gewährleistet, dass der Dosierschlauch entsprechend dem Füllstand in den Gefäßen optimal eintaucht und die Kontaminationsgefahr der Probe verringert wird.

| Option                              | Beschreibung                                                                                                    |
|-------------------------------------|----------------------------------------------------------------------------------------------------|
| Automatische Tie-<br>fenverstellung | Eintauchtiefe des Dosierschlauchs automatisch an den Füllstand in<br>den Gefäßen anpassen                                                                                                    |
| Probengefäße                        | Öffnet das Fenster <b>Positionen, Volumen und Tiefen Probengeber</b><br>zur Einstellung abweichender Gefäßgeometrien und Volumina für<br>einzelne Gefäße. Die Einstellungen werden bei der automatischen<br>Tiefenverstellung berücksichtigt |

#### Weitere Funktionen

| Option                              | Beschreibung                                                                                                    |
|-------------------------------------|----------------------------------------------------------------------------------------------------|
| Mischgefäße leeren                  | Nur MPE 60/2 und AS-GF                                                                                                    |
|                                     | Die Schaltfläche ist aktiv, wenn im Fenster / Probenzufuhr Probenge-<br>fäße als Mischgefäße definiert wurden. Mit Klick auf die Schaltfläche<br>werden dieses Positionen für eine erneute Verwendung freigegeben. |
| <b>Ofen öffnen</b> / Ofen schließen | Ofen zum Wechsel des Graphitrohrs öffnen und schließen                                                                                                    |
| Probengeber zum<br>Ofen ausrichten  | Softwareunterstützte Ausrichtung des Probengebers zum Graphit-<br>rohrofen starten                                                                                                    |

#### Sehen Sie dazu auch

- Tauchtiefe und Dosiergeschwindigkeit der Probengeber einstellen [> 138]
- Automatische Tiefenverstellung bei Probengebern für Graphitofentechnik [▶ 146]
- Probengeber zum Graphitofen ausrichten [▶ 147]

## 9.5.2.3 Automatische Tiefenverstellung bei Probengebern für Graphitofentechnik

Mit der automatischen Nachstellung der Eintauchtiefe des Dosierschlauchs in die Proben- und Sondergefäße wird eine unnötige Kontamination des Dosierschlauchs verhindert. Der Dosierschlauch taucht nur so tief wie zur Probenentnahme nötig in das Probengefäß ein. Mit zunehmender Entnahme wird die Eintauchtiefe automatisch nachgeregelt.

Die im Fenster **Probengeber / Techn. Parameter** eingestellten Tauchtiefen für Probenbzw. Sondergefäße gelten zunächst für alle Gefäße auf dem Probenteller.

Von den Standardgefäßen abweichende Füllvolumina oder Gefäßgrößen können separat spezifiziert und damit bei der automatischen Tiefenverstellung berücksichtigt werden.

- Das Fenster Probengeber / Techn. Parameter mit einem Klick auf töffnen.
- Die Option Automatische Tiefenverstellung aktivieren und auf Probengefäße klicken.

Das Fenster Positionen, Volumen und Tiefen Probengeber erscheint.

- Für jedes Proben- oder Sondergefäß eigene Einstellungen vornehmen.
- Mit **OK** das Fenster verlassen.
  - ✓ Alle Einstellungen werden mit gespeichert und beim nächsten Sequenzstart berücksichtigt.

Für einzelne Sonder- und Probengefäße können folgende Parameter spezifiziert werden:

| Option          | Beschreibung                                                                                                    |
|-----------------|----------------------------------------------------------------------------------------------------|
| Position        | Gefäßposition auf dem Probenteller einstellen                                                                                                    |
|                 | Für jedes zu änderndes Gefäß sind eigene Einstellungen vorzuneh-<br>men.                                                                                                    |
| Volumen         | Zeigt das aus dem Gefäß bereits entnommene Probenvolumen an                                                                                                    |
|                 | Bei einem nicht vollgefüllten Gefäß können Sie das fehlenden Pro-<br>benvolumen eingeben.                                                                                                    |
|                 | Der Wert wird nach jeder Probenentnahme vom Programm aktuali-<br>siert.                                                                                                    |
| Tiefe           | Zeigt zusätzliche Tiefe entsprechend dem bereits entnommenen Pro-<br>benvolumen an. Der Wert wird nach jeder Probenentnahme neu be-<br>rechnet. Die Gesamteintauchtiefe ist die Summe aus der spezifizierten<br>Tauchtiefe (Fenster <b>Probengeber / Techn. Parameter</b> ) und der hier<br>angezeigten zusätzlichen Tiefe. Auf dieser Grundlage wird aus dem<br>entnommene Volumen die Tiefe berechnet. |
| Durchmesser     | Zeigt Gefäßdurchmesser an                                                                                                    |
|                 | Wenn der Gefäßdurchmesser vom gezeigten Wert abweicht, das Kon-<br>trollkästchen <b>Durchmesser</b> aktivieren, und den Wert in diesem Feld<br>eingeben.                                                                                                    |
| Löschen Volumen | Volumenwerte für alle Sondergefäße bzw. Probengefäße auf O zu-<br>rücksetzen                                                                                                    |
| Rücksetzen      | Volumen und Tiefen für alle Gefäße auf 0, die Durchmesser auf die zuletzt mit <b>OK</b> gespeicherten Werte zurücksetzen                                                                                                    |

Maximale Eintauchtiefe (Auto-Verstellung) Durch Spezifikation einer maximalen Eintauchtiefe wird verhindert, dass der Dosierschlauch auf den Gefäßboden aufstößt und sich verbiegt.

| Option      | Beschreibung                                                                                                    |
|-------------|----------------------------------------------------------------------------------------------------|
| Probengefäß | Die maximalen Tauchtiefen-Einstellungen gelten für Probengefäße und Sondergefäße.                                                                                                    |
| Tiefe       | Maximale Eintauchtiefe in das Proben- oder Sondergefäß                                                                                                    |
| Position    | Auf dieser Probentellerposition wird die Eintauchtiefe für den ge-<br>wählten Gefäßtyp getestet.                                                                                                    |
| Einstellen  | Der Dosierschlauch taucht entsprechend der unter <b>Tiefe</b> eingestellten<br>Tiefe in das Gefäß ein. Die Eintauchtiefe kann visuell geprüft werden.                                                               |
|             | <b>Achtung</b> : Wenn das Kontrollkästchen <b>Einstellen</b> aktiviert wird, taucht der Dosierschlauch unmittelbar auf die vorgegebene Tiefe ein. Stellen Sie sicher, dass der Probengeber-Weg nicht blockiert ist. |
| Speichern   | Die veränderte Tauchtiefe für den Gefäßtyp speichern.                                                                                                    |

#### Sehen Sie dazu auch

Technische Parameter der Probengeber für Graphitofentechnik [> 144]

### 9.5.2.4 Probengeber zum Graphitofen ausrichten

Die Feinausrichtung des AS-GF zum Ofen erfolgt softwareunterstützt. Dabei wird der Probengeber so ausgerichtet, dass der Dosierschlauch die Proben optimal im Graphitrohr ablegen kann, ohne dabei den Dosiereinsatz zu berühren. Es wird auch die Injektionstiefe für die Probe eingestellt.

- Das Fenster Probengeber / Techn. Parameter ,mit einem Klick auf öffnen.
- Auf Probengeber zum Ofen ausrichten klicken.
  - ✓ Die Anleitung zur Ausrichtung des Probengebers startet. Folgen Sie den weiteren Anweisungen auf dem Bildschirm.

## 9.5.2.5 Funktionsprüfung des Probengebers für Graphitofentechnik

Sie können die Funktion des angeschlossenen Probengebers im Fenster **Probengeber** / **Funktionstest** prüfen.

Das Fenster **Probengeber** / **Funktionstest** öffnen Sie mit Klick auf 💾

Spurwahl/Tellerdrehung Der Probengeberarm wird über verschiedene Positionen des Probengebers bewegt.

| Option        | Beschreibung                                                   |
|---------------|----------------------------------------------------------------|
| Gefäß-Nr.     | Das im Listenfeld ausgewählte Probengefäß anfahren             |
| Spülposition  | Spülgefäß anfahren                                             |
| Mischposition | Nur Probengeber mit Verdünnungsfunktion<br>Mischgefäß anfahren |
| Rohrposition  | Graphitrohr anfahren                                           |

#### Pipettor

In diesem Test wird der Dosierer geprüft.

| Option          | Beschreibung                                                                    |
|-----------------|---------------------------------------------------------------------------------|
| Geschwindigkeit | Dosiergeschwindigkeit                                                           |
| Volumen         | Aufzunehmendes Pipettiervolumen                                                 |
| Aufnehmen       | Das eingestellte Volumen mit der eingestellten Dosiergeschwindigkeit aufnehmen. |

| Option             | Beschreibung                                                                                                    |
|--------------------|----------------------------------------------------------------------------------------------------|
| Abgeben            | Das Volumen mit der Dosiergeschwindigkeit abgeben.                                                                                         |
| Ventil zur Flasche | Das Ventil schaltet den Fluss zwischen der Flasche mit Verdünnungs-<br>mittel und der Probe. Beim Schalten muss das Ventil hörbar klicken. |
| Rücksetzen         | Volumeneinstellung zurücksetzen.                                                                                                    |

Tauchheber

Der Probengeberarm wird an der bei **Spurwahl/Tellerdrehung** ausgewählten Position abgesenkt.

Im Feld Tiefe die Tiefe in mm einstellen, um die der Probengeberarm abgesenkt wird.

#### Testprogramme

Diese Tests erfolgen mit vorkonfigurierten, trocken ablaufenden Prüfprogrammen. Die im Test angefahrenen Gefäße müssen leer sein! Nach Ablauf der Testprogramme erfolgt ein Hinweis über den Testerfolg.

Der Start des ausgewählten Testprogramms erfolgt mit Klick auf Start.

| Programm       | Beschreibung                                                                                                    |
|----------------|----------------------------------------------------------------------------------------------------|
| Testprogramm 1 | <ul> <li>Volumen aus Position 1 aufnehmen</li> <li>Volumen aus Position 41 aufnehmen</li> <li>Volumen in Graphitrohr abgeben</li> <li>Dosierschlauch 2 x spülen</li> </ul>                                                                                                    |
| Testprogramm 2 | <ul> <li>Nur Probengeber mit Verdünnungsfunktion</li> <li>Verdünnungslösung aus Vorratsflasche aufnehmen</li> <li>Volumen aus Position 10 aufnehmen</li> <li>Volumen ins Mischgefäß abgeben</li> <li>Volumen aus Mischgefäß aufnehmen</li> <li>Volumen ins Graphitrohr abgeben</li> <li>Dosierschlauch spülen</li> <li>Mischgefäß entleeren</li> <li>Mischgefäß spülen und entleeren</li> </ul> |
| Testprogramm 3 | In jede Position eintauchen                                                                                                    |

#### Fehlertest

Der Probengeber wird auf Sensorfehler überprüft. Jede Messung wird beim Auftreten einer der hier aufgelisteten Fehlerzustände abgebrochen (auf dem Bildschirm wird eine entsprechende Fehleranzeige ausgegeben). Den Fehlertest starten Sie mit **Test**. Das Prüfergebnis wird bei erfolgreichem Test mit einem grünen, bei negativem Testergebnis mit einem roten Kontrollkreis angezeigt.

Wenn ein Test nicht bestanden wird, können folgende Fehlerursachen vorliegen:

| Fehler                      | Beschreibung                                                                    |
|-----------------------------|---------------------------------------------------------------------------------|
| Füllstand Spüllö-<br>sung   | Nur MPE 60                                                                      |
|                             | Füllstand in der Flasche für Spüllösung zu niedrig                              |
| Füllst. Vorratsfla-<br>sche | Nur MPE 60                                                                      |
|                             | Füllstand in der Flasche für Verdünnungslösung zu niedrig                       |
| Spur-/Tellerantrieb         | Schwenkbewegung des Probengeberarms und Drehung des Telleran-<br>triebs defekt. |
| Tellerkennung               | Probenteller wurde nicht erkannt.                                               |
| Dosierer (Antrieb)          | Fehler des Dosierers                                                            |
| Dosierer (Volumen)          | Vom Dosierer wurde ein zu großes Volumen aufgenommen.                           |

Probengeber ausrichten Mit Klick auf **Probengeber ausrichten** öffnen Sie das Fenster zum Nachjustieren des Probengebers.

### Sehen Sie dazu auch

Probengeber ausrichten [▶ 140]

## 9.5.2.6 Positionsübersicht des Probengebers für Graphitofentechnik

Im Fenster **Probengeber** / **Positionen** werden die in der aktuellen Sequenz verwendeten Probenteller-Positionen angezeigt.

Das Fenster Probengeber / Positionen öffnen Sie mit einem Klick auf 📛

Für die Anzeige können Sie die Modi **Alle Positionen** oder **Nur Sonderpositionen** wählen.

**Hinweis:** Zur Anzeige dieses Fensters muss in der aktuellen Methode mindestens eine Linie geladen sein.

### 9.5.3 Feststoff-Probengeber

In der automatisierten Feststoffanalytik kommt der Feststoffprobengeber SSA 600 zum Einsatz. Das Fenster **Feststoff-Probengeber** beinhaltet folgende Funktionen:

- Funktionstest
- Ausrichtung zum Graphitofen

Der Feststoffprobengeber kann mit und ohne Flüssigdosierung betrieben werden, deshalb richtet sich der Funktionstest und die Justierung nach dem in der Methode spezifizierten Probengeber.

Das Fenster **Feststoff-Probengeber** öffnen Sie mit einem Klick auf 📛 oder über den Menüpunkt **Methodenentwicklung** | **Probengeber**.

Probenplattformen zurück-<br/>transportierenSie können alle Probenplattformen, die sich auf verschiedenen Positionen des Proben-<br/>gebers oder im Graphitofen befinden, zurück auf die Probenteller transportieren lassen.

- Im Fenster Probengeber auf Rücksetzen klicken.
  - ✓ Die Plattformen werden auf ihre Plätze auf den Probentellern zurücktransportiert.

Probengeber initialisieren Der Probengeber wird grundsätzlich zu Beginn der Arbeit mit dem AAS im Fenster **Quickstart** initialisiert. Eine erneute Initialisierung könnte notwendig sein, wenn der Probengeber seine Orientierung verloren hat, z. B. durch einen mechanischen Stoß oder durch Betätigen der Stopp-Taste am Probengeber.

- Im Fenster Probengeber auf Initialisieren klicken.
  - ✓ Die Verbindung zwischen Probengeber, AAS und PC wird durch die Initialisierung hergestellt.

Greifer zum Graphitofen ausrichten Der Greifer des Probengebers muss softwaregestützt zum Ofen ausgerichtet werden. Sie benötigen dazu die im Lieferumfang des Probengebers enthaltene Justierhilfe.

- Im Fenster Probengeber auf Ausrichten klicken und den Anweisungen auf dem Bildschirm folgen.
  - ✓ Nach Abschluss der Justierroutine ist der Probengeber zum Ofen ausgerichtet.

Eine ausführliche Beschreibung des Justiervorgangs finden Sie in der Bedienungsanleitung "Feststoffprobengeber SSA 600".

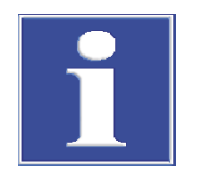

## **HINWEIS**

### Kurzschluss am Gerät durch falsches Anschließen des Probengebers

Schalten Sie das AAS-Gerät aus, bevor Sie den Probengeber an das AAS-Gerät anschließen. Sonst kann es zu Kommunikationsfehlern oder zur Zerstörung der Schnittstelle kommen.

### 9.5.3.1 Funktionsprüfung des Feststoffprobengebers

Sie können die Funktion des angeschlossenen Probengebers im Fenster Probengeber / Funktionstest prüfen.

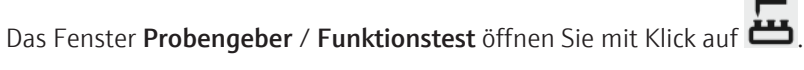

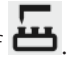

Folgende Optionen zur Funktionsprüfung stehen zur Verfügung:

| Option            | Beschreibung                                                                                                    |
|-------------------|----------------------------------------------------------------------------------------------------|
| Status/Taster     | Probengeber-Status und den seit der letzten Abfrage betätigten Tas-<br>ter am Probengeber in der jeweiligen Farbe (grün, orange, rot) anzei-<br>gen<br>Mit <b>Aktualisieren</b> wird der Status erneut abgefragt bzw. die Taster-                                                                                           |
|                   | Anzeige aktualisiert.                                                                                                    |
| Position anfahren | Eine Position in der Liste <b>Pos.</b> auswählen und anfahren<br>Dabei wird keine Plattform aufgenommen oder abgelegt.                                                                                                    |
| Teller drehen     | Probenteller auf die gewählte Position drehen                                                                                                    |
| Transport         | Eine Plattform von einer Startposition ( <b>von</b> ) zu einer Zielposition ( <b>nach</b> ) transportieren                                                                                                    |
|                   | Wenn <b>Plattform aufnehmen</b> aktiviert ist, nimmt der Greifer eine<br>Plattform auf. Wenn <b>Plattform ablegen</b> aktiviert ist, legt der Greifer<br>die Plattform am Zielort ab.                                                                                                    |
| Greifer           | Greifer öffnen und schließen                                                                                                    |
|                   | Kanüle absenken                                                                                                    |
| Waage             | Das Gewicht einer auf dem Teller auf der eingestellten Position ( <b>Pos</b> ) befindlichen Plattform bestimmen                                                                                                    |
|                   | <b>Wägen mit Tarierung</b><br>Vor dem Wägen der Plattform erfolgt eine Tarierung der Waage. #1<br>zeigt das Tariergewicht an. #2 enthält das Gewicht der Plattform (ggf.<br>mit dosierter Probe).                                                                                                    |
|                   | Interne Kalibrierung<br>Während dieser Kalibration wird die interne Kalibrierkurve der Waage<br>neu bestimmt. Dazu wird zunächst die Waage zurückgestellt, der<br>Nullpunkt bestimmt und anschließend ein internes Gewicht gewogen.<br>Aus Nullpunkt und internem Gewicht wird die Kalibrierkurve der Waa-<br>ge ermittelt. |
| Dauertest         | Der Probengeber transportiert 2 Plattformen (Positionen 1 und 2)<br>zwischen Probenteller, Waage und Ofen hin und her. Die Anzahl der<br>Transporte kann im Feld <b>Zyklen</b> eingegeben werden.                                                                                                    |

### 9.5.3.2 Feststoffprobengeber justieren

Das Fenster Feststoff-Probengeber / Justierung beinhaltet folgende Funktionen:

- Das Anfahren einzelner Positionen kontrollieren und justieren
- Den Probengeber zum Graphitofen ausrichten

- Probengeber mit Dosiereinrichtung: Automatische Tiefenverstellung f
  ür die Aufnahme von Matrixmodifikatoren und fl
  üssigen Sonderproben
- Flüssigdosierung testen

Das Fenster **Feststoff-Probengeber** / **Justierung** öffnen Sie mit einem Klick auf

Folgende Optionen stehen in diesem Fenster zur Verfügung:

| Option                                                  | Beschreibung                                                                        |
|---------------------------------------------------------|-------------------------------------------------------------------------------------|
| Zu justierende Po-<br>sition                            | Auswahl der Position auf dem Probengeber                                            |
| Schaltflächen in<br>Gruppe <b>Justieren</b><br>Position | Greifers zur eingestellten Position ausrichten                                      |
| Greifer öffnen/<br>Greifer schließen                    | Greifer softwaregesteuert öffnen und schließen, z.B. zum Wechsel der Greiferspitzen |

Nur Probengeber mit Flüssigdosierung:

| Beschreibung                                                                                          |
|----------------------------------------------------------------------------------------------------|
| Kanüle absenken                                                                                       |
| Automatische Tiefenverstellung für das Eintauchen in die Probenge-<br>fäße                            |
| Dosierschlauch mit der voreingestellten und mit Klick auf 🕒 bestätig-<br>ten Anzahl Spülzyklen spülen |
| Flüssigdosierung überprüfen                                                                           |
| Den Kolben der Dosiererspritze für den Wechsel nach unten bewegen                                     |
|                                                                                                    |

| Einzelpositionen kontrollieren /<br>justieren | In der Tabelle <b>Zu justierende Position</b> die Position wählen.                                                                                                    |  |  |  |  |
|-----------------------------------------------|----------------------------------------------------------------------------------------------------|--|--|--|--|
|                                               | <ul> <li>In der Gruppe Justieren Position auf Anfahren klicken.</li> <li>Der Probengeber bewegt sich auf die gewählte Position.</li> </ul>                                                   |  |  |  |  |
|                                               | • An dieser Position eine Plattform auflegen und die Lage der Plattform kontrollieren.                                                                                                    |  |  |  |  |
|                                               | • Die Position mit den Schaltflächen in der Gruppe <b>Justieren Position</b> korrigieren.                                                                                                    |  |  |  |  |
|                                               | • Die geänderten Einstellungen mit Klick auf <b>Speichern</b> sichern.                                                                                                    |  |  |  |  |
| Greifer zum Graphitofen aus-<br>richten       | Der Greifer des Probengebers muss softwaregestützt zum Ofen ausgerichtet werden. Sie<br>benötigen dazu die im Lieferumfang des Probengebers enthaltene Justierhilfe.                         |  |  |  |  |
|                                               | <ul> <li>Im Fenster Probengeber auf Ausrichten klicken und den Anweisungen auf dem Bild-<br/>schirm folgen.</li> </ul>                                                                       |  |  |  |  |
|                                               | $\checkmark$ Nach Abschluss der Justierroutine ist der Probengeber zum Ofen ausgerichtet.                                                                                                    |  |  |  |  |
|                                               | Eine ausführliche Beschreibung des Justiervorgangs finden Sie in der Bedienungsanlei-<br>tung "Feststoffprobengeber SSA 600".                                                                |  |  |  |  |
| System spülen                                 | Nur Probengeber mit Flüssigdosierung:                                                                                                    |  |  |  |  |
|                                               | Beim Spülen des Systems wird Verdünnungslösung aus der Vorratsflasche entnommen<br>und durch den gesamten Weg über Dosierorgan zum Dosierschlauch gepumpt und in<br>das Spülgefäß abgegeben. |  |  |  |  |
|                                               | Im Eingabefeld Spülzyklen die Anzahl Wiederholungen eingeben.                                                                                                    |  |  |  |  |
|                                               | ▶ Die Eingabe mit Klick auf 🔁 speichern.                                                                                                    |  |  |  |  |

151

• Den Spülvorgang mit Klick auf **Spülen** starten.

Automatische Tiefenverstellung für Dosiereinheit Generell erfolgt die Tiefenverstellung beim Feststoff-Probengeber automatisch, d.h. mit zunehmender Entnahme aus den Gefäßen der Dosiereinheit wird die Eintauchtiefe nachgestellt. Ausgangsmengen, die von den in der Methode eingestellten abweichen, sind in diesem Fenster zu korrigieren. Die Einstellungen erfolgen analog den Einstellungen des Probengebers für Graphitofentechnik.

#### Sehen Sie dazu auch

Automatische Tiefenverstellung bei Probengebern für Graphitofentechnik [▶ 146]

# 10 Datenmanagement

In diesem Abschnitt finden Sie Informationen zu folgenden Themen:

- Druckfunktionen
- Verwaltung von Methoden, Sequenzen und Proben-IDs
- Verwaltung von gerätespezifischen Dateien
- Definition von Einheiten für Konzentrationen und Gehalte

## 10.1 Informationen zu Druckfunktionen

Die Software verfügt bei der Datenausgabe über eine große Anzahl Ausgabeformate. Neben der Ausgabe auf dem Drucker können die Daten in das Excel-, PDF-, HTML-, XML- oder Textformat exportiert oder als Bitmap oder skalierbare Grafiken gespeichert werden.

Für die Ausgabe von Analysenergebnissen oder Inhalten von Fenstern werden Protokollvorlagen verwendet. Standardmäßig wird ein Satz Protokollvorlagen installiert. Bei Bedarf können diese Vorlagen mit dem Reportdesigner "Report-/Druckmodul List & Label" individuell angepasst werden.

## 10.1.1 Ergebnisdaten drucken

Die Software bietet verschiedene Möglichkeiten, Ergebnisdaten auszudrucken:

- Das Gesamtprotokoll ausdrucken. Das Gesamtprotokoll einer Analyse enthält die Methodenparameter, die Kalibrierung und Analysenergebnisse mit Probeneinzelwerten (Statistikruns). Ein Protokoll kann von den aktuellen Ergebnissen des Hauptfensters und von gespeicherten Daten gedruckt werden.
- Aktuelle Ergebnisse ausdrucken. Bei diesem Ausdruck werden nur die Daten des Hauptfensters gedruckt. Hier kann zwischen einem vollständigen und einem kompakten Ausdruck gewählt werden.
- Ausgewählte Daten der Karte Übersicht ausdrucken. Für diesen Ausdruck können Sie die Analysenlinien und Ergebnisse in einem Dialogfenster wählen.

Gesamtprotokoll ausdrucken Das Gesamtprotokoll einer Analyse enthält die Methodenparameter, die Kalibrierung und Analysenergebnisse mit Probeneinzelwerten (Statistikruns). Die Gesamtprotokolle können sowohl von den Ergebnissen im Hauptfenster als auch von gespeicherten Dateien gedruckt werden.

- Das Fenster Daten / Protokolle mit Klick auf offnen.
   Alternativ das Fenster mit dem Menüpunkten Extras | Datenverwaltung oder Datei | Drucken | Protokoll öffnen.
  - ✓ Angezeigt werden der Name der aktuellen Datei, Dateiinformationen (Liste Beschreibung), sowie alle Methodenversionen, die zur Erzeugung der aktuellen Ergebnisdatei herangezogen wurden.

| E Daten        |                                    |           |                        |              |          |              |            | _                |          | × |
|----------------|------------------------------------|-----------|------------------------|--------------|----------|--------------|------------|------------------|----------|---|
| Protokolle     | Datenverwaltung Eir                | nheiten S | tock-Sto               | l/QC-P       | roben V  | ordefinierte | e Bemerkur | ngen             |          |   |
| Ergebnis       | -Daten für Druck/Expo              | ort - akt | uelle Da               | ten          |          |              |            |                  |          |   |
| C:\Use         | e\Solid.tps                        |           |                        |              |          |              |            | could have t     | ****     |   |
| Beschro        | eibung                             | ע בו000   | r: 16                  | 160270       |          |              | 1          |                  |          |   |
| Techn<br>SW-V  | nik Flamn<br>Version 1.9           | 1e        | 1 10                   | 1KU2/3       |          |              |            |                  |          |   |
| Spekt<br>Besch | ren Ja<br>rreibung                 |           |                        |              |          | ~            |            | 144<br>5 3 3 5 5 |          |   |
| ☐ Kom          | npaktes Protokoll verv             | venden    |                        |              |          |              | -          |                  | 7404     |   |
| Zu dru         | uckende Methodenpa                 | rameter   |                        |              | keine    | alle         |            |                  |          |   |
| Nr. I          | Name                               | Vers. Da  | atum                   | Zeit         | Erstellt |              |            |                  |          |   |
| 1 S<br>2 S     | SW5_Pb_Multi_PF<br>SW6_TI_Multi_PF |           | 1.04.2013<br>3.07.2013 | 9:40<br>8:10 |          |              |            | Protokollvo      | rlagen   |   |
|                |                                    |           |                        |              |          |              |            |                  | Schließe | n |

- ▶ Zum Druck einer gespeicherten Datei auf <sup>1</sup> klicken und im Standardfenster Öffnen die gewünschte Datei ausauswählen.
- In der Tabelle alle Methodenversionen, die ausgedruckt werden sollen, mit Mausklick markieren. Mit Mausklick und gedrückter Umschalt- oder Strg-Taste können mehrere Methodenversion markiert werden. Mit Klick auf **alle** werden alle Versionen ausgewählt.

denversion markiert werden. Mit Klick auf **alle** werden alle Versionen ausgewählt. Mit Klick auf **keine** werden alle Markierungen entfernt.

- Mit Klick auf Drucken das Fenster ASpect CS Protokoll öffnen.
- In der Liste Ausgabe auf das Ausgabeformat wählen. Auf Optionen klicken und spezielle Parameter des Ausgabeformats einstellen.
- Das Kontrollkästchen Einstellungen permanent speichern wählen, wenn das gewählte Ausgabemedium die Voreinstellung für diese Druckvorlage werden soll.
- Ausdruck mit Klick auf **Starten** starten.
  - ✓ Die Ausgabe erfolgt auf das gewählte Medium.

#### Hinweis:

Nutzen Sie für den Ausdruck die Einstellung **Vorschau**. Mit einem Klick auf **Starten** werden die zu druckenden Seiten zunächst in der Druckvorschau angezeigt. So kann vor der Ausgabe auf dem Drucker geprüft werden, ob alle gewünschten Daten oder auch unnötige Daten ausgegeben werden.

Aktuelle Ergebnisse drucken Die im Hauptfenster angezeigten Ergebnisse können gedruckt werden.

- Im Hauptfenster die Ergebniskarte, die gedruckt werden soll, auswählen.
- Den Menüpunkt Datei | Drucken | Aktives Fenster wählen.
   Das Fenster Ausgabe der Ergebnisse erscheint.
- Umfang des Ausdrucks wählen.
   Vollständige Darstellung: Ergebnisse mit den Signalgrafiken Kompakte Darstellung: Ergebnisse in einer kompakten Übersicht
- Weiterverfahren wie bei "Gesamtprotokoll ausdrucken" oben beschrieben.

**Hinweis:** Wenn Sie im Fenster **Ausgabe der Ergebnisse** das Kontrollkästchen **Diesen Ergebnisreporttyp immer verwenden** aktivieren, erscheint dieses Fenster beim nächsten Ergebnisdruck nicht mehr und es wird automatisch der letzte Ergebnisreporttyp verwendet. Diese Einstellung können Sie im Fenster **Optionen / Ansicht** wieder zurücksetzen.

#### Ausgewählte Daten drucken Im Hauptfenster auf die Karte **Übersicht** wählen.

- Im unteren Bereich dieser Karte auf klicken oder den Menüpunkt Datei | Drucken | Aktives Fenster wählen.
- Das Fenster **Drucken Übersicht** erscheint.
- Alle gewünschten Linien und Parameter für den Ausdruck mit Mausklick markieren und die Auswahl mit OK.
   Das Fenster ASpect CS Protokoll erscheint.
- Weiterverfahren wie bei "Gesamtprotokoll ausdrucken" oben beschrieben.

#### Sehen Sie dazu auch

Ansichtsoptionen [▶ 166]

### 10.1.2 Weitere Analysenparameter und Einstellungen drucken

Folgende Parameter und Einstellungen der Analyse können gedruckt werden:

- Methode
- Sequenz
- Ergebnisdaten und Ergebnisübersicht
- Proben-ID
- QC (Qualitätskontrollkarten)
- Kalibration
- Probengeberpositionen

Der Druck der Parameter erfolgt aus dem jeweiligen Fenster.

- > Das Fenster auf der Arbeitsoberfläche der Software aktivieren/öffnen.
- Im Fenster auf klicken.
   Alternativ den Menübefehl Datei | Drucken | Aktives Fenster.
  - ✓ Es öffnet sich das Fenster **ASpect CS** Protokoll.
- In der Liste Ausgabe auf das Ausgabeformat wählen. Auf Optionen klicken und weitere Parameter das Ausgabeformats einstellen.
- Ausdruck mit Klick auf **Starten** starten.

## 10.1.3 Protokollvorlagen anpassen

Protokollentwurfsmodus nut-<br/>zenDie standardmäßig installierten Protokollvorlagen können individuell angepasst werden.<br/>Zur besseren Übersicht können Protokollansichten mit realen Werten editiert werden.

- Menüpunkt Datei | Protokoll-Entwurfsmodus aktivieren.
- Das Fenster, dessen Protokollvorlage geändert werden soll, öffnen.
- Menüpunkt **Datei | Drucken | Aktives Fenster** wählen.
  - ✓ Der Reportdesigner öffnet sich.
- Die Änderungen vornehmen und die Protokollvorlage speichern.

|                                             | <ul> <li>✓ Die Vorlage ist<br/>verknüpft werd</li> </ul>                                                                                                    | geändert und muss nun mit den entsprechenden Druckinhalten<br>en (siehe unten "Protokollvorlagen verwalten).                       |  |  |  |  |
|---------------------------------------------|----------------------------------------------------------------------------------------------------|----------------------------------------------------------------------------------------------------|--|--|--|--|
| Kurze Einführung in den Re-<br>portdesigner | Die einzelnen Bestandteile der Reportvorlage heißen Objekte. Eine Tabelle kann bspw.<br>aus je einem Objekt für die Kopfzeile, den Listenwerten und einer Grafik bestehen.                                                                                                    |                                                                                                    |  |  |  |  |
|                                             | Diese Objekte wiederum enthalten die zu druckenden Informationen und tragen die zu-<br>gehörigen Layouteigenschaften wie Schriftarten, Ausrichtungen, Umbrüche, Farben, etc.                                                                                                    |                                                                                                    |  |  |  |  |
|                                             | Der Reportdesigner stellt verschiedene Typen von Objekten zur Verfügung, z. B. Textob-<br>jekte, Grafiken, Barcodes. Diese können im Arbeitsbereich frei platziert und in der Größe<br>verändert werden. Je nach Art kann ein Objekt unterschiedliche Informationen darstel-<br>len oder Eigenschaften haben.                                                                                                    |                                                                                                    |  |  |  |  |
|                                             | Die gewünschten Objekte werden in der Regel mit der Maus auf dem Arbeitsbereich<br>aufgezogen und dann mit den entsprechenden Inhalten und Layout-Eigenschaften ver-<br>sehen. Alternativ können Sie auch eine Variable aus der Variablenliste per "Drag & Drop"<br>auf den Arbeitsbereich ziehen. Befindet sich an der Zielstelle noch kein Objekt, wird au-<br>tomatisch ein solches erstellt und die Variable dem Objekt zugewiesen.                                 |                                                                                                    |  |  |  |  |
|                                             | Um ein existierendes Objekt zu bearbeiten, muss es zuerst selektiert werden. Klicken Sie<br>dazu mit der linken Maustaste in das Objekt. Ein selektiertes Objekt erkennen Sie an sei-<br>nem hervorgehobenen Rahmen. Wenn Sie ein neues Objekt erzeugen, ist es automa-<br>tisch selektiert und kann direkt in Größe und Position verändert werden. Über einen<br>Doppelklick wird ein Dialogfenster gestartet, mit dem weitere Einstellungen geändert<br>werden können |                                                                                                    |  |  |  |  |
|                                             | Weitere Informatione<br>den Sie im Handbuch<br>der Software.                                                                                                    | n zur Bedienung und zu den Funktionen des Reportdesigners fin-<br>"designer_deu.pdf" / "designer_eng.pdf" auf der Installations-CD |  |  |  |  |
| Das Fenster Protokollvorlagen               | Im Fenster <b>Protokollvorlagen</b> werden die Vorlagen editiert und den Fenstern der Soft-<br>ware zugeordnet. Einem Fenster können unter Verwendung einer Dateimaske mehrere<br>Vorlagen zugeordnet werden, aus denen bei Druckstart die gewünschte Vorlage gewählt<br>wird. Die Namen der angebotenen Formatvorlagen müssen dabei so gewählt werden,<br>dass sie mit Wildcards zu erfassen sind.                                                                     |                                                                                                    |  |  |  |  |
|                                             | Das Fenster Daten / Protokolle mit Klick auf  öffnen.                                                                                                    |                                                                                                    |  |  |  |  |
|                                             | Mit Klick auf Protokollvorlagen das gleichnamige Fenster öffnen                                                                                                    |                                                                                                    |  |  |  |  |
|                                             | Für folgende Fenster muss eine Protokollvorlage bereitstehen:                                                                                                    |                                                                                                    |  |  |  |  |
|                                             | Name                                                                                                    | Beschreibung                                                                                                    |  |  |  |  |
|                                             | Ergebnisse                                                                                                    | Inhalt der Karte <b>Ergebnis</b> im Hauptfenster                                                                                   |  |  |  |  |
|                                             | Ergebnisse (kom-<br>pakt)                                                                                                    |                                                                                                    |  |  |  |  |
|                                             | Ergebnisse (Über-<br>sicht)                                                                                                    |                                                                                                    |  |  |  |  |
|                                             | Kalibration                                                                                                    | Fenster Kalibration: Kalibration der Analyse                                                                                       |  |  |  |  |
|                                             | Methode                                                                                                    | Fenster Methode: Methodenparameter                                                                                                 |  |  |  |  |
|                                             | Methode/Ergebnis-<br>se                                                                                                    | Gesamtprotokoll                                                                                                    |  |  |  |  |
|                                             | Proben-ID                                                                                                    | Fenster Proben-ID / Probeninformation: Probeninformationsdaten                                                                     |  |  |  |  |
|                                             | Probengeber-Pos.                                                                                                    | Fenster <b>Probengeber</b> / <b>Positionen</b> : Belegung des Probengebers                                                         |  |  |  |  |

**QC**: Daten der Qualitätskontroll-Karten

der QC-Proben

Fenster Probengeber / QC-Probeninformation: Informationsdaten

QC-Karte

tion

QC-Probeninforma-

|                               | Name                                                                                                    | Beschreibung                                                                                                    |  |  |  |
|-------------------------------|----------------------------------------------------------------------------------------------------|----------------------------------------------------------------------------------------------------|--|--|--|
|                               | SSA600-Tabelle                                                                                                    | Inhalt der Karte Feststoff im Hauptfenster                                                                                      |  |  |  |
|                               | Sequenz                                                                                                    | Fenster <b>Sequenz</b> : Sequenzfolge                                                                                           |  |  |  |
|                               |                                                                                                    |                                                                                                    |  |  |  |
| Zuordnung ändern              | Eine neue/editierte Protokollvorlage müssen Sie der entsprechenden Druckfunktion wie-<br>der zu ordnen.                                                                               |                                                                                                    |  |  |  |
|                               | Das Fenster, dessen Protokollvorlage geändert wird, in der Liste markieren.                                                                                                    |                                                                                                    |  |  |  |
|                               | Mit Klick auf Ändern das Dialogfenster zum Zuordnen der Dateien öffnen.                                                                                                    |                                                                                                    |  |  |  |
|                               | Nur eine Protokollvorlage zuordnen: Option Vorlagendatei verwenden (*.lst) akti-<br>vieren, auf  klicken und die Vorlagendatei auswählen.                                             |                                                                                                    |  |  |  |
|                               | Mehrere Vorlagen gleichzeitig bei Druckstart anbieten: Option Dateiauswahl zulas-<br>sen aktivieren und den Masken-Namen unter Verwendung von Wildcards im Einga-<br>befeld eingeben. |                                                                                                    |  |  |  |
|                               | Einstellungen mit <b>OK</b> bestätigen.                                                                                                    |                                                                                                    |  |  |  |
|                               | ✓ Die neue Proto                                                                                                    | kollvorlage wird im Fenster <b>Protokollvorlagen</b> angezeigt.                                                                 |  |  |  |
| Protokollvorlage editieren    | Sie können eine Proto                                                                                                    | kollvorlage hier auswählen und im Reportdesigner editieren.                                                                     |  |  |  |
|                               | Protokollvorlage ir                                                                                                    | n der Liste mit Mausklick markieren.                                                                                            |  |  |  |
|                               | • Mit Bearbeiten da                                                                                                    | s Fenster des Reportdesigners öffnen.                                                                                           |  |  |  |
|                               | <ul> <li>✓ Sie können die<br/>portdesigner fin</li> </ul>                                                                                                    | Protokollvorlage editieren. Ausführlich Informationen zum Re-<br>nden Sie in der Datei "Designer.pdf" auf der Installations-CD. |  |  |  |
| Standardeinstellungen wieder- | Sie können die Einstel                                                                                                    | lungen entsprechend Programminstallation wiederherstellen.                                                                      |  |  |  |
| herstellen                    | • Auf Standardeinst                                                                                                    | ellungen klicken.                                                                                                    |  |  |  |

## 10.2 Verwaltung für alle Dateitypen

Folgende Daten fallen in der Software an:

- Methoden
- Sequenzen
- Ergebnisdaten
- Linien-/Wellenlängendatei
- Korrekturmodelle
- Korrekturspektren
- Protokollvorlagen
- Worksheets

Die oben aufgeführten Daten werden im Fenster **Daten /Datenverwaltung** organisiert. Das Fenster erscheint nach einem Klick auf ≡ oder nach Wahl des Menüpunkts **Extras** | **Datenverwaltung**.

## 10.2.1 Methoden und Sequenzen verwalten

Methoden und Sequenzen werden getrennt jeweils in einer Datenbank gespeichert. Die Methodendatenbank trägt den Namen "method.tps". Die Datenbank mit den Sequenzen ist mit "sequ.tps" bezeichnet. Methoden und Sequenzen werden im weiteren Text dieses Abschnitts als "Datensätze" bezeichnet.

#### Elemente im Datenbankfenster

Beim Speichern, Öffnen, Löschen und Im- oder Export von Methoden oder Sequenzen werden Datenbankfenster mit gleichen Elementen geöffnet.

| Methode speichern                                                  |       |              |      |      |           |
|--------------------------------------------------------------------|-------|--------------|------|------|-----------|
| Name test method                                                   |       |              |      | К    | at. KK    |
| Name<br>Ground Cd Zn Cu                                            | Vers. | Datum        | Zeit | Kat. | Anwender  |
| SW-Test_Scraper                                                    | 1     | 08.01.2021   | 8:34 | KK   | admin     |
|                                                                    |       |              |      |      |           |
| Sortieren nach                                                     |       | Beschreibung |      |      |           |
| Name /Vers. Valisteigend                                           |       |              |      |      | ^         |
| ☑ Nur aktuelle Versionen anzeigen<br>☑ Kalibrierkurve(n) speichern |       |              |      |      |           |
|                                                                    |       |              |      |      | ¥         |
|                                                                    |       |              | (    | ОК   | Abbrechen |

| Option/Anzeige                       | Beschreibung                                                                                                    |
|--------------------------------------|----------------------------------------------------------------------------------------------------|
| Name                                 | Namen für die Methode/Sequenz eingeben bzw. ausgewählte Me-<br>thode/Sequenz anzeigen.                                                                                                    |
| Kat.                                 | Zusätzliches Merkmal für die Suche der Methode/Sequenz in der Da-<br>tenbank                                                                                                    |
|                                      | Es können max. 3 Stellen als Kategoriebezeichnung eingegeben wer-<br>den. Die Anzeige der Liste können Sie durch Eingabe der Kategoriebe-<br>zeichnung im Feld <b>Kat.</b> einschränken. Wenn Sie die Datensätze von<br>allen Kategorien anzeigen lassen wollen, löschen Sie den Eintrag im<br>Feld <b>Kat.</b> . |
| Liste der Datensätze                 | Gespeicherte Datensätze mit Name, Version, Datum, Zeit, Kategorie und Anwender                                                                                                    |
| Sortieren nach                       | Sortierung der Liste nach verschiedenen Merkmalen                                                                                                    |
|                                      | Das Sortieren kann je nach Auswahl der Option aufsteigend oder ab-<br>steigen vorgenommen werden.                                                                                                    |
| Beschreibung                         | Zusätzlichen Notizen, z. B. zur Verwendung der Datensätze eintragen bzw. anzeigen.                                                                                                    |
|                                      | Vordefinierte Bemerkungen können Sie im Fenster <b>Daten / Vordefi-</b><br>nierte Bemerkungen erstellen.                                                                                                    |
| Nur aktuelle Ver-<br>sionen anzeigen | Wenn mehrere Versionen einer Methode/Sequenz mit gleichen Na-<br>men angelegt sind, wird nur die Methode/Sequenz mit der höchsten<br>Versionsnummer angezeigt.                                                                                                    |

In der Software werden Methoden/Sequenzen mit gleichen Namen nicht überschrieben, sondern es wird eine weitere Version angelegt und die Versionsnummer um 1 erhöht.

Aus den Datenbanken für Methoden/Sequenzen können Sie die Datensätze einzelner Methoden/Sequenzen importieren, exportieren oder löschen.

#### Hinweis

Halten Sie beim Markieren mit der Maus die Strg- oder Umschalttaste gedrückt, um mehrere Datensätzen im Datenbankfenster auszuwählen.

Datenverwaltung öffnen

▶ Das Fenster **Daten / Datenverwaltung** mit Klick auf **≡** öffnen.

|                                       | In der Liste Typ den zu bearbeitenden Datensatztyp auswählen: Methode oder Se-<br>quenz.                                                                                                    |
|---------------------------------------|----------------------------------------------------------------------------------------------------|
| Datensätze exportieren                | Mit einem Export können Sie Datensätze anderen Geräten/Computern zur Verfügung<br>stellen. Es können mehrere Datensätze gleichzeitig in eine gemeinsame Datei exportiert<br>werden. Exportdateien erhalten folgende Erweiterungen: Methodendatensätze – ".met",<br>Sequenzdatensätze – ".seq".                                                                                                    |
|                                       | Mit Klick auf Spektrendaten exportieren das Datenbankfenster öffnen.                                                                                                    |
|                                       | Die Datensätze mit Mausklick markieren und Spektrendaten exportieren klicken.                                                                                                    |
|                                       | Im Standardfenster Speichern unter einen Dateinamen eingeben und auf Speichern<br>klicken. Es wird das Datenbankfenster mit den exportierten Dateien angezeigt.                                                                                                    |
|                                       | <ul> <li>Das Datenbankfenster mit Schließen verlassen.</li> </ul>                                                                                                    |
| Datensätze importieren                | Durch Importieren können Sie Datensätze von anderen Geräten/Computern in Ihre Da-<br>tenbank laden. Eine Import-Datei kann mehrere Datensätze enthalten, aus denen die zu<br>ladenden Datensätze ausgewählt werden.                                                                                                    |
|                                       | Mit Klick auf Importieren das Fenster Zu importierende Datei auswählen öffnen.                                                                                                    |
|                                       | Die zu importierende Datei auswählen und auf Öffnen klicken.<br>Es öffnet sich das Datenbankfenster mit der Ausgabe von Namen, Erstellungsdatum<br>und Kategorie der in der Datei enthaltenen Datensätze. In der Titelzeile des Fensters<br>wird der Name der Importdatei angezeigt.                                                                                                    |
|                                       | <ul> <li>Im Datenbankfenster die zu importierenden Datensätze markieren und auf Importieren.<br/>Die Datensätze werden in die Datenbank importiert. Sollte eine Methode/ Sequenz mit gleichem Namen bereits vorhanden sein, so wird eine neue Version des Datensatzes angelegt. Im Datenbankfenster erscheinen die aktuellen Versionen der vorhandenen Datensätze.</li> <li>Das Datenbankfenster mit Schließen verlassen.</li> <li>✓ Die importierten Datensätze können jetzt in der Software verwendet werden.</li> </ul> |
| Datensätze löschen                    | Mit der Löschfunktion löschen Sie dauerhaft komplette Datensätze aus der Datenbank.                                                                                                    |
|                                       | Mit Klick auf Löschen das Datenbankfenster öffnen.                                                                                                    |
|                                       | <ul> <li>Die zu löschenden Datensätze markieren</li> </ul>                                                                                                    |
|                                       | <ul> <li>Auf Löschen klicken.</li> </ul>                                                                                                    |
|                                       | <ul> <li>Das Datenbankfenster wird aktualisiert und zeigt nur noch die übergebliebenen<br/>Datensätze an. Bei Datensätzen mit gleichen Namen wird die Versionsnummer<br/>um 1 verringert.</li> </ul>                                                                                                    |
| Datensätze über Menü Datei<br>löschen | Alternativ können Sie die Datenbankfenster zum Löschen von Datensätzen mit dem<br>Menüpunkt <b>Datei   Löschen   Methode</b> bzw. <b>Datei   Löschen   Sequenz</b> öffnen. Ver-                                                                                                    |

fahren Sie dann weiter wie oben beschrieben.

## 10.2.2 Ergebnisdaten verwalten

Ergebnisdaten werden während der Messung in einer Datenbank gespeichert. Bei jedem Sequenzstart wird eine neue Datenbankdatei angelegt, Sie können aber auch Messungen an eine vorhandene bereits vorhandene Datei anhängen. Ergebnisdaten erhalten die Erweiterung TPS.

|                                       | Zusätzlich wird mit den Messungen eine Spektrendatei mit dem gleichem Namen der<br>TPS-Datei und der Erweiterung SPK erzeugt. Diese Datei enthält die gemessenen Spek-<br>tren und wird benötigt, um die Spektren im Fenster <b>Spektren</b> anzuzeigen und auszuwer-<br>ten. Alle anderen für die Analyse und Auswertung benötigten Informationen sind in der<br>TPS-Datei gespeichert. Wenn Messungen an eine vorhandene TPS-Datei angehängt<br>werden, dann werden die Spektren auch in der entsprechenden SPK-Datei ergänzt. Bei<br>der Verwaltung im Fenster <b>Daten</b> wird die TPS-Datei gleichzeitig mit der SPK-Datei im-<br>portiert, kopiert oder gelöscht. |
|---------------------------------------|----------------------------------------------------------------------------------------------------|
|                                       | Das Fenster Daten / Datenverwaltung mit Klick auf — öffnen.                                                                                                    |
|                                       | In der Liste Typ die Option Ergebnisse wählen.                                                                                                    |
| Ergebnisdaten importieren             | Sie können Ergebnisdaten in die Software importieren. Die Daten werden bei diesem<br>Vorgang in den Ergebnisordner der aktiven Atomisierungstechnik innerhalb der<br>Dateistruktur der Software eingeordnet.                                                                                                    |
|                                       | Im Fenster Quickstart die Atomisierungstechnik wählen, für die Daten importiert<br>werden sollen.                                                                                                    |
|                                       | Im Fenster Daten / Datenverwaltung auf Importieren klicken.<br>Das Fenster Ergebnisdatei(en) auswählen erscheint.                                                                                                    |
|                                       | Die TPS-Dateien mit Mausklick markieren und auf Öffnen klicken.                                                                                                    |
|                                       | Unterordner f ür den Ergebnisspeicher w ählen und auf OK klicken.                                                                                                    |
|                                       | ✓ Die TPS-Dateien und dazugehörige SPK-Dateien (falls vorhanden) werden in den<br>Ergebnisordner der aktiven Atomisierungstechnik kopiert.                                                                                                    |
| Ergebnisdaten exportieren             | Mit diesem Befehl kopieren Sie eine oder mehrere Ergebnisdateien in einen anderen<br>Ordner.                                                                                                    |
|                                       | Im Fenster Daten / Datenverwaltung auf Exportieren klicken.<br>Das Fenster Exportieren mit der Übersicht über vorhandene TPS-Dateien erscheint.<br>Für die Dateien werden Namen, Größe und Zeitpunkt der letzten Änderung aufgelis-<br>tet.                                                                                                    |
|                                       | <ul> <li>Die TPS-Dateien mit Mausklick markieren.</li> </ul>                                                                                                    |
|                                       | <ul> <li>Mit Exportieren das Fenster Ordner suchen öffnen.</li> </ul>                                                                                                    |
|                                       | Den Zielordner auswählen und mit Klick auf OK bestätigen.                                                                                                    |
|                                       | $\checkmark$ Die TPS-Dateien und die SPK-Dateien werden in den Zielordner kopiert.                                                                                                    |
| Ergebnisdaten löschen                 | Sie können Ergebnisdaten dauerhaft löschen.                                                                                                    |
|                                       | Im Fenster Daten / Datenverwaltung auf Löschen klicken.<br>Das Fenster Exportieren mit der Übersicht über vorhandene Ergebnisdatenbanken<br>erscheint.                                                                                                    |
|                                       | Die TPS-Dateien mit Mausklick markieren.                                                                                                    |
|                                       | <ul> <li>Auf Löschen klicken und die anschließende Abfrage zum Löschen der Dateien mit<br/>Klick auf OK bestätigen.</li> </ul>                                                                                                    |
|                                       | ✓ Die Daten werden dauerhaft gelöscht.                                                                                                    |
| Ergebnisse einzelner Proben<br>suchen | Sie können einzelne Proben mit bekannten Probennamen in den Datenbanken suchen<br>lassen.                                                                                                    |
|                                       | Im Fenster Daten / Datenverwaltung auf [Suchen nach Probe] klicken.<br>Alternativ Menüpunkt Extras   Suchen nach Probe wählen.<br>Es erscheint das Fenster Suchen nach Probe.                                                                                                    |

- Im Feld Probentyp den Probennamen eingeben. Wenn die eingegebene Zeichenkette Bestandteil des Namens ist, das Kontrollkästchen Teilstringsuche aktivieren.
- Mit aktiviertem Kontrollkästchen **Datum** den Zeitpunkt der Messung eingrenzen.
- Auf Start klicken.
   In der Tabelle werden alle Ergebnisse angezeigt, die Proben mit dem eingegebenen Probennamen enthalten.
- Um eine der angezeigten Ergebnisdateien zu öffnen, die Datei in der Liste markieren und auf Öffnen klicken.
  - ✓ Die Ergebnisse werden im Hauptfenster angezeigt.

## 10.2.3 Linien-/Wellenlängendateien exportieren

Die Linien-/Wellenlängendatei mit den Analysenlinien und den gespeicherten Peakschwerpunkten ist gerätespezifisch. Sie ist auf dem Computer gespeichert, mit dem das Analysengerät gesteuert wird. Um die Linien-/Wellenlängendatei auf einem anderen Computer zu verwenden, gehen Sie folgendermaßen vor:

- Das Fenster Daten / Datenverwaltung mit Klick auf offnen.
- ▶ In der Liste **Typ** die Option **Linien-/Wellenlängendatei** und auf **Exportieren** klicken.
- Den Ordner zum Speichern der Datei wählen und auf **OK** klicken.
  - ✓ Die Datei ist mit dem Namen "lines.dat" im ausgewählten Ordner gespeichert.

### 10.2.4 Korrekturmodelle verwalten

Korrekturmodelle werden für die Untergrundkorrektur von Überlagerungen des Analytenspektrums durch Matrixkomponenten verwendet. Sie können von einem Gerät auf ein anderes übertragen werden. Korrekturmodell-Dateien haben die Erweiterung MOD.

- Das Fenster Daten / Datenverwaltung mit Klick auf = öffnen.
- In der Liste **Typ** die Option **Korrekturmodelle** wählen.

Korrekturmodelle importieren

n Mit diesem Befehl importieren Sie Korrekturmodelle in die Software.

- Auf Importieren klicken.
- Das Korrekturmodell MOD auswählen und auf Öffnen klicken. Das Fenster Import Korrekturmodell erscheint.
- Auf Importieren klicken.
  - ✓ Das Korrekturmodell wird in die Datenbank der Software übernommen.

Korrekturmodelle exportieren Mit diesem Befehl exportieren Sie das Korrekturmodell für die Nutzung auf einem anderen Computer.

- Auf Spektrendaten exportieren klicken.
- Im Fenster Export Korrekturmodell das Modell mit der Maus markieren. Mehrfachauswahl ist möglich.
- Auf **Exportieren** klicken.
- Im Fenster Speichern unter den Namen und Speicherpfad eingeben und auf Speichern klicken.
  - ✓ Die Datei mit dem Korrekturmodell wird gespeichert.

#### Korrekturmodelle löschen

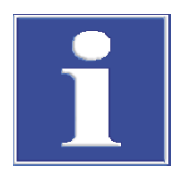

Mit diesem Befehl löschen Sie nicht benötigte Korrekturmodelle.

## HINWEIS

# Durch das Löschen von Korrekturmodellen können Methoden unbrauchbar werden

Beachten Sie, dass nicht geprüft wird, ob das Korrekturmodell in einer Methode verwendet wird.

- Auf Löschen klicken.
- Im Fenster Korrekturmodelle das Modell markieren.
- Auf Löschen klicken.
  - ✓ Das Korrekturmodell wird aus der Datenbank gelöscht.

### 10.2.5 Korrekturspektren löschen

Nicht benötigte Korrekturspektren können Sie aus der Datenbank löschen.

- Das Fenster Daten / Datenverwaltung mit Klick auf E öffnen.
- In der Liste **Typ** die Option **Korrekturspektren** wählen und auf **Löschen** klicken.
- Im Datenbankfenster Korrekturspektren das Spektrum markieren und auf Löschen klicken.
  - ✓ Es erfolgt eine Prüfung, ob das Spektrum in einem Korrekturmodell verwendet wird. Wenn das nicht der Fall ist, wird das Korrekturspektrum gelöscht.

### 10.2.6 Protokollvorlagen importieren

Vorlagen für Druckprotokolle, die extern erstellt wurden, müssen Sie über die Datenverwaltung in die Software importieren.

- ▶ Das Fenster **Daten / Datenverwaltung** mit Klick auf **E** öffnen.
- ▶ In der Liste **Typ** die Option **Protokollvorlagen** und auf **[Importieren]** klicken.
- Im Fenster **Öffnen** die Protokolldatei LST auswählen und auf **Öffnen** klicken.
  - ✓ Die Protokollvorlage ist in die Software importiert. Ordnen Sie nun die Protokollvorlage dem Druckinhalt im Fenster Daten / Protokolle zu.

#### Sehen Sie dazu auch

Protokollvorlagen anpassen [▶ 155]

### 10.2.7 Worksheets verwalten

Worksheets verwalten Sie im Fenster **Daten / Datenverwaltung**. Sie können Worksheets in die Software importieren oder exportieren. Optional können Sie dabei die hinterlegten Methoden und Sequenzen mitgeben. Nicht benötigte Worksheets können Sie löschen. Worksheets haben die Erweiterung WST.

- Das Fenster Daten / Datenverwaltung mit einem Klick auf ffnen.
- ▶ In der Liste **Typ** die Option **Worksheet** übernehmen.

| Worksheet importieren | Auf Importieren klicken.                                                                                                    |
|-----------------------|----------------------------------------------------------------------------------------------------|
| •                     | Im Fenster <b>Worksheet importieren</b> auf <b>Importieren</b> klicken. Zum Import von Me-<br>thoden und Sequenz die Option <b>inklusive Sequenz und Methode(n)</b> aktivieren.                                      |
| •                     | Im Fenster <b>Worksheet importieren</b> das Worksheet auswählen und auf Öffnen kli-<br>cken.                                                                                                    |
|                       | ✓ Das Worksheet wird importiert.                                                                                                    |
| Worksheet exportieren | Auf <b>Exportieren</b> klicken.                                                                                                    |
| •                     | Im Fenster Worksheet exportieren <b>Worksheet exportieren</b> das Worksheet mit<br>Mausklick markieren. Zum Export von Methoden und Sequenz die Option <b>inklusive</b><br><b>Sequenz und Methode(n)</b> aktivieren. |
| •                     | Auf <b>Exportieren</b> klicken.                                                                                                    |
| •                     | Im Fenster <b>Speichern unter</b> einen Ordner und einen Namen für die Exportdatei ein-<br>geben und auf <b>Speichern</b> klicken.                                                                                   |
|                       | ✓ Das Worksheet wird exportiert.                                                                                                    |
| Worksheet löschen     | Auf <b>Löschen</b> klicken.                                                                                                    |
| •                     | Im Fenster <b>Löschen</b> das Worksheet markieren und auf <b>Löschen</b> klicken.                                                                                                    |
|                       | ✓ Das Worksheet wird gelöscht.                                                                                                    |

## 10.3 Einheiten verwalten

Im Fenster **Daten / Einheiten** werden programmweit verfügbare Einheiten verwaltet. Es stehen jeweils 3 Vorzugsvarianten (bei Lösungen: mg/L,  $\mu$ g/L, ng/L; bei festen Proben: mg/kg,  $\mu$ g/kg, ng/kg) zur Verfügung. Diese Einheiten können vom Anwender nicht geändert werden. Davon abweichende Einheiten können frei definiert werden.

Das Fenster Daten / Einheiten mit einem Klick auf Eifnen.

Die Tabelle enthält die Übersicht der verfügbaren Einheiten.

| Tabellenspalte | Beschreibung                                                                       |  |
|----------------|------------------------------------------------------------------------------------|--|
| Einheit        | Bezeichnung der Einheit (max. 10 Zeichen)                                          |  |
| Kommentar      | Bemerkungen (max. 20 Zeichen)                                                      |  |
| Faktor         | Faktor 1 entspricht 1 μg/L bzw. μg/kg, Faktor 1000 entspricht 1 ng/L<br>bzw. ng/kg |  |
|                | Bei eigenen Einheiten muss der Faktor eingegeben werden.                           |  |
| Art            | fest: Einheit bezogen auf feste Probe                                              |  |
|                | flüssig: Einheit bezogen auf flüssige Probe (Lösung)                               |  |

Mit den Schaltflächen können Sie eigene Einträge verwalten.

| Schaltfläche | Beschreibung                                                                                      |
|--------------|---------------------------------------------------------------------------------------------------|
| Anhängen     | Neue Zeile an das Ende der Liste einfügen                                                         |
| Einfügen     | Zeile oberhalb einer markierten Zeile in der Liste einfügen                                       |
| Löschen      | Nur anwenderdefinierte Einheiten löschen, die Vorzugseinheiten kön-<br>nen nicht gelöscht werden. |
| Speichern    | Änderungen und Eingaben speichern                                                                 |

#### Datenbanken für Stocks und QC-Proben verwalten 10.4

Die Datenbanken mit den häufig verwendeten Stock-Standards und QC-Proben werden im Fenster Fenster Daten / Stock-Std/ QC-Proben verwaltet. Sie können Einträge der Datenbank hinzufügen, löschen oder editieren. Die Stockstandards und QC-Proben stehen in der Methodenentwicklung zur Verfügung.

- Das Fenster **Daten / Stock-Std / QC-Proben** mit einem Klick auf 🗮 öffnen.
- Die Optionen Stock-Standard oder QC-Proben wählen.
- In der Tabelle die Parameter eines Stockstandards eingeben oder editieren:

| Spalte                            | Beschreibung                                                                                                    |
|-----------------------------------|----------------------------------------------------------------------------------------------------|
| Name                              | Bezeichnung des Standards/QC-Probe<br>Max. 20 Zeichen                                                                                                   |
| Einheit                           | Einheit des Standards/QC-Probe                                                                                                    |
| Elemente und Kon-<br>zentrationen | Die Eingabe der Elementkonzentration erfolgt im Format "Element-<br>symbol Konzentration" in der ausgewählten Einheit, z. B. Fe 0.5;Cu<br>10; Co 0.005. |
|                                   | Alternativ mit Klick auf <b>Konzentration</b> das gleichnamige Fenster öff-<br>nen und dort jedem Element die Konzentration zuordnen.                   |

Mit den Schaltflächen können Sie die Einträge verwalten:

| Schaltfläche  | Beschreibung                                                                |
|---------------|-----------------------------------------------------------------------------|
| Anhängen      | Neue Zeile an das Ende der Liste einfügen                                   |
| Einfügen      | Zeile oberhalb einer markierten Zeile in der Liste einfügen                 |
| Löschen       | Markierte Zeile löschen                                                     |
| Speichern     | Änderungen und Eingaben speichern                                           |
| Konzentration | Eingabefenster für Element und Konzentration der markierten Zeile<br>öffnen |

## 10.5 Vordefinierte Bemerkungen erstellen

Für folgenden Vorgänge können benutzerdefinierte Bemerkungen voreingestellt werden:

- Methode speichern
- Sequenz speichern
- Neuberechnung starten
- Messung starten

Die benutzerdefinierten Bemerkungen können jeweils mit Klick auf ••• neben den Feld Bemerkungen in den entsprechenden Fenstern eingefügt werden.

Oft verwendete Bemerkungen sind bereits in der Software hinterlegt. Bemerkung können neu erstellt, editiert oder gelöscht werden.

- Das Fenster **Daten / Vordefinierte Bemerkungen** mit Klick auf 🗮 öffnen. ▶
- In der Liste Kategorie auswählen den Vorgang auswählen.
- Mit einem Klick auf Vorlage bearbeiten die Liste der Bemerkungen öffnen. ▶

- Eine neue Bemerkung mit Klick auf Neu erstellen.
   Im Fenster Vordefinierte Bemerkungen eingeben die neue Bemerkung eingeben.
   Feld Bezeichnung : Unter diesem Namen ist die Bemerkung anwählbar.
   Feld Text: Die eigentliche Bemerkung eintragen.
- Eine Bemerkung kann mit Klick auf Ändern editiert oder Löschen aus der Auswahlliste entfernt werden.

## 10.6 Windows-Zwischenablage verwenden

Ergebnisdaten in die Zwischenablage kopieren Ergebnisse ausgewählter Proben können direkt in die Zwischenablage von Windows kopiert und damit anderen Windows-Anwendungen zugänglich gemacht werden. Die Befehle dazu finden Sie im Menü **Bearbeiten**.

| Bearbeiten                          |                                                                                                  |
|-------------------------------------|--------------------------------------------------------------------------------------------------|
| Nur sichtbare Spal-<br>ten kopieren | Die sichtbaren Probenergebnisse in der aktuellen Tabelle kopieren.                               |
| Alle Spalten kopie-<br>ren          | Die Probenergebnisse aus allen Tabellen kopieren.                                                |
| Spaltentitel                        | Wenn aktiviert (mit Häkchen), wird die Titelzeile mit den Spaltenbe-<br>zeichnungen mit kopiert. |

- Die Proben in der Tabelle der Ergebnisliste markieren.
   Halten Sie die Strg- oder Umschalttaste gedrückt und wählen Sie die Proben durch Mausklick auf die Probenzeile aus.
   Alle Probenzeilen markieren Sie mit dem Menüpunkt Bearbeiten | Alles markieren.
- Wenn die Titelzeile ebenfalls kopiert werden soll, den Menüpunkt Bearbeiten | Spaltentitel aktivieren.
- Den entsprechenden Menüpunkt wählen, um die Ergebnisse in die Zwischenablage zu kopieren.
  - ✓ Die Ergebnisse können jetzt in die Anwendung, z. B. ein Tabellenkalkulationsprogramm, eingefügt werden.

Grafiken als Screenshot kopieren

Grafikfenster und Grafiken von Kalibrierkurven, Extinktionssignalen oder Emissionssignale können als Screenshot in die Zwischenablage kopiert werden.

- Mit der rechten Maustaste auf die Grafik klicken.
   Es öffnet sich ein Untermenü mit zwei Kopierbefehlen.
- Den Kopierbefehl wählen, um das gewünschte Objekt zu kopieren: nur die Grafik oder das gesamte angezeigte Fenster kopieren.
  - ✓ Das gewählte Objekt wird in die Zwischenablage kopiert und steht anderen Windowsanwendungen zur Verfügung.

# 11 Optionen - ASpect CS anpassen

Im Fenster **Optionen** werden folgende Einstellungen vorgenommen, die für die gesamte Bedienung der Software gültig sind:

- Ansichtsoptionen
- Speicherorte f
  ür Dateien
- Parameter f
  ür den Datenexport
- Allgemeingültige Einstellungen für den Analysenablauf

Die vorgenommenen Einstellungen bleiben nach dem Verlassen und Wiederstarten der Software erhalten.

Das Fenster **Optionen** öffnen Sie mit dem Menüpunkt **Extras** | **Optionen**.

Einstellungen zurücksetzenDie Schaltfläche Standardeinstellungen setzt alle Optionen und gespeicherten Fenster-<br/>positionen auf voreingestellte Werte zurück.

## 11.1 Ansichtsoptionen

Im Fenster **Optionen / Ansicht** legen Sie die auf der Arbeitsoberfläche sichtbaren Funktionen fest.

Das Fenster Optionen / Ansicht öffnen Sie mit dem Menüpunkt Extras | Optionen.

Elemente im Fenster Optionen / Ansicht

| Option                                                | Beschreibung                                                                                                    |
|-------------------------------------------------------|----------------------------------------------------------------------------------------------------|
| Werkzeugleiste an-<br>zeigen                          | Werkzeugleiste mit den Schaltflächen für die Messroutine anzeigen.                                                                                                    |
| Symbolleiste anzei-<br>gen                            | Symbolleiste mit den großen lcons für den Schnellzugriff anzeigen und Symbolleistenposition auswählen.                                                                                                    |
|                                                       | Die Position der Symbolleiste kann durch Ziehen mit der Maus eben-<br>falls geändert werden, wobei die Einstellung bis zum nächsten Pro-<br>grammstart nicht gespeichert wird.                                                                             |
| Ereignisfenster<br>nicht anzeigen                     | Die Ereignisfenster (z. B. Verzögerungszeit) nicht anzeigen. Die Mel-<br>dungen werden stattdessen in der Statusleiste des Hauptfensters ein-<br>geblendet.                                                                                                |
| Kalibriertabelle<br>spaltenweise                      | Die Kalibriertabelle zur Definition der Standards gedreht darstellen.<br>Die einzelnen Kalibrierstandards sind spaltenweise und die ausge-<br>wählten Analysenlinien zeilenweise angeordnet.                                                               |
| Ergebnisanzeigen<br>automatisch aus-<br>blenden       | Ergebnisfenster werden ausgeblendet, wenn Unterfenster (z.B. Fens-<br>ter Methode) geöffnet werden, um Überdeckungen zu vermeiden.<br>Nach Schließen der Unterfenster werden die Ergebnisfenster wieder<br>angezeigt.                                      |
| Lampenbetriebs-<br>dauer anzeigen<br>(Spektrometer)   | Im Fenster Spektrometer wird die Betriebsdauer der XBO-Lampe an-<br>gezeigt (nur für Lampennetzteile ab Version 4). Beim Start des Pro-<br>gramms erfolgt ein Hinweis, wenn die garantierte Lampenbetriebs-<br>dauer von 1000 Stunden überschritten wurde. |
| Hinweis zur emp-<br>fohlenen Flam-<br>menart anzeigen | Flammentechnik: Bei der Prüfung der Methodenparameter wird ge-<br>prüft, ob für die Analyse eines Elements die im Kochbuch empfohlene<br>Flammenart verwendet wird. Bei abweichender Flammenart erscheint<br>ein Hinweis.                                  |
| Tooltips anzeigen                                     | Über Schaltflächen und Spaltentiteln in Tabellen werden kleine Hilfe-<br>texte (Tooltips) eingeblendet.                                                                                                    |

| Option                                                     | Beschreibung                                                                                                    |
|------------------------------------------------------------|----------------------------------------------------------------------------------------------------|
| Nutzsignal und Un-<br>tergrund                             | Signalfarben für die graphische Darstellung wählen. Ein Klick auf •••<br>öffnet das Fenster der Farbauswahl.                                                                                                    |
| Scientific Mode                                            | Spektrendarstellung aktivieren. Wenn diese Option deaktiviert ist,<br>sind die Funktionen für Darstellung und Bearbeitung von Spektrenda-<br>ten nicht zugänglich.                                                                                                    |
| Bildschirmschoner<br>zulassen                              | Windows-Bildschirmschoner in Eingabepausen einschalten.                                                                                                    |
| Protokolltyp (kom-<br>pakt oder vollstän-<br>dig) abfragen | Beim Druck von Ergebnisfenstern über den Menüpunkt <b>Datei</b>   <b>Dru-<br/>cken</b>   <b>Aktives Fenster</b> kann zwischen einem vollständigen oder ei-<br>nem kompakten Protokoll gewählt werden. Ein Klick auf diese Schalt-<br>fläche setzt die Auswahl <b>Diesen Ergebnisreporttyp immer verwen-<br/>den</b> wieder zurück, sodass der Protokolltyp erneut ausgewählt werden<br>kann. |

## 11.2 Speicherpfade

Bei der Installation werden Speicherpfade für Dateien festgelegt. Sie werden im Fenster **Optionen / Ordner** angezeigt und können zum Teil hier editiert werden.

Das Fenster **Optionen / Ordner** öffnen Sie mit dem Menüpunkt **Extras | Optionen**.

Funktionen im Fenster Optionen / Ordner

| Ordner             | Beschreibung                                                                                                    |
|--------------------|----------------------------------------------------------------------------------------------------|
| Programm           | Installationspfad der ausführbaren Programmdateien                                                                                                    |
| Arbeitsverzeichnis | Verzeichnis für Anwenderdaten<br>Das Arbeitsverzeichnis enthält weitere Unterordner. Es wird bei der<br>Installation oder durch die optionale Benutzerverwaltung festgelegt.                                 |
| Temporäre Daten    | Verzeichnis für vom Programm temporär angelegte Daten                                                                                                    |
| Export/Import      | Voreingestellter Pfad für das Öffnen und Speichern von Probeninfor-<br>mationsdateien                                                                                                    |
|                    | Dieser Pfad kann geändert werden. Klicken Sie auf ••••, um den neuen<br>Ordner auszuwählen.<br>Auch beim Öffnen und Speichern der Probeninformationsdateien<br>kann ein abweichender Pfad ausgewählt werden. |
| Probeninformation  | Voreingestellter Pfad für den Export und Import von Methoden- und<br>Sequenzdaten und Export von Ergebnisdaten als CSV - Dateien                                                                             |
|                    | Dieser Pfad kann geändert werden. Klicken Sie auf •••, um den neuen<br>Ordner auszuwählen. Auch beim Exportieren und Importieren kann<br>ein abweichender Pfad ausgewählt werden.                            |
| Ergebnisse         | Verzeichnis für Ergebnisdaten<br>Dieses Standard-Verzeichnis kann weitere Unterordner für Ergeb-<br>nisspeicherung enthalten. Diese Ordner stehen beim Messstart für die<br>Dateiablage zur Verfügung.       |
| Anwendungsdaten    | Verzeichnis für programminterne Daten                                                                                                    |

Die Schaltfläche **Hinzufügen** legt neue Unterordner für Ergebnisspeicherung unterhalb des Ordners Ergebnisse an. Leere Ordner können gelöscht oder umbenannt werden.

## 11.3 Optionen zum ASCII/CSV-Export

(

Im Fenster **Optionen / ASCII/CSV-Export** werden die Parameter für den ASCII-Export von Ergebnisdaten festgelegt. Die Parameter gelten sowohl für den automatisch fortlaufenden als auch den manuellen Datenexport.

Das Fenster **Optionen / ASCII/CSV-Export** öffnen Sie mit dem Menüpunkt **Extras | Op-tionen**.

#### Funktionen im Fenster Optionen / ASCII/CSV-Export

| Option                   | Beschreibung                                                                                                    |
|--------------------------|----------------------------------------------------------------------------------------------------|
| Dezimaltrennzei-<br>chen | Gibt das Trennzeichen für Dezimalzahlen an.                                                                                                    |
| Listentrennzeichen       | Gibt an, durch welches Zeichen die Elemente einer Liste voneinander getrennt werden.                                                                |
| Ergebnis-Export          | <b>alle</b><br>Die gesamte Ergebnistabelle exportieren.                                                                                             |
|                          | nur ausgewählte Felder                                                                                                    |
|                          | Benutzerdefinierter Ergebnisexport. Auf •••• klicken und im Fenster<br>Feldauswahl alle zu exportierenden Felder/Spalten mit der Maus<br>markieren. |

E-Mail-Benachrichtigung

Die Schaltfläche **E-Mail-Benachrichtigung** öffnet das Konfigurationsfenster der E-Mail-Schnittstelle. Diese versendet automatisch E-Mails nach Ende des Analysenablaufs oder beim Abbruch des Analysenablaufs durch Fehlerzustände.

| Option                                  | Beschreibung                                                                                                    |
|-----------------------------------------|----------------------------------------------------------------------------------------------------|
| Server (SMTP)                           | Name bzw. Adresse des SMTP-Servers                                                                                                    |
| Port                                    | Die Portnummer, die für SMTP verwendet wird (normalerweise Port 465 oder 587).                                                                                                    |
| E-Mail-Adresse                          | Ihre vollständige E-Mail-Adresse                                                                                                    |
| Benutzername                            | Benutzername für die Anmeldung am SMTP-Server                                                                                                    |
| Kennwort                                | Kennwort für die Anmeldung am SMTP-Server. Das Kennwort wird verschlüsselt gespeichert.                                                                                                    |
| E-Mail-Empfänger                        | Bis zu drei Adressaten für die E-Mail können eingetragen werden.                                                                                                    |
| E-Mail-Benachrich-<br>tigung aktivieren | Wenn aktiviert, werden nach Ende des Analysenablaufs immer oder<br>nur bei aufgetretenen Fehlern automatisch E-Mails an die eingetra-<br>genen E-Mail-Empfänger versendet. Im Falle eines vorzeitigen Feh-<br>lerabbruchs wird der ursächliche Fehler mitgeteilt. |
| Testnachricht ver-<br>senden            | Eine Test-E-Mail wird an die eingetragenen E-Mail-Empfänger ver-<br>sendet.                                                                                                    |

## 11.4 Optionen zum fortlaufenden ASCII-Export

Im Fenster **Optionen / Fortlaufender ASCII-Export** wird der automatische Export von Ergebnisdaten während des Analysenablaufs aktiviert. Die Exportdatei wird jeweils nach der Ausgabe einer neuen Zeile im Ablauf- und Ergebnisfenster aktualisiert. Die Daten werden an bereits bestehende Dateien angehängt.

Weitere Exportoptionen werden im Fenster Optionen / ASCII/CSV-Export festgelegt.

Das Fenster **Optionen / ASCII/CSV-Export**öffnen Sie mit dem Menüpunkt **Extras | Op-tionen**.

#### Export von Ergebnisdaten

Das Kontrollkästchen **Fortlaufender ASCII-Export von Ergebnisdaten** aktiviert die Exportfunktion. Die Daten werden im Standardpfad für den Export/Import abgelegt (Fenster **Optionen** / Ordner).

| Option                                                                                                    | Beschreibung                                                                                                    |
|----------------------------------------------------------------------------------------------------|----------------------------------------------------------------------------------------------------|
| Methodenbezeich-<br>nung.csv                                                                                | Der Dateiname entspricht der Bezeichnung der Methode. Die Daten werden im Standardpfad für den Export / Import abgelegt (Fenster <b>Optionen</b> / Ordner).                                          |
| Bezeichnung der<br>Ergebnisdatei.csv                                                                        | Der Dateiname entspricht der Bezeichnung der Ergebnisdatei. Die Da-<br>ten werden im Standardpfad für den Export / Import abgelegt (Fens-<br>ter <b>Optionen</b> / Ordner).                          |
| anderer                                                                                                    | Dateiname und Pfad können frei vergeben werden. Die Daten werden fortlaufend in diese Datei geschrieben werden, bis ein neuer Name vergeben oder eine andere Option zur Bezeichnung ausgewählt wird. |
|                                                                                                    | Auf das Icon ••• klicken und im Fenster <b>Speichern unter</b> Zielordner und Dateinamen eingeben.                                                                                                   |
| Für jede Probe eine<br>Datei erzeugen<br>(Zeile und Proben-<br>name wird an Da-<br>teinamen ange-<br>hängt) | Der Dateiname wird um die Zeilennummer der Ergebnisliste und den Probennamen ergänzt. Nicht erlaubte Zeichen werden durch Unterstriche ersetzt (z. B. Test methode-001 QC 1 mg_L.csv).               |

Sie können folgende Dateinamen wählen:

Spektrenexport

Für den Spektrenexport aktivieren Sie die Option **Fortlaufender Spektren-Export (CSV)** und wählen einen Speicherpfad.

Die Spektren werden zusätzlich als CSV-Dateien in den spezifischen Exportpfad exportiert. Der Dateiname wird nach dem Schema "Listenzeile-Probenbezeichnung-Linienbezeichnung-Wiederholungsmessung" gebildet, z. B. 0007-Sample-Al309-02.csv.

## 11.5 Optionen zum Analysenablauf

Im Fenster **Optionen / Analysenablauf** legen Sie allgemeingültige Einstellungen für den Analysenablauf fest.

Das Fenster **Optionen / Analysenablauf** öffnen Sie mit dem Menüpunkt **Extras | Optionen**.

Sequenz abbrechen nach folgenden Fehlern Die Analyse wird hinsichtlich folgender Fehler überwacht und kann nach Auftreten dieser Fehler abgebrochen werden:

| Option                            | Beschreibung                                                                     |
|-----------------------------------|----------------------------------------------------------------------------------|
| Ablage des opti-<br>schen Systems | Stoppt, wenn die Einstellung der Wellenlänge (Ne-Korrektur) fehler-<br>haft ist. |
| Ungültige Kalibrier-<br>funktion  | Stoppt, wenn die Kalibrierfunktion nicht berechnet werden konnte.                |

#### Zusätzliche Fehlerprüfung

| Option                             | Beschreibung                                                                                                    |
|------------------------------------|----------------------------------------------------------------------------------------------------|
| Monotonie der Ka-<br>librierpunkte | Es erfolgt ein Test auf Monotonie der Kalibrierpunkte. Der Monoto-<br>nietest untersucht, ob höhere Standardkonzentrationen auch zu hö-<br>heren Messwerten führen. |

#### Anzeigefenster

Während Analysenablaufs können Anzeigefenster mit Signalverläufen und weiteren Informationen zur Messung eingeblendet werden.

| Option                              | Beschreibung                                                                                                    |  |  |
|-------------------------------------|----------------------------------------------------------------------------------------------------|--|--|
| Signalverlauf                       | Zeitabhängiger Verlauf des Messsignals                                                                                                    |  |  |
| Spektrendarstel-<br>lung            | Aufgenommener Spektralbereich                                                                                                    |  |  |
| Bargraph                            | Balkendiagramm der gemessenen Extinktions- oder Emissionswerte                                                                                                    |  |  |
| Skalierung des max.<br>Signalwertes | Maximum der Messwert-Achse für die Darstellungen des Signalver-<br>laufs festlegen.                                                                                                    |  |  |
|                                     | Alternativ kann diese Einstellung auch mit der Menüfunktion Ansicht<br>  Skalierung vorgenommen werden.                                                                                                    |  |  |
| Report-Fenster                      | Statusinformationen zum verwendeten Atomisator                                                                                                    |  |  |
| Probenkonz. in Be-<br>zugskurve     | Aktuelle Kalibrierkurve und Rekalibrierkurve                                                                                                    |  |  |
|                                     | Nach der Probenmessung wird die Berechnung der unkorrigierten<br>Konzentration aus der Extinktion/Emission mit roten Hilfslinien ver-<br>deutlicht. Im Falle der Additions-Kalibrierung wird die umgerechnete<br>Kalibrierkurve angezeigt. |  |  |
| Ofenkamera                          | Bild der Ofenkamera mit der Aufnahme des Graphitrohrs                                                                                                    |  |  |
|                                     | Ablage des Probentropfens und Trocknung können so direkt beob-<br>achtet werden. Bei Erreichen der Temperatur für die Shutter-Öffnung<br>wird die Ofenkamera abgeschaltet.                                                                 |  |  |

Sonstiges

| Option                                                  | Beschreibung                                                                                                    |  |  |
|---------------------------------------------------------|----------------------------------------------------------------------------------------------------|--|--|
| Spektren immer<br>speichern                             | Unabhängig von den Methodenparametern (Fenster Methode / Aus-<br>gabe) werden die Spektrendaten bei der Messung immer gespeichert.                                                 |  |  |
| Datum/Zeit an Er-<br>gebnisdateinamen<br>anhängen       | Aktuelles Datum und PC/Zeit werden beim Messstart automatisch an den Namen der Ergebnisdatei angehängt.                                                                            |  |  |
| Fortlaufender Ex-<br>port auch bei Neu-<br>berechnung   | Nach einer Neuberechnung werden die Ergebnisse automatisch ex-<br>portiert.                                                                                                    |  |  |
| Zeitstempel bei<br>Neuberechnung<br>nicht aktualisieren | Nach Neuberechnen der Ergebnisse bleiben die Originalzeiten der<br>Messung erhalten.                                                                                               |  |  |
| Komponenten-Auf-<br>nahme bereits in<br>der Abkühlphase | Während des Abkühlens des Graphitrohrs wird mit dem Probengeber<br>die nächste Probe aufgenommen. Option kann zur Beschleunigung<br>des Messablaufs dienen.                        |  |  |
| Beep nach Ende der<br>Abkühlphase                       | Nach Ende der Abkühlphase des Graphitrohrs erfolgt ein Beep-Ton.                                                                                                    |  |  |
| Stopp nach Trafo-<br>Überhitzung                        | Aktiviert: Messprogramm wird bei einer Überhitzung des Transfor-<br>mators für die Graphitrohrtechnik gestoppt und nicht wieder fortge-<br>setzt.                                  |  |  |
|                                                         | Deaktiviert: Das Programm wird bei Überhitzung des Transformators<br>unterbrochen. Nach Abkühlen des Transformators wird das Pro-<br>gramm fortgesetzt.                            |  |  |
| Wellenlänge vor je-<br>der Messung an-<br>fahren        | Vor jeder Einzelmessung wird die Wellenlänge neu einstellt. Hier-<br>durch wird die Wiederholpräzision verbessert (Voreinstellung: akti-<br>viert).                                |  |  |
| Zwang zur Formie-<br>rung nach Öffnung<br>des Ofens     | Beim Start einer Messsequenz wird ein Hinweis auf die fehlende For-<br>mierung angezeigt, wenn diese nach dem Öffnen des Ofens oder Ein-<br>schalten des Geräts nicht erfolgt ist. |  |  |

| Option                                                              | Beschreibung                                                                                                    |  |  |
|---------------------------------------------------------------------|----------------------------------------------------------------------------------------------------|--|--|
| Streulichtwerte ak-<br>tualisieren, wenn<br>Linie unterhalb         | Beim Sequenzstart wird das Streulichtniveau für Linien unterhalb der ausgewählten Wellenlänge (nm) einmal täglich aktualisiert.                                  |  |  |
|                                                                     | Sie können die Aufnahme der Streulichtwerte zusätzlich manuell beim nächste Messstart aufnehmen. Klicken Sie dazu auf die Schalt-fläche <b>[Neu aufnehmen]</b> . |  |  |
| Mischkammerreini-<br>gung beim Löschen<br>der Flamme                | Beim Löschen der Flamme wird die Mischkammer gespült.                                                                                                    |  |  |
| Rohr- und Trock-<br>nungserkennung<br>aktivieren (nach<br>Neustart) | Die Ofenkamera erkennt den Rohrtyp und den Abschluss der Trock-<br>nungsphase. Die Aktivierung dieser Option erfordert einen Neustart<br>der Software.           |  |  |

## 11.6 Optionen zur Optikspülung

#### Nur contrAA 800

Im Fenster **Optionen / Optikspülung** legen Sie Parameter für die Spülung des Spektrometers des contrAA 800 fest. Durch die Optikspülung wird das Spektrometer vor Verunreinigungen geschützt. Die Spülung mit Argon verbessert zusätzlich die Nachweisgrenzen im kurzwelligen UV-Bereich.

Das Fenster **Optionen / Optikspülung** öffnen Sie mit dem Menüpunkt **Extras | Optionen**.

| Option                                             | Beschreibung                                                                                                    |
|----------------------------------------------------|----------------------------------------------------------------------------------------------------|
| Optikspülung                                       | aus: Es erfolgt keine Optikspülung.                                                                                                    |
|                                                    | Luft: Spülung mit Luft                                                                                                    |
|                                                    | Argon: Spülung mit Argon                                                                                                    |
| Argon Stabilisie-<br>rungszeit                     | Das Spektrometer wird mit Argon gespült. Diese Zeit wird benötig, bis<br>nach Start der Argonspülung die Luft im Spektrometer durch Argon<br>verdrängt und stabile optische Verhältnisse hergestellt wurden. |
| Argon Austreibzeit                                 | Das Spektrometer wird mit Luft gespült. Diese Zeit wird benötigt, um das Argon aus dem Spektrometer auszutreiben.                                                                                            |
| Optikspülung beim<br>Softwarestart akti-<br>vieren | Die Optikspülung wird immer mit dem Einschalten des Gerätes gest-<br>artet.                                                                                                    |

Wenn die Optikspülung eingeschaltet ist, erscheint in der Symbolleiste des Hauptfensters ein Hinweis auf die Optikspülung und die verbleibende Restzeit bis zur abgeschlossenen Stabilisierung der Spülung. Wenn eine Messroutine (Sequenz) während der laufenden Stabilisierungszeit gestartet wird, erscheint ein Hinweis auf die noch laufende Spülzeit.

## 11.7 Optionen zur Kalibrierung und Blindwertkorrekturen

#### Kalibrierung

In dieser Gruppe nehmen Sie für die Kalibrierung grundlegende Einstellungen vor. In der Voreinstellung sind alle Kontrollkästchen deaktiviert.

| Option                                                            | Beschreibung                                                                                                    |
|-------------------------------------------------------------------|----------------------------------------------------------------------------------------------------|
| R statt R²(adj.) an-<br>zeigen                                    | Wenn aktiviert, wird der Korrelationskoeffizient angezeigt. In der Standardeinstellung ist das korrigierte (adjustierte) Bestimmtheitsmaß vorgesehen.                                                                      |
| Prognose- statt<br>Konfidenzband an-<br>zeigen                    | Wenn aktiviert, wird das Prognoseband für die Kalibrierung angezeigt.<br>Das Konfidenzband ist in den Standardeinstellungen vorgesehen.                                                                                    |
| auto vergleicht mit<br>quadratischer statt<br>rationaler Funktion | "auto" bezeichnet die automatische Auswahl der Kalibrierfunktion.<br>Wenn aktiviert, wird die quadratische Funktion für den Vergleich her-<br>angezogen. Die Standardeinstellung ist die gebrochenrationale Funk-<br>tion. |
| Anstieg für mittlere<br>Konzentration statt<br>O berechnen        | Wenn aktiviert, wird der Anstieg der Kalibrierkurve an der mittleren<br>Konzentration des Kalibrierbereiches berechnet. In der Standardein-<br>stellung wird der Anstieg für die Konzentration 0 berechnet.                |
|                                                                   |                                                                                                    |

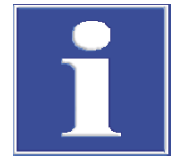

## HINWEIS

Für eine Kompatibilität der Berechnung der quadratischen Kalibrierfunktion nach DIN 38402 und ISO 8466-2 sind alle oben genannte Optionen zu aktivieren.

Blindwertkorrektur

Für die Blindwertkorrektur kann zwischen 2 verschiedenen Berechnungsverfahren gewählt werden: Konz.1-basiert oder Konz.2-basiert.

Beim Konz.2-basierten Berechnungsverfahren wird zunächst die Originalkonzentration des Blindwerts (Conc2<sub>BV</sub>) auf Basis der Proben-IDs des Blindwerts berechnet. Bei Ermittlung der Konz.2 der Probe wird Conc2<sub>BV</sub> berücksichtigt.

Beim Konz.1-basierten Berechnungsverfahren wird die direkt aus der Probe ermittelte Blindwertkonzentration (Conc1<sub>Blank</sub>) für die Berechnung der Probenkonzentration herangezogen. Dieses Verfahren kann genutzt werden, wenn die Proben-ID-Daten (z. B. Verdünnungen) die Konzentration der Blindwert-Lösungen nicht stark beeinflussen und deshalb keine Proben-ID-Daten für die Blindwerte eingegeben werden.

Berechnungsbeispiel für flüssige Originalprobe mit Vorverdünnung:

- Konz.1-basiert: Conc2<sub>Sample</sub> = (Conc1<sub>Sample</sub> Conc1<sub>Blank</sub>) \* DF<sub>Sample</sub>
- Konz.2-basiert: Conc2<sub>Sample</sub> = (Conc1<sub>Sample</sub> \* DF<sub>Sample</sub>) Conc2<sub>Blank</sub>

| $Conc1_{Sample}$        | Konzentration der Probe ohne Berücksichtigung der Angaben in der Proben-<br>ID  |
|-------------------------|---------------------------------------------------------------------------------|
| Conc2 <sub>Sample</sub> | Originalkonzentration der Probe                                                 |
| $Conc1_{Blank}$         | Konzentration des Blindwerts ohne Berücksichtigung der Angaben in der Proben-ID |
| Conc2 <sub>Blank</sub>  | Originalblindwert                                                               |
| DF <sub>Sample</sub>    | Verdünnungsfaktor der Probe                                                     |

Für die Blindwertkorrektur ist standardmäßig das Konz.2-basierte Verfahren voreingestellt. Wenn Sie auf das verkürzte Konz.1-basierte Verfahren ohne Berücksichtigung der Proben-ID des Blindwertes zurückgreifen möchten, aktivieren Sie die Option **Blindwertkorrektur auf Konz.1-Basis**.

Nachweisgrenzen/Bestim-<br/>mungsgrenzenSie können für die Nachweisgrenzen/Bestimmungsgrenzen die Faktoren und Anzahl<br/>Wiederholungsmessungen editieren. Die berechneten Nachweisgrenzen/Bestimmungs-<br/>grenzen werden im Fenster Kalibration angezeigt. Wenn die Einstellungen auf vorhan-<br/>dene Ergebnisse angewendet werden sollen, müssen die Ergebnisse nachberechnet wer-

den. Die Faktoren und Anzahl Messwiederholungen werden im Fenster **Kalibration** und in den Druckprotokollen der Kalibration und Ergebnis/Leerwert-Messungen ausgegeben.

Zum Editieren der Einstellungen für Nachweisgrenzen/Bestimmungsgrenze klicken Sie auf **NWG / BG.** Folgende Standardeinstellungen sind vorgesehen:

| Parameter                          | Wert |
|------------------------------------|------|
| Faktor NWG                         | 3    |
| Faktor BG                          | 9    |
| Anzahl der Wieder-<br>holmessungen | 11   |

# 12 Optionales FDA 21 CFR Part 11 Konformitätsmodul

Das optionale FDA 21 CFR Part 11 Konformitätsmodul für ASpect CS beinhaltet folgende Funktionen gemäß den FDA-Anforderungen zu Electronic Records und Electronic Signatures (21 CFR Part 11):

- Benutzerverwaltung
- Elektronische Signaturen
- Audit Trail
- AJ File Protection zum Schutz der Dateien gegen beabsichtigte und unbeabsichtigte Datenmanipulation

Die Benutzerverwaltung sieht eine Administratorebene und vier Benutzerebenen vor. Folgende Funktionen sind für einen Benutzer mit Administratorrechten zugänglich:

- Flexible Systemkonfigurierung (Kennwort- und Anmelderichtlinien, Audittrail, Signaturen, Datenverzeichnisse)
- Einrichtung der Benutzer in Benutzer-Ebenen mit abgestuften Rechten einrichten
- Vergabe von Kennwörtern
- Zuweisung eines eigenen Arbeitsverzeichnis f
  ür Methoden, Sequenzen und Ergebnisse f
  ür den Benutzer
- Ansicht und Export des erzeugten Audit Trails (Ereignis-Protokoll)

Bei installierter und konfigurierter Benutzerverwaltung wird der Menüpunkt **System** in ASpect CS aktiviert, mit dem auf die Funktionen der Benutzerverwaltung zugegriffen werden kann.

Alle Änderungen an den Benutzerdaten werden mit dem Schließen des jeweiligen Fensters permanent in einer verschlüsselten Datenbank gespeichert.

**Hinweis**: Um den Sicherheitsbedürfnissen nachzukommen, muss das Betriebssystem Microsoft Windows mit den entsprechenden Konfigurationsmöglichkeiten verwendet werden. Dies betrifft Datei-Zugriffsrechte und weitere Einstellungen, die von einem autorisierten Systemadministrator vorgenommen werden sollten.

## 12.1 Benutzerverwaltung

## 12.1.1 Hierarchie und Funktionszugriff

|                    | Die Benutzerverwaltung sieht eine Administratorebene und vier Benutzerebenen vor.                                                                                                    |
|--------------------|----------------------------------------------------------------------------------------------------|
|                    | Die Benutzerebenen unterliegen folgender Hierarchie:                                                                                                    |
|                    | Administrator > Ebene 1> Ebene 2 > Ebene 3 > Ebene 4.                                                                                                    |
|                    | Den einzelnen Benutzerebenen sind folgende Funktionen zugeordnet                                                                                                    |
| Administratorebene | Der Benutzer besitzt alle Rechte in ASpect PQ sowie Zugriff auf alle Funktionen der Be-<br>nutzerverwaltung.                                                                                                    |
| Ebene 1            | Benutzer der Ebene 1 haben uneingeschränkt Zugriff auf alle Funktionen von ASpect<br>PQ, jedoch keinen Zugang zur Benutzerverwaltung.                                                                                                    |
| Ebene 2            | <ul> <li>Wie Benutzerebene 1 ausgenommen:</li> <li>Löschen von Methoden (Kennung M1)</li> <li>Löschen von Sequenzen (Kennung P1)</li> <li>Löschen von QC-Regelkarten (Kennung Q1)</li> <li>Löschen von Ergebnisdateien (Kennung R1)</li> </ul> |

Ebene 3

#### Wie Benutzerebene 2 ausgenommen:

- Speichern von Methoden (Anlegen in Methodendatenbank) (Kennung M2)
- Speichern von Sequenzen (Anlegen in Sequenzdatenbank) (Kennung P2)
- Übernehmen von Peakablagen (Kennung W1)

Ebene 4

Wie Benutzerebene 3 ausgenommen:

Ändern von Methodenparametern (Kennung E1)

Dieser Benutzer kann nur bereits erstellte Methoden und Sequenzen laden und Messungen ausführen.

| Funktion                                   | Kennung* | Admin. | Ebene 1 | Ebene 2 | Ebene 3 | Ebene 4 |
|--------------------------------------------|----------|--------|---------|---------|---------|---------|
| Benutzerverwal-<br>tung verwenden          |          | +      | -       | -       | -       | -       |
| Methoden lö-<br>schen                      | M1       | +      | +       | -       | -       | -       |
| Sequenzen lö-<br>schen                     | P1       | +      | +       | -       | -       | -       |
| QC-Regelkarten<br>löschen                  | 01       | +      | +       | -       | -       | -       |
| Ergebnisdateien<br>löschen                 | R1       | +      | +       | -       | -       | -       |
| Methoden spei-<br>chern                    | M2       | +      | +       | +       | -       | -       |
| Sequenzen spei-<br>chern                   | P2       | +      | +       | +       | -       | -       |
| Ändern von Pea-<br>kablagen                | W1       | +      | +       | +       | -       | -       |
| Ändern von Pro-<br>tokollvorlagen          | L1       | +      | +       | -       | -       | -       |
| Ändern von Me-<br>thoden                   | E1       | +      | +       | +       | +       | -       |
| Laden von Me-<br>thoden und Se-<br>quenzen |          | +      | +       | +       | +       | +       |
| Ausführen von<br>Messungen                 |          | +      | +       | +       | +       | +       |

\*Die Kennung wird in Bedienhinweisen verwendet.

## 12.1.2 Benutzerverwaltung – Anzeigen und Einstellungen

Die Benutzerverwaltung kann beim ersten Start der Benutzerverwaltung nach der Installation oder zu einem späteren Zeitpunkt von Benutzern mit Administratorrechten eingerichtet werden.

Für jeden Benutzer wird ein Konto angelegt, in dem das Benutzerprofil gespeichert ist. Wird ein Benutzerkonto nicht mehr benötigt, kann es deaktiviert oder gesperrt werden. Benutzerkonten können nicht gelöscht werden.

- Den Menüpunkt System | Benutzerverwaltung oder die Benutzerverwaltung über den Eintrag im Startmenü von Windows starten.
- Sich mit einem Administrator-Profil anmelden.
  - ✓ Das Fenster **Benutzerverwaltung** erscheint.

#### Fenster Benutzerverwaltung

Anzeige- und Bedienelemente

Das Fenster enthält eine Liste mit den eingetragenen Benutzernamen und den dazugehörigen vollständigen Namen. Auf der rechten Seite des Fensters werden die Einzelheiten des Benutzerprofils des ausgewählten Nutzers angezeigt.

| Option         | Beschreibung                                                                                    |  |
|----------------|-------------------------------------------------------------------------------------------------|--|
| Benutzername   | Anmeldename des Benutzers                                                                       |  |
| Vollstd. Name  | Vollständiger Name des Benutzers                                                                |  |
| Benutzerebene  | Administrator, Ebene 1 bis Ebene 4                                                              |  |
| E-Signatur     | Ja: Der Anwender kann Ergebnisdaten elektronisch signieren.                                     |  |
|                | Nein: Der Anwender kann nicht elektronisch signieren.                                           |  |
| Status         | Aktiv: Der Benutzername kann verwendet werden (grüner Kreis).                                   |  |
|                | Gesperrt: Benutzername ist deaktiviert und kann nicht verwendet werden (roter Kreis).           |  |
| Kennwortschutz | Aktiv: Die Benutzeranmeldung erfordert ein Kennwort (Schlüssel).                                |  |
|                | Nicht aktiv: Benutzeranmeldung ist ohne Kennwort möglich (durch-<br>gestrichener Schlüssel).    |  |
| Gültig bis     | Unbegrenzt: Das Kennwort läuft nie ab.                                                          |  |
|                | <b>Datum/ Tage:</b> Der Anwender muss das Kennwort nach Ablauf der spezifizierten Frist ändern. |  |

Schaltflächen

| Schaltfläche  | Beschreibung                                                                                                    |
|---------------|----------------------------------------------------------------------------------------------------|
| Neu           | Neuen Benutzer anlegen<br>Das Fenster <b>Benutzerdaten hinzufügen</b> erscheint.                                                                                                    |
| Ändern        | Benutzerdaten für markierte Tabellenzeile ändern<br>Das Fenster <b>Benutzerdaten ändern</b> für einen markierten Benutzer<br>erscheint. Das Fenster kann auch durch Doppelklick auf den Benutzer<br>aufgerufen werden. |
| Einstellungen | Konfiguration der Benutzerverwaltung ändern                                                                                                    |
| Audittrail    | Ereignisprotokoll öffnen                                                                                                    |
| ?             | Hilfe öffnen                                                                                                    |
| Beenden       | Anwendung beenden                                                                                                    |

### 12.1.3 Allgemeine Einstellungen der Benutzerverwaltung konfigurieren

Im Fenster **Einstellungen** können Sie mit folgenden Optionen die Benutzerverwaltung generell konfigurieren:

- Richtlinien für Kennwort
- Anmeldung und Audittrail
- Signaturbedeutungen
- Verwendete Datenverzeichnisse

Die Einstellungen gelten für neu erstellte Benutzerkonten und sind daher zweckmäßigerweise nach der Installation durchzuführen, bevor Benutzerkonten angelegt werden.

- Im Fenster ASpect CS Benutzerverwaltung auf Einstellungen klicken. Das Fenster Einstellungen erscheint.
- Auf der linken Seite die zu ändernde Optionsgruppe wählen.
- Die Konfiguration vornehmen.

Mit Klick auf **Auf Standardwerte setzen** werden die Voreinstellungen für die ausgewählte Optionsgruppe wiederhergestellt. Die Einstellungen der anderen Gruppen bleiben davon unberührt. • Einstellungen mit Klick auf **OK** übernehmen.

Anmeldung

### Einstellungen für Anmelde- und Kennwortrichtlinien

| Option                                                               | Beschreibung                                                                                                    |  |  |
|----------------------------------------------------------------------|----------------------------------------------------------------------------------------------------|--|--|
| Anzahl der Anmel-<br>deversuche:                                     | Anzahl der ungültigen Anmeldeversuche (max. 10)                                                                                                    |  |  |
|                                                                      | Bei Überschreitung wird <b>ASpect CS</b> nach einer Wartezeit beendet und muss für eine weitere Anmeldung erneut gestartet werden. Es erfolgt ein Eintrag (Warnung) in die Audittrail-Datei.                                                                                                    |  |  |
| Bei Überschreitung<br>Benutzer sperren                               | Der Benutzer nach Überschreiten der Anzahl Anmeldeversuche ge-<br>sperrt.                                                                                                    |  |  |
| Mindestlänge des                                                     | Mindestanzahl der Zeichen für neu angelegte Benutzernamen                                                                                                    |  |  |
| Benutzernamens:                                                      | Maximale Zeichenzahl: 10                                                                                                    |  |  |
| Kennwortvergabe<br>erzwingen                                         | Für neu erteilte Benutzernamen muss ein Kennwort vergeben wer-<br>den.                                                                                                    |  |  |
| Benutzername und<br>Kennwort unter-<br>schiedlich                    | Nur Kennwörter, die sowohl Buchstaben als auch Ziffern enthalten,<br>können vergeben werden. Diese Richtlinie wird auch bei der Kenn-<br>wortänderung angewendet.                                                                                                    |  |  |
| Benutzername und<br>Kennwort unter-<br>schiedlich                    | Nur Kennwörter, die sich vom Benutzernamen unterscheiden, können vergeben werden. Diese Richtlinie wird auch bei der Kennwortände-<br>rung angewendet.                                                                                                    |  |  |
| "Kennwort bei der<br>nächsten Anmel-<br>dung ändern" akti-<br>vieren | Neuangelegte Benutzer müssen standardmäßig bei der ersten Anmel-<br>dung ihr Kennwort ändern.                                                                                                    |  |  |
| Kennwort läuft ab<br>nach:                                           | Nach Ablauf der Frist wird der Benutzer bei der Anmeldung bei zum<br>Ändern des Kennworts aufgefordert. Das Kennwort wird dann um die<br>in den Richtlinien eingestellte Frist verlängert. Der Wert wird als Vor-<br>gabe übernommen und kann für einzelne Benutzer abweichend spe-<br>zifiziert werden (max. 999 Tage). |  |  |
| Mindestlänge des                                                     | Mindestanzahl der Zeichen für neu angelegte Kennwörter                                                                                                    |  |  |
| Kennworts:                                                           | Anzahl Zeichen:3 bis 10                                                                                                    |  |  |
|                                                                      |                                                                                                    |  |  |

Ordner

Das ASpect-Arbeitsverzeichnis und das Verzeichnis für die Audittrail-Datei kann spezifiziert werden.

| Option                         | Beschreibung                                                                                                    |  |
|--------------------------------|----------------------------------------------------------------------------------------------------|--|
| ASpect-Arbeitsver-<br>zeichnis | Arbeitsverzeichnis von <b>ASpect CS</b><br>Das Arbeitsverzeichnis enthält die Methoden- und Sequenzdatenban-<br>ken und die Ergebnisdateien. Das Arbeitsverzeichnis wurde bei der In-<br>stallation von <b>ASpect CS</b> festgelegt und kann hier geändert werden.                                              |  |
| Audittrail                     | Pfad der Audittrail-Datei<br>Der Pfad kann geändert werden.                                                                                                    |  |
| Benutzerdatenbank              | Pfad der Benutzerdatenbank<br>Dieser Pfad kann nur mit Hilfe des Installationsprogramms geändert<br>werden.                                                                                                    |  |
| AJ File Protection             | Zusätzlichen Schutz bietet die optionale Software AJ File Protection.<br>Diese schützt Dateien gegen beabsichtigte und unbeabsichtigte Da-<br>tenmanipulation, z. B. Löschen oder Verändern von Daten.                                                                                                    |  |
|                                | Bei installierter AJ File Protection ist die Schaltfläche aktiv und zeigt<br>den Schutzstatus durch eine Markierung an. Grün – Dateischutz ist<br>aktiv; Rot – Dateischutztreiber ist nicht aktiv. Nach Klick auf die<br>Schaltfläche erscheint ein Fenster mit einer Liste der geschützten Ver-<br>zeichnisse. |  |

\_

In dieser Aktionsgruppe spezifizieren Sie die Aktivierung des Audittrails, die Verwendung von Methoden und die grundsätzliche Gültigkeitsdauer von Kalibrierungen.

| Option                                                   | Beschreibung                                                                                                    |
|----------------------------------------------------------|----------------------------------------------------------------------------------------------------|
| Abgeschaltet (kei-<br>ne Einträge)                       | Es erfolgen keine Einträge in die Audittrail-Datei.                                                                                                    |
| Aktiv                                                    | Es erfolgen Einträge in die Audittrail-Datei.                                                                                                    |
| Messen nur mit ge-<br>speicherten Metho-<br>den erlauben | Wenn aktiviert, kann eine Messung nur dann gestartet werden, wenn<br>eine Methode geladen und diese seit dem letzten Speichern der Me-<br>thode nicht mehr geändert wurde.                                                           |
| Gültigkeitsdauer<br>der Kalibrierung<br>[h:mm]:          | Wenn aktiviert, kann der Gültigkeitszeitraum der Kalibrierung spezifi-<br>ziert werden. Für Benutzerebene 3 und 4 muss die Kalibrierung vor<br>dem Messstart aktualisiert werden. Für andere Ebenen wird ein Hin-<br>weis angezeigt. |

#### Signaturen

Die Liste zeigt die Signaturbedeutungen und die dazugehörigen Benutzerebene an, die beim Signieren ausgewählt werden können.

| Schaltfläche | Beschreibung                                                                                                    |
|--------------|----------------------------------------------------------------------------------------------------|
| Neu          | Neue Signaturbedeutung hinzufügen<br>Nach Klick auf die Schaltfläche erscheint das Fenster <b>Signaturbedeu-</b><br>tungen bearbeiten, in dem eine neue Signaturbedeutung und die<br>gültige Benutzerebene ausgewählt werden können. |
| Ändern       | Markierten Signaturbedeutung editieren                                                                                                    |
| Entfernen    | Markierten Signaturbedeutung löschen                                                                                                    |

## 12.1.4 Neues Benutzerkonto anlegen

Nur Benutzer mit Administratorrechten können ein neues Benutzerkonto einrichten. Die Konfiguration eines neuen Benutzers mit entsprechenden Rechten erfolgt im Fenster **Benutzerdaten hinzufügen**.

| Optionen im Fenster Benutzer-<br>daten hinzufügen | Option         | Beschreibung                                                                                                    |
|---------------------------------------------------|----------------|----------------------------------------------------------------------------------------------------|
|                                                   | Benutzername   | Mit diesem Namen meldet sich der Benutzer an.<br>Groß- und Kleinschreibung wird nicht geprüft. Die Mindestlänge<br>hängt von den allgemeinen Konfigurationen der Benutzerverwaltung<br>ab.                                                                                                    |
|                                                   | Vollstd. Name  | Vollständiger Name des Benutzers<br>Dieser Name wird als Bestandteil der elektronischen Signatur verwen-<br>det.                                                                                                    |
|                                                   |                | Max. Anzahl Zeichen: 32                                                                                                    |
|                                                   | Beschreibung   | Feld für Notizen<br>Die Eingabe ist optional.                                                                                                    |
|                                                   | Benutzerebene  | Auswahl der Benutzerebene mit den entsprechenden Rechten                                                                                                    |
|                                                   | Kennwort       | Kennwort festlegen<br>Bei Kennwörtern wird Groß-/Kleinschreibung unterschieden. Bei Be-<br>stätigung des Kennwortdialogs ohne Eingabe eines Kennworts wird<br>der Kennwortschutz aufgehoben. Die Mindestlänge und andere<br>Kennwortrichtlinien werden in den allgemeinen Konfigurationen der<br>Benutzerverwaltung spezifiziert. |
|                                                   |                | Max. Kennwortlänge: 20 Zeichen                                                                                                    |
|                                                   | Symbol Schloss | Der Kennwortschutz ist aktiviert.                                                                                                    |

| Option                                                          | Beschreibung                                                                                                    |  |  |
|-----------------------------------------------------------------|----------------------------------------------------------------------------------------------------|--|--|
| Symbol offenes<br>Schloss                                       | Der Benutzer verwendet kein Kennwort.                                                                                                    |  |  |
| Kennwort läuft nie                                              | Wenn aktiviert, ist das Kennwort unbefristet gültig.                                                                                                    |  |  |
| ab                                                              | Wenn deaktiviert, läuft das Kennwort in einer vorgegebenen Frist ab.                                                                                                    |  |  |
|                                                                 | Der vorgegebene Wert wird aus den Kennwort-Richtlinien übernom-<br>men. Der Benutzer kann das Kennwort auch vorher verlängern.                                                                                                    |  |  |
| Benutzerspezifi-<br>sches Arbeitsver-<br>zeichnis               | Für den Benutzer wird ein eigenes Arbeitsverzeichnis entsprechend<br>folgendem Schema eingestellt: \ASpect-Arbeitsverzeichnis\Benutzer-<br>name. Die Verzeichnisstruktur wird bei der Erstanmeldung des Benut-<br>zers angelegt.                                             |  |  |
| E-Signatur verwen-<br>den                                       | Der Benutzer darf Messergebnisse elektronisch signieren. Ihm stehen<br>dabei die Signaturen seiner Benutzerebene und tieferer Benutzerebe-<br>nen zur Verfügung.                                                                                                    |  |  |
| Audittrail betrach-<br>ten                                      | Der Benutzer kann das Ereignisprotokoll öffnen.                                                                                                    |  |  |
| Benutzernamen<br>sperren                                        | Das Benutzerkonto deaktivieren<br>Der Benutzername kann zeitweise deaktiviert werden. Durch die De-<br>aktivierung eines Benutzerkontos, im Gegensatz zur Entfernung, wird<br>verhindert, dass für neu angelegte Benutzer der Benutzername er-<br>neut vergeben werden kann. |  |  |
| Benutzer muss<br>Kennwort bei<br>nächster Anmel-<br>dung ändern | Bei der nächsten Anmeldung wird der Benutzer zur Kennwortände-<br>rung aufgefordert.                                                                                                    |  |  |

#### Benutzerdaten spezifizieren

- Im Fenster Benutzerverwaltung auf die Neu ... klicken. Das Fenster Benutzerdaten hinzufügen erscheint.
- In den Feldern und Optionen die Einstellungen vornehmen und mit Klick auf OK bestätigen.
  - ✓ Das neue Benutzerkonto erscheint im Fenster **ASpect CS Benutzerverwaltung**.

#### Sehen Sie dazu auch

- Allgemeine Einstellungen der Benutzerverwaltung konfigurieren [▶ 176]
- B Hierarchie und Funktionszugriff [▶ 174]

### 12.1.5 Bestehendes Benutzerkonto ändern

Sie können die Eigenschaften eines Benutzerkontos ändern.

- Im Fenster Benutzerverwaltung das Benutzerkonto markieren und auf Ändern ... klicken.
  - Das Fenster Benutzerdaten ändern mit den Einstellungen des Kontos erscheint.
- Die Einstellungen vornehmen und auf **OK** klicken.
  - ✓ Die Änderungen werden übernommen und sind bei der nächsten Anmeldung des Benutzers wirksam.

#### Sehen Sie dazu auch

■ Neues Benutzerkonto anlegen [▶ 178]

### 12.1.6 Kennwort ändern

Je nach Vereinbarung im Benutzerkonto muss der Benutzer das zugeteilte Kennwort in regelmäßigen Abständen ändern.

- In ASpect CS den Menüpunkt System | Kennwort ändern wählen.
   Das Fenster Kennwort ändern erscheint.
- Das alte Kennwort und zweimal das neue Kennwort eingeben und mit Klick auf OK bestätigen.
  - ✓ Bei fehlerfreier Eingabe erscheint die Meldung Kennwort wurde geändert!.

## 12.2 Audittrail anzeigen, drucken und exportieren

In der Audittrail-Datei werden Systemereignisse und zusätzlich alle Warn- und Fehlermeldungen von aufgezeichnet. Für das Anzeigen des Audittrails müssen die Rechte im Benutzerkonto erteilt sein.

Den Audittrail öffnen Sie über den Menüpunkt **System** | **Audit-Trail** oder in der Benutzerverwaltung mit Klick auf **Audittrail**.

Folgende Funktionen stehen für den Audittrail zur Verfügung:

- Ansicht
- Aktualisierung
- Export als CSV-Datei (nur wenn der Audittrail aus dem Fenster Benutzerverwaltung aufgerufen wurde)

Folgende Parameter werden im Audittrail dokumentiert:

| Tabellenspalte | Beschreibung                                                                                                    |
|----------------|----------------------------------------------------------------------------------------------------|
| Тур            | Anzeige des Ereignistyps<br>Im Audittrail werden folgende Ereignistypen vermerkt und durch<br>Symbole gekennzeichnet: Info, Warnung, Fehler, Login und Logout                                       |
| Datum/Zeit     | Datum und Zeit des Eintrags (PC-Uhr)<br>Mit den [+] und [-] Schaltflächen im Tabellenkopf beider Spalten<br>können die Einträge nach auf- und absteigenden Zeiten oder Datum<br>sortiert werden.    |
| Zeitzone       | Zum Zeitpunkt des Eintrags gültige Zeitzone (Windows Systemsteue-<br>rung)                                                                                                    |
| Bezeichnung    | Bezeichnung des Ereignisses, Details siehe Feld Beschreibung                                                                                                    |
| Kategorie      | Kategorie des Ereignisses<br>Die Kategorie "USRMGMNT" kennzeichnet alle Einträge, welche von<br>der Benutzerverwaltung stammen. Alle anderen Kategorien werden<br>von <b>ASpect CS</b> eingetragen. |
| Benutzer       | Zum Zeitpunkt des Eintrags angemeldeter Benutzer                                                                                                    |
| Beschreibung   | Genauere Angaben zur Ursache des markierten Eintrags                                                                                                    |

Audittrail aktualisierenMit Klick auf Aktualisieren aktualisieren Sie die Eintragsliste des Audittrails. Dies kann<br/>notwendig sein, wenn bei bereits geöffneter Audittrail-Anzeige weitere Einträge hinzu-<br/>gefügt werden.Audittrail exportierenSie können die Audittrail-Einträge können in eine CSV-Datei exportieren, wenn Sie Ad-<br/>ministratorrecte haben. Die Exportfunktion ist nur verfügbar, wenn der Audittrail in der<br/>Benutzerverwaltung geöffnet wurde.

Mit einem Klick auf **Exportieren** das Fenster **Speichern unter** öffnen.
|                    | <ul> <li>Einen Pfad und den Namen eingeben und mit Klick auf OK bestätigen.</li> <li>✓ Die Audittrail-Datei wird exportiert.</li> </ul>    |
|--------------------|----------------------------------------------------------------------------------------------------|
| Audittrail filtern | Sie können den Audittrail nach bestimmten Bezeichnungen, Kategorien oder Benutzern filtern und den Zeitraum der Einträge eingrenzen.       |
|                    | • Auf <b>Filtern</b> klicken und im Fenster Audittrail filtern den Suchfilter spezifizieren.                                               |
|                    | • Mit Klick auf <b>Filter löschen</b> die Einschränkungen durch den Filter aufheben.                                                       |
| Audittrail drucken | Sie können den Audittrail drucken. Wenn Sie die Einträge gefiltert haben, werden nur<br>die gefilterten Einträge gedruckt.                 |
|                    | <ul> <li>Den Ausdruck der aktuellen Audittrail-Ansicht mit Klick auf Drucken starten.</li> <li>Es öffnet sich das Druckfenster.</li> </ul> |

- > Dort in der Liste Ausgabe auf das Ausgabeformat wählen.
- Den Ausdruck mit Klick auf **Starten** starten.
  - ✓ Der Audittrail wird im gewählten Ausgabeformat ausgegeben.

#### 12.3 Elektronische Signaturen

In ASpect CS können Ergebnisdaten elektronisch signiert werden. Die Signatur schließt die Arbeit an einer Datei ab, spätere Dateiänderungen führen zu einem ungültigen Signaturstatus. Signaturbedeutungen werden in den allgemeinen Einstellungen der Benutzerverwaltung angelegt. Ein signierender Benutzer muss die entsprechenden Berechtigungen in seinem Benutzerkonto besitzen.

Durch den Signaturvorgang werden die Dateien verschlüsselt, mit einem Signaturstatus und den Daten des signierenden Benutzers versehen. Zusätzlich wird eine verschlüsselte Signaturdatei mit gleicher Bezeichnung wie die Ergebnisdatei, jedoch mit der Dateierweiterung ".sig" angelegt. Diese Datei enthält die Prüfsummen der Ergebnisdatei einschließlich (wenn vorhanden) der Spektrendatei.

Eine Datei kann von mehreren Benutzern signiert werden.

## 12.3.1 Messergebnisse signieren

Messergebnisdateien können im Anschluss an die Messung oder nach späterem Laden der Datei durch berechtigte Benutzer im Fenster Signieren mit einer elektronischen Signatur versehen werden.

| en im Fenster Signieren<br>-<br>- | Option                 | Beschreibung                                                                                                    |
|-----------------------------------|------------------------|----------------------------------------------------------------------------------------------------|
|                                   | Benutzername           | Anmeldename des aktuellen Benutzers<br>Der Benutzername kann geändert werden. Dies ermöglicht das Si-<br>gnieren durch weitere Benutzer.                                                                 |
|                                   | Kennwort               | Kennwort des Benutzers                                                                                                    |
|                                   | Bedeutung              | Signaturbedeutung<br>Die Liste der Signaturbedeutungen wird durch den Administrator der<br>Benutzerverwaltung festgelegt.                                                                                |
|                                   | Kommentar              | Optionale Bemerkungen (max. 256 Zeichen)                                                                                                    |
|                                   | Signieren              | Dokument mit den oben getätigten Einstellungen signieren                                                                                                    |
|                                   | Kommentar<br>Signieren | Die Liste der Signaturbedeutungen wird durch den Administrator<br>Benutzerverwaltung festgelegt.<br>Optionale Bemerkungen (max. 256 Zeichen)<br>Dokument mit den oben getätigten Einstellungen signieren |

Optione

Ergebnisse signieren

• Messergebnisse zum Signieren im Hauptfenster der Software anzeigen.

- > Den Menüpunkt System | Ergebnisse signieren wählen.
- Benutzernamen und Kennwort eingeben.
- Signaturbedeutung wählen.
- Auf Signieren klicken.
  - ✓ Es erfolgt eine Rückfrage, ob die Signatur erteilt oder der Vorgang abgebrochen werden soll. Die erfolgreiche Erteilung der Signatur wird bestätigt.

### Sehen Sie dazu auch

Allgemeine Einstellungen der Benutzerverwaltung konfigurieren [> 176]

### 12.3.2 Signatur anzeigen

Bei der Vorschau oder dem Ausdruck signierter Ergebnisdaten wird am Ende des Protokolls ein Abschnitt **Signaturen** angehängt. Dieser enthält alle elektronischen Signaturen der entsprechenden Datei:

| Option      | Beschreibung                                                                                                    |  |
|-------------|----------------------------------------------------------------------------------------------------|--|
| Erteilt von | Vollständiger und Anmeldename des Benutzers, der die Datei signiert<br>hat                                                                                                    |  |
| Signiert am | Datum/Zeit der Signaturerteilung                                                                                                    |  |
| Status      | Der Signaturstatus kann eine der folgenden Bedeutungen annehmen:                                                                                                    |  |
|             | Gültig<br>Signatur und Ergebnisdaten sind vollständig und korrekt. Die berech-<br>neten Prüfsummen der Dateien zeigen keine Differenzen zu den in<br>der Signaturdatei gespeicherten Prüf-summen zum Zeitpunkt der Si-<br>gnatur. |  |
|             | <b>Ungültig (Fehlende oder ungültige Signaturdatei)</b><br>Die zum Datensatz gehörende Signaturdatei wurde nicht gefunden<br>oder ist fehlerhaft.                                                                                 |  |
|             | <b>Ungültig (TPS-Daten)</b><br>Die Ergebnisdatei wurde nach dem Signieren geändert. Der Vergleich<br>zwischen den neu berechneten und den gespeicherten Prüfsummen<br>zeigt Differenzen.                                          |  |
|             | <b>Ungültig (SPK-Daten)</b><br>Die Datei mit den Spektrenrohdaten wurde nach dem Signieren geän-<br>dert. Der Vergleich zwischen den neu berechneten und den gespei-<br>cherten Prüfsummen zeigt Differenzen.                     |  |
| Bedeutung   | Signaturbedeutung                                                                                                    |  |
| Kommentar   | Optionaler Kommentar in der Signatur                                                                                                    |  |

## 12.4 AJ File Protection

Die optionale Software AJ File Protection schützt Dateien gegen beabsichtigte und unbeabsichtigte Datenmanipulation, z. B. Löschen oder Verändern von Daten. Dabei erlaubt ein Filtertreiber Verzeichniszugriffe durch hierfür autorisierte Anwendungen, Zugriffe durch andere Anwendungen werden blockiert. Die Funktion von Virenscannern sowie professioneller Replikations-, Synchronisations- oder Datensicherungssoftware wird bei Einhaltung der Microsoft-Standards nicht beeinträchtigt.

AJ File Protection muss durch den Systemadministrator installiert und konfiguriert werden. Die Installation erfordert Administratorrechte. Eine detaillierte Beschreibung der Installation und der Konfiguration der Software finden Sie auf der Installations-CD.

In Verbindung mit den separaten Rechten zum automatischen Speichern und Exportieren gewährleistet die Software AJ File Protection eine lückenlose Datensicherheit von der Methodenerstellung, der Datenaufnahme und Auswertung bis zur Archivierung.

# 13 Anhang

## 13.1 Übersicht über Markierungen in der Werteanzeige

| Bemerkung          | Bedeutung                                                                                                    | Werte                  | Ausgabe                          |
|--------------------|----------------------------------------------------------------------------------------------------|------------------------|----------------------------------|
| > KAL              | Probenmittelwert ist größer als der<br>Arbeitsbereich der Kalibrierkurve                                                                                      | Mittelwerte            | Ablauf- und Er-<br>gebnisfenster |
| < KAL              | Probenmittelwert ist kleiner als<br>der Arbeitsbereich der Kalibrier-<br>kurve                                                                                | Mittelwerte            | Ablauf- und Er-<br>gebnisfenster |
| < NWG              | Probenwert ist kleiner als die<br>Nachweisgrenze                                                                                                    | Mittelwerte            | Ablauf- und Er-<br>gebnisfenster |
| < BG               | Probenwert ist kleiner als die Be-<br>stimmungsgrenze und größer als<br>die Nachweisgrenze                                                                    | Mittelwerte            | Ablauf- und Er-<br>gebnisfenster |
| RSD !              | Probenmittelwert oder Standard-<br>mittelwert liegt außerhalb des Be-<br>reichs der vorgegebenen relativen<br>Standardabweichung                              | Mittelwerte            | Ablauf- und Er-<br>gebnisfenster |
| RR!                | Probenmittelwert oder Standard-<br>mittelwert liegt außerhalb des Be-<br>reichs der vorgegebenen relativen<br>Spannweite                                      | Mittelwerte            | Ablauf- und Er-<br>gebnisfenster |
| Faktor!            | Grenzüberschreitung des Rekali-<br>brierfaktors für die Kalibrierkurve                                                                                        | Kalibrierkurve         | Ablauf- und Er-<br>gebnisfenster |
| R²(adj.)<br>bzw. R | Bestimmtheitsmaß der Regression R <sup>2</sup> (adj.) oder R (je nach Auswahl                                                                                 | Kalibrierkurve         | Ablauf- und Er-<br>gebnisfenster |
|                    | im Fenster Optionen / Kalibration)<br>der Kalibrierkurve unterschreitet<br>den vorgegebenen Wert                                                              |                        | Fenster Kalibrier-<br>kurve      |
| MAN                | Probeneinzelwert oder Standar-<br>deinzelwert wurde manuell aus<br>der Berechnung der Probenmittel-<br>werte ausgeschlossen                                   | Probeneinzel-<br>werte | Fenster Proben-<br>einzelwerte   |
| KOR                | Probeneinzelwert oder Standar-<br>deinzelwert wurde automatisch<br>durch Grubbs-Ausreißertest aus<br>der Berechnung der Probenmittel-<br>werte ausgeschlossen | Probeneinzel-<br>werte | Fenster Proben-<br>einzelwerte   |

## 13.2 Beschreibung der verwendeten Algorithmen zur spektralen Untergrundkorrektur

Die spektrale Untergrundkorrektur wird für jedes Einzelspektrum separat durchgeführt. Man erhält ein zeitaufgelöstes Extinktionssignal mit einer Anzahl von Extinktionswerten, das von der Messzeit abhängt. Ein einzelner Extinktionswert wird für jedes Auswertungspixel (Fenster **Methode / Auswertung**, Spalte **Ausw.pixel**) berechnet und über die Anzahl der Auswertungspixel aufsummiert. Aus dem Extinktionssignal wird je nach AAS-Technik ein Höhen-, Flächen- oder Mittelwert berechnet.

## 13.2.1 Untergrundkorrektur "ohne Referenz"

| Berechnung des Referenzwerts | Der Referenzwert wird durch Mittelwertbildung der statisch gesetzten Pixel des Messbe-<br>reichs gebildet. Sind keine statischen Pixel gesetzt, dann erfolgt die Mittelwertsbildung<br>über alle Pixel des Bereichs, wobei ein Bereich von +/-10 Pixel um das Messpixel nicht<br>berücksichtigt wird. Ein separat aufgenommenes Referenzspektrum wird nicht benötigt. |  |
|------------------------------|----------------------------------------------------------------------------------------------------|--|
| Berechnung der Extinktionss- | Extkorr=lg(I <sub>0</sub> /I <sub>peak</sub> )                                                                                                    |  |
| pekten                       | <ul> <li>Nittelwert der Pixel innerhalb des Spalts, ausgenommen Messpixel +/- 10 Pixel</li> <li>Messpixel</li> </ul>                                                                                                    |  |
| Grenzen                      | Flammen- und andere Molekülstrukturen, die in einem separaten Referenzspektrum er<br>fasst würden, werden nicht kompensiert. Aufgrund einer ungleichmäßigen CCD-Aus-<br>leuchtung kann das Extinktionsspektrum eine fallende oder steigende Basislinie zeigen                                                                                                    |  |
|                              | Diese Korrektur entspricht der Breitband-D2-Korrektur der Linien-AAS.                                                                                                    |  |

## 13.2.2 Untergrundkorrektur "mit Referenz"

| Berechnung des Referenzwerts            | Die einzelnen Extinktionsspektren werden aus den Einzelspektren der Probe und dem<br>mittleren normierten Referenzspektrum berechnet. Das mittlere normierte Referenz-<br>spektrum erhält man, indem die Flächen (Summen) der einzelnen Referenzspektren<br>durch die Fläche des Mittelwertreferenzspektrums geteilt (normiert) werden. Anschlie-<br>ßend werden die normierten Einzelspektren erneut gemittelt.                                                                                                    |
|-----------------------------------------|----------------------------------------------------------------------------------------------------|
| Berechnung der Extinktionss-<br>pektren | Bedingt durch die Fluktuation der Lichtquelle und des Atomisators weisen die erhalte-<br>nen Extinktionspektren mehr oder minder stark geneigte und gekrümmte Basislinien<br>mit unterschiedlichen Offsetwerten auf. In einem weiteren Schritt wird daher für jedes<br>Einzelspektrum eine Basislinie angepasst. Hierzu werden Stützpunkte (UGK-Punkte) ge-<br>setzt, durch die ein Polynom gelegt wird. Das Anpassungspolynom ist maximal ein Poly-<br>nom zweiten Grades. Der Grad wird anhand der Anzahl und der Verteilung der Stütz-<br>punkte bestimmt, wobei Stützpunkte, die weniger als 10 Pixel auseinanderliegen zu ei-<br>ner Gruppe zusammengefasst werden.                                                                                                    |
|                                         | Die angepasste Basislinie wird von den Extinktionsspektren subtrahiert. Anschließend<br>kann der Extinktionswert direkt bestimmt werden.                                                                                                    |
|                                         | Die UGK-Punkte können entweder statisch oder dynamisch (automatisch) gesetzt wer-<br>den.                                                                                                    |
|                                         | <b>Statisch</b> : Die UGK-Punkte werden manuell oder aus einer Liste im Bereich Mittenpi-<br>xel+/-0.5 x Messbereich gesetzt.                                                                                                    |
|                                         | <ul> <li>Dynamisch: Die UGK-Punkte werden durch einen Algorithmus gesucht.</li> <li>Ziel: Identifizierung der Pixel, die sich nicht signifikant vom Basislinienrauschen unterscheiden. Hierzu werden die Gradienten des betrachteten Pixel zu den +/-3 Nachbarpixeln untereinander berechnet und auf Gradientenwechsel getestet.</li> <li>Die UGK-Punkte der Einzelspektren werden zusammengefasst. Wenn ein bestimmtes UGK-Pixel mit einer definierten Häufigkeit gefunden wird, dann wird dieses Pixel als UGK-Punkt für das Mittelwertspektrum herangezogen.</li> <li>Nebenbedingungen: Wenn alle UGK-Punkte auf einer Seite des Messpixels liegen wird ein Fehler ausgegeben. Bei einseitiger Anbindung kann die Extrapolation des Polynoms zu großen Fehlern führen. Der Stützstellensuch-Algorithmus erkennt einen Gradienten erst dann, wenn die Extinktionsdifferenz zwischen vier benachbarten Pixel einen bestimmten Betrag (&gt;2E-4/Pixel) überschreitet.</li> </ul> |

Der Bereich Messpixel +/- 10 Pixel wird von der Suche ausgeschlossen. 

Grenzen Mit überlappenden Strukturen über den gesamten Bereich des spektralen Spaltes hat der Algorithmus grundsätzliche Probleme, da dann kein Bereich vom Basislinienrauschen dominiert wird. Hier erfolgt eine dynamische Anpassung der Häufigkeit, d.h. das Entscheidungskriterium wird graduell gelockert. Wenn dies nicht zu einer ausreichenden Anzahl von UGK-Punkten führt, dann werden statische Pixel gesetzt, die als Voreinstellung in der Linientabelle abgespeichert sind.

#### 13.2.3 Untergrundkorrektur "IBC" und "IBC-m"

Die Untergrundkorrektur IBC (IBC= Interative Basislinienkorrektur) basiert auf einer iterativen Filterung der Intensitätsspektren. Untergrundstrukturen, die breiter als der Analytpeak sind werden eliminiert. Der Algorithmus eignet sich für komplexe spektrale Untergründe.

IBC-m ist ein spezieller interaktiver Filteralgorithmus zur Bestimmung breitbandiger Molekülstrukturen.

## 13.2.4 Spektrensubtraktion (Korrektur permanenter Strukturen)

| Anwendung | Multivariate Korrektur von Flammenstrukturen und anderen Interferenzen, die in Refe-<br>renz- und Probenspektrum in unterschiedlicher Intensität vorhanden sind. |
|-----------|----------------------------------------------------------------------------------------------------|
| Annahmen  | <ul> <li>Das Summenspektrum ist die gewichtete Summe der Spektren der Reinsubstanzen<br/>und des Rauschens.</li> </ul>                                           |
|           | Andere Wellenlängenbereiche (z.B. zusätzliche Analytbanden, die nicht im Korrek-                                                                                 |

- n in unterschiedlicher Intensität vorhanden sind. n ist die gewichtete Summe der Spektren der Reinsubstanzen
- bereiche (z.B. zusätzliche Analytbanden, die nicht im Korrek-
- turspektrum vorhanden sind) sind nicht vorhanden oder werden ausgeblendet Keine bzw. nur sehr geringe Wellenlängenverschiebungen zwischen Proben- und Korrekturspektrum, da diese zu Artefakten führen.

Das Flammenstrukturspektrum wird aus dem Referenzspektrum nach  $Ext_{korr} = lg(l_0/_{10-Offset})$ berechnet, für weitere Molekülkorrekturen sind Spektren der Reinsubstanzen erforderlich.

| Die Grundlage für die Berechnung ist die multivariate klassische Kalibration: |                                                                           |
|-------------------------------------------------------------------------------|---------------------------------------------------------------------------|
| y=X*b+e                                                                       | m – Anzahl Wellenlängen/Pixel                                             |
|                                                                               | n – Anzahl der Reinsubstanzspektren                                       |
|                                                                               | y – Summenspektrum (mx1)                                                  |
|                                                                               | X – Matrix der Reinsubstanzspektren (mxn)                                 |
|                                                                               | b – Koeffizientenvektor                                                   |
| b(geschätzt)=X+y                                                              | mit $X += (X'*X)^{-1} X'*y$ (Pseudoinverse)                               |
| Das Produkt aus F<br>trum subtrahiert                                         | Reinsubstanzspektrum und Koeffizient kann dann vom Probenspek-<br>werden: |

 $y_N = x_N - \Sigma(b_i x_i)$ , mit i = 1... außer N (Index des interessierenden Spektrums)

### Sehen Sie dazu auch

Korrekturmodell f
ür spektrale Korrekturen erstellen [> 96]

#### Speicherort ASpect CS Dateien 13.3

Die für die Dateispeicherung verwendeten Ordner unterscheiden sich je nach Installationsoptionen und verwendeter Windows-Version. Die folgende Übersicht beinhaltet die standardmäßig verwendeten Ordner. Die von der aktuellen Installation verwendeten Ordner werden im Fenster Optionen / Ordner angezeigt.

Arbeitsverzeichnis und Unterordner

Laufwerk:>Benutzer>Öffentlich>Öffentliche Dokumente>Analytik Jena>ASpect CS

| Тур                                                                          | Ordner                                                                                | Dateien                                        |
|------------------------------------------------------------------------------|---------------------------------------------------------------------------------------|------------------------------------------------|
| Ergebnisse                                                                   | C:\User\Public\Docu-<br>ments\Analytik Jena\ASpect<br>CS\ <technik>\Results</technik> | *.tps – Ergebnisliste<br>*.spk – Spektrendaten |
| Methoden-, Sequenzen- und<br>Korrekturspektrendaten                          | C:\User\Public\Docu-<br>ments\Analytik Jena\ASpect<br>CS\ <technik>\meth</technik>    | *.tps                                          |
| Optimierungsergebnisse<br>(z.B. Optimierung des Ofen-<br>programms)          | C:\User\Public\Docu-<br>ments\Analytik Jena\ASpect<br>CS\ <technik>\opt</technik>     | *.tps                                          |
| Default-Parameter                                                            | C:\User\Public\Docu-<br>ments\Analytik Jena\ASpect<br>CS\ <technik>\tables</technik>  | *.dat                                          |
| Proben-ID-Dateien, Einhei-<br>ten-Dateien und exportierte<br>Dateien (*.csv) | C:\User\Public\Docu-<br>ments\Analytik Jena\ASpect<br>CS\user                         | *.tps; *.csv                                   |
| Reportvorlagen                                                               | C:\User\Public\Docu-                                                                  | *.lst – Template                               |
|                                                                              | ments\Analytik Jena\ASpect<br>CS\user\Reports                                         | *.jpg – Vorschaudatei                          |
| Optionen und Justierwerte                                                    | C:\User\Public\Docu-<br>ments\Analytik Jena\ASpect<br>CS                              | *.cfg; *.ini                                   |

ordner)

### Anwendungsdaten (und Unter- Laufwerk:>ProgramData>Analytik Jena>ASpectCS

| Тур                                                   | Ordner                                                                       | Dateien                             |
|-------------------------------------------------------|------------------------------------------------------------------------------|-------------------------------------|
| Linienlisten                                          | C:\ProgramData\Analytik Je-<br>na\ASpectCS\ <technik>\ta-<br/>bles</technik> | Lines.dat                           |
| Gerätedaten und vordefi-<br>nierte Kommentare         | C:\ProgramData\Analytik Je-<br>na\ASpectCS                                   | *.dat: *.tps                        |
| Daten der Benutzerverwal-<br>tung und des Audittrails | C:\ProgramData\Analytik Je-<br>na\ASpectCS\UserMgmt                          | Usrlrv.tps – Benutzerdaten-<br>bank |
|                                                       |                                                                              | Eventlog*.tps – Audittrail          |

Programm

### Lauferk:>ProgramData | Analytik jena>ASpect CS oder

Laufwerk:>Programme(x86)>Analytik Jena>ASpectCS

| Тур                                 | Ordner                            | Dateien      |
|-------------------------------------|-----------------------------------|--------------|
| Geräte und Systemkonfigu-<br>ration | C:Program Files<br>(x86)\ASpectCS | ASpectCS.ini |

Technik: FL - Flamme, EA - Graphitofen, EAS - Feststoff-Graphitofen, HS - Hydrid, HF - HydrEA

Vor einer kompletten Wiederherstellung (Anwendungen und Daten) muss zusätzlich die ASpect CS Installation ausgeführt werden.

Hinweise zur Anzeige von Ordnern und Dateinamenerweiterungen Bei einigen Ordnern kann es sich um versteckte Ordner handeln. Möglicherweise ist auch die Anzeige von Dateinamenerweiterungen ausgeschaltet. Wählen Sie im Windows Explorer den Menüpunkt **Ansicht**, um ausgeblendete Dateien, Ordner und Erweiterungen anzuzeigen.